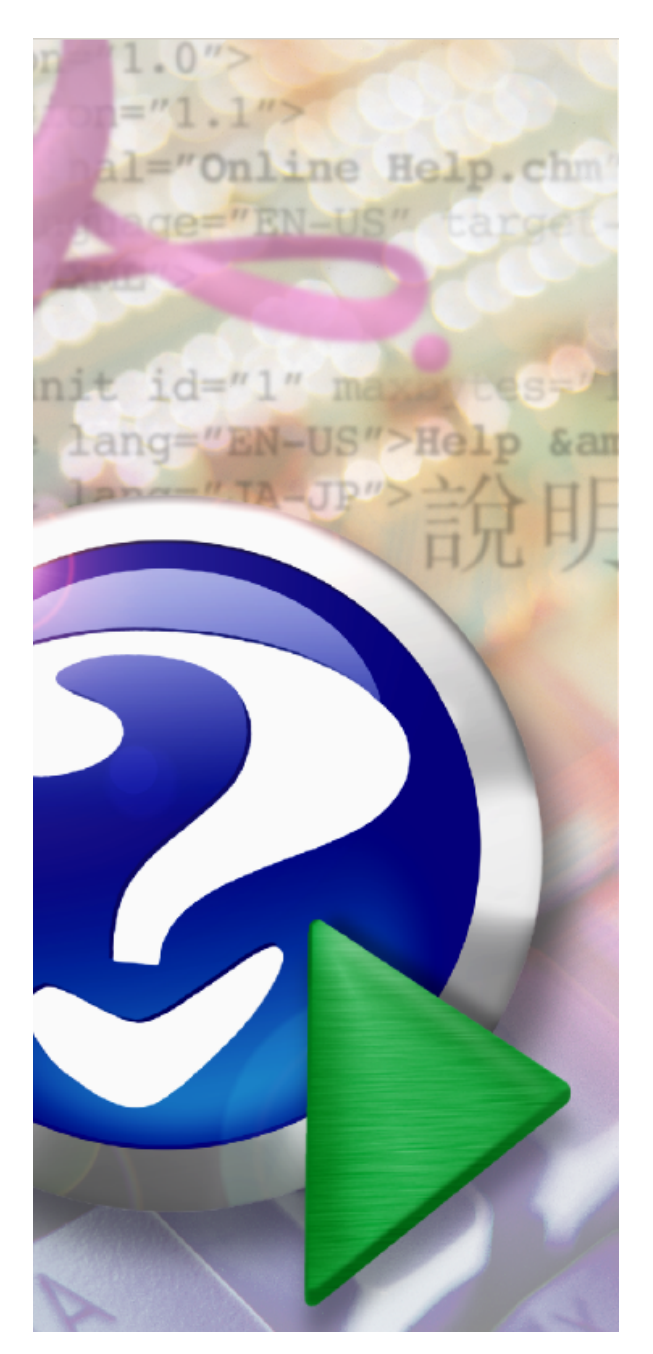

# woyAuftrag

(c) woy Systems

# Handbuch /Manual

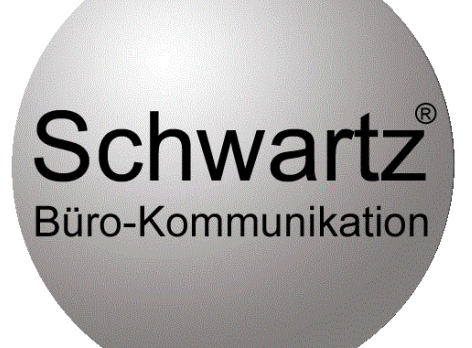

# woyAuftrag

## Auftragsabwicklung + Warenwirtschaft

by Jürgen Oppold

woyAuftrag ist ein leistungsfähiges Programm das alle wichtigen Aufgaben der Warenwirschaft vollständig abdeckt. Die einfache intuitive Bedienung macht es dem Anwender einfach. Der grosse Umfang lässt kaum Wünsche offen. CRM und Archivierung, vielseitige Schnittstellen für Input und Output erleichtern die tägliche Arbeit. Dieses Handbuch hilft ihnen bei der Anwendung des Programmes.

## woyAuftrag

#### (c) woy Systems

All rights reserved. No parts of this work may be reproduced in any form or by any means - graphic, electronic, or mechanical, including photocopying, recording, taping, or information storage and retrieval systems - without the written permission of the publisher.

Products that are referred to in this document may be either trademarks and/or registered trademarks of the respective owners. The publisher and the author make no claim to these trademarks.

While every precaution has been taken in the preparation of this document, the publisher and the author assume no responsibility for errors or omissions, or for damages resulting from the use of information contained in this document or from the use of programs and source code that may accompany it. In no event shall the publisher and the author be liable for any loss of profit or any other commercial damage caused or alleged to have been caused directly or indirectly by this document.

Gedruckt Januar 2014 in Esslingen aN

#### Publisher

Schwartz Büro-Kommunik ation

Managing Editor

Help+Manual

#### **Technical Editors**

Tobias Göbel Jürgen Oppold

#### **Cover Designer**

Standard Design (ohne Schnickschnack)

**Production** Franka Kreiter

#### Special thanks to:

All the people who contributed to this document, to mum and dad and grandpa, to my sisters and brothers and mothers in law, to our secretary Kathrin, to the graphic artist who created this great product logo on the cover page (sorry, don't remember your name at the moment but you did a great work), to the pizza service down the street (your daily Capricciosas saved our lives), to the copy shop where this document will be duplicated, and and and...

Last not least, we want to thank woy Systems for this great programm.

Die Übersetzung haben wir uns gespart. Das wichtige beginnt auf der übernächsten Seite. Viel Erfolg mit woyAuftrag und diesem Handbuch

# Inhaltsverzeichnis

|          | Vorwort                             | 0  |
|----------|-------------------------------------|----|
| Part I   | Willkommen                          | 10 |
| 1        | Willkommen                          | 10 |
| Part II  | Vorwort                             | 11 |
| 1        | Vorwort                             | 11 |
| Part III | erste Schritte                      | 12 |
| 1        | Programmstart                       | 12 |
| 2        | Arbeiten mit dem Programm           | 14 |
| 3        | Bearbeitungs-Schaltknöpfe (Toolbar) | 14 |
| 4        | Der Startbildschirm                 | 16 |
|          | Funktionstasten                     | 19 |
| 5        | Kontext Menü                        | 19 |
| 6        | Trainer                             | 20 |
| Part IV  | Kunden                              | 21 |
| 1        | Kundenliste                         | 21 |
| 2        | Kunden anlegen/löschen              | 22 |
| 3        | Kunden-Dateneingabe                 | 22 |
| 4        | Kunden-Notiz                        | 24 |
| 5        | Konditionen                         | 25 |
|          | Sepa Mandats verwaltung             |    |
| 6        | Kundenumsatz                        | 32 |
| 7        | Kunden-Support                      | 33 |
| 8        | Kunden-Ansprechpartner              | 35 |
| 9        | Kunden-Ansprechpartner anlegen      | 36 |
| 10       | Terminverwaltung                    | 37 |
| 11       | Individuelle Zusatzinformationen    | 37 |
| Part V   | Lieferanten                         | 40 |
| 1        | Lieferanten                         | 40 |
| Part VI  | Adressen weitere Typen              | 41 |
| 1        | allgemeine Adressen                 | 41 |
| 2        | Agentur                             | 41 |
| 3        | Interessenten                       | 42 |
| 4        | Privatadressen                      | 43 |

(c) woy Systems

|           |                                 | Inhalt | 5  |
|-----------|---------------------------------|--------|----|
| 5         | Ansprechpartner                 |        | 43 |
| Part VII  | Artikel                         |        | 44 |
| 1         | Artikel anlegen                 |        |    |
| 2         | Artikel-Details                 |        |    |
| 3         | Artikel-Dateneingabe            |        | 47 |
| 4         | Artikeltext                     |        | 47 |
| 5         | Lager                           |        | 48 |
| 6         | Artikel-Bilder                  |        | 51 |
| 7         | Artikelpreise                   |        | 53 |
| 8         | Artikelnummer ändern            |        | 55 |
| 9         | Artikel duplizieren             |        | 55 |
| 10        | Artikel-Karteikarte drucken     |        | 56 |
| 11        | Artikel-Stückliste              |        | 56 |
| 12        | Artikel-Umsatz                  |        | 58 |
| 13        | Preisgruppen anlegen/verwalten  |        | 58 |
| 14        | Artikel löschen                 |        | 61 |
| Part VIII | Aufträge                        |        | 63 |
| 1         | Aufträge                        |        | 63 |
| 2         | Logischer Ablauf Aufträge       |        | 63 |
| 3         | Liste vorhandener Aufträge      |        | 64 |
| 4         | Neuen Auftrag anlegen           |        | 65 |
| 5         | Auftrags-Kopfdaten              |        | 67 |
| 6         | Technikaufträge (Reparaturen)   |        | 67 |
| 7         | Serviceverträge +Miete          |        | 69 |
| 8         | Klickverträge                   |        | 71 |
| 9         | Auftrag duplizieren             |        |    |
| 10        | Auftrag löschen                 |        |    |
| 11        | Aufträge zusammenführen         |        | 77 |
| 12        | Bestellung aus Auftrag erzeugen |        | 77 |
| 13        | AGB´s drucken                   |        | 77 |
| 14        | Positionen im Auftrag           |        |    |
| 15        | Artikelposition im Auftrag      |        | 79 |
| 16        | Direkteingabe                   |        | 83 |
| 17        | Text                            |        | 84 |
| 18        | Löschen                         |        | 85 |
| 19        | Mengen + Teillieferung          |        | 86 |
| 20        | Leasingrate                     |        | 87 |
| 21        | neue Seite                      |        | 88 |

6

| 22        | Zwischensumme                              | 88  |
|-----------|--------------------------------------------|-----|
| 23        | Sortieren/Verschieben                      | 88  |
| 24        | Auftrag drucken und archivieren            | 89  |
| 25        | Projekte zuordnen                          | 92  |
| 26        | Projektzeiten erfassen, auswerten, drucken | 93  |
| 27        | Projekt Nachkalkulation                    | 94  |
| 28        | Projekt abrechnen                          | 95  |
| Part IX   | Bestellwesen                               | 97  |
| 1         | Liste vorhandener Bestellungen             | 97  |
| 2         | Bestellung Grunddaten                      | 97  |
| 3         | Bestellung Position                        | 98  |
| 4         | Bestellung Drucken                         | 98  |
| 5         | Wareneingang zubuchen                      | 99  |
| 6         | Bestellvorschläge und Bestellungen         | 100 |
| 7         | Kontrolle Bestellungen                     | 102 |
| Part X    | Suchen und Filtern                         | 105 |
| 1         | Suchen und Filtern                         | 105 |
| Part XI   | Weitere                                    | 111 |
| 1         | Weitere Funtionen                          | 111 |
| 2         | Zeiterfassung                              | 114 |
| 3         | Barcodekorrektur                           | 114 |
| Part XII  | Buchhaltung                                | 115 |
| 1         | Kundenzahlungsverkehr                      | 115 |
| 2         | Rechnungsausgangsliste                     | 118 |
| 3         | Umsatz                                     | 119 |
| 4         | Export Finanzbuchhaltung                   | 119 |
| 5         | Lastschrift                                | 120 |
| 6         | Erlöskonten                                | 123 |
| Part XIII | Terminverwaltung und CRM-Modul             | 125 |
| 1         | Terminverwaltung + CRM-Modul               | 125 |
| 2         | Termine erfassen und verwalten             | 127 |
| 3         | Terminfenster                              | 128 |
| Part XIV  | Support Zusatz-Modul                       | 130 |
| 1         | Support Zusatz-Modul                       | 130 |
| 2         | Supporteinträge verwalten                  | 130 |

|            | Inhalt                                      | 7          |
|------------|---------------------------------------------|------------|
| 3          | Supportcall erfassen                        | 132        |
| Part XV    | DMS-Modul                                   | 135        |
| 1          | Dokumente archivieren                       | 135        |
| 2          | Anzeige der archivierten Dokumente          | 136        |
| - 3        | Dokumenten-Suche                            | 137        |
| 3          | Wiederherstellen der archivierten Dokumente |            |
| Port XV/I  | Lieton                                      | 139        |
| FallAVI    | LISTEIL                                     | 100        |
| 1          | Listen drucken                              | 139        |
| 2          | Listen erstellen                            | 140        |
| 3          | Formulare                                   | 142        |
| 4          | Geburtstage                                 | 142        |
| Part XVII  | Einstellungen                               | 144        |
| 1          | Ansicht                                     | 144        |
| 2          | Eigene Adresse                              | 144        |
| 3          | Aktueller Anwender                          | 144        |
|            | Zeiterfassung MA                            | 145        |
| 4          | Programmeinstellungen Allgemein             | 146        |
|            | Programmeinstellungen                       | 146        |
|            | User Admin                                  | 154<br>156 |
| 5          | Programmeinstellungen Anwender              | 157        |
|            | Registrierung                               | 157        |
|            | Mail Setup                                  | 157<br>159 |
|            | Pinfunktion Setup                           | 159<br>160 |
| 6          | Programmeinstellungen Arbeitsplatz          | 161        |
|            | externe Programme                           | 161        |
| 7          | Telefonwahl einrichten                      | 162<br>162 |
| <i>'</i>   |                                             |            |
| 0          | Events                                      |            |
| 5          | Stammverwaltung                             |            |
| 10         | Fenster                                     | 174        |
|            | Fenster                                     | 174        |
| 11         | Hilfe                                       | 175        |
|            | Hilfe                                       | 175        |
| 12         | Login Rechteverwaltung                      | 176        |
| Part XVIII | Tools Hilfsprogramme                        | 178        |
| 1          | Tools Übersicht                             | 178        |
| 2          | Tapiserver                                  | 178        |

٦

| 3 | aufAgent         | 179 |
|---|------------------|-----|
|   | Tasks            | 182 |
| 4 | AufControl       | 183 |
| 5 | woyArtimport     | 184 |
| 6 | Patch            | 186 |
| 7 | mySystem         | 187 |
|   | mySystem         | 187 |
|   | die Oberfläche   | 188 |
|   | Menü System      | 188 |
|   | Menü Tabellen    | 189 |
|   | Tabellenaus wahl | 190 |
|   | Menü Felder      | 191 |
|   | printPDF         | 191 |

# Part XIX technischer Anhang

| 194 |  |
|-----|--|
|-----|--|

| 1 | LDAP                                             |     |
|---|--------------------------------------------------|-----|
| 2 | Installation                                     | 195 |
|   | Installation                                     |     |
| 3 | Aufbau des Programms                             |     |
|   | Aufbau des Programms                             | 199 |
|   | Datenstruktur Dateien                            | 200 |
| 4 | Datenobiekte der Anwendung                       |     |
|   | Adressen                                         |     |
|   | Artikel                                          |     |
|   | Stücklisten                                      |     |
|   | Lieferantenbeschreibung                          |     |
|   | Aufträge/Bestellungen                            |     |
|   | Aufträge/Bestellungen                            |     |
|   | FTP Bestellung                                   |     |
|   | Statusflag                                       |     |
|   | Zustände beim Erstellen von Aufträgen            |     |
|   | Auftragsnummer                                   |     |
|   | Adresse eines Auftrages                          |     |
|   | Programmgestaltung                               |     |
|   | Formular zur Bearbeitung der Auftragspositionen  |     |
|   | Textdialog                                       |     |
|   | Formulargestaltung eines Auftrages               |     |
|   | Programmreiter                                   |     |
|   | Inhalt eines Auftrages                           |     |
|   | sichern der Ausdrucke von Aufträgen/Bestellungen |     |
|   | sichern der Ausdrucke von Aufträgen              |     |
|   | ausdrucken von Aufträgen                         |     |
|   | ausdrucken von Aufträgen                         |     |
|   | verwalten von Seriennummern                      |     |
|   | verwalten von Seriennummern                      |     |
|   | Verbuchung von Aufträgen                         |     |
|   | einplanen/bestätigen                             | 210 |
|   | liefern (es erfolgt eine Lieferung)              | 211 |
|   | berechnen (die aktuell gelieferten Posten)       |     |
|   | ausbuchen (Auftrag wird beendet)                 |     |

|         |                                             | Inhalt | 9   |
|---------|---------------------------------------------|--------|-----|
|         |                                             | l      |     |
|         | löschen (Auftrag wird vollständig gelöscht) |        | 211 |
|         | Auftragsdokumente                           |        | 212 |
|         | Auftragsdokumente                           |        | 212 |
|         | stornieren von Rechnungen                   |        | 213 |
|         | stornieren von Rechnungen                   |        | 213 |
| Part XX | Support                                     |        | 214 |
| 1       | Support                                     |        | 214 |
|         | Index                                       |        | 215 |

## 1 Willkommen

1.1 Willkommen

# Handbuch

# Auftragsabwicklung & Warenwirtschaft

für Windows

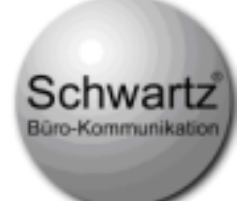

Schwartz GmbH & Co. KG Rosenstr. 85 73733 Esslingen support@schwartz.de

© woy systems 85-14

Januar 2014

## 2 Vorwort

## 2.1 Vorwort

Von den in diesem Benutzerhandbuch enthaltenen Informationen kann jederzeit und ohne Ankündigung zum Zweck der Verbesserung von Zuverlässigkeit, Design oder Funktion des Produkts abgewichen werden; es kann daraus keinerlei Verpflichtung seitens woy Systems / Firma Schwartz abgeleitet werden.

Keinesfalls kommt woy Systems / Firma Schwartz für irgendeine Art von Schäden auf seien es direkte, indirekte, zufällige oder Folgeschäden - die aus dem Gebrauch dieses Produkts, aus Bedienungsfehlern oder aus Gebrauchs des Benutzerhandbuches bzw. Missverstehen der in diesem Benutzerhandbuch enthaltenen Informationen resultieren.

Eine Garantie für die Richtigkeit dieses Handbuchs kann nicht übernommen werden. Durch die ständige Weiterentwicklung der Programmes sind Abweichungen zu erwarten. Wir versuchen sie gering zu halten.

Die hier vorliegenden Informationen sind urheberrechtlich geschützt. Alle Rechte vorbehalten. Kein Teil dieses Benutzerhandbuchs darf ohne schriftliche Genehmigung von woy Systems / Firma Schwartz mechanisch reproduziert oder unter Verwendung elektronischer Systeme verarbeitet werden.

Die Verbreitung, auch auszugsweise, des Handbuchs bitte nur auf Anfrage mit anschließender Genehmigung.

# 3 erste Schritte

# 3.1 Programmstart

Sie können Sie das Programm über das Programm-Icon starten:

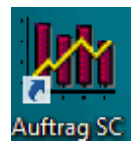

| erste Schritte | 13 |
|----------------|----|
|                |    |

Eine Anmeldung im Programm ist je nach Konfiguration erforderlich.

Wenn keine Rechteverwaltung aktiviert ist, darf jeder PC-User alles in woyAuftrag \*\*.

Wenn eine Rechteverwaltung aktiviert ist (wird empfohlen), kann der Anwender nur die für ihn freigegebenen Programmteile anwählen. (nicht zugriffsberechtigte Module sind nicht sichtbar).

bei aktivierter Rechteverwaltung gibt es 2 Varianten der Anmeldung:

automatisch - als der angemeldete windowsuser

manuell - anwender muss sich mit Login und Passwort anmelden.

Wenn der Windows-User nicht in woyAuftrag unter Eigene Adresse/Ansprechpartner angelegt ist, wird automatisch ein User mit dem Windows-Login-Namen angelegt. Ihm werden die Rechte GAST zugewiesen.\*\*\*

\*\* / \*\*\* wer auf diesen PC Zugriff hat, hat auch Rechte auf woyAuftrag wenn es in seiner Oberfläche installiert ist.

Zugriffsrechte sind also auch bereits in der Rechnerkonfiguration zu beachten!

Zugriffsrechte siehe auch Einstellungen / Useradmin.

Jedoch erfolgt intern immer eine Anmeldung im Programm. Es wird der Windows-User zur Anmeldung verwendet.

## 3.2 Arbeiten mit dem Programm

Das Programm ist ein reines Windowsprogramm. Die allgemeine Bedienung ist gemäß dem Windowsstandard.

Wenn sie zum ersten Mal mit woyAuftrag arbeiten, sollten Sie sich zuerst einen Überblick über alle Bereiche und Aufgaben machen, die Sie damit abdecken möchten.

Für die Bedienung gibt es einen Videotrainer der die ersten Schritte ausführlich in Funktion und Bedienung zeigt. (Hilfe / Videotrainer)

Die Bedienung ist einheitlich im ganzen Programm. Die generellen Tasten und Funktionen werden in den nächsten 3 Unterkapiteln erklärt.

Ob Sie für den Start gerüstet sind, sagt ihnen eine Checkliste. Ob Sie alle notwendigen Basisdaten inkl Formularen erfasst haben, Druckeroptionen, Tools und zusätzliche Schritte zur Datenübernahme aus einem anderen Programm beachtet haben, verrät ihnen die Checkliste Programmvorbereitung und Datenmigration.

### 3.3 Bearbeitungs-Schaltknöpfe (Toolbar)

Folgende Schaltknöpfe sind oben horizontal von links nach recht angeordnet:

#### Der Datensatz-Navigator – wichtige Tasten und deren Funktionen

Die Symbole von links nach rechts haben folgende Funktion:

Gehen zum ersten / vorherigen / nächsten / letzten Datensatz.

| Symbol      | Hotkey    | Funktion                                                                                                    |
|-------------|-----------|----------------------------------------------------------------------------------------------------|
|             | [STRG+N]  | Neu (Datensatz anlegen)                                                                                                    |
| R           | [STRG+S]  | Speichern (eines Datensatzes)                                                                                                    |
| ×           |           | Löschen (eines Datensatzes)                                                                                                    |
|             | [STRG+U]  | Wiederherstellen (eines Datensatzes)                                                                                                   |
| 3           | [STRG+P]  | Drucken (Listendruck starten)                                                                                                    |
| Q           | [STRG+F]  | Suchen (innerhalb der Datensätze)<br>Es erscheint eine Suchmaske, in der die entsprechenden<br>Suchkriterien eingegeben werden können. |
|             | [STRG+T]  | Suche (per Telefonnummer)                                                                                                    |
| 2           | [STRG+W]  | Softwaregestützte Telefonwahl<br>setzt ein TAPI - Gerät voraus                                                                         |
| 2           | [STRG+F9] | E-Mail versenden                                                                                                    |
|             | [STRG+D]  | Aufträge bearbeiten                                                                                                    |
|             | [STRG+B]  | Bestellungen bearbeiten                                                                                                    |
| <b>4</b> 0. | [STRG+K]  | Kunden bearbeiten                                                                                                    |
| 44          | [STRG+L]  | Lieferanten bearbeiten                                                                                                    |

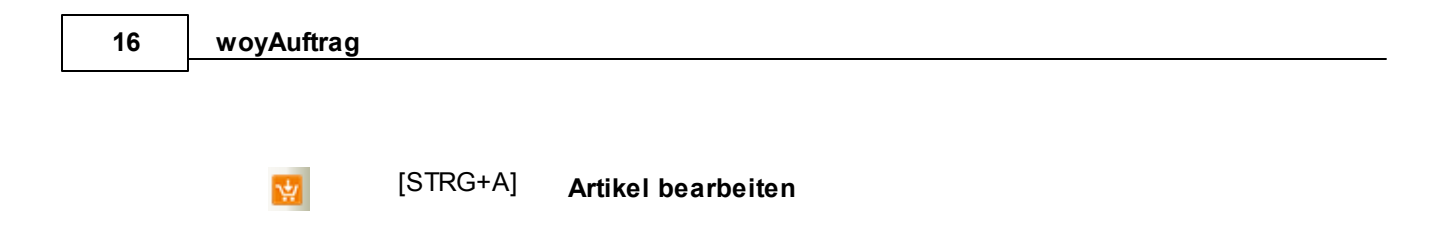

## 3.4 Der Startbildschirm

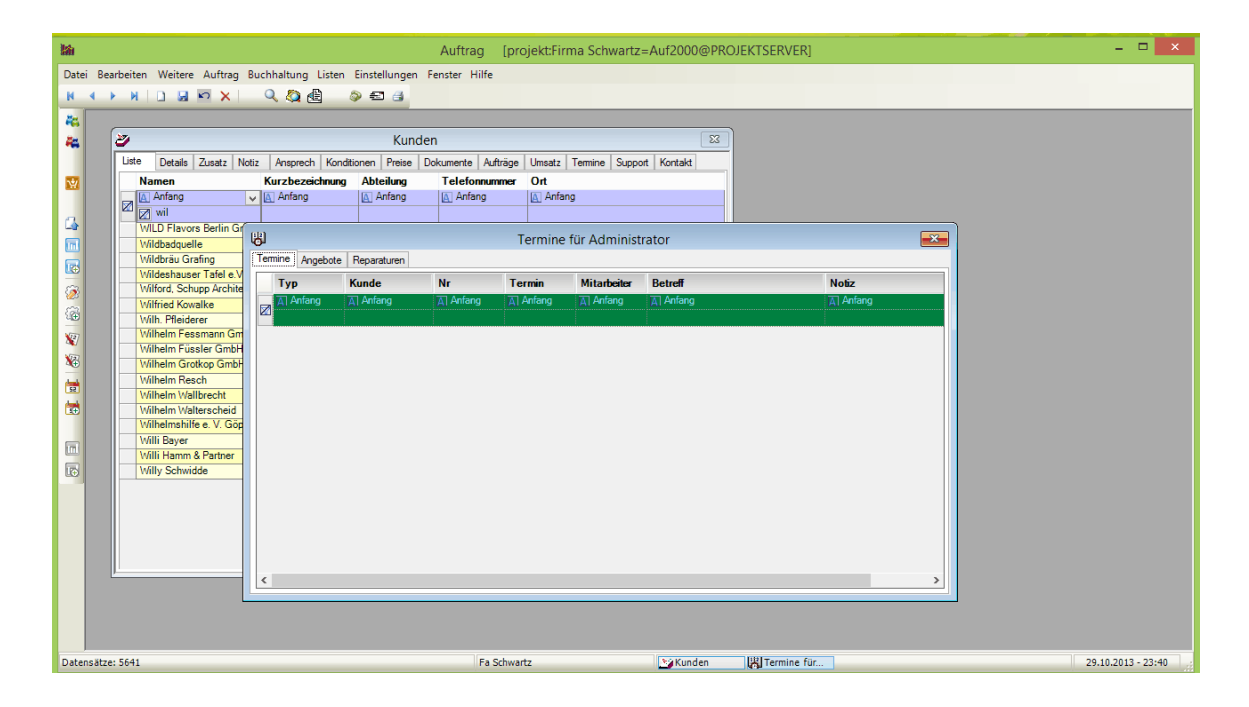

wie zeigt sich das Programm nach dem Start?

Dies ist ganz unterschiedlich. Sie können sehr viel wählen und einstellen:

- Farben
- direkt geöffnete Fenster
- Zusammenstellung der Icon-Leiste

| erste Schritte | 17 |
|----------------|----|
|                |    |

Fenster beim Start<br/>werden->siehe Fenster dort legen sie fest welche Fenster schon beim Start geöffnet<br/>siehe Einstellungen/Anwender/FarbeinstellungenStyle und Farben-> siehe Einstellungen/Anwender/Farbeinstellungen

Um Programmbereiche anzuwählen haben Sie drei Möglichkeiten:

- 1. Anwählen über die Menü-Leiste.
- 2. Anklicken des lcons in der Toolbar.

Drücken der jeweiligen Tastenkombination.
 (in Menütexten rechts neben Menütext angezeigt)

#### 3.4.1 Funktionstasten

oft benötigte Programmteile sind zusätzlich über Funktionstasten aufrufbar:

- F1 Hilfe
- F2 Auftrag Info (eigener Informationstext)
- F3 Auftragsdokumente suchen
- F4 Termine
- F5 aktualisieren
- F6 neuer Auftrag anlegen
- F7 neuer Reparaturauftrag anlegen
- F8 neuer Miet/ServiceVertrag anlegen
- F9 neue Bestellung anlegen
- F10 Spinge zu Adresse aus Anruf (Tapi)
- F11 Telefonsupport
- F12 aktueller Anwender

## 3.5 Kontext Menü

öffnet sich beim Drücken der rechten Maustaste:

In fast allen Situationen gibt es ein Kontextmenü. Drücken Sie die rechte Maustaste und an der Mausposition erscheint ein Menü, passend zu Ort und Position im Programm, daher auch die Bezeichnung Kontext-Menü.

Sehr viele Funktionen im Programm erreichen sie auf diesem Weg.

## 3.6 Trainer

Unter www.woyAuftrag.de finden Sie hilfreiche Trainings-Videos, oder einfach unten anklicken:

- 1. in 5min zur ersten Rechnung
- 2. Auftrag erfassen
- Angebot schreiben
- 4. Lieferschein und Rechnung drucken
- 5. Teillieferung
- 6. Kunde anlegen
- 7. Artikel anlegen
- 8. Suchfunktionen
- 9. Fenstereinstellungen
- 10. Mahntexte
- 11. Einstellungen Telefonwahl
- 12. Einstellungen Mailversand

Hinw eis: Sie benötigen den Flash-Player zur Ansicht!

## 4 Kunden

## 4.1 Kundenliste

Das einmalige Klicken mit der linken Maustaste auf das Symbol

24

öffnet die Übersichtsliste (Listbrowser) der Kundenmaske.

Im Listbrowser lassen sich neue Kunden anlegen, bearbeiten und löschen.

| 😂 Kunden 💌                        |                        |                   |                      |  |
|-----------------------------------|------------------------|-------------------|----------------------|--|
| Liste Details Notiz Ansprechpartn | er 🛛 Konditionen 🗍 Lir | nks [Umsatz] Term | nine Support Bild    |  |
| Namen                             | Abteilung              | Telefonnummer     | Ort                  |  |
|                                   |                        |                   |                      |  |
| Addidas                           | Dienstleistungen       | 0411/14434        | Filderstadt          |  |
| AKV AG                            | Versicherungen         | 001 48/4454646    | New York             |  |
| AMCCT Logistics                   | Internationale Tran    | 001 98/5489742    | San Francisco        |  |
| Bau KG                            | Getränkeautomate       | 0788/14646        | Sinsheim             |  |
| Benz                              | Vertrieb               | 0711/7777777      | Stuttgart            |  |
| Breuninger                        | Einkauf                | 0711/556648       | Sindelfingen         |  |
| Driver GmbH                       | Spedition              | 0891/4646845      | Dortmund             |  |
| Grass                             | Steuerberater          | 0897/464654       | Weil im Schönbuch    |  |
| Heiler                            | Notaufnahme            | 05555/1122        | Berlin               |  |
| Köhler                            | Vertrieb               | 0024 081/1121121  | Hong Kong            |  |
| Leimbach                          | Garten- und Lansc      | 01521/998866      | Ulm                  |  |
| Müller                            | Buchhaltung            | 0711/ 998821      | Stuttgart/Plieningen |  |
| Mustermann                        | Entwicklung            | 01782/ 822882     | Musterstadt          |  |
| Porsche                           | Verkauf                | 0711/123654       | Zuffenhausen         |  |
| Schumacher                        | Reparatur              | 35566944          | Esslingen            |  |
| Schwartz                          | Programmierung         | 0711/932650       | Esslingen            |  |
| Seestein                          | Bank                   | 0012 089/454641   | London               |  |
| Stuttgart                         | Tiefbau West           | 0711/224466       | Stuttgart            |  |
| Wöller                            | EDV                    | 0222/12345678     | München              |  |
| XY                                | Chat                   | 0899/44665588     | Geislingen           |  |
| ZDF                               | Tagesschau             | 0711/8956134      | Stuttgart            |  |
|                                   |                        |                   |                      |  |
|                                   |                        |                   |                      |  |

Der Listbrowser zeigt die Kunden alphabetisch sortiert an.

Eine Sortierung nach Name, Abteilung, Telefonnummer und Ort ist möglich indem Sie mit dem Mauszeiger in das jeweilige Überschriftsfeld klicken.

Außerdem lässt sich diese Liste sehr einfach einschränken.

a) die Liste kann durch Eingaben im Eingabefeld eingeschränkt werden.

Beispiel: im Eingabefeld Ort: "St" eingeben

-> es werden lediglich Orte mit "St" am Anfang ausgewählt.

Weitere Möglichkeiten siehe Kapitel "Suchen und Filtern"

b) mit "Suchen" (CTRL + F), sodass nur bestimmte Adressen angezeigt werden. (Siehe auch "Filter aktivieren").

#### Kunden anlegen/löschen 4.2

#### Kunden neu anlegen:

Anklicken des Icons:

oder über Menü Bearbeiten / Neu wählen oder STRG+N

Wird ein Kunde neu angelegt, öffnet sich die Kunden-Dateneingabe-Maske (Details)

Die erfassten Daten werden, werden automatisch abgespeichert, wenn man wieder in die Kundenübersichtliste umschaltet.

oder das Icon

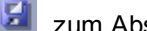

zum Abspeichern des Datensatzes anklickt:

#### Bestehenden Kunden löschen:

Durch anklicken des lcons:

wird der maskierte Datensatz gelöscht.

Werden Datensätze verändert erfolgt das Speichern der Änderungen automatisch. Sie müssen es jedoch bestätigen.

Das Programm fragt Sie, ob Sie die veränderten Daten speichern wollen:

| Änderung | <u>j</u> en     | ×                         |
|----------|-----------------|---------------------------|
| ?        | Wollen Sie die: | sen Datensatz speichern ? |
|          | Ja              | Nein                      |

Die Adresse wird unsichtbar (als gelöscht markiert). Sie bleibt aber gespeichert. Sie könnte ja in einem Auftrag, einem alten Auftrag oder Vertrag verwendet sein.

#### Kunden-Dateneingabe 4.3

Kunden-Details

|             | Kunden                                  |        |          |           |             |        |                    |                   |            |         |           |         |  |  |
|-------------|-----------------------------------------|--------|----------|-----------|-------------|--------|--------------------|-------------------|------------|---------|-----------|---------|--|--|
| ste         | Details                                 | Zusatz | Notiz    | Ansprech  | Konditionen | Preise | Dokumente          | Aufträge          | Umsatz     | Termine | Support   | Kontakt |  |  |
| Adre        | ssen                                    |        |          |           |             |        |                    |                   |            |         |           |         |  |  |
| Anrea       | de/Titel                                |        |          | ¥         |             | ¥      | Nummer             | 396               | 6 <b>6</b> | DN      |           |         |  |  |
| Voma        | ame                                     |        |          |           |             |        | IdentNr            | 10 100            | 08270      | Ge      | burtstag  |         |  |  |
| Nam         | e                                       | Schw   | artz Arc | chitekten |             |        | KurzBez            | Schwa             | rz Archit  | ekte 🗹  | 29.10.201 | 3 🔲 🔻   |  |  |
| Positi      | ion                                     |        |          |           |             |        | KennNr             |                   |            |         |           |         |  |  |
| Abtei       | Abteilung                               |        |          | ung       |             |        |                    | Telefon<br>Privat | 0711/13    | 4567    |           |         |  |  |
| Stras       | se                                      | Rosen  | Straße 6 | 5         |             |        | Mobil              |                   |            |         |           |         |  |  |
| Postf       | ach                                     |        |          | -         |             |        | Fax 0711/13456799  |                   |            |         |           |         |  |  |
| DE          | ~                                       | 70469  | S        | tuttgart  |             |        | Ansprechpa<br>Name | artner            |            |         |           | ~       |  |  |
| Ausw<br>Bat | ahl                                     |        |          |           |             |        | Kontakte /         | Gruppen           |            |         |           |         |  |  |
| Vertr       | Vertreter 49 = Mustermann V Gebiet GP V |        |          |           |             |        |                    |                   | ~          |         |           | ~       |  |  |
| W           | WW                                      |        |          |           |             |        | E-Mai              | il info@so        | chw        |         |           |         |  |  |
| Deille      | arkung                                  |        |          |           |             |        |                    |                   |            |         |           |         |  |  |

| Feld           | Funktion                                                                                                    |
|----------------|----------------------------------------------------------------------------------------------------|
| Anrede         | Auswahlfeld mit üblichen Anreden, oder freie Eingabe                                                                                         |
| Vorname        | Vornamen des Kunden                                                                                                    |
| Name           | Kundenname (darunter wird der Kunde in alphabetischer Reihenfolge abgelegt)                                                                  |
| Position       | für woyAuftrag nicht relevant, zusätzliche Notizmöglichkeit für den Benutzer                                                                 |
| Abteilung      | Firmenabteilung – Zusatzzeilen in der Anschrift                                                                                              |
| Straße         | Straße des Kunden                                                                                                    |
| PLZ/Pofa       | Postfach + PLZ bei Postfach (optional wenn vorhanden                                                                                         |
| Ort            | 3 Felder für Land PLZ Ort                                                                                                    |
| Auswahl        | Auswahlschlüssel für Adressselektionen                                                                                                    |
| Vertreter      | Nr. des Mitarbeiters (aus eigene Adresse), der den Kunden betreut.                                                                           |
| Serie/Fax/Mail | lst das Häkchen gesetzt, so wird der Kunde in der Serienbrief/fax/mailausgabe aufgeführt.                                                    |
|                | Diese Funktion gibt es auch für jeden einzelnen Ansprechpartner. Wenn Ansprechpartner hinterlegt sind, kann in der Regel in der Basisadresse |

|                        | (Kundenadresse) das Häkchen entfallen.                                                                                       |
|------------------------|----------------------------------------------------------------------------------------------------|
| Nummer                 | sinnvoller weise sollte man die Kundennummer aus der Buchhaltung verwenden.                                                  |
|                        | Freie Eingabe der Nummer. Es erfolgt kein Hochzählen oder autoausfüllen!                                                     |
| Angelegt               | Datum, wann der Kunde angelegt wurde (nicht veränderbar)                                                                     |
| KurzBez                | Kurzbezeichnung des Kunden, z.B. "BMW" - oft auch als Match bezeichnet.                                                      |
|                        | Durch die vielen und komfortablen Suchmöglichkeiten ist die Bedeutung gering                                                 |
| Telefon                | zentrale Telefonnummer des Kunden                                                                                            |
| Fax                    | zentrale Faxnummer des Kunden                                                                                                |
| Ansprechpartn<br>er[x] | zeigt in [x] die Anzahl x der hinterlegten Ansprechpartner an sowie den Namen und<br>Telefon des ersten Ansprechpartners an. |
| Kontakte               | es wird der letzte Kontakt aus Termine angezeigt.                                                                            |
|                        | alle Details siehe Termine                                                                                                   |
| www                    | URL des Kundenwebauftritts - ist mit einem Klick auf "www" direkt aufrufbar                                                  |
| Mail                   | allgemeine Mailadresse des Kunden z.B. "info@ihrKunde.de"                                                                    |
| Bemerkung              | Eine Notizzeile (für die signifikanten Infos). Weitere Infos unter Notiz oder Termine erfassen.                              |

## 4.4 Kunden-Notiz

#### Kunden-Notiz

Der Kartenreiter Notiz ist dafür vorgesehen, um wichtige Informationen zum jeweiligen Kunden zu notieren.

Die Eintragungen sind nicht auf eine Bildschirm-Seite beschränkt.

| A              |                                          |                                   |                |          |          |        |         |         |         |
|----------------|------------------------------------------|-----------------------------------|----------------|----------|----------|--------|---------|---------|---------|
| 🎒 Kunden       |                                          |                                   |                |          |          |        |         |         | ×       |
| Liste Details  | Zusatz Notiz                             | Ansprechpartner                   | Konditionen    | Aufträge | Links    | Umsatz | Termine | Support | Kontakt |
|                |                                          |                                   |                |          |          |        |         |         |         |
| Adresse        |                                          |                                   |                |          |          |        |         |         |         |
| Schwartz Gn    | nbH &Co.                                 |                                   |                |          |          |        |         |         |         |
|                |                                          |                                   |                |          |          |        |         |         |         |
| Remerkung      | LISE LANZE DET                           | 45250014                          |                |          |          |        |         |         |         |
| Demerkung      | USHUNI, DE                               | 140306014                         |                |          |          |        |         |         |         |
| Post-Zulassung | gnr. 6194 für                            | Telefaxanträge !!                 |                |          |          |        |         |         | ~       |
| Unsere Intern. | Bankverb.:                               |                                   |                |          |          |        |         |         |         |
| BIC (Bank Inde | entifier Code): − (<br>Nr. (IBAN): − - Γ | GENODES1UTV<br>DE60.6006.0396.00: | 26 7100 05 ( - | ohne Lee | rzeichen | 1      |         |         |         |
|                | (.2).                                    |                                   |                |          |          | ,      |         |         |         |
|                |                                          |                                   |                |          |          |        |         |         |         |
|                |                                          |                                   |                |          |          |        |         |         |         |
|                |                                          |                                   |                |          |          |        |         |         |         |
|                |                                          |                                   |                |          |          |        |         |         |         |
|                |                                          |                                   |                |          |          |        |         |         |         |
|                |                                          |                                   |                |          |          |        |         |         |         |
|                |                                          |                                   |                |          |          |        |         |         |         |
|                |                                          |                                   |                |          |          |        |         |         |         |
|                |                                          |                                   |                |          |          |        |         |         |         |
|                |                                          |                                   |                |          |          |        |         |         |         |
|                |                                          |                                   |                |          |          |        |         |         |         |

| Adresse   | Anzeige des Namens (im Format Anrede+Vorname+Name)                                       |
|-----------|------------------------------------------------------------------------------------------|
| Bemerkung | einzeiliger Notiztext, der an vielen stellen im Programm mit der Adresse angezeigt wird. |
| Textfeld  | für ihre Notizen (beliebig lang)                                                         |

## 4.5 Konditionen

Eingetragen werden können folgende Daten:

Rabatt

- Bankverbindung des Kunden
- Skontobedingungen
- Zahlart (Nachnahme, Vorkasse, Lastschrift), Währung
- Umsatzsteuer ID des Kunden
- Preisgruppe VK0-VK5 (die entsprechende Artikelpreisspalte gilt dann in Aufträgen)

Diese Daten werden beim Anlegen eines Auftrages automatisch übernommen

Bankverbindungen sind bei Lastschrift zwingend notwendig

Porto - nur für Webshop !! sonst bedeutungslos

Entfernungsangaben: wird in Technikmodul (Reparaturaufträge) verwendet.

#### 4.5.1 Sepa Mandatsverwaltung

#### SEPA Zahlungsverkehr

Ab Feb. 2014 kann im EU-Zahlungsraum ausschliesslich mit IBAN/ Bic bzw im Inland IBAN only bezahlt werden. Dh es müssen statt Kontonr + Blz die Iban Bic Daten bei den Kunden u. Lieferanten hinterlegt werden.

Für die Lastschriften müssen eine eigene Mandatsverwaltung eingeführt werden und die Rechnungsbelege um die Einzugsankündigungen SEPA-konform ergänzt werden.

Das SEPA Zahlungsmodul setzt sich aus 3 Teilen zusammen:

-SEPA Mandatsverwaltung Basislastschrift

-IBAN-Konvertierung (Sinnvoll für die Umstellung zum Start Sepa 2014 - danach überflüssig)

- -Basislastschrift übertragen zu online-Banking-Programm
- --Stammdatenpflege

### SEPA Mandatsverwaltung Basislastschrift

Für jeden Kunden kann ein SEPA Basislastschriftmandat erstellt und hinterlegt werden. Die Sepa Laschriftmandatverwaltung

- Erstellt die Mandatsreferenz
- Druckt das SEPA-Basislastschrift-Mandat
- Archiviert das unterschriebene Mandat

| /     |         |         |        |       |          |             | Kun    | den       |          |          |           |         |         | 83 |
|-------|---------|---------|--------|-------|----------|-------------|--------|-----------|----------|----------|-----------|---------|---------|----|
| Liste | D       | etails  | Zusatz | Notiz | Ansprech | Konditionen | Preise | Dokumente | Aufträge | Umsatz   | Termine   | Support | Kontakt |    |
| Adre  | Adrassa |         |        |       |          |             |        |           |          |          |           |         |         |    |
| Fim   | na      | tele o  | inta   |       |          |             |        |           |          |          |           |         |         |    |
| Ban   | kve     | rbindur | ng     |       |          |             |        |           |          |          |           |         |         | _  |
|       | Ρ       | Тур     | Bank   |       | BLZ      | Konto N     | r IB.  | AN        | BIC      | Konto    | inhaber   | Mand.N  | r Währ  |    |
|       | 1       |         | VB ES  | 5     | 61161374 | 1234567     | 89     |           |          | Firma    | teleopt   |         |         |    |
|       |         |         |        |       |          |             |        |           |          |          |           |         |         |    |
|       |         |         |        |       |          |             |        |           |          |          |           |         |         |    |
|       |         |         |        |       |          |             |        |           |          |          |           |         |         |    |
| D     |         | X I     | 🖞 🗐    | ]     |          |             |        |           | SEPA     | Mandatsv | erwaltung |         |         | <  |
|       |         |         |        | 1     |          |             |        |           |          |          |           |         |         |    |

Ein Sepa-Mandat muss auf einem speziellen Vordruck erstellt werden. Es muss im Orginal vorliegen!

Den Ausdruck des ausgefüllten Vordruckes erhalten Sie unter

"Mandatbrief erstellen"

IBAN + Bic sollte bereits erfasst sein. Beim Druck wird die Mandatsreferens (Mand-Nr) vergeben.

Diese Mandatsreferens und das Ausstelldatum wird benötigt für den Auftrag zur Sepa-Basislastschrift.

Wenn ihr Geschäftspartner das Mandat unterschrieben hat sollten Sie es archivieren. Das Dokument bitte einscannen und unter

|  | п.   |
|--|------|
|  | 20 H |
|  |      |
|  | _    |

"Mandatsbrief archivieren" archivieren.

Um das Dokument anzuzeigen/ einzusehen ist danach der Knopf

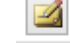

"Mandatsbrief einsehen" aktiv.

Wenn ein Mandat erlischt, sollte ebenfalls die Mandatsreferenz gelöscht werden.

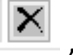

"Mandatsreferenz löschen"

#### **IBAN-Konvertierung**

Damit sie nicht alle neuen IBAN+Bic Daten manuell erfassen müssen, können Sie mit Hilfe des IBAN-Konvertrers die vorhandene Blz + KontoNr auf IBAN + BIC umsetzen.

Der Konverter ist ein externes Programm der Volksbanken. In 3 Schritten erfolgt die Nr-Konvertierung wie folgt:

|         |                                  |            |          |             | Eigen     | ne Adres | se      |         |              |         | ×    |
|---------|----------------------------------|------------|----------|-------------|-----------|----------|---------|---------|--------------|---------|------|
| Details | Zusatz                           | Notiz      | Ansprech | Konditionen | Dokumente | Termine  | Support | Kontakt |              |         |      |
| Adree   | 200                              |            |          |             |           |          |         |         |              |         |      |
| Sch     | Agresse<br>Schwartz GmbH + Co KG |            |          |             |           |          |         |         |              |         |      |
|         |                                  |            |          |             |           |          |         |         |              |         |      |
|         |                                  |            |          |             |           |          |         |         |              |         |      |
|         |                                  |            |          |             |           |          |         |         |              |         |      |
| Bank    | verbindur                        | ng         |          |             |           |          |         |         |              |         |      |
| Bank    | verbindur<br>PTyp                | ng<br>Bank | :        | BLZ I       | Konto Nr  | IBAN     | BIC     |         | Kontoinhaber | Mand.Nr | Währ |
| Bank    | verbindur<br>P Typ               | ng<br>Bank | :        | BLZ I       | Conto Nr  | IBAN     | BIC     |         | Kontoinhaber | Mand.Nr | Währ |
| Bank    | verbindur<br>P Typ               | Bank       | :        | BLZ I       | Konto Nr  | IBAN     | BIC     |         | Kontoinhaber | Mand.Nr | Währ |
| Bank    | verbindur<br><sup>9</sup> Typ    | Bank       |          | BLZ I       | Konto Nr  | IBAN     | BIC     |         | Kontoinhaber | Mand.Nr | Währ |
| Bank    | verbindur<br><sup>9</sup> Typ    | Bank       |          | BLZ I       | Conto Nr  | IBAN     | BIC     |         | Kontoinhaber | Mand.Nr | Währ |

- 1. Unter Eigene Adresse/ Konditionen den Knopf "Exportieren Alle Banken" drücken Alle Bankdaten werden in eine Excel-Datei "IBAN-hin.csv" geschrieben (im Verzeichnis woy.Daten/Ausgabe)
- 2. Starten Sie jetzt den VR-IBAN Konverter

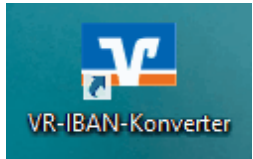

| V     | VR-IBAN-Konverter – 🗆 🗙                                                                |
|-------|----------------------------------------------------------------------------------------|
| Datei | Berechnen und Prüfen Infos Hilfe                                                       |
| R     |                                                                                        |
|       | IBAN-hin/IBAN-rück nach ZKA-Spezifikation (DK)                                         |
|       | Auswahl Datenformat Datenformat Text mit Trennzeichen (CSV) Feldbegrenzung Keine Keine |
| Ъj    | Dateiinhalt                                                                            |
|       |                                                                                        |
|       | <                                                                                      |
|       | Laden Speichern XAbbrechen ? ∐ilfe                                                     |

Über den DK-Knopf öffnet sich das Fenster IBAN-hin/rück. Wählen Sie jetzt Laden

| <b>x</b>         | Datei IBAN-hin öffnen |                  |        |
|------------------|-----------------------|------------------|--------|
| Suchen in:       | 🕌 Ausgabe 🗨           | ← 🗈 💣 📰 ▾        |        |
| Ca               | Name                  | Änderungsdatum   | Тур    |
| Zulatat haavusht | ADRESSEN.CSV          | 14.11.2012 11:48 | Micros |
| Zuletzt besucht  | 🖳 IBAN-hin.csv        | 17.06.2013 00:01 | Micros |
| 1 110            | BAN-rück.csv          | 17.06.2013 00:08 | Micros |

Die Datei IBAN-hin.csv müssen sie wählen und die anschliessende Meldung zum Format OK bestätigen.

Jetzt erscheint in der Anzeige Kontodaten ihrer eingelesenen Daten.

| IBAN-hin/IBAN-rück nach Zk                                                                                                    | (A-Spezifikation (DK)                                                                                      |
|----------------------------------------------------------------------------------------------------|----------------------------------------------------------------------------------------------------|
| Auswahl Datenformat<br>Datenformat Text mit Trennzeichen (CSV) 💌<br>12 Datenfelder                                            | Begrenzungen         Feldbegrenzung       " (Anf.Zeichen •         Feld-Trennzeichen       ; (Semicolen) • |
| Dateiinhalt                                                                                                    |                                                                                                    |
| "DE";;;;;50230400;0166033000;<br>"DE";;;;51861325;0002700700;<br>"DE";;;;69220186;0008815674;<br>"DE";;;;70020270;0002727790; |                                                                                                    |
| <                                                                                                    | >                                                                                                    |
| 🔁 Laden                                                                                                    | hern X Abbrechen ? <u>H</u> ilfe                                                                           |

Beim Einlesen werden die Kontendaten bereits um die IBAN+BIC Daten erweitert. Wundern sie sich aber nicht wenn nicht alle Konten ergänzt wurden. 80-90% sind realistische Werte.

Sie müssen jetzt nur "Speichern" drücken. Die Datei IBAN-Rueck.csv wird mit den zusätzlichen IBAN+BIC-Daten gespeichert.

Die Anzahl der Konten wird ihnen noch angezeigt.

|   | Erfolg!                                                                               | × |
|---|---------------------------------------------------------------------------------------|---|
| Î | Die Daten wurden erfolgreich umgesetzt.<br>Insgesamt wurden 157 Datensätze umgesetzt. |   |
|   | ОК                                                                                    |   |

3. Unter Eigene Adresse/ Konditionen den Knopf "Importieren von IBAN/BIC Daten" Die im Konverter ergänzten Daten werden jetzt in ihren Bankdaten ergänzt.

| Ba | Bankverbindung |     |       |          |          |            |        |                  |          |            |
|----|----------------|-----|-------|----------|----------|------------|--------|------------------|----------|------------|
|    | Р              | Тур | Bank  | BLZ      | Konto Nr | IBAN       | BIC    | Kontoinhaber     | Mand.Nr  | Währ       |
| 2  | 1              |     | VB UT | 60060396 | 123456   | DE12z12345 | GenoZ  | Schwartz GmbH    |          |            |
|    |                |     |       |          |          |            |        |                  |          |            |
|    |                |     |       |          |          |            |        |                  |          |            |
|    |                |     |       |          |          |            |        |                  |          |            |
| С  | 1              | X   | 1 🖹 💽 | 4        |          |            | SEPA M | andatsverwaltung | <b>1</b> | <b>e</b> × |
|    |                |     |       |          |          |            |        |                  |          |            |

Diesen Vorgang 1. – 3. können Sie beliebig oft wiederholen. Dies kann notwendig bzw

hilfreich sein wenn Sie

- Bankdaten noch ergänzt haben (im alten Kto/Blz-Format)
- ein Update des Konverters vorliegt der noch weitere Konvertierungen kann die zuvor noch nicht umzusetzen gingen.

#### Basislastschrift übertragen

Bei jedem Rechnungsdruck mit Lastschriftzahlung wird ein Datensatz für den SEPA Bankeinzug vorbereitet.

Sie müssen die Daten unter Buchhaltung Sepa Lastschrift ausgeben um sie anschliessend in ihr Onlinebanking-Programm zu übernehmen.

Bei der ersten Lastschrift eines Mandates wird die Frist 6Tage fällig und Ersteinzug gewählt. Alle nachfolgenden Lastschriften zu diesem Mandat erhalten eine Frist 3Tage fällig und Wiederkehrend.

#### Stammdatenpflege

| Details Zusatz Notiz Ansprech Konditionen Dokumente Termine Support Kontakt |  |  |  |  |  |  |  |
|-----------------------------------------------------------------------------|--|--|--|--|--|--|--|
|                                                                             |  |  |  |  |  |  |  |
| Adresse                                                                     |  |  |  |  |  |  |  |
| Schwartz GmbH + Co KG                                                       |  |  |  |  |  |  |  |
|                                                                             |  |  |  |  |  |  |  |
| Skonto 0 2% in 10 Tg - Netto in 30Tg DE123456                               |  |  |  |  |  |  |  |
| Währung 0 - 0=keine Gläubiger Ident Nr DE83ZZZ00000123456                   |  |  |  |  |  |  |  |
| Mw Steuer 0 19 %                                                            |  |  |  |  |  |  |  |
| Rabatt                                                                      |  |  |  |  |  |  |  |

Bitte hinterlegen Sie unter Eigene Adresse/Konditionen ihre Gläubiger IdentNr. Sie ist für den SEPA Lastschriftverkehr zwingend notwendig.

## 4.6 Kundenumsatz

Auskunftssystem darüber, was wann zu welchen Konditionen vom Kunde gekauft wurde.

Die Umsätze werden mit Datum, Artikelnummer und Text, Menge und Einzelpreis aufgelistet.

Die Jahreszahl ist einstellbar, um die Umsätze jeweils pro Kalenderjahr aufzuzeigen (mit der Summe in der Fußzeile).

Die Umsatzliste kann nach dem Status des Auftrages aufgelistet werden. Die Einstellkriterien sind Geliefert, offen und Angebote.

|   | Auftrag | Datum      | Artikel     | Text                   | Menge     | Preis     |
|---|---------|------------|-------------|------------------------|-----------|-----------|
| Ø | A Anfan | A Antang   | A Antang    | A Antang               | Al Anfang | Al Anfang |
| • | 701724  | 11.03.2008 | 11111       |                        | 1,00      | 20,00     |
|   | 701726  | 13.03.2008 | 123456789   | LIPTON ICE TEA         | 10,00     | 3,98      |
|   | 4756    | 12.04.2008 | 800 Kopien  | Zusätzliche Farbkopien | 1,00      | 18,00     |
|   | 4756    | 12.04.2008 | 12.04.2008  | Monatspauschale        | 12,00     | 100,00    |
|   | 4756    | 12.04.2008 | 2000 Kopien | Zusätzliche Kopien     | 1,00      | 50,00     |
|   |         |            |             |                        |           |           |

über den **Button Artikel** ist der Aufruf des markierten Artikel im Artikelstamm direkt möglich! über den **Button Auftrag** ist der Aufruf des Auftrages direkt möglich!

## 4.7 Kunden-Support

Im Kunden-Support können Anrufe erfasst werden, und Inhalte sowie Dauer der Anrufe in Notizen festgehalten werden.

Hinweis: Ein Call, zu einem bestimmten Thema, kann aus mehreren Anrufen bestehen.

| Kunden 🔀 |             |            |                 |                                     |       |          |        |               |
|----------|-------------|------------|-----------------|-------------------------------------|-------|----------|--------|---------------|
| .iste    | Details     | Zusatz No  | tiz Ansprech    | partner Konditionen Aufträge Link:  | s Ums | atz Term | ine Su | pport Kontakt |
| - 41     | tresse      |            |                 |                                     |       |          |        |               |
| S        | ichwartz Gn | nbH & Co.  |                 |                                     |       |          |        | 2 Calls       |
|          |             |            |                 |                                     |       |          |        |               |
|          | 1.0.0       |            | 1               | 1                                   |       | -        |        |               |
|          |             | Serv.Vert  | Datum           | Betreff                             | Anz   | Summe    | Erled  | Berech        |
| Ľ        | 900002      | 4755       | 12.02.2008      | Virus bei Herr Mauer's Privatrechne | 0     |          |        |               |
|          | 000003      | 4730       | 13.03.2008      | vitus bei Heit Mayer's Filvatiechne | 0     |          |        |               |
| S        |             |            |                 |                                     |       |          |        |               |
|          | umme Zeite  | en 00 h Ar | nzahl Support C | Calls-Anrufe 0                      |       |          |        |               |

| • Feld         | • Funktion                                                              |
|----------------|-------------------------------------------------------------------------|
| • A dresse     | • Firmenadresse, setzt sich zusammen aus Anrede+Vorname+Name in Details |
| • Textfeld     | Anzahl der festgehaltenen Support-Calls                                 |
| • Tabelle      | Anzeige der Support-Calls                                               |
| •              | Neuer Call und Anruf hinzufügen                                         |
| •              | <u>Markierten Call bearbeiten</u>                                       |
| •              | Call löschen                                                            |
| •              | Aktualisierung der Maske                                                |
| •<br>2005      | Calls in ausgewähltem Jahr anzeigen                                     |
| • Mit Erledigt | auch schon bearbeitete Calls werden angezeigt                           |

## 4.8 Kunden-Ansprechpartner

### Ansprechpartner

- Die Maske hat die Funktion beliebig viele Ansprechpartner eines Kunden zu hinterlegen.
  - Sortiert wird nach der von Ihnen hinterlegten Wichtigkeit (Level) der Ansprechpartner.

| 2 | 🖉 Kunden 🛛 🔀        |         |                  |                 |             |           |       |        |         |         |         |
|---|---------------------|---------|------------------|-----------------|-------------|-----------|-------|--------|---------|---------|---------|
| L | iste                | Deta    | ils Zusatz Notiz | Ansprechpartner | Konditionen | Aufträge  | Links | Umsatz | Termine | Support | Kontakt |
|   | - 64                | racca — |                  |                 |             |           |       |        |         |         |         |
|   | Schwartz GmbH & Co. |         |                  |                 |             |           |       |        |         |         | 3       |
| Į |                     |         |                  |                 |             |           |       | L      |         |         |         |
|   |                     | 1.e.    |                  | <b>D</b> 11     |             | 17-1-6    |       | le.    |         |         |         |
|   |                     | YIP     | Name             | Position        |             | I eleton  | -     | E-     | Mail    |         |         |
|   | M                   | Al Ani  | Al Anrang        | Al Anrang       |             | A Anran   | g     | AI     | Anrang  |         |         |
|   |                     | 6       | Brenner          | Verkäufer       |             | 9 32 65 - | 22    |        |         |         |         |
|   | -                   | 6       | Schmidt          | Zentrale        |             | 9 32 65 - | 0     |        |         |         |         |
|   | -                   | 8       | Mayer            | Filialleiter    |             |           |       |        |         |         |         |
|   |                     |         |                  |                 |             | 1         |       | I      |         |         |         |
|   |                     |         |                  |                 |             |           |       |        |         |         |         |
|   |                     |         |                  |                 |             |           |       |        |         |         |         |
|   |                     |         |                  |                 |             |           |       |        |         |         |         |
|   |                     |         |                  |                 |             |           |       |        |         |         |         |
|   |                     |         |                  |                 |             |           |       |        |         |         |         |
|   |                     |         |                  |                 |             |           |       |        |         |         |         |
|   |                     |         |                  |                 |             |           |       |        |         |         |         |
|   |                     |         |                  |                 |             |           |       |        |         |         |         |
|   |                     |         |                  |                 |             |           |       |        |         |         |         |
| ſ | _                   |         |                  |                 | _           |           |       |        |         |         |         |
|   |                     | Ändern  |                  | Dupl Löscher    | <u> </u>    | Zwiscł    | nen   |        | Telefor |         | 1ail    |
|   |                     |         |                  |                 |             |           |       |        |         |         |         |

| Feld           | Funktion                                                                |
|----------------|-------------------------------------------------------------------------|
| • A dresse     | • Firmenadresse, setzt sich zusammen aus Anrede+Vorname+Name in Details |
| • Textfeld     | Anzahl der hinterlegten Ansprechpartner                                 |
| • Tabelle      | Anzeige der eingegebenen Ansprechpartner + Level                        |
| • Bearbeiten   | Daten des markierten Ansprechpartners lassen sich verändern             |
| •Neu           | anlegen eines neuen Ansprechpartners                                    |
| • Dupl         | markierten Ansprechpartner duplizieren                                  |
| • Löschen      | markierten Ansprechpartner löschen                                      |
| • Telefonieren | markierten Ansprechpartner anrufen                                      |

|        | (nur bei integriertem Wahlmodul - TapiAgent)                              |  |  |  |  |  |
|--------|---------------------------------------------------------------------------|--|--|--|--|--|
| • Mail | markiertem Ansprechpartner eine Email schicken (SMTP-Server erforderlich) |  |  |  |  |  |

## 4.9 Kunden-Ansprechpartner anlegen

#### Kunden-Ansprechpartner anlegen

Beim Anlegen eines neuen Ansprechpartners erscheint folgende Eingabe-Maske. "Maske Ansprechp fehlt"

| Feld           | Funktion                                                                                                    |
|----------------|----------------------------------------------------------------------------------------------------|
| Anrede         | Auswahlfeld mit üblichen Anreden, oder freie Eingabe                                                                                |
| Vorname        | Vornamen des Ansprechpartners                                                                                                    |
| Name           | Namen des Ansprechpartners                                                                                                    |
| Position       | Beschreibung der Position im Unternehmen                                                                                            |
| Abteilung      | Firmenabteilung z.B. [EDV]                                                                                                    |
| Straße PLZ Ort | Optional für die Privatadr. des Ansprechpartners                                                                                    |
| Level          | Top/wichtig/normal/Adresse (die Sortierung in der Browserliste erfolgt nach Typ)                                                    |
|                | Hier hinterlegte Adressen können in Aufträgen auch als Liefer + Rechnungsadresse verwendet werden. Dafür ist Typ Adresse.           |
| KurzBez        | Kurzbezeichnung des Ansprechpartners (ohne weitere Bedeutung)                                                                       |
| Geburtstag     | Ein erfasster Geburtstag ist am Haken zu erkennen. (sonst wird das Tagesdatum in grau angezeigt – ist nicht das Geburtsdatum! )     |
| Telefon        | Telefonnummer des Ansprechpartners (direkte Durchwahl)                                                                              |
| Fax            | Persönliche Faxnummer des Ansprechpartners                                                                                          |
| Homepage       | im Textfeld kann die URL des Ansprechpartners hinterlegt werden, und ist mit einem Klick auf "e" direkt aufrufbar.                  |
| E-Mail         | Mailadresse des Ansprechpartners z.B. "Mustermann@ihrKunde.de"                                                                      |
|                | Wenn das Häkchen bei "E-Mail" gesetzt ist, wird der Ansprechpartner bei <u>Rundmails</u> beachtet, und erhält ebenfalls eine E-Mail |
| Login          | es lassen sich KundenLogindaten für den angebundenen Webshop hinterlegen                                                            |
| Adresse        | Anzeige der Firmenadresse, setzt sich zusammen aus Anrede+Vorname+Name in<br>Details des Kunden                                     |
# 4.10 Terminverwaltung

| 🎒 Ku  | nden       |        |            |                 |             |          |            |          |         |           | ×       |
|-------|------------|--------|------------|-----------------|-------------|----------|------------|----------|---------|-----------|---------|
| Liste | Details    | Zusatz | Notiz /    | Ansprechpartner | Konditionen | Aufträge | Links      | Umsatz   | Termine | Support   | Kontakt |
| - 4   | drassa     |        |            |                 |             |          |            |          |         |           |         |
|       | Schwartz G | mbH &C | ìo.        |                 |             |          |            |          |         | Keine Pos | itionen |
|       |            |        |            |                 |             |          |            |          |         |           |         |
|       | Datum      | W      | /iedervor. | Betreff         |             | м        | litarbeite | r        | Anspre  | ech       |         |
|       |            |        |            |                 |             |          |            |          |         |           |         |
|       |            |        |            |                 |             |          |            |          |         |           |         |
|       |            |        |            |                 |             |          |            |          |         |           |         |
|       |            |        |            |                 |             |          |            |          |         |           |         |
|       |            |        |            |                 |             |          |            |          |         |           |         |
|       |            |        |            |                 |             |          |            |          |         |           |         |
|       |            |        |            |                 |             |          |            |          |         |           |         |
|       |            |        |            |                 |             |          |            |          |         |           |         |
|       |            |        |            |                 |             |          |            |          |         |           |         |
|       |            |        |            |                 |             |          |            |          |         |           |         |
| Ľ     |            |        |            |                 |             |          |            |          |         |           |         |
|       |            |        |            |                 |             |          |            | <u> </u> |         |           |         |
|       |            |        |            | III 🔰 🗶 🕼       | 🤰 🔘 Heute   | O KW C   | ) 2KW (    | 🔾 Jahr   | ⊙ Alle  | Mit Er    | ledigt  |
|       |            |        |            |                 |             |          |            |          |         |           |         |

zur Erfassung und Verwaltung von Terminen und Kontakten.

Neuen Termin erfassen Mehrfachtermin erfassen Bearbeiten des markierten Termins Löschen des markierten Termins

# 4.11 Individuelle Zusatzinformationen

Zusatzfelder frei definieren (bis max 20 verschiedene)

Da jeder Anwendungsbereich andere Ansprüche hat, gibt es in woyAuftrag die Möglichkeit einen zusätzlichen Kartenreiter für den Adressbereich (alle Adressen, Kunden, Lieferanten, Private Adressen, ...) individuell, den eigenen Anforderungen entsprechend zu Erstellen.

In den Programmeinstellungen finden Sie den Reiter "AdressZusatz". Hier können Sie 20 Felder für die Freie Benutzung konfigurieren:

Im Textfeld geben Sie den Namen des neuen Feldes an, im Auswahlfenster dahinter, geben Sie an, um was für ein Feld es sich handelt s. Beispiel:

| 🔎 Programmeinstellungen 🛛 📉 🗙                                  |                     |           |   |              |         |                |        |   |  |  |  |
|----------------------------------------------------------------|---------------------|-----------|---|--------------|---------|----------------|--------|---|--|--|--|
| Allgemein                                                      | Optionen Toolbar/Me | enu Pfade | 9 | AdressZusatz | Drucker | Hilfsfunktione | n      |   |  |  |  |
| 10                                                             | Umsatz              | Währung   | ~ | 20           |         | ]              | String | ~ |  |  |  |
| 11                                                             | Mitarbeit           | Integer   | ~ | 21           |         |                | String | ~ |  |  |  |
| 12                                                             | Tätigkeit           | String    | × | 22           |         |                | String | ~ |  |  |  |
| 13                                                             | Kunde sei           | Datum     | ¥ | 23           |         |                | String | ~ |  |  |  |
| 14                                                             | ServiceKu           | Bool      | ¥ | 24           |         |                | String | ~ |  |  |  |
| 15                                                             |                     | String    | ¥ | 25           |         |                | String | ~ |  |  |  |
| 16                                                             |                     | String    | × | 26           |         |                | String | ~ |  |  |  |
| 17                                                             |                     | String    | × | 27           |         |                | String | ~ |  |  |  |
| 18                                                             |                     | String    | ¥ | 28           |         |                | String | ~ |  |  |  |
| 19                                                             |                     | String    | ¥ | 29           |         |                | String | ~ |  |  |  |
| Feldnamen sind auf 9 Zeichen beschränkt Default                |                     |           |   |              |         |                |        |   |  |  |  |
| C:\Programme\auf2000_Lokal\Config\AUFTRAG.Config Ubernehmen Ok |                     |           |   |              |         |                |        |   |  |  |  |

Wichtig: Der Reiter "Zusatz" wird erst sichtbar, wenn die Felder in den Programmeinstellungen konfiguriert wurden!

Bedeutung der Feldart (s.auch Bsp unten):

| Währung: | Eingabe von Zahlen mit 2 Dezimalstellen.                   |
|----------|------------------------------------------------------------|
| Integer: | Ganze Zahlen ohne Dezimalstellen                           |
| String:  | Text                                                       |
| Datum    | Datum mit Kalenderauswahl                                  |
| Bool     | Ja oder Nein (per klick zu setzen, s. Beispiel: Serviceku) |

| iste Details | Zusatz | Notiz    | Anso | rechnart | ner  | Conditioner  | Aufträge  | Links |
|--------------|--------|----------|------|----------|------|--------------|-----------|-------|
|              |        | TTOUE    |      | reenpart |      | Contaitioner | - Autrage | China |
| Schwartz Gm  | ЬН ‰Со |          |      |          |      |              |           |       |
| 1. Umsatz    |        |          |      | 0,00     | ]    |              |           |       |
| 2. Mitarbeit |        |          |      |          | ]    |              |           |       |
| 3. Tätigkeit |        |          |      |          |      |              |           |       |
| 4. Kunde sei | Don    | nerstag, | 13.  | März     | 2008 | ~            |           |       |
| 5. ServiceKu |        |          |      |          |      |              |           |       |
|              |        |          |      |          |      |              |           |       |

Musterbeispiel mit 5 Feldern Typ Zahl, Text, Text (String), Datum, Bool

### Achtung !!!!

Die Felder die sie einmal anlegen können sie NICHT beliebig ändern. Ergänzen geht problemlos.

Aber Ändern führt zum Verlust des Inhaltes (alle Inhalte dieses feldes gehen beim Ändern verloren)

Auch Verschieben ist nur mit Datenverlust möglich. Also planen sie ihre Zusatz-Datenfelder gut.

# 5 Lieferanten

# 5.1 Lieferanten

=> identisch zu Kunden in der Bedienung.

Lieferantenadressen werden für Bestellungen und Artikel herangezogen

| Ort                    |
|------------------------|
|                        |
| Stuttgart/Leonberg     |
| Stuttgart              |
| Sindelfingen           |
| Untergruppenbach       |
| Esslingen              |
| Stuttgart              |
| Stuttgart/Zuffenhausen |
| Esslingen              |
| Stuttgart              |
| Stuttgart/Vaihingen    |
| Stuttgart              |
| Stuttgart/Zentrum      |
| Stuttagrt              |
|                        |
|                        |
|                        |
|                        |
|                        |
|                        |
|                        |
|                        |
|                        |
|                        |
|                        |
|                        |

# 6 Adressen weitere Typen

### 6.1 allgemeine Adressen

Adressen, die nicht als Kunden oder Lieferanten zugeordnet sind, können in den Adresstypen

- Agentur (Beschriftung lässt sich individuell anpassen in Stammverw)
- Interessenten
- Privatadressen

hier erfasst werden.

Die Bedienung der Eingabe der Adressen ist gleich der Eingabe von Kunden und Lieferanten.

Die Kartenreiter sind auf die Funktionen Liste, Dateneingabe, Notiz und Ansprechpartner beschränkt. Soll eine allgemeine Adresse dem Kunden- oder Lieferantenstamm zugeordnet werden, ist dies sehr einfach möglich. (Zurück geht jedoch nicht!!)

### 6.2 Agentur

| Agenturen |       |            |        |       |                 |                      |        |           |                       |               |         |         |     |  |
|-----------|-------|------------|--------|-------|-----------------|----------------------|--------|-----------|-----------------------|---------------|---------|---------|-----|--|
|           | List  | e Details  | Zusatz | Notiz | Ansprech        | Ansprech Konditioner |        |           | Preise Dokumente Terr |               | Termine | Kontakt |     |  |
|           | Namen |            |        |       | Kurzbezeichnung |                      |        | Abteilung |                       | Telefonnummer |         | Ort     |     |  |
| I         |       | Anfang     |        |       | Anfang          |                      | Anfang |           |                       | Anfang        |         | Anfa    | ing |  |
| I         |       |            |        |       |                 |                      |        |           |                       |               |         |         |     |  |
|           | Þ     | Müllermann |        |       |                 |                      | Web    | peagentu  | r                     |               |         |         |     |  |

w ird aus einer Agentur ein Kunde oder Lieferant, können sie die Adresse mit einem Klick verschieben. Achtung, es gibt kein zurück.

|               | Agent  | turen     |               |         |       |                                       | ×                |
|---------------|--------|-----------|---------------|---------|-------|---------------------------------------|------------------|
| 1 Konditionen | Preise | Dokumente | Termine       | Kontakt |       |                                       |                  |
|               |        |           |               |         |       |                                       |                  |
|               |        |           |               |         |       |                                       |                  |
| o in 8Tg      |        |           | Umsatzste     | euer ID |       |                                       |                  |
|               |        |           |               |         |       | Rabatt<br>Gesamtrabat<br>Einzelrabatt | tt 0,0 ÷         |
|               |        | Ve        | <u>reinen</u> | neuer   | Kunde | neuer                                 | <u>Lieferant</u> |

# 6.3 Interessenten

Adressen mit Status Interessent sind noch nicht Kunde. erfassen indentisch Kunden

| 2     | 2 Interessenten |                   |   |            |             |                  |                        |           |          |           |         |          |
|-------|-----------------|-------------------|---|------------|-------------|------------------|------------------------|-----------|----------|-----------|---------|----------|
| Liste | Details         | ails Zusatz Notiz |   | Ansprech   | Konditioner |                  | Preise                 | Dokumente |          | Termine   | Kontakt |          |
| Na    | men             |                   | 1 | Kurzbezeic | hnung       | Abte             | bteilung Telefonnummer |           |          | Ort       |         |          |
|       | Anfang          |                   | Ī | Anfang     |             | A A              | Infang                 |           | 🛕 Anfar  | ig        | 🛕 Anfa  | ing      |
| Z L   | z               |                   |   |            |             |                  |                        |           |          |           |         |          |
| ▶ Zel | Zellinski       |                   |   |            |             | Rechtsanwalt 071 |                        |           | 0711/3 5 | 1 05 44 0 | Essling | jen am N |
|       |                 |                   |   |            |             |                  |                        |           |          |           |         |          |

w enn aus einem Interessent ein Kunde wird muss er in den Topf Kunden. Dies machen sie ganz einfach über den Knopf "neuer Kunde". dann verchiebt es die Adresse in den Kundenbereich.

bei gekauften Adressen kann es vorkommen dass sie Adressen erhalten die auch schon in ihrem Kundenstamm sind. sie wollen aber wegen zusatzinfomationen in der kaufadresse diese nicht einfach löscchen. dann können sie die Adressen vereinen, aus 2 mach eins.

| 2     |             |        |         |              |             | Interes | senten    |               |         |       |                    | -> |
|-------|-------------|--------|---------|--------------|-------------|---------|-----------|---------------|---------|-------|--------------------|----|
| Liste | Details     | Zusatz | Notiz   | Ansprech     | Konditionen | Preise  | Dokumente | Termine       | Kontakt |       |                    |    |
| Ad    | esse        |        |         |              |             |         |           |               |         |       |                    |    |
| JZ    | Zellinski   |        |         |              |             |         |           |               |         |       |                    |    |
| Za    | nlung       |        |         |              |             |         |           |               |         |       |                    |    |
| Sk    | onto        | 0 \$   | 0% in 3 | 8 Tg - Netto | in 8Tg      |         |           | Umsatzste     | euer ID |       |                    |    |
| W     | ährung      | 0 \$   | Euro    |              |             |         |           |               |         |       |                    |    |
| M     | v Steuer    | 0 ≑    | 19 %    |              |             |         |           |               |         |       |                    |    |
| 77    | hlart       |        | Esht    | 7000         |             |         |           |               |         |       | Rabatt             |    |
| Ve    | rkaufspreis |        | Falli   | LZONE        |             |         |           |               |         |       | Gesamtrabatt 0,0   |    |
| Po    | rto         | 0      |         |              |             |         |           |               |         |       | Einzelrabatt 0,0 🜩 |    |
| Re    | paratursat  |        | ~       |              |             |         |           |               |         |       |                    |    |
|       |             |        |         |              |             |         | Ve        | <u>reinen</u> | neuer   | Kunde |                    |    |
| Bar   | kverbindu   | ng     |         |              |             |         |           |               |         |       |                    |    |

# 6.4 Privatadressen

Bereich für spezielle Adressen. Bedienung wie bei Kunden

| ĺ | 2     |             |        |       |            |          |        |        |         |         |         |         |               |
|---|-------|-------------|--------|-------|------------|----------|--------|--------|---------|---------|---------|---------|---------------|
| I | Liste | e Details   | Zusatz | Notiz | Ansprech   | Konditio | onen   | Preise | Dok     | umente  | Termine | Kontakt |               |
| I | Namen |             |        |       | Kurzbezeic | Abt      | eilung |        | Telefor | nummer  | Ort     |         |               |
| I |       | Anfang      |        |       | Anfang     |          | AA     | Infang |         | Anfang  |         | Anfa    | ing           |
| I |       |             |        |       |            |          |        |        |         |         |         |         |               |
| I |       | Müller      |        |       |            |          |        |        |         | 1234567 | 7890    | Essling | jen am Neckar |
|   |       | Testadresse | •      |       |            |          |        |        |         |         |         | Remsh   | alden         |
|   |       |             |        |       |            |          |        |        |         |         |         |         |               |

Privatadressen können ihren Status nicht auf Kunde oder Lieferant ändern.

# 6.5 Ansprechpartner

Geben Sie hier den Text ein.

# 7 Artikel

## 7.1 Artikel anlegen

|   | <b>i</b> ,       | Artikel          |         |          |         |          |                      |        |         |             |                  |                 |          |
|---|------------------|------------------|---------|----------|---------|----------|----------------------|--------|---------|-------------|------------------|-----------------|----------|
|   | Liste Deta       |                  | )etails | Text     | Angebot | Preise   | ise KundenPreise Lag |        |         | Stueckliste | Umsatz           | Dokumente       | Bilder   |
|   | Herst Artikel Nr |                  |         |          | EA      | N - Code |                      | Preis  | 5       | Text        |                  |                 |          |
|   |                  | 🗛 Anfa 🔲 Enthält |         | A        | Anfang  | l        | A                    | Anfang | Enthält |             |                  |                 |          |
|   |                  | br               |         |          |         |          |                      |        |         |             |                  |                 |          |
|   |                  | BR               | BF      | RBRL19   | 6611    | 76       | 12532012272          |        |         | 2,75        | BüroLine         | e Zettelbox rot | t        |
|   |                  | BR               | BF      | RBRL196  | 6612    | 76       | 12532012289          |        |         | 2,75        | BüroLine         | e Zettelbox bla | au 🛛     |
|   |                  | BR               | BF      | RBRL196  | 6614    | 76       | 12532012296          |        |         | 2,75        | BüroLine         | e Zettelbox sc  | hwarz    |
| Ш |                  | BR               | BE      | 2881 196 | \$619   | 76       | 12532012302          |        |         | 2 75        | <b>Bürol ine</b> | Zettelhov tra   | nenarent |

Anklicken des Icons:

Oder über Menü Bearbeiten / Neu wählen oder STRG+N Wird ein Artikel neu angelegt, öffnet sich zuerst folgende Maske:

| Peuer Artikel fest    | legen             |                    | × |
|-----------------------|-------------------|--------------------|---|
| <b>Artikel Nummer</b> |                   |                    |   |
| Lieferant             |                   |                    |   |
| Preise (EK/VK)        | 0,00              | 0,00               |   |
|                       | <u>A</u> bbrechen | <u>Ü</u> bernehmen |   |

Geben Sie zwingend die Artikel Nummer ein, wenn parat auch den Einkaufs- (EK), Verkaufspreis (VK) und den Lieferanten. Durch Klicken auf die Schaltfläche "Lieferant" müssen Sie aus den bereits angelegten Lieferanten wählen.

Nach "Übernehmen" öffnet sich die Maske Artikel-Details zur weiteren Eingabe der Artikeldaten.

# 7.2 Artikel-Details

| Artike           | *                                   |      |            |                         |                |                   |             |          |             |                   |         | 23 |
|------------------|-------------------------------------|------|------------|-------------------------|----------------|-------------------|-------------|----------|-------------|-------------------|---------|----|
| iste             | Details                             | Text | Angebot    | Preise                  | Kunden Preise  | Lager             | Stueckliste | Umsatz   | Dokumente   | Bilder            |         |    |
|                  |                                     |      |            |                         |                |                   |             |          |             |                   |         |    |
| Artik            | el Nr                               | F    | BRMMM050   | 777                     |                | Α                 |             |          | Verfüg      | gbar              |         | 0  |
| EAN              | Code                                | 7    | 5010027565 | 975                     |                | Bestar            | ndsführung  |          | Lager       | rbestand          |         | 0  |
| Kurzb            | ez.                                 |      |            |                         |                | Lagerf            | ührung      | •        | Liefer      | ranten            |         | 2  |
| Text             | Text 👔 Sprühkleber Foto Mount 400ml |      |            |                         |                |                   |             |          | Zube        | hörartikel        |         |    |
| Garar            | ntie                                |      | 0 🌲        | Letz                    | te Änderung    | 03.06.            | 2010 12:01  |          |             |                   |         |    |
| Einkau<br>Verkau | ufspreis<br>ufspreis                | 1    | 12,9       | 8,56<br>95 <del>(</del> | Brutto<br>0,00 | VK<br>) 🚔<br>5,41 | Preisänden  | ung      | VPE<br>MwSt | 0 💭<br>0 🖓 19 %   | •       | •  |
| Herst            | teller                              |      | X 3M Deu   | tschland                | GmbH           |                   |             | <u>e</u> |             | <u>Datenblatt</u> | Kartei  |    |
| Alter            | nativer                             |      | X          |                         |                | _                 | Ð           |          |             | <u>Info</u>       | Etikett |    |
| Ware             | enGrp                               | [    |            |                         |                | Aus               | wahl K1     |          |             |                   | Dupl    |    |
| Grupp            | pen                                 | [    | BM =Büroma | aterial                 |                | KLE               | =Klebstoffe |          | <b></b> ]   | Internet          |         |    |
| 24-23            | 8-01-02                             |      |            |                         | -              |                   |             |          | •           | Skonto/Ra         | abatt   |    |
|                  |                                     |      |            |                         |                |                   |             |          |             |                   |         |    |

| Feld          | Funktion                                                                                                    |
|---------------|----------------------------------------------------------------------------------------------------|
| Artikelnummer | Über die Schaltfläche                                                                                                    |
|               | können Sie die Artikelnummer ändern.                                                                                                    |
|               | Die ArtikelNr muss einmalig sein!                                                                                                    |
| Artikeltext   | Artikelbezeichnung 1. Zeile (weitere Textzeilen über Reiter "Text")                                                                                   |
| Kurzbez.      | Kurzbezeichnung des Artikels                                                                                                    |
| Alternativer  | Über die Schaltfläche                                                                                                    |
|               | Alternativer können Sie aus vorhandenen Artikeln einen alternativen Artikel angeben.                                                                  |
| EAN Code      | EAN Code                                                                                                    |
|               | Über den EAN-Code können bei mehreren Lieferanten gleiche Artikel zusammengeführt<br>w erden auch w enn die LieferantenartikelNr unterschiedlich ist. |
|               | Bei automatischem Artikelupdate werden unterschiedliche Lieferanten automatisch dem Artikel zugeordnet.                                               |

| Einheit         | lm Textfeld können eigene Mengenangaben gemacht werden (z.B. 1 Stk, 1m, usw.)                                                                                                    |
|-----------------|----------------------------------------------------------------------------------------------------|
| Bestandsführung | <ul> <li>Lagerführung: Zu- und Abgänge w erden gebucht</li> <li>Seriennummer: Pro Gerät w ird eine Gerätekartei mit SerienNr. geführt, diese w ird<br/>beim zubuchen angelegt und zw ingend die SerienNr erfasst.</li> <li>Ersatzteil: w ie Lagerführung, nur getrennter Typ (eigene Selektion dieser Artikel<br/>möglich).</li> <li>(ohne) keine Lagerbuchführung</li> </ul>                                                                                                    |
| Hersteller      | Über die Schaltfläche<br>Hersteller können Sie den Hersteller angeben.<br>Hersteller sind unter Lieferanten angelegt mit zusätzlich einem Herstellerkürzel.                                                                                                    |
| Ausw ahl        | Für Artikelselektion bei Listenausgaben Beispiel: sie wollen nur Artikel mit Kennung K1<br>Mehrere Ausw ahlkennzeichen können eingegeben werden                                                                                                    |
| Gruppen         | Ordnen Sie jeden Artikel einer Gruppe(Ober+Untergrupper) zu.<br>Kriterien sind zur Selektion und zur Umsatz-findung nach Gruppen notwendig.<br>Eine Gruppenstruktur für ihr Unternehmen sollte zuvor festgelegt sein!<br>In der Untergruppe kann auch die eClass-Klassifizierung hinterlegt werden. Aus der<br>Untergruppe wird diese eClass dann auf den Artikel übernommen.<br>(wenn sie Daten für Webshops und oder Kunden ausgeben die mit dieser Klassifizierung<br>arbeiten) |
| Internet        | Nur Artikel mit gesetztem Häkchen werden in Ihren Online-Shop übertragen.<br>(nur wenn sie einen angebunden Internetshop betreiben)                                                                                                    |
| Skonto/Rabatt   | Für diesen Artikel darf im Gesamtauftrag bzw . Rechnung Skonto/Rabatt abgezogen<br>w erden (Häkchen gesetzt) oder nicht abgezogen w erden (Häkchen nicht gesetzt).<br>Zusätzlich w ird das Druckfeld des Formulargenerators mit skontiert/nicht skontiert belegt.                                                                                                    |
| Garantie        | Garantiezeit des Artikels in Monaten. (wird auf die Gerätekartei mit übernommen)                                                                                                    |
| Mw St           | Mw St-Satz für den Artikel. Diesen müssen Sie nur ändern, w enn er vom Standard<br>abw eicht.                                                                                                    |
| Kartei          | Druck einer Karteikarte<br>Die Karteikarte ist gestaltbar. Das Basisformular enthält den Artikeltext, Preis (VK) und<br>das Artikelbild als Produktkartei zur Auszeichnung im Show room                                                                                                    |
| Dupl            | Button Artikel duplizieren. Hilfreich zum Anlegen neuer Artikel die sehr ähnlich sind. Nur<br>die abw eichenden Daten müssen so noch geändert w erden.                                                                                                    |
| Etikett         | Druck Artikel-Etikett mit Artikel-Nr. und Artikeltext. Die Druckanzahl kann noch angegeben werden. (Formular änderbar!)                                                                                                    |
| Brutto VK       | Nur bei Kassensystem von Bedeutung. Ist hier ein Preis hinterlegt gilt er an der Kasse<br>(inklusiv Mwst) abweichend vom "normalen" VK                                                                                                    |
| Datenblatt      | Anzeigen des Datenblattes (w enn hinterlegt).<br>Der Link w ird unter Bild erfasst                                                                                                    |
| Info            | Link zu w eiteren Informationen zum Artikel (w enn hinterlegt).                                                                                                    |

|              | Für weiteregehende Information zum Datenblatt                        |
|--------------|----------------------------------------------------------------------|
| Graue Felder | Informationsfelder (können an dieser Stelle nicht bearbeitet werden) |

Die erfassten Daten werden automatisch abgespeichert wenn man wieder in die Artikelübersichtliste umschaltet, oder das Icon

zum Abspeichern des Datensatzes anklickt.

## 7.3 Artikel-Dateneingabe

### Artikel-Dateneingabe

siehe Artikel-Details

### 7.4 Artikeltext

Die Maske der Texteingabe zeigt in der obersten Zeile die Artikelnummer, sowie den Status der Eingabe an.

Der Beschreibungstext kann nahezu beliebig lang sein.

Im zweiten Textfeld können sie Zusatzinformationen erfassen (oder alternative Artikeltexte). In der Standrad Einstellung des Auf200 wird dieser Text auf der Produktionsvorgabe mit ausgegeben. Andere Verwendungen sind aber ebenso möglich. (Druckfeld heisst Notiz2)

| Artikel                                                                                                    |                                                                                                    |                                                                |                     |          |              |        |        | <br> | <br> | <br>     |
|----------------------------------------------------------------------------------------------------|----------------------------------------------------------------------------------------------------|----------------------------------------------------------------|---------------------|----------|--------------|--------|--------|------|------|----------|
| Liste Details                                                                                                    | Text                                                                                                    | Angebot                                                        | Preise              | Lager    | Stueckliste  | Umsatz | Bilder |      |      |          |
| BRKYOFS111                                                                                                    | 8F ==> M                                                                                                    | Kyocera FS-                                                    | 1118F MF            | PECOL    | .aser-Drucke | r      |        |      |      |          |
| Artikel Text                                                                                                    | Куосе                                                                                                    | era FS-1118                                                    | F MFP EC            | OLaser-I | Drucker      | 5      |        |      | <br> | geändert |
| - 18 Seiten/W<br>- 1800x600dp<br>- USB 2.0 Hig<br>- Fast Etherne<br>- 50 + 250 Bl<br>Kopierfunktio<br>- 18 Seiten/W<br>- Zoom: 50-21<br>- 600x600dpi,<br>Fax:<br>- 33,6 Kbit's | lin A4 s/<br>ji<br>gh Speece<br>et 10/101<br>att Papier<br>n:<br>n:<br>A4 s/<br>00%, Sca<br>256Graf<br>acontio | w<br>J Base TX, I<br>Izuführung<br>w<br>m once - Co<br>ustufen | EEE1284<br>opy many | Ļ        |              |        |        |      |      |          |
|                                                                                                    |                                                                                                    |                                                                |                     |          |              |        |        |      |      |          |
|                                                                                                    |                                                                                                    |                                                                |                     |          |              |        |        |      |      |          |
|                                                                                                    |                                                                                                    |                                                                |                     |          |              |        |        |      |      |          |
| Bemerkung                                                                                                    |                                                                                                    |                                                                |                     |          |              |        |        |      |      |          |

Bemerkung ist für interne Verwendung.

### Angebotstext

Wie der Name sagt ein Text für Angebote gedacht. Zusätzlich zum "normalen" Artikeltext wird im Angebot dieser Text vor dem Artikeltext ausgegeben.

Sie haben so im Angebot die Möglichkeit den Artikel umfassender zu beschreiben. Text wird auch im Webshop ausgegeben.

# 7.5 Lager

Auf dieser Seite verwalten sie die Lagerwerte, Lagerort und die Zubehörartikel.

| AN PT 1 | kelf \*                                                                             |                                       |                                                                    |           |                                                                            |                                                         |                                                                                          |                                                          |                |        |                 |             |  |  |  |
|---------|-------------------------------------------------------------------------------------|---------------------------------------|--------------------------------------------------------------------|-----------|----------------------------------------------------------------------------|---------------------------------------------------------|------------------------------------------------------------------------------------------|----------------------------------------------------------|----------------|--------|-----------------|-------------|--|--|--|
| te      | Details                                                                             | Text                                  | Angebot                                                            | Preise    | Kunden Preise                                                              | Lager                                                   | Stueckliste                                                                              | Umsatz                                                   | Dokumente      | Bilder | ]               |             |  |  |  |
|         |                                                                                     |                                       |                                                                    |           |                                                                            |                                                         |                                                                                          |                                                          |                |        |                 |             |  |  |  |
| SUL     | X6220FX5                                                                            | EE ==> ;                              | samsung F                                                          | arbiaser- | Multifunktion CL                                                           |                                                         |                                                                                          |                                                          |                |        |                 |             |  |  |  |
| Lag     | erbestand                                                                           |                                       |                                                                    |           |                                                                            |                                                         |                                                                                          |                                                          |                |        |                 |             |  |  |  |
| Ν       | lr Lager                                                                            | rort                                  |                                                                    |           |                                                                            |                                                         | Lagerbes                                                                                 | tand I                                                   | Aindestbestand |        | bestellte Menge |             |  |  |  |
|         | 1 2A4                                                                               |                                       |                                                                    |           |                                                                            |                                                         |                                                                                          | 3                                                        | 0,0            | )0 🚖   | Verfügbar       | 3           |  |  |  |
|         | >                                                                                   |                                       |                                                                    |           |                                                                            |                                                         |                                                                                          | -2                                                       |                | 1      |                 | Lisfemater  |  |  |  |
|         |                                                                                     |                                       |                                                                    |           |                                                                            |                                                         |                                                                                          |                                                          |                |        |                 | Liereranten |  |  |  |
|         |                                                                                     |                                       |                                                                    |           |                                                                            |                                                         |                                                                                          |                                                          |                |        |                 |             |  |  |  |
| _       |                                                                                     |                                       |                                                                    |           |                                                                            |                                                         |                                                                                          |                                                          |                |        |                 |             |  |  |  |
| Zug     | lang                                                                                |                                       |                                                                    |           |                                                                            |                                                         |                                                                                          |                                                          |                |        |                 |             |  |  |  |
| ,       |                                                                                     |                                       |                                                                    | -         | Serien Nr Lage                                                             | <u>)</u>                                                | Serien                                                                                   | Nr Verkau                                                | <u>fte</u>     |        | Gewicht         |             |  |  |  |
| l       | Zugang                                                                              |                                       | 0,0                                                                | 0 🌩       |                                                                            | 3                                                       |                                                                                          | Zugang 0,00 - 3 5 24,000 - 24,000                        |                |        |                 |             |  |  |  |
|         |                                                                                     |                                       |                                                                    |           |                                                                            |                                                         |                                                                                          |                                                          |                |        |                 |             |  |  |  |
|         | Einland                                                                             | 00                                    | 0.1.0040                                                           |           | ,                                                                          | /odcou f                                                |                                                                                          |                                                          |                |        |                 |             |  |  |  |
|         | Einkauf                                                                             | 28                                    | .04.2010                                                           |           | ١                                                                          | Verkauf                                                 | 29.04.20                                                                                 | 010                                                      |                |        |                 |             |  |  |  |
| 7ub     | Einkauf                                                                             | 28                                    | .04.2010                                                           |           | ١                                                                          | Verkauf                                                 | 29.04.20                                                                                 | 010                                                      |                |        |                 |             |  |  |  |
| Zub     | Einkauf<br>ehörartikel<br>Artikel N                                                 | 28<br>Nummer                          | .04.2010<br>Verk                                                   | aufspreis | 1                                                                          | Verkauf                                                 | 29.04.20                                                                                 | 010<br>Arti                                              | kel Text       |        |                 |             |  |  |  |
| Zub     | Einkauf<br>ehörartikel<br>Artikel N<br>SY093222                                     | 28<br>Nummer<br>2                     | .04.2010<br>Verka                                                  | aufspreis | Samsung P                                                                  | Verkauf<br>Papierzuf                                    | 29.04.20                                                                                 | 010<br>Arti<br>X-6220                                    | kel Text       |        |                 |             |  |  |  |
| Zub     | Einkauf<br>ehörartikel<br>Artikel N<br>SY093222<br>SY09430                          | 28<br>Nummer<br>2<br>1                | 04.2010<br>Verki<br>172,28<br>75,65                                | aufspreis | Samsung P                                                                  | Verkauf<br>Papierzuf                                    | 29.04.20<br>Juhr 500Bl. CL                                                               | 010<br>Arti<br>X-6220<br>2-620 670                       | kel Text       |        |                 |             |  |  |  |
| Zub     | Einkauf<br>ehörartikel<br>Artikel N<br>SY093222<br>SY09430<br>SY09430               | 28<br>Nummer<br>2<br>1<br>3           | .04.2010<br>Verk:<br>172,28<br>75,65<br>101,52                     | aufspreis | Samsung P<br>Samsung T<br>Samsung T                                        | Verkauf<br>Papierzuf                                    | 29.04.20<br>whr 500Bl. CL<br>warz 5K CLP<br>an 4K CLP-62                                 | Arti<br>X-6220<br>2-620 670<br>0 670                     | kel Text       |        |                 |             |  |  |  |
| Zub     | Einkauf<br>ehörartikel<br>Artikel N<br>SY093222<br>SY094302<br>SY094302<br>SY094302 | 28<br>Nummer<br>2<br>1<br>3<br>5      | .04.2010<br>Verk<br>172,28<br>75,65<br>101,52<br>101,52            | aufspreis | Samsung P<br>Samsung T<br>Samsung T<br>Samsung T<br>Samsung T              | Verkauf<br>Papierzuf<br>oner sch<br>oner cya            | 29.04.20<br>whr 500Bl. CL<br>warz 5K CLP<br>an 4K CLP-62<br>genta 4K CLP                 | Arti<br>X-6220<br>-620 670<br>0 670<br>-620 670          | kel Text       |        |                 |             |  |  |  |
| Zub     | Einkauf<br>Artikel N<br>SY093222<br>SY094300<br>SY094300<br>SY094300<br>SY094300    | 28<br>Nummer<br>2<br>1<br>3<br>5<br>7 | .04.2010<br>Verka<br>172,28<br>75,65<br>101,52<br>101,52<br>101,52 | aufspreis | Samsung T<br>Samsung T<br>Samsung T<br>Samsung T<br>Samsung T<br>Samsung T | Verkauf<br>Papierzuf<br>oner sch<br>oner cya<br>oner ma | 29.04.20<br>whr 500Bl. CL<br>warz 5K CLP<br>an 4K CLP-62<br>genta 4K CLP<br>b 4K CLP-620 | Arti<br>X-6220<br>-620 670<br>0 670<br>-620 670<br>0 670 | kel Text       |        |                 |             |  |  |  |

| Feld               | Funktion                                                                                                    |
|--------------------|----------------------------------------------------------------------------------------------------|
| Lagerort           | Bezeichnung der Lagerplatzes im Lager.<br>Dient dem schelleren Auffinden. Drucken sie den Lagerort auf das Artikeletikett<br>und die Information ist somit auch beim Einlagern parat.<br>Bei Filialbetrieb werden mehrere Lagerorte und der Lagerbestand der jeweiligen<br>Filiale angezeigt. So wissen sie auch sofiort ob der Artikel an einer Filiale vorrätig<br>ist. |
| Lagerbestand       | Menge die am Lager liegt.<br>Verfügbar ist die Menge die für den Verkauf frei ist.<br>= Lagerbastand – bestätigte Mengen + Bestellte Mengen<br>Für speziell eingerichtete Lieferanten können sie auch direkt abfragen ob der<br>Artikel beim Lieferant am Lager ist**                                                                                                    |
| Mindestbesta<br>nd | Legen sie bei Bedarf einen Mindestlagerbestand fest.<br>Über eine Bestellvorschlagliste werden Unterschreitungen angezeigt.                                                                                                    |
| SerienNr<br>Lager  | Link zu den Seriennummern des Lagerbestands dieses Artikels (bei Aufruf wird die Gerätekartei mit genau diesen Lagerartikeln aufgerufen)                                                                                                    |
| SerienNr           | Link zu den verkauften Geräten dieses Artikels (in Gerätekartei).                                                                                                    |

| Verk.                | Sehr schnelle Info wer alles hat diesen Artikel gekauft.                                                                                                    |
|----------------------|----------------------------------------------------------------------------------------------------|
| Zugang<br>Zugang     | Verwalten Sie Lagerzu- und Abgänge. Geben Sie die Menge für den Zugang ein<br>und buchen durch den Knopf Zugang diese Menge ans Lager zu.<br>Bei Seriennr-Artikel müssen Sie noch die SerienNr eintragen in die sich öffnende<br>SerienNr-Maske. |
|                      | Regative mengen werden als Lagerabgang gebucht.                                                                                                    |
|                      | Bei Seriennr-Artikel mussen Sie den Kunden eintragen der die Ware erhalt.                                                                                                    |
|                      | Lagerzu + Abbuchen sollte aber nicht an dieser Stelle erfolgen sondern<br>Zugänge durch Zubuchen einer Bestellung                                                                                                    |
|                      | und Abgänge automatisch durch Erstellen eines Lieferscheines.                                                                                                    |
| Zubehörartikel       | geben Sie die Zubehörartikel + Verbrauchsmaterial an.                                                                                                    |
|                      | Beispiel: Für einen Farblaserdrucker die optionale Zusatzpapierkass. und<br>Duplexeinheit sowie die verschiedenen Toner.                                                                                                    |
|                      | Beim Erfassen eines Auftrages können sie über die rechte Maustaste direkt auf diese Artikel zugreifen.                                                                                                    |
|                      | Im Internetshop werden diese Artikel unter dem Artikel aufgelistet.                                                                                                    |
|                      | Und sie finden sehr schnell Zubehör und Verbrauchsmaterial.                                                                                                    |
| Einkauf /<br>Verkauf | Anzeige Datum des letzten Ein/Verkaufs                                                                                                    |
| Gewicht              | geben Sie das Gewicht des Artikels in kg ein (Brutto)                                                                                                    |
|                      | Auf dem Lieferschein können sie das Gewicht (Gesamtgewicht der Lieferung)<br>ausdrucken. Im Versand haben Sie so eine gute Kontrollmöglichkeit über<br>Vergleich mit dem gewogenen Gewichtswert                                                  |

#### Zubehörartikel:

Eine gepflegte Zubehörliste gibt schnell und zuverlässig Auskunft welches Zubehör und Verbrauchsmaterial zu diesem Artikel passen.

Im Auftrag das passende Zubehör einfach einfügen. Dazu (unter Reiter Position) –den Hauptartikel (z.B. ein Drucker) markieren und per Rechtemaustaste das Kontextmenü aufrufen. Wählen Sie "Zubehör einfügen" um direkt auf die als Zubehör hinterlegten Artikel zuzugreifen. Sie sparen sich damit langwieriges Suchen.

- Im Klickvertrag Alle Zubehörartikel eines Gerätes können im Klickvertrag als "zugelassene Artikel" hinterlegt werden.
- Im Webshop: werden die Zubehörartikel automatisch beim Hauptartikel mit angezeigt.

### SerienNr

Für Artikel mit Seriennummer muss beim Zubuchen die Seriennummer hinterlegt werden. Dabei wird automatisch eine Gerätekarte angelegt.

Sollte neben dem Feld "SerienNr Lager" die Schaltfläche

angezeigt werden, gibt es eine Differenz zwischen dem Lagerbestand und der Summe an

Seriennummern.

Über besagte Schaltfläche kann eine entsprechende Korrektur vorgenommen werden. Sie gelangen dann zur folgenden Ansicht:

| Pos | SerienNummer | Lieferant               |
|-----|--------------|-------------------------|
| 1   |              | Software Lieferungen AG |
|     |              |                         |
|     |              |                         |
|     |              |                         |
|     |              |                         |
|     |              |                         |
|     |              |                         |
|     |              |                         |
|     |              |                         |
|     |              |                         |
|     |              |                         |

Klicken Sie in das Feld SerienNummer und geben Sie die fehlende Seriennummer(n) ein. Nach der Eingabe ist die Schaltfläche

nicht mehr zu sehen.

\*\*

Drücken Sie zur Online-Lagerabfrage den Button

Lieferanten

es wird wie hier dargestellt die Menge angezeigt die bei ihrem Lieferanten aktuell

am Lager ist.

(Dazu muss für diese onlineabfrage beim Lieferant unter Kontakt die Zugangs/ Login-daten hinterlegt sein; siehe auch Lieferanten)

# 7.6 Artikel-Bilder

Hier können Sie ein Produktbild hinterlegen, sow ie einem Link zum Datenblattund w eiteren Informationen hinterlegen

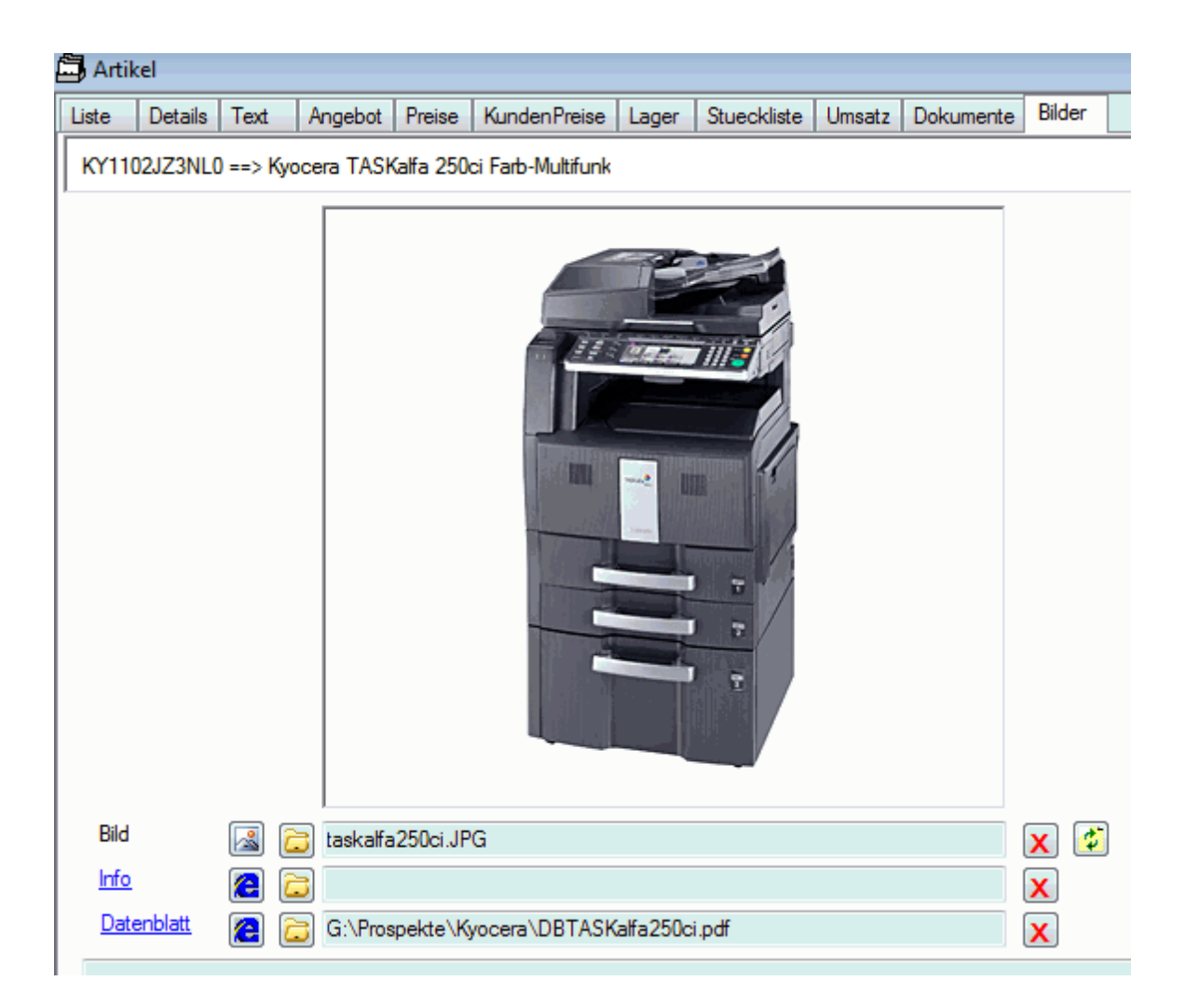

Klicken Sie jeweils auf die Schaltfläche

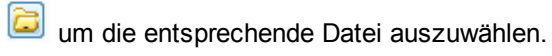

Über

Rann alternativ zu einer Datei eine URL (zB Seite im Internet

# 7.7 Artikelpreise

| Art  | ikel     |             |               |           |               |                     |             |          |           |        |             | <b>—</b> ×    |
|------|----------|-------------|---------------|-----------|---------------|---------------------|-------------|----------|-----------|--------|-------------|---------------|
| iste | Deta     | ails Text   | Angebot       | Preise    | Kunden Prei   | ise Lager           | Stueckliste | Umsatz   | Dokumente | Bilder |             |               |
| KY   | 1102JZ   | 23NLO ==> K | (yocera TASI  | Kalfa 250 | )ci Farb-Mult | ifunk               |             |          |           |        |             | 1 Lieferanten |
| N    | otierung | ]           |               |           | i             | Aktionspreis<br>0,0 | 00 🚔        | 03.0     | 6.2010    |        |             |               |
| Z    | uschlag  |             |               |           | c             | Staffelpreis        |             |          |           |        | Verkaufspre | ise           |
|      |          |             |               |           | 1             | Menge 1             | 0 🌲         | VKS 1    | (         | ),00 🌲 | VK 1        | 5.550,00 🚔    |
|      |          |             |               |           | 1             | Menge 2             | 0           | VKS 2    | (         | ),00 🚖 | VK 2        | 3.726,00 🚔    |
|      |          |             |               |           | 1             | Menge 3             | 0           | VKS 3    | (         | ),00 ≑ | VK 3        | 3.570,75 🚔    |
|      |          |             |               |           | 1             | Menge 4             | 0 🌲         | VKS 4    | (         | ),00 🚖 | VK 4        | 0.00 🚔        |
|      |          |             |               |           | 1             | Menge 5             | 0           | VKS 5    | (         | 0,00 ≑ | VK 5        | 0,00 🚔        |
|      |          |             |               |           |               | Kalk. Gruppe        | -           |          |           |        | Kalk H      | 070 🙆 🥅       |
|      | eferant  | en          |               |           |               |                     |             |          |           |        |             |               |
|      | Α        | Lieferant   | De De de els  | Haupt     | Gruppe        | ArtikelNr           | Lieferant   | EK Preis | VKPreis   | Status | Info        | 0.0000000     |
| 12   | +        | Kyocera M   | lita Deutschl | 1.        | KTO           | TIUZJZ3NI           | -0          | 4105,00  | 0 5550,0  | 0 0    | 0.00 000000 | 0 0000000     |
|      |          |             |               |           |               |                     |             |          |           |        |             |               |

### Preise

Verkaufspreise

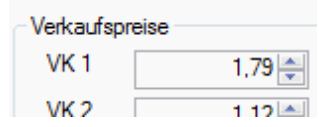

Der VK1 ist der Standard-netto Verkaufspreis.

Bei den Verkaufspreisen 2 – 4 handelt es sich um Staffelpreise (Mengenunabhänig).

Beispiel: Wenn beim Kunden der Verkaufspreis=3 hinterlegt ist wird im Auftrag für diesen Kunden automatisch der VK3 verw endet.

Ist beim Artikel kein VK3-Preis hinterlegt, wird der VK2 verw endet, ist dieser nicht vorhangen, wird VK1 verw endet.

VK1 muss mindestens hinterlegt sein!

VK5 wird an den Webshop übertragen.

#### Staffelpreise (Mengenabhängig)

| Staffelpreis |           |        |
|--------------|-----------|--------|
| Menge 1      | 0 🊔 VKS 1 | 0,00 🌲 |
| Menge 2      | 0 📉 VKS 2 | 0.00   |

wenn sie Staffelpreise ab Menge X für einen Artikel festlegen wollen, können sie dies hier. Im Auftrag erfolgt die Preisauswahl aufgrund der Menge.

Zuschläge (Bei Notierungen / optionales Modul)

- Zum Verkaufspreis wird ein Notierungszuschlag (typisch bei Kupfer und Zinkartikeln)

### Preiskalkulation

| Kalk BRF | B |  |
|----------|---|--|
|----------|---|--|

Die Verkaufspreise können mit den von Ihnen festgelegten Aufschlägen kalkuliert werden. Der entsprechenden Satz wird in der Preisgruppe festgelegt

Preisgruppeninformationen/-verwaltung über

|  | _ |
|--|---|
|  | _ |
|  | _ |
|  |   |
|  |   |
|  | _ |
|  |   |
|  |   |
|  | _ |

Preis kalkulieren über das Icon

 $\mathcal{F}_{\mathbb{R}}$ 

Jetzt werden die Preise mit dem EK und den Kalkulationsparameter der Preisgruppe des Hauptlieferanten berechnet.

Mit dem Tool Aufagent können automatisch alle Preise für alle Artikel berechnet werden.

#### Aktionspreis

| Aktionspreis |           |  |
|--------------|-----------|--|
| 1,49 🚔       | 3.06.2010 |  |

Für Aktionen können Sie im Bereich "Aktionspreis" den Sonder-Preis, sowie "gültig bis" hinterlegen. Bei neuen Aufträgen wird dann dieser Preis eingefügt.

ACHTUNG: Der Preis in einem Auftrag wird nicht nach Ablauf der Aktionsfrist geändert. Er bleibt unverändert bis sie ihn manuell abändern.

Beachte generell: Preisänderungen im Artikel wirken sich NICHT in bestehenden Aufträgen aus!

#### Lieferantenbereich

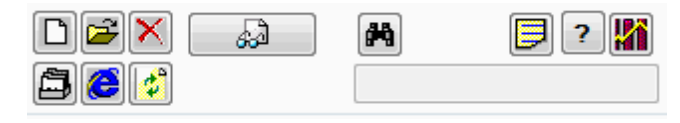

Über die Schaltflächen

dem Artikel entfernen.

Um die EK-Preise für einen Lieferanten einzugeben, muss der Lieferant ausgewählt sein. Jetzt können Sie die Preisgruppe, die Artikelnummer des Lieferanten sowie EK und VK eingeben.

An oberster Stelle wird immer der Lieferant mit dem niedrigsten EK als Hauptlieferant angezeigt. Um den Hauptlieferanten unabhängig vom EK festzulegen, markieren Sie den gewünschten Lieferanten und setzen in Spalte Haupt auf 1. Somit steht dieser Lieferant immer oben. Für die Preisberechnung wird dessen EK herangezogen.

Zusatzinformationen zum Artikel. Die Buttons und ihre Bedeutung wie folgt:

|             | Aufrufen des markierten Lieferanten                                                                                                    |
|-------------|----------------------------------------------------------------------------------------------------|
| 0           | starten der Webseite des Lieferanten                                                                                                    |
| <b>#</b> \$ | feststellen ob mehrere Artikel vorliegen – Anzeige des Ergebnisses                                                                       |
| Ш           | prüfen ob Lieferantenartikel in der Importdatei vorhanden ist (bei automatischem Artikelimport)                                          |
| ?           | prüfen ob Artikel gelöscht werden kann – Artikel können nur gelöscht werden, wenn sie in keinem Auftrag sind und der Lagerbestand 0 ist. |
| X           | prüfen ob Artikel im Auftrag enthalten ist                                                                                               |

## 7.8 Artikelnummer ändern

Durch das Anklicken des Knopfes Artikel-Nummer

🔄 kann diese geändert werden.

Es erscheint ein Eingabefenster, in dem die Änderung vorgenommen werden kann.

Die Artikelnummer muss eindeutig sein. Dies wird auch automatisch geprüft.

### 7.9 Artikel duplizieren

Wenn Sie einen weiteren Artikel mit ähnlichen/gleichen Inhalten benötigen können Sie den aktuellen Artikel duplizieren.

Wechseln Sie dazu auf den Kartenreiter "Details" und klicken Sie auf das Icon

Dupliziere

Durch Anklicken des Knopfes wird dieser Artikel kopiert. Der Kopie wird an die ArtikelNr die Endung \_Kopie angefügt.

Die Ansicht wechselt automatisch zur Artikelliste und auf den neuen Artikel (die Kopie).

### 7.10 Artikel-Karteikarte drucken

Der Knopf

Kartei

dient zum Ausdrucken der Karteikarten.

Auf der Karteikarte erscheinen die Artikelnummer, der Artikeltext, ein Bild (wenn hinterlegt) und der Verkaufspreis.

Das Karteiblatt kann über den Formulargenerator verändert werden.

### 7.11 Artikel-Stückliste

In der Stückliste werden Artikel hinterlegt, die zwingend zu dem Artikel gehören.

z.B. Die Kopierer-Urheberrechtsabgabe zum Kopierer oder wenn ein Artikel sich aus mehreren einzelartikeln zusammensetzt (wie in dem Beispielbild unten)

Ob die Artikel im Auftrag angezeigt und oder mitberechnet werden legen sie fest.

In diesem Beispiel besteht der Artikel aus drei Artikeln, die nicht einzeln berechnet werden, aber im Auftrag ausgewiesen werden ohne Preis. In jedem Fall wird ein Stücklistenartikel vom Lager abgebucht beim Lieferschein.

| 🗒 A   | rtikel [alle]                                                        |                 |             |           |            |        |          |  |  |  |  |
|-------|----------------------------------------------------------------------|-----------------|-------------|-----------|------------|--------|----------|--|--|--|--|
| Liste | Details Text Angebot Preise Kund                                     | denPreise Lager | Stueckliste | Umsatz Do | okumente E | Bilder |          |  |  |  |  |
| G     | GRPFR730PRO ==> Digta Transcription Schreibarbeitsplatz 3 Positionen |                 |             |           |            |        |          |  |  |  |  |
|       | Artikel                                                              | Menge           | Preis       |           | Mit-Preis  |        | Sichtbar |  |  |  |  |
|       | A Anfang                                                             | Anfang          | A           | Anfang    | Anfang     |        | Anfang   |  |  |  |  |
|       |                                                                      |                 |             |           |            |        |          |  |  |  |  |
| •     | GRGZR2900                                                            | 1,00            |             | 84,00     |            |        | Sichtbar |  |  |  |  |
|       | GRGZR3000                                                            | 1,00            |             | 59,00     |            |        | Sichtbar |  |  |  |  |
|       | GRPFS7340                                                            | 1,00            |             | 75,00     |            |        | Sichtbar |  |  |  |  |

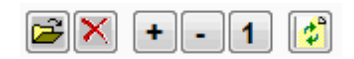

| Button | Funktion                 |
|--------|--------------------------|
| 1      | Zubehörartikel auswählen |
| ×      | Zubehörartikel entfernen |

| +,        | Menge verändern – diese Menge wird mit der Menge des Artikels multipliziert in den Auftrag übernommen.                                                            |
|-----------|----------------------------------------------------------------------------------------------------|
| 1         | Menge auf 1 zurücksetzen                                                                                                    |
| 2,00      | Menge – freie Eingabe                                                                                                    |
| ~         | Menge übernehmen                                                                                                    |
| Mit Preis | Mit-Preis<br>Mit-Preis<br>der Preis wird im Auftrag getrennt zusätzlich aufgeführt.<br>(ohne wird der Stücklistenartikel mit Preis =0 in den Auftrag übernommen.) |
| Sichtbar  | Sichtbar<br>der Artikel wird im Auftrag mit aufgeführt.<br>ohne wird er nicht aufgeführt aber vom Lager abgebucht.                                                |

### 7.12 Artikel-Umsatz

| 🗂 Artikel{ }                      |                         |           |                        | ×     |
|-----------------------------------|-------------------------|-----------|------------------------|-------|
| Liste Details Text Angebot Preise | Lager Stueckliste Umsat | z Bilder  |                        |       |
| 11111:=                           |                         | 1         | Auftrag - 1 Bestellung |       |
| Aufträge                          |                         |           |                        |       |
| AuftragNumme Datum                | Kunde                   | Menge = 1 | Preis   20€            |       |
| 701724 11.03.2008                 | Schwartz GmbH & Co.     | 1,00      |                        | 20,00 |
|                                   |                         |           |                        |       |
|                                   |                         |           |                        |       |
| - Bestellungen                    |                         |           |                        |       |
| BestellNumme Datum                | Lieferant               | Menge = 1 | Preis   10€            |       |
| 730888         11.03.2008         | Schwartz GmbH & Co KG   | 1,00      |                        | 10,00 |
|                                   |                         |           |                        |       |
| Auftrag 🕵 Bestellung 🕷            | 2008                    | VK Datum: | - EK Datum:            |       |

Hier werden die Aufträge und Bestellungen angezeigt, die den aktuellen Artikel beinhalten.

Um einen Auftrag zu öffnen, müssen Sie den Auftrag auswählen und anschließend die Schaltfläche "Auftrag" anklicken. Für Bestellungen die Schaltfläche "Bestellung" anklicken.

Die Anzeige ist begrenzt auf das Jahr, ändern Sie dies in der Anzeige.

Sollen alle Aufträge und Bestellungen angezeigt werden, müssen Sie in der Jahresauswahl das leere Feld auswählen.

Zusätzlich können auf dem Excel-Symbol jeweils rechts neben dem Auftrag und der Bestellung die angezeigten Informationen in eine CSV-Datei Exportieren, dies können Sie dann in jedem Tabellenkalkulationsprogramm weiter bearbeiten.

## 7.13 Preisgruppen anlegen/verwalten

Preisgruppen können angelegt werden über das Hauptmenü Datei-weitere-Kalkulationsparameter,

oder direkt im Artikel auf dem Reiter Preise über die Schaltfläche

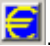

| 🗧 Kalkulationsbasis |                                | ×       |
|---------------------|--------------------------------|---------|
| Gruppen             | [LST]                          |         |
| VK •                | Standard 1,2 + Staffel         | preis   |
| BRF<br>E35<br>GR    | Einkauf % Rabatt               | 0,000   |
| HD E<br>HP1<br>KAM  | VK1 Aufschlag<br>VK2 Aufschlag | 1,200 🛫 |
|                     | VK3 Aufschlag<br>VK4 Aufschlag | 0,000   |
| MME<br>NIX          | VK5 Aufschlag                  | 1,220   |
|                     |                                |         |

Die Parameter dienen als Faktoren für die Preisberechnung.

Als Grundlage zur Kalkulation wird entweder der EK oder der VK des ausgewählten Lieferanten verwendet.

Sie können beliebig viele Kalulationsgruppen festlegen (aber manchmal ist weniger mehr;-) Für neue vergeben sie ein 3stelliges Kürzel und einen Beschreibungstext. Die Kakulationswerte wie folgt:

Beispiel 1 Verkaufspreis VK berechnen auf **Grundlage EK** des Lieferanten: Sie wollen 20% Aufschlag erzielen und einen Staffelpreis mit 18% Aufschlag VK1 = VK1-Aufschlag \* EK (20% = Faktor 1,2) VK2 = VK2-Aufschlag \* EK VK5 = VK5-Aufschlag \* EK

| 🧧 Kalkulationsbasis                                                |                                                                                   | ×                                                   |
|--------------------------------------------------------------------|-----------------------------------------------------------------------------------|-----------------------------------------------------|
| Gruppen                                                            | [LST]                                                                             |                                                     |
| KAM 🔺                                                              | Standard 1,2 + Staff                                                              | elpreis                                             |
| LIS<br>LOW<br>LST<br>MME<br>OKF                                    | Einkauf % Rabatt                                                                  | 0,000 🗮                                             |
| OKK<br>OKL<br>OKM<br>OKN<br>OKO<br>OKT<br>OKV<br>OKY<br>OLV<br>S13 | VK1 Aufschlag<br>VK2 Aufschlag<br>VK3 Aufschlag<br>VK4 Aufschlag<br>VK5 Aufschlag | 1,200 ÷<br>1,180 ÷<br>0,000 ÷<br>0,000 ÷<br>1,220 ÷ |
| ØX                                                                 | Тур                                                                               |                                                     |

### Beispiel 2

Berechnen des Verkaufspreises VK1,2-5 auf **Grundlage des VK** (empf. Verkaufspreis) des Lieferanten auf den Sie 30% Händlerrabatt erhalten:

VK – 30% = EK (Einkauf % Rabatt = 30) d.h. Sie bekommen vom Lieferanten auf den Artikel 30% Rabatt. Aus dem Verkaufspreis angegeben beim Lieferant errechnet sich Ihr EK, woraus wiederum über die VK 1-5 Aufschlag Ihr VK1-5 berechnet wird.

### Kundenpreise

| 3,                                                     | Artil | kel  |             |         |        |               |       |             |        |         |           |   |        | ×        |
|--------------------------------------------------------|-------|------|-------------|---------|--------|---------------|-------|-------------|--------|---------|-----------|---|--------|----------|
| List                                                   | te    | De   | etails Text | Angebot | Preise | Kunden Preise | Lager | Stueckliste | Umsatz | Dokumen | te Bilder |   |        |          |
| KY1102JZ3NL0 ==> Kyocera TASKalfa 250ci Farb-Multifunk |       |      |             |         |        |               |       |             |        |         |           |   |        |          |
|                                                        |       |      |             |         |        |               |       |             |        |         |           |   |        |          |
|                                                        | - Ku  | Inde | enpreise    |         |        |               |       |             |        |         |           |   |        |          |
|                                                        |       |      | Kunden      |         |        | Kurzbezeic    | hnung | Datum       |        | Rabatt  | Prei      | S |        | <b>2</b> |
|                                                        |       |      | Anfang      |         |        | Anfang        |       | Anfa Anfa   | ing    | An An   | fang 🛕    |   | Anfang | ×        |
|                                                        |       |      |             |         |        |               |       | 00.00.0     | 010    |         | 000       |   | 444.00 |          |
|                                                        |       |      | Aabema      |         |        |               |       | 03.06.2     | 010    | 0       | ,000      |   | 444,00 |          |
|                                                        |       |      | Saarbrücker | Zeitung |        | 62810         |       | 03.06.2     | 010    | 0       | ,000      |   | 555    |          |
|                                                        |       |      |             |         |        |               |       |             |        |         |           |   |        |          |
|                                                        |       |      |             |         |        |               |       |             |        |         |           |   |        |          |
|                                                        |       |      |             |         |        |               |       |             |        |         |           |   |        |          |
|                                                        |       |      |             |         |        |               |       |             |        |         |           |   |        | <u> </u> |

Mit den Schaltflächen

Rabatt hinterlegen.

Wählen Sie zuerst neue Preisvereinbarung und dann im Fenster Kunden den Kunden für welchen der individuelle Preis gelten soll (per Doppelklick)

Um einen anderen Preis oder Rabatt für diesen Kunden zu hinterlegen, muss der Kunde markiert sein, dann können Sie den Preis und/oder den Rabatt individuell direkt im Feld eingeben.

Wird in Aufträgen für diesen Kunden dieser Artikel eingefügt, wir automatisch der hier hinterlegte Sonderpreis in den Auftrag übernommen.

öffnet den markierten Kunden in der Kundendatei.

### 7.14 Artikel löschen

### Bestehenden Artikel löschen:

Durch anklicken des Icons:

× wird der markierte Datensatz gelöscht.

|       | 🛱 Artikel |                         |     |         |                     |      |  |     |             |       |             |     |        |       |
|-------|-----------|-------------------------|-----|---------|---------------------|------|--|-----|-------------|-------|-------------|-----|--------|-------|
| Liste |           | te Details Text Angebot |     | Angebot | Preise KundenPreise |      |  | La  | ger         | Stueo | Stueckliste |     |        |       |
|       |           | Her                     | st  | Art     | tikel Nr            |      |  | EA  | N - Code    |       | Pre         | eis |        | Text  |
|       |           | AA                      | nfa |         | Enthält             |      |  | A   | Anfang      |       | A           | ļ   | Anfang | 🔳 Er  |
|       | ۲C        | br                      |     |         |                     |      |  |     |             |       |             |     |        |       |
|       |           | BR                      |     | BR      | RBRL167             | 7003 |  | 761 | 12532013835 |       |             |     | 1,79   | Bürol |
|       | ►         | BR                      |     | BR      | RBRL167             | 7004 |  | 761 | 12532013842 |       |             |     | 3,59   | Bürol |
|       |           | BR                      |     | BR      | RBRL167             | 7005 |  | 761 | 12532013859 |       |             |     | 3,79   | Bürol |
|       |           | BR                      |     | BR      | RRI 167             | 7007 |  | 761 | 12532013873 |       |             |     | 0.65   | Bürol |

Das Programm fragt Sie, ob Sie den Artikel löschen wollen. Bestätigen Sie mit "Ja" oder brechen Sie ab mit "Nein".

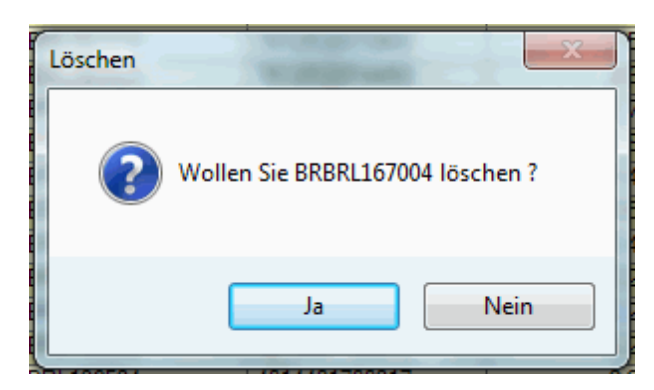

Löschen ist nur möglich wenn der Lagerbestand = 0 ist !

Der Artikel wird nur als gelöscht markiert und unsichtbar, wenn er in einem Auftrag benützt wurde.

lst er in keinem Auftrag enthalten (auch erledigte Aufträge) wird er komplett getilgt und kann nicht zurückgeholt werden.

Gelöschte Artikel können sie sehr einfach sichtbar machen. Dazu im Artikelbrowser das Kontextmenü aufrufen (rechte Maustaste)

|        | Aktiv                                 | 1                    |
|--------|---------------------------------------|----------------------|
|        | Neue                                  |                      |
| -      | Gelöschte                             |                      |
| ✓      | alle                                  |                      |
| ł      | Dubletten                             |                      |
|        | Entfernen eines Artikels              |                      |
| "gelös | schte" zeigt ausschließlich bereits g | elöschte Artikel an. |

"Alle" zeigt aktive und gelöschte Artikel an

"Aktiv" sind alle normalen Artikel. Diese Anzeige ist der Standard

Sie können auch gelöschte Artikel wieder zurückholen.

Machen sie den gelöschten Artikel wie oben beschrieben sichtbar indem sie gelöschte Artikel anzeigen. Markieren sie den wiederzubelebenden Artikel und drücken

 $\times$ 

Das Löschen vom Löschen sozusagen. Und bestätigeb sie die Sicherheitsfrage wenn es der richtige Artikel ist:

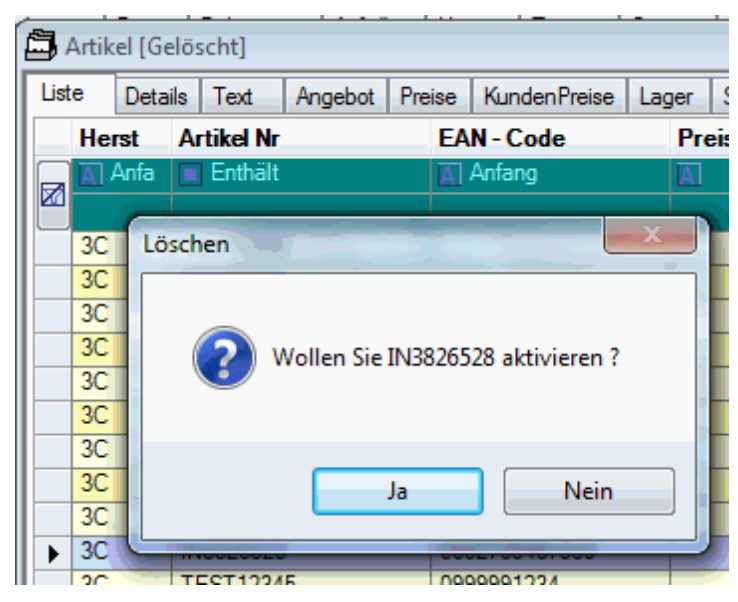

# 8 Aufträge

### 8.1 Aufträge

Unter Auftrag werden alle Auftragsvorgänge erfasst. (Angebot, Bestätigung, Lieferschein, Rechnung/Gutschrift)

Der erfasste Auftrag kann sofort als jedes dieser Dokumente gedruckt werden.

Jedem Auftrag ist ein Status zugeordnet.

Nach erfolgreichem Ausdruck wird der Status entsprechend gesetzt.

Möglicher Status:

- (leer) Angebot
- (B) Bestätigung
- (L) Lieferschein

# 8.2 Logischer Ablauf Aufträge

Sie erfassen grundsätzlich einen Auftrag; egal ob sie ein Angebot, eine Auftragsbestätigung oder einen Lieferschein usw. möchten. Durch den Druck entscheiden sie welchen Typ Dokument sie erhalten.

Und los geht's wenn

- die notwendige Kundenadresse bereits erfasst ist.
- die im Auftrag zu erfassenden Artikel im Artikelstamm angelegt sind.

1ster Schritt "Neuen Auftrag anlegen" <F6>

2ter Schritt Adresse wählen aus der angezeigten Liste

- 3ter Schritt in Auftrag die Kopfdaten ergänzen
- 4ter Schritt die einzelnen Artikelpositionen erfassen.
  - Dazu im Fenster oben auf Reiter Positionen umschalten
- 5ter Schritt Drucken des Auftrages als "Angebot"
  - Dazu im Fenster oben auf Reiter Drucken umschalten und das Druckersymbol anwählen.

Der Ausdruck des Angebotes erfolgt. Wahlweise kann der Ausdruck auch direkt per Mail verschickt werden. Dazu statt "Drucksymbol" das "Mail-Symbol" wählen.

Es kann im ersten Druckschritt entweder Angebot, Bestätigung oder Lieferschein gewählt werden.

### 6ter Schritt Druck der Bestätigung

Status des Auftrags wechselt auf Bestätigt. (Angebot und Betätigung kann jetzt nicht mehr gedruckt werden) (eine Duplikatbestätigung ist jedoch möglich;

wichtig wenn Änderungen in dem Auftrag vorgenommen werden. )

#### 7ter Schritt Druck des Lieferscheines

dazu können die Mengen, wenn sie von der Bestätigung abweichen, zuvor korrigiert werden.

Bei Teillieferungen einfach nur die Mengen der Lieferung angeben; Rest auf Null setzen bei den Positionen.

Status des Auftrages wechselt auf "Liefer"

#### 8ter Schritt Druck der Rechnung

es werden nur die gelieferten Mengen berechnet. Dazu nur auf der Druck-Seite Druck Rechnung anwählen und Button Druck auslösen.

Wenn alle bestätigten Mengen berechnet sind ist der Auftrag erledigt und er wird auf Status erledigt gesetzt.

Damit verschwindet er aus der Liste offene Aufträge. Wurden nur Teilmengen geliefert und berechnet bleibt der Auftrag offen bis der Rest auch geliefert und berechnet wurde. Dann weiter mit Schritt 7.

Die Rechnungen finden Sie in den Offenen Posten des Kunden.

#### Gutschrift:

Ist der Rechnungsendbetrag negativ wird aus einer Rechnung eine Gutschrift. Im Ausdruck wird dann das Wort "RECHNUNG" durch "GUTSCHRIFT" ersetzt.

### 8.3 Liste vorhandener Aufträge

| ſ. | , Auftrag |      |                               |            |                | × |
|----|-----------|------|-------------------------------|------------|----------------|---|
|    |           |      | Offene Aufträge               |            |                |   |
|    | Auftrag   | Auto | Name des Kunden               | Datum      | Status Vertret |   |
|    | Anfang    | Anf  | Enthält                       | Anfang     | Anf Anfang     |   |
|    |           |      |                               |            |                | Ξ |
|    | 1000640   |      | DIALOGfeld Sales Support GmbH | 30.04.2010 | A 5            |   |
|    | 1000639   |      | DIALOGfeld Sales Support GmbH | 30.04.2010 | A 5            | 1 |
|    | 1000637   |      | Häberle GmbH & Co. KG         | 30.04.2010 | A 5            |   |
|    | 1000636   |      | Häberle GmbH & Co. KG         | 30.04.2010 | A 5            | 1 |
|    | 1000635   |      | Lewinsky                      | 30.04.2010 | B 6            | 1 |
|    | 1000634   |      | Jebens GmbH                   | 30.04.2010 | A 6            | - |

mit Doppelklick auf eine Auftragszeile öffnen Sie den Auftrag

Spalte Auto ist bei "normalen" Aufträgen leer. Für automatisch angelegte Aufträge ist ein A in dieser Spalte. Automatisch angelegte Aufträge werden erzeugt von: Webshop-Bestellungen, Kundenbestellungen per Email mit XML-Datei, Bestellungen aus Filialbetrieb, über Count-Online erfasste Bestellungen zu Klickverträgen. Auto-erstellte Aufträge stehen immer oben in der Liste.

Aufträge suchen können sie leicht (über die Filterzeile) für Auftragsnr, Name, Datum, Status oder VertreterNr.

Aufträge mit Status "leer" und "A" können gelöscht werden. Die anderen Aufträge können nicht mehr gelöscht werden!

Über das Kontextmenü haben sie folgende Möglichkeiten

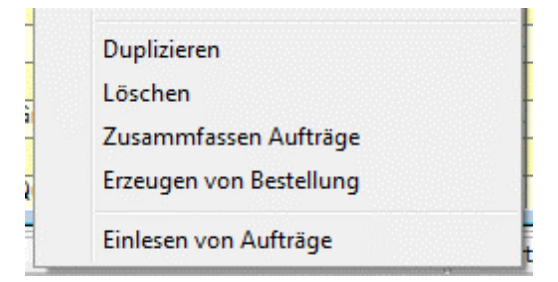

Auftrag duplizieren auf andere Adresse

Zusammenfassen mehrerer Aufträge zu einem

für Sammelrechnung

# 8.4 Neuen Auftrag anlegen

Um Programmbereiche anzuwählen haben Sie mehrere Möglichkeiten:

1. Anwählen über die Menü-Leiste.

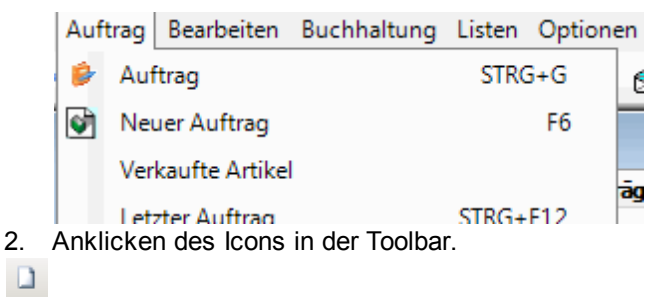

(siehe auch Bearbeitungs-Schaltknöpfe Toolbar Icon-Beschreibung)

- 3. Drücken der Fkt-Taste F6
- 4. Direkt aus Kundenbrowser

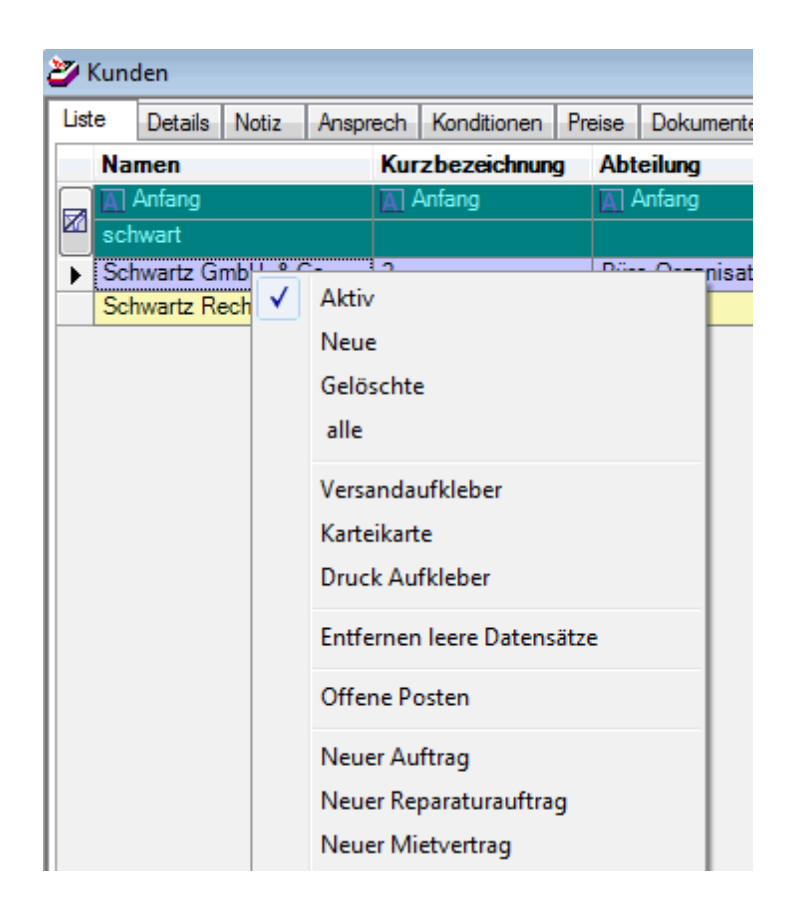

# 8.5 Auftrags-Kopfdaten

| Angebot: [10                                       | 00644]                                                                  |                                                                          | X                                                           |
|----------------------------------------------------|-------------------------------------------------------------------------|--------------------------------------------------------------------------|-------------------------------------------------------------|
| Auftrag Termin                                     | e Dokumente Notizen Positionen Drug                                     | ken                                                                      |                                                             |
| - Kundenadi<br>Marche<br>Büro- +<br>Rosen<br>73733 | esse<br>#tt + Quimer GmbH<br>Informationssysteme<br>#r. 85<br>Esslingen | Basisadresse                                                             | - VXN<br>- VXN                                              |
| siehe                                              | auch lieferant                                                          | Rechnungsanschrift                                                       | - VXN                                                       |
| Allgemeine<br>Bear<br>Kunder                       | Daten Bearbeiter Oppold, .<br>bestellinformation                        | Jürg A Buch-Konto 1 8404:Erlös<br>Gesamt Rabatt % 0,0 €<br>Kunden VK 1 € | e Büromaterial  Positionen  Einzel Rabatt % 0,0  Bestellung |
| Abteilur                                           | g                                                                       | Zahlart V                                                                | % in 0 Tg - Netto in 14Tg<br>Versandtext 0                  |
| Kst-Ste                                            | e                                                                       | Währung 0 🖨 🗚                                                            | ufDB.Types.Wae Text1 0 🚔                                    |
| Telefon                                            | 39 69 55 -0                                                             | MwSteuer 0 👘 1                                                           | 9% Text2                                                    |
| Betrifft                                           |                                                                         | Lief.Jahr 2010                                                           | Lief. KW 22                                                 |
| Datum                                              | ▼ 19.05.2010 ■ ▼ 19.05.2010                                             | Service Nr 🕅                                                             | •                                                           |
| Vertrete                                           | 85 = Marchetti + Quimer 🔻                                               | 85                                                                       |                                                             |

Der Name/Firmenname des Kunden kann nicht mehr verändert werden,

eine Änderung der Adresse ist jedoch möglich.

Weiterhin werden eingetragen:

- Buchungskonto Erlöskonto der Buchhaltung
- Skontobedingungen
- Zahlungsart vorbelegt mit den Werten aus der
- Versandtext Kundenadresse
- Zuständiger Vertreter
- Bearbeiter des Auftrages (automatisch vorbelegt aus PC-Anwender)

Hat der Kunde einen Eintrag in der Bemerkung, so wird dieses Feld rot angezeigt. Wichtige Kundenhinweise können somit hier im Auftrag angezeigt werden!

## 8.6 Technikaufträge (Reparaturen)

Technikaufträge sind analog den Standardaufträgen zu bearbeiten.

Die Inhalte sind zweckgemäß abgeändert:

| Auftrag:               | Hier werden die Kundendaten erfasst.                                                             |
|------------------------|--------------------------------------------------------------------------------------------------|
| Geräteinformati<br>on: | Hier werden alle Daten zum Problemgerät erfasst.                                                 |
| Reparatur.             | Hier werden die durchgeführten Reparaturarbeiten erfasst.                                        |
| Notizen:               | Hier können ggf. zusätzliche Notizen erfasst werden.                                             |
| Positionen:            | Hier werden alle zu berechnenden Positionen erfasst (Arbeitszeit, Ersatzteile, Fahrtzeit, etc.). |
| Drucken:               | Hier werden Arbeitskarten, Kostenvoranschlag, Rechnung, etc. gedruckt.                           |

1. Aus verschiedenen Reparaturschlüsseln kann in der Geräteinformation einer ausgewählt werden. Der zugehörige Stundensatz wird automatisch übernommen.

2. Auf der Reparaturrechnung wird nun der passende Text zum Reparaturschlüssel ergänzt.

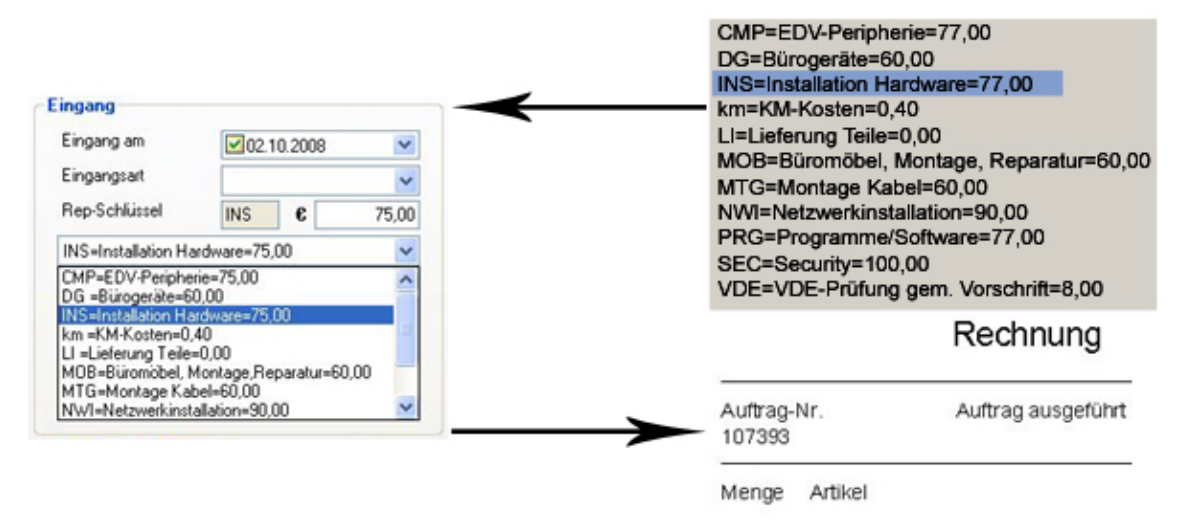

Wortmann Terra R123456

Fehler Auf2000 installieren und einrichten. 1 Arbeitszeit (Std)

# 8.7 Serviceverträge +Miete

| rag Vertragsdaten Notizen Positionen Drucken                                                 |                                                                                                    |
|----------------------------------------------------------------------------------------------|----------------------------------------------------------------------------------------------------|
| Kundenadresse<br>Schwartz GmbH & Co.<br>Büro-Organisation<br>Rosenstr. 85<br>73733 Esslingen | Basisadresse                                                                                                  |
| Allgemeine Daten<br>Bearbeiten Bearbeiter Jud V<br>Kundenbestellinformation                  | weitere Angaben<br>Buch-Konto 9 8405:Reg. u. Ersatzteile V Positionen 1<br>Gesamt Rabatt % 0,0<br>Kunden VK 1 |
| Abteilung                                                                                    | Skonto 2 🗘 0% in 8 Tg Netto: 8 Tg<br>Zahlart Versandtext 0 🗘                                                  |
| Telefon 9 32 65 - 12                                                                         | Währung 0 🗘 Euro Text1 0 🗘                                                                                    |
| Betrifft                                                                                     | MwSteuer 0 19% Text2 0                                                                                        |
|                                                                                              |                                                                                                    |
| Datum                                                                                        | Verantwortlicher                                                                                              |

Auf dem Reiter Auftrag sind die Auftragsdaten einzugeben.

Rechts oben können die Adressen der einzelnen Ansprechpartner hinterlegt werden.

Über den Pfeil

können bereits vorhandene Ansprechpartner ausgewählt werden.

Über die Schaltfläche

kann ein neuer Ansprechpartner angelegt werden.

Über die Schalfläche

kann der ausgewähle Ansprechpartner bearbeitet werden.

Weitere Felder:

| Datum           | Beginn und mögl. Kündigungsdatum des Vertrags                                                     |
|-----------------|---------------------------------------------------------------------------------------------------|
| Gesamt Rabatt % | Rabatt der dem Kunden über den Vertrag gew ährt wird                                              |
| Einzel Rabatt % | Rabatt der dem Kunden für Rabattfähige Artikel gew ährt wird                                      |
| Kunden VK       | Welcher VK soll berechnet w erden?                                                                |
| Zahlart         | N-Nachnahme, L-Lastschrift, V-Vorkasse -> allgemein gültig im Klickvertrag eher ohne<br>Bedeutung |

Die Felder Versandtext, Text1 und Text2 sind hier ohne Bedeutung!

### Vertragsdaten

In der Vertragsbeschreibung kann die Termin Rate festgehalten werden und in welchen Abständen diese erfolgen soll. Im Vertragstext werden die Konditionen und wichtige Informationen festgehalten.

Im Bereich der Zugeordneten Aufträge habe Sie eine direkte Einsicht, in diesem Servicevertrag Zugeordnete abgeschlossene Aufträge.

| 🗳 Fälliger Service                   | vertrag: [4755]* |             |            |                | ×                    |
|--------------------------------------|------------------|-------------|------------|----------------|----------------------|
| Auftrag Vertragsdater                | Notizen Position | nen Drucken |            |                |                      |
| Vertragsbeschro                      | eibung           |             |            |                |                      |
| Termin Rate                          | 01.03.2008       | Jährlich    | 🖌 🗌 Fällig | Тур            |                      |
| Termin Zähler                        | 01.03.2008       | ~           | ~          | gültig bis 🛛 🕅 | 12.03.2008           |
| Vertragstext                         |                  |             |            |                | Zugeordnete Aufträge |
| Virtuell Server D<br>Domain: schwart | omain<br>z.de    |             |            |                |                      |
|                                      |                  |             |            |                |                      |
|                                      |                  |             |            |                |                      |
|                                      |                  |             |            |                |                      |
|                                      |                  |             |            |                |                      |
|                                      |                  |             |            |                |                      |
|                                      |                  |             |            |                |                      |
|                                      |                  |             |            |                |                      |
|                                      |                  |             |            |                |                      |
|                                      |                  |             |            |                |                      |
|                                      |                  |             |            |                | AuftragNr            |
|                                      |                  |             |            |                |                      |

#### Notizen

Auf dem Reiter Notizen können Sie zusätzliche, interne Informationen eintragen.

#### Drucken

| Fälliger Servicevertrag: [4755]*                                                                                                    | X                                                                                  |
|----------------------------------------------------------------------------------------------------|------------------------------------------------------------------------------------|
| Drucken   Servicerechnung   Mietvertrag     AGB   11.03.2008=701724     Druck Archiv     Art   Aktuelles Datum   Rech-Nr   Druck datei | Berechnen         Anzahl       1         Bonus Wert       120,00         Non Bonus |
|                                                                                                    | Gewicht (kg)                                                                       |
|                                                                                                    |                                                                                    |

Auf diesem Reiter können Sie den Servicevertrag, ausdrucken oder vermailen. Im Druckarchiv können Sie die bisherigen Drucke zu diesem Vertrag einsehen.

# 8.8 Klickverträge

Bei einem Klickvertrag handelt es sich um einen Miet-/Servicevertrag für Drucker und Kopierer, der regelmäßig abgerechnet wird. Wenn die Zahlung fällig ist, wird der Vertrag als fällig markiert.

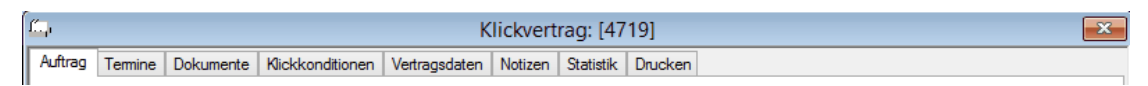

Auftrag Termine Dokumente Klickkonditionen Vertragsdaten Notizen Statistik Drucken

Auftrag Kopfdaten zum Vertrag Termine

Dokumente

Klickkonditionen

| Laufzeit       36       ✓ Farbe         Monats Pauschale       100,00       Seite/Cent       6,00         Freikopien       500       OK42918107       Oki Bildtrommeleinheit         Seitenpreis/Cent       5,00       Seite/Cent       0,00         Freikopien       0,00       OK42918107       Oki Bildtrommeleinheit         Seitenpreis/Cent       5,00       Seite/Cent       0,00         Freikopien       0,00       OK42918913       Oki Toner cyan C9600/         Freikopien       1000       Freikopien       0,00       Oki Zenserus autor 2060                                                                                                    |                          |
|----------------------------------------------------------------------------------------------------|--------------------------|
| Monats Pauschale       100,00       Seite/Cent       6,00         Freikopien       500       > 0K42918107       0ki Bildtrommeleinheit         Seitenpreis/Cent       5,00       Seite/Cent       0,00         Freikopien       0,00       Okt 2918913       0ki Toner gelb C9600/         Seitenpreis/Cent       5,00       Seite/Cent       0,00         Freikopien       1000       Freikopien       0,00       0K42918915       0ki Toner schwarz C9600/                                                                                                    |                          |
| No.00         OK42918107         Oki Bildtrommeleinheit           Freikopien         500         OK01163601         20GB Festplatte für Ok           Seitenpreis/Cent         5,00         Seite/Cent         0,00         OK42918913         Oki Toner gelb C9600/           Freikopien         1000         Freikopien         0,00         OK42918915         Oki Toner cyan C9600/           Preikopien         1000         Freikopien         0,00         OK42918915         Oki Toner cyan C9600/                                                                                                    | 87<br>(1C<br>(3x)<br>(3) |
| Seitenpreis/Cent         5,00         Seite/Cent         0,00         OK42918915         Oki Toner cyan C9600/<br>OK42918915         Oki Toner cyan C9600/<br>OK42918915         Oki Toner cyan C9600/<br>Oki Toner cyan C9600/<br>OK42918915         Oki Toner cyan C9600/<br>Oki Toner cyan C9600/<br>OK42918915         Oki Toner cyan C9600/<br>Oki Toner cyan C9600/<br>Oki Toner cyan C9 | 3x<br>3x<br>C9           |
| Seitenpreis/Cent         5,00         Seite/Cent         0,00         OK42918913         Oki Toner gelb C9600/           Freikopien         1000         Freikopien         0,00         0K42918915         Oki Toner schwarz C960/                                                                                                    | 3x<br>C9                 |
| Seitenpreis/Cent         5,00         Seite/Cent         0,00         OK42918916         Oki Toner gein Cs600/<br>OK42918915         Oki Toner gein Cs600/<br>Oki Toner cyan C9600/<br>Oki Toner cyan C9600/<br>Oki Toner cyan C9600/           Freikopien         1000         Freikopien         0ki Toner cyan C9600/<br>Oki Toner cyan C9600/                                                                                                    | 6                        |
| Freikopien         1000         Freikopien         0ki Toner cyan (2960)                                                                                                    | 307                      |
| Freikopien 1000 Freikopien OK 2921002 Ok Transporthand COC                                                                                                    | /C9                      |
| UKITransportband Ca                                                                                                    | 200/ 🤜                   |
| Fabrikat Oki Systems Zanier Farbe                                                                                                    | Anfar                    |
| Chi Systems                                                                                                    | Anfan                    |
|                                                                                                    |                          |
| Carlor Ne. Los recent                                                                                                    | 80                       |
| SerienNr 123456789 01.04.2008 2000                                                                                                    |                          |
| SerienNr         123456789         01.04.2008         2000           01.03.2008         0                                                                                                    |                          |
| SerienNr         123456789         01.04.2008         2000           InventarNr         0         0         0                                                                                                    |                          |
| SerienNr         123456789         01.04.2008         2000           InventarNr         0         0         0                                                                                                    |                          |
| SerienNr         123456789         01.04.2008         2000           InventarNr         0         0         0           Zubehör         0         0         0                                                                                                    |                          |
|                                                                                                    |                          |

### Bereiche Konditionen und Daten:

Hier geben Sie die Konditionen für den Vertrag an, sowie die Daten des betroffenen Geräts.

### Bereich Zugelassene Artikel:

Hier werden Artikel hinterlegt, die zum Umfang des Auftrags gehören.

Zur Auswahl stehen nur die Artikel, die als Zubehör beim Gerät hinterlegt sind! Lager

Über die Schaltfläche "öffnen", fügen Sie alle Zubehörartikel ein.

Natürlich kann es vorkommen, dass mehr Artikel hinterlegt sind, wie für diesen Auftrag gewünscht sind. In diesem Fall können Sie die Liste für diesen Auftrag über die Schaltfläche "X" reduzieren.

#### Bereich Zählerstand:

Hier werden die Zählerstände der Rechnungen mit Datum angezeigt.

Über Doppelklick auf einen Eintrag können Sie den Zählerstand nachträglich bearbeiten.

Vertragsdaten
| lickvertrag: [47 | 56]        | on Statiatik D  | wakan    |           |                             |
|------------------|------------|-----------------|----------|-----------|-----------------------------|
| Vertragsbeschrei | bung       | zen statistik D | lucken   |           |                             |
| Termin Rate      | 01.03.2009 | Jährlich        | V Fällig | Тур 🛛     | ki Drucker Frab LED C9600dn |
| Termin Zähler    | 01.03.2009 | Jährlich        | V Fällig | gültig bi | s 🕱 🔽 01 03 2011 🔍          |
|                  |            |                 |          |           |                             |
| Vertragstext     |            |                 |          |           | Zugeordnete Aufträge        |
|                  |            |                 |          |           |                             |
|                  |            |                 |          |           |                             |
|                  |            |                 |          |           |                             |
|                  |            |                 |          |           |                             |
|                  |            |                 |          |           |                             |
|                  |            |                 |          |           |                             |
|                  |            |                 |          |           |                             |
|                  |            |                 |          |           |                             |
|                  |            |                 |          |           |                             |
|                  |            |                 |          |           |                             |
|                  |            |                 |          |           |                             |
|                  |            |                 |          |           |                             |
|                  |            |                 |          |           |                             |
|                  |            |                 |          |           |                             |
|                  |            |                 |          |           | AuftragNr                   |

Hier geben Sie den Vertragstext ein, wie er auf der Rechnung erscheinen soll.

Bei "Zugeordnete Aufträge" werden die bisherigen Technikaufträge und Warenlieferungen zum Vertrag angezeigt.

Über einen Doppelklick auf einen Auftrag gelangen Sie direkt in den Auftrag.

#### Notizen

Auf dem Reiter Notizen können Sie zusätzliche, interne Informationen eintragen.

#### Auftrag zum Klickvertrags erfassen (Toner +VB-Lieferung)

Sie legen den Auftrag mit einem Klick an:

|          | Basisadresse             |
|----------|--------------------------|
| <b>2</b> | 2                        |
| €        | Lieferanschrift          |
| Zugeo    | ordneter Auftrag anlegen |
|          | <i>"</i>                 |

- Lieferung von Verbrauchsmaterial zu diesem Klickvertrag

- Lieferung erfolgt ohne Berechung, da im Vertrag enthalten
- wird in der Statistik berücksichtigt als Kosten

- Sie müssen beim Anlegen des Auftrags nur in derAuftragskopfmaske den Klickvertrag angeben.

- Sie können dann nur noch Artikel in diesem Auftrag erfassen, die im Klickvertrag als "zugelassene Artikel" gelistet sind.

- Eine Rechnung an den Kunden erfolgt nicht, sondern intern. Die Kosten gehen auf den Klickvertrag.

#### Reparaturauftrag zum Klickvertrags erfassen

|           | Basisadresse                                            |
|-----------|---------------------------------------------------------|
| 2         | \$                                                      |
| ¢         | Lieferanschrift                                         |
| <b>\$</b> | 🔎 Oppold, J.; Lieferanschrift Test                      |
|           | Rechnungsanschrift<br>ordneter Reparaturauftrag anlegen |
|           |                                                         |

#### Statistik

Alle Ein + Ausgaben zum Vertrag in Übersicht

|   | Datum         | Auftrag | Artikel      | Text                         | Menge | Preis    | Einnahme | Ausgabe |
|---|---------------|---------|--------------|------------------------------|-------|----------|----------|---------|
| 7 | 🛕 Anfang      | 🛕 An    | 📐 Anfang     | Anfang                       | Anf   | 📐 Anfang | Anfang   | Anfang  |
| Þ | 03.02.2012    | 4769    | 03.02.2012   | Monatspauschale              | 3.00  | 123.00   | 369.00   | 0       |
| 1 | 08.05.2012    | 4769    | 08.05.2012   | Monatspauschale              | 3,00  | 123,00   | 369,00   | 0       |
|   | 01.08.2012    | 4769    | 01.08.2012   | Monatspauschale              | 3,00  | 123,00   | 369,00   | 0       |
|   | 05.11.2012    | 4769    | 05.11.2012   | Monatspauschale              | 3,00  | 123,00   | 369,00   | 0       |
|   | 19.12.2012 00 | 111036  | Anfahrt km   |                              | 20,00 | 0,40     | 0,00     | 8       |
|   | 19.12.2012 00 | 111036  | Techniker 22 | Arbeitszeit (Std)            | 1,00  | 80,00    | 0,00     | 80      |
|   | 19.12.2012 00 | 111036  | Techniker 22 | Fahrtzeit (Std)              | 0,50  | 80,00    | 0,00     | 40      |
|   | 11.07.2012 00 | 110766  | Anfahrt km   |                              | 20,00 | 0,40     | 0,00     | 8       |
|   | 11.07.2012 00 | 110766  | Techniker 21 | Arbeitszeit (Std)            | 0,50  | 80,00    | 0,00     | 40      |
|   | 11.07.2012 00 | 110766  | Techniker 21 | Fahrtzeit (Std)              | 0,50  | 80,00    | 0,00     | 40      |
|   | 11.07.2012 00 | 1200947 | KY370AB000   | KYO Toner-Kit für KM-2530/35 | 1,00  | 72,17    | 0,00     | 72      |
|   | 19.12.2012 00 | 1201746 | KY370AB000   | KYO Toner-Kit für KM-2530/35 | 1,00  | 80,00    | 0,00     | 80      |
|   | 10.12.2012 00 | 111019  | KY3BC07020   | SepPulley SRDF-2             | 2,00  | 6,46     | 0,00     | 12      |
|   | 10.12.2012 00 | 111019  | Anfahrt km   |                              | 20,00 | 0,40     | 0,00     | 8       |
|   | 10.12.2012 00 | 111019  | KY3BC07010   | Pulley Pf SRDF-2             | 1,00  | 8,30     | 0,00     | 8       |
|   | 10.12.2012 00 | 111019  | Techniker 53 | Fahrtzeit (Std)              | 0,50  | 80,00    | 0,00     | 40      |
|   | 10.12.2012 00 | 111019  | Techniker 53 | Arbeitszeit (Std)            | 0.75  | 80,00    | 0,00     | 60      |

Drucken Klickvertragsdokumente

| g Klickkor  | ditionen Vertragsdate | n Notizer                                                                                                    | Statisti | k Drucken   |          |   |                       |           |          |
|-------------|-----------------------|----------------------------------------------------------------------------------------------------|----------|-------------|----------|---|-----------------------|-----------|----------|
| Drucken     | ~                     |                                                                                                    | 1        | 🗌 Konzept   | Kopien 3 | ~ | - Berechnen<br>Anzahl |           | 3 Berech |
| Zählersta   | ndsmeldung 🔽          | es and a second second |          |             |          |   | Bonus W               | ert       | 1268,00  |
|             |                       |                                                                                                    |          |             |          |   | Non Bon               | us        |          |
| AGR         | 11.02.2008-701724     |                                                                                                    |          |             |          |   | Waren W               | /ert      | 1268,00  |
| Aub         | 11.00.2000-701724     |                                                                                                    |          |             |          |   | Rabatt                | %         |          |
| Druck Archi | v                     |                                                                                                    |          |             |          |   |                       |           |          |
| Art         | Aktuelles Datum       | Rech-Nr                                                                                                    | DOK-Nr   | Druck datei | 3 odf    |   | Steuer 1.             | 19%       | 240,92   |
|             | 12.04.2000            | 00000                                                                                                    |          | 14100       | _0.pu    |   | Steuer 2.             | 7%        |          |
|             |                       |                                                                                                    |          |             |          |   | Steuer 3.             | 4         |          |
|             |                       |                                                                                                    |          |             |          |   | Steuer 4.             | 10 %      |          |
|             |                       |                                                                                                    |          |             |          |   | Steuer 5.<br>Ges      | amtsteuer | 240,92   |
|             |                       |                                                                                                    |          |             |          |   | Endbetra              | g         | 1508,92  |
|             | <b>a</b>              |                                                                                                    |          |             |          |   | Nutzen                | 100,0 %   | 1268,00  |
|             |                       |                                                                                                    |          |             |          |   | Gewicht (             | (kg)      |          |

Hier können Sie den Service-Vertrag, Rechnung und Zählerstand ausdrucken oder mailen. Die Option Klickrechnung ist nur aktiv, wenn eine Rechnung fällig ist! Im Druckarchiv können Sie die bisherigen Drucke zu diesem Vertrag einsehen.

# 8.9 Auftrag duplizieren

Wenn Sie einen weiteren Artikel mit ähnlichen/gleichen Inhalten benötigen. Durch Anklicken des Knopfes

Duplizieren wird dieser kopiert, der Kopie wird die Endung A angefügt.

### 8.10 Auftrag löschen

Öffnen Sie die Auftragsliste und markieren Sie den zu löschenden Auftrag. Über die Schaltfläche

wird der Auftrag gelöscht.

### 8.11 Aufträge zusammenführen

Sie können mehrere Aufträge eines Kunden zusammenfassen. Klicken Sie mit der rechten Maustaste auf den Auftrag und wählen Sie **zusammenführen**.

Sie können dann für beide Aufträge eine gemeinsame Rechnung erstellen.

Die Auftragsnummern werden auf der Rechnung natürlich beide angegeben.

## 8.12 Bestellung aus Auftrag erzeugen

Sie können aus einem Auftrag heraus eine Bestellung erzeugen.

Öffnen Sie die Liste der Aufträge, klicken Sie mit der rechten Maustaste auf den Auftrag und wählen Sie **Bestellung erzeugen**.

Jetzt wird eine Bestellung mit den Positionen des Auftrags erstellt, der Lieferant muss noch ausgewählt werden.

In der Bestellung finden Sie unter der Angabe Kundenbestellinformation die Auftragsnummer.

# 8.13 AGB's drucken

Sie können Ihren Kunden automatisch über die Auftragsbestätigung Ihre AGBs zusenden. Dies lässt sich auf 1x pro Jahr begrenzen

Dazu wird in der Druck-Variablen AGB ein Text rückgegeben wann die letzte AGB geschrieben wurde. Fehlt dieser Text dann wurde noch keine gedruckt (in diesem Jahr) und man muß eine ausdrucken. Im Text steht das Datum und die Auftragsnummer bei der die AGB mitgedruckt wurde.

Diese Variable steuert den Druck der AGBs im Formular. Bedeutet daß das Formular entsprechend angepasst ist und ihren AGB-Text enthält.

| ờ Kunden 👘            |                           |                      |             |              |                  |                 |                    |  |  |  |
|-----------------------|---------------------------|----------------------|-------------|--------------|------------------|-----------------|--------------------|--|--|--|
| Liste Details         | │Zusatz │Not              | iz 🛛 Ansprechpartner | Konditionen | Links Ums    | atz [Termine [Su | upport   Kontak | t                  |  |  |  |
| Adresse<br>Herr Muste | er Mustermann             |                      |             |              |                  |                 |                    |  |  |  |
| Bankverbin            | Bankverbindung ABC Status |                      |             |              |                  |                 |                    |  |  |  |
| Bank                  | KundenBank                |                      |             | Gesamtra     | batt 2,0         | e               |                    |  |  |  |
| BLZ                   | 10000001                  |                      |             | Einzelrab    | att 10-          |                 |                    |  |  |  |
| Konto                 | 20000002                  |                      |             |              | 1 100            |                 |                    |  |  |  |
|                       |                           |                      |             | Offene Poste | <u>m</u>         | <u>Geräte</u>   | <u>information</u> |  |  |  |
| Zahlung               |                           |                      |             | Umsatz —     |                  |                 |                    |  |  |  |
| Skonto                | 1 🗧                       | 3% in 14 Tg Netto:   | 30 Tg       |              | Umsatz           | Nutzen          | Proz               |  |  |  |
| Währung               | 0 🗧                       | Euro                 |             | 2007         |                  |                 |                    |  |  |  |
| Zahlart               | N                         | Entfernungs          | angaben     | 2006         | -3750,00         | -1690,00        |                    |  |  |  |
| Verkaufsp             | oreis 🛛 🕇 🗧               | КМ 🗌                 | 25          | 2005         |                  |                 |                    |  |  |  |
| Porto                 | 2 🗧                       | Minuten              | 10          | 2004 🗍       |                  |                 |                    |  |  |  |
| Umsatzstr<br>DE 1111  | euer ID<br>11111          | Pauschale            | 15,00       |              |                  |                 | ]                  |  |  |  |
| AGB 0                 | 2.01.2007 23              |                      |             |              |                  |                 |                    |  |  |  |

# 8.14 Positionen im Auftrag

Sie können in einem Auftrag beliebig viele Positionen erfassen. Dabei haben Sie verschiedene Möglichkeiten, wie in den folgenden Kapiteln beschrieben.

| 1 | - Bestätigter Auftrag: [1000644]                     |     |     |            |                                           |         |        |           |        |  |
|---|------------------------------------------------------|-----|-----|------------|-------------------------------------------|---------|--------|-----------|--------|--|
|   | Auftrag Termine Dokumente Notizen Positionen Drucken |     |     |            |                                           |         |        |           |        |  |
|   |                                                      | Pos | Тур | Artikel Nr | Text                                      | Einheit | Menge  | Rabatt [% | Preis  |  |
|   |                                                      | AA  | A   | Anfang     | Anfang                                    | 🛕 Anfa  | Anfang | Anfang    | Anfang |  |
|   |                                                      |     |     |            |                                           |         |        |           |        |  |
|   | ►                                                    | 10  | 1   | 69716      | Zettelbox aus hochwertigem Acryl          |         | 0,00   | 0,00      | 5,46   |  |
|   |                                                      | 20  | 1   | BA1584     | Philips LFH 9500 Digitales Handdiktierger |         | 0,00   | 0,00      | 474,81 |  |
|   |                                                      | 30  | 3   |            | Hosenträger (150 Stk)                     |         | 0,00   | 5,00      | 100,00 |  |
|   |                                                      | 40  | 9   |            | Leasingrate                               |         | 0,00   |           |        |  |
|   |                                                      | 50  | 9   |            |                                           | Α       |        |           |        |  |
|   |                                                      |     |     |            | 1                                         |         |        |           |        |  |

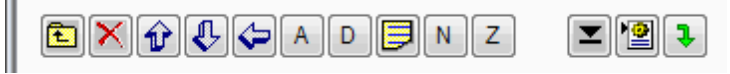

wenn Sie den Mauszeiger über die Symbole bewegen (mouse over) wird ihnen die Funktion angezeigt:

Bearbeiten Artikelposition

Löschen der markierten Position

Bewegen der markierten Position hoch / tief / auf eine positionszeile

Artikel einfügen

Direkteingabe (nicht gespeicherte Artikel)

Textzeile(n)

Neue Seite

Zwischensumme

Menge auf Null setzen (hilfreich für Teillieferungen bei bestätigten Aufträgen)

Leasingrate berechnen

Leerzeile

### 8.15 Artikelposition im Auftrag

Artikel auswählen und in den Auftrag einfügen. Drücken sie den Button A in der Positionsleiste

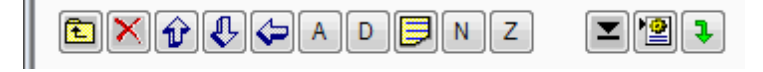

es erscheint die Artikelauswahlliste

| -        | Artikelauswahl (1855) | 3)            | Kut                                   | a Ange | 23     | 3 |
|----------|-----------------------|---------------|---------------------------------------|--------|--------|---|
| Γ        | Artikel Nr            | EAN-Code      | Text                                  | Preis  |        |   |
|          | Enthält               | Enthält       | 🔳 Enthält 🗸 🗸                         | A      | Anfang |   |
|          |                       |               | 🔀 dig                                 |        |        |   |
| <b>—</b> | BA1544                |               | Philips LFH 9600 Digitales Handdikti  |        | 593,81 |   |
|          | BA1584                |               | Philips LFH 9500 Digitales Handdikti  |        | 474,81 |   |
|          | BRacc1902589          |               | Nobo Kapture Starter Set für digitale |        | 119,00 |   |
|          | BRacc1902590          | 5028252066518 | Nobo Kapture Office Set für digitale  |        | 229,00 |   |
|          | BRacc1902592          | 5028252066457 | Nobo Kapture Flipchartblöcke für digi |        | 69,90  |   |
|          | BRacc1902594          | 5028252066471 | Nobo Kapture digitaler Marker Stift z |        | 149,00 |   |
|          | 001 11 10000          | 070000044005  | 1,000,0,0,0,0,0,0                     |        | 50.00  | 1 |

wählen sie ihren gesuchten Artikel indem sie in der Filterzeile entweder die Artikelnr oder nur einen Teil der Artikelbezeichnung, bis ihr gesuchter Artikel in der Liste auftaucht.

Mit Doppelklick auf diesen Artikel übernehmen sie ihn in den Auftrag.

Es erscheint die Artikeldetailmaske

| 🔄 Artik | cel [1000 | 644] Marchetti + Qui  | rner GmbH           | a a                              | X            |
|---------|-----------|-----------------------|---------------------|----------------------------------|--------------|
| Artikel | Text      |                       |                     |                                  |              |
| Arti    | kel Nr    | 69716                 | 10                  | Vorhanden                        | ☑ Bonusfähig |
| Beze    | eichnung  | Zettelbox aus hochw   | vertigem Acryl      |                                  |              |
|         |           | Keine Stuecklistenele | emente              |                                  |              |
| Me      | nge       | 0,00 🌩                |                     | Bestätigt                        | 2            |
| Prei    | is (VK)   | 5,46 🌩                | Mit Daten           | Geliefert                        | 0            |
| Preis   | s (EK)    | 3,62 🌲                | Mit Bild            | Berechnet                        | 0            |
| Raba    | att [%]   | 0.0 🚔                 | Angebotstext        | Lagerbestand                     | -2           |
| Einh    | neit      |                       | •                   | Verfügbarkeit                    | -2           |
| VPE     |           |                       | Verkaufs-<br>preise | 1. <u>5,46</u><br>2. <u>5,26</u> |              |
| MwS     | Steuer    | 0 👘 19 %              | -                   | 3. 5,10<br>4. 4,99               |              |
| Gew     | icht [kg] | 0,000                 |                     | J.                               |              |
|         |           |                       |                     |                                  | XV           |

auf der linken Seite des fensters sind die Preis und Mengenangaben

**Preis(VK)** ist der Betrag der auf der Rechnung als Einzel-Preis steht. Ein Rabatt [%] wird vom Einzelpreis noch abgerechnet. Der Rabatt bezieht sich nur auf diese Position und ist unabhängig vom

Gesamtrabatt. Dieser wird zusätzlich gewährt.

Der Preis kann überschrieben werden

- durch direkte Eingabe
  - durch Doppelklick auf einen der Staffelpreise im Fenster Verkaufspreise 1-5 (rechts unten)

der **Preis(EK)** kann auf geändert werden. Die wirkt sich auf die Ertragsberechnung aus. Der Einkaufspreis kommt direkt aus dem Artikel. Jedoch muss er korrigiert werden wenn für diesen Auftrag ein anderer EK gilt. Für den Auftrag hat er keine Bedeutung

Die Preise in einem Auftrag bleiben unverändert. Dh sie werden nicht durch irgend einen Automatismus geändert. ACHTUNG wenn der Preis für einen Artikel sich aufgrund einer **Preisänderung** anpasst, erfolgt dies nicht in dem Auftrag!!!

**MwSteuer** : Steuersatz für diese Position. WICHTIG Sie können verschiedene Sätze in einer Rechnung mischen, müssen dann aber das Druckformular für die Ausgabe mehrerer MWST-Sätze anpassen. Das Programm berechnet immer mit dem jeweils angegebenen Satz. Wenn sie den Satz verändern (ohne passendes Formular) wird die Mwst vermeintlich falsch ausgegeben !!!!!!

Menge:= angebotene Anzahl, bzw bei bestätigt die Liefermenge

Button SerienNr. Dieser ist aktiv wenn der Artikel eine Seriennr. hat.

Das Programm kann Seriennr'n verwalten. Deshalb muss die jeweilige SerienNr ausgewählt werden. Aus der Anzahl der gewählten SerienNr'n ergibt sich die Liefermenge. Bei Seriennr-Artikel kann die **Liefermenge nicht manuell erfasst** werden. Dh auch dass die Menge nach einer Bestätigung zunächts auf Menge=0 steht bis sie die entsprechenden Nr ausgewählt haben: Seriennr-auswahl wie folgt:

|            | Artikel hat Seriennummern ! |           |  |  |  |
|------------|-----------------------------|-----------|--|--|--|
| Menge      | 0,00                        | SerienNr  |  |  |  |
| Preis (VK) | 172 20 📥                    | Ma Datara |  |  |  |

Nach drücken von Button SerienNr kommt folgende Maske:

| Seriennummern Zuordnung [1000644]                                     |                             | ×                  |
|-----------------------------------------------------------------------|-----------------------------|--------------------|
| Artikel:OK43984925=Oki B430dn Laserdruck                              | Bestel                      | lt: 1 Geliefert: 0 |
| SerienNummer                                                          | Lieferant                   | Selekt             |
| AF9C009669A0                                                          | Systeam GmbH                |                    |
| ▶ AF9C009695A0                                                        | Systeam GmbH                | <ja></ja>          |
|                                                                       |                             |                    |
| Wählen Sie die vorhandene Geräte mit einem Dop<br>Ausgewählt: 0 von 1 | ppelclick aus !<br>Lager: 2 |                    |

in obigem Bild ist bereits eine Nr per Doppelklick markiert. Zu erkennen in Spalte Selekt: die 2te Position enthält ein <Ja>. Wenn sie jetzt

drücken wird als Menge 1 übernommen. Dieser Vorgang kann beliebig wiederholt werden, Nummern ergänzt oder andere angewählt werden. Die SNr wird auf dem Lieferschein mit ausgedruckt. In der SerienNr'nverwaltung wird Lieferdatum und Kunde automatisch erfasst.

#### Einheit

| Einheit | PCE=Stück | - | - |
|---------|-----------|---|---|
|---------|-----------|---|---|

Alle im Artikelstamm verwendeten Einheiten stehen zur Auswahl. Da die Einheit aus dem Artikel übernommen wird, ist eine Eingabe nicht notwendig.

Das Feld hinter der Einheit ist von grösserer Bedeutung, da es auf Gestaltung und Berechnung Einfluss nimmt:

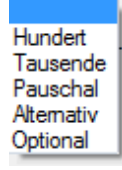

Hundert/Tausend bedeutet "Preis pro .." und der Preis VK wird durch 100 bzw Tausend geteilt Pauschal bewirkt das der Preis genau einmal berechnet wird völlig unabhängig von der erfassten Menge.

Alternativ / Optional ist ein steuerinstrument nur für das Angebot. Der Artikel wird dann im angebot als alternativ bzw optional ausgewiesen.

VPE Verpackungseinheit – nur informell. Als Anwender sollten Sie darauf achten dass die Menge

immer nur ein vielfaches der VPE ist.

Stückliste – wenn ein Artikel eine Stückliste hat wird dies unter der Textzeile angezeigt.

Im Auftrag werden alle Stücklistenelemente übernommen. Ob sie angezeigt und oder berechnet werden wird in der Stückliste selbst festgelegt. (siehe Artikel Stückliste)

#### Weitere Anwahlelemte:

- bei Angebot per email wird das hinterlegte Datenblatt mit versandt.

Mit Daten

- Mit Bild
- Angebotstext
- im Angebot wird ein Bild mit ausgedruckt
- im Angebot wird der Angebotstext zusätzlich gedruckt

diese Elemente sind nur anwählbar wenn Datenbl/Bild/A-text hinterlegt sind. Sonst ist auswahl grau.

Die angezeigten Mengen auf der rechten Seite

| Bestätigt 🔳   | 1 |
|---------------|---|
| Geliefert     | 0 |
| Berechnet     | 0 |
| Lagerbestand  | 2 |
| Verfügbarkeit | 1 |

bestätigt, geliefert und berechnet bezieht sich auf den Auftrag.

Lagerbestand + Verfügbar auf das Lager. In dem Beispiel sind 2 Artikel am Lager, aber nur einer verfügbar, weil er in einem anderen Auftrag bestätigt ist. Die Verfügbar kann grösser als die Lagermenge sein, genau dann wenn artikel bestellt und noch nicht dem Lager zugebucht sind.

Über den Pfeil bei Bestätigt kann die bestätigte Menge korrigiert werden. (wenn Kunde mehr oder weniger will oder nicht so viel geliefert werden kann)

Da sehr einfach Teillieferungen und Teilrechnunmgen möglich sind, ist die Anzeige der geliefert und berechnet auch von Bedeutung.

### 8.16 Direkteingabe

Die Direkteingabe erlaubt es, Artikel die im Artikelstamm nicht angelegt wurden, direkt einzugeben. Der Artikel ist dann aber nur in diesem Auftrag als Position erfasst. Der Artikel wird **nicht** in den Artikelstamm übernommen!

| 🔄 Direkteingabe           | [1000644] Marchetti      | + Quirner Gr | mbH*       |          | 23 |
|---------------------------|--------------------------|--------------|------------|----------|----|
| Artikel Text              |                          |              |            |          |    |
| Artikel Nr<br>Bezeichoupa | Lineart Trans (150 Cili) | 2            | 1          |          |    |
| bezeiennung               | Hosentrager (150 Stk)    |              |            |          |    |
| Menge                     | 1,00 🊔                   |              | Bestätigt  |          | 0  |
| Preis (VK)                | 100,00 🌩                 |              | Geliefert  |          | 0  |
| Preis (EK)                | 0,00                     |              | Berechnet  |          | 0  |
| Rabatt [%]                | 5,0 🌩                    |              |            |          |    |
| Einheit                   | CT=Karton 👻              | -            |            |          |    |
| VPE                       | 100                      |              |            |          |    |
| MwSteuer                  | 0 🚔 19 %                 |              |            |          |    |
| Gewicht [kg]              | 0,000                    | WarenGrp     | =ohne WG · | - [8404] | •  |
|                           |                          |              |            | X        |    |

Da der Artikel nicht gespeichert ist müssen alle Felder erfasst werden.

Für den Artikeltext stehen auch beliebig viele Textzeilen zur Verfügung. Zum Erfassen des Artikeltextes umschalten auf Reiter Text.

Feldbeschreibung und Bedeutung siehe Artikelposition.

# 8.17 Text

Freitext

Die Maske der Texteingabe zeigt in der obersten Zeile die Auftragsnummer,

| 🗐 Text [1000644] Marchetti + Quirner GmbH*                                                                            |                       | 23         |
|----------------------------------------------------------------------------------------------------|-----------------------|------------|
| Bemerkung                                                                                                    | Text für<br>Angebot 👻 | Textmakros |
| Notiz 1                                                                                                    |                       |            |
| Alle angebotenen Speichermodul-Preise<br>behalten nur am Tag der Angebotserstellung<br>ihre Gültigkeit (Tagespreise). |                       |            |
| Notiz2                                                                                                    |                       |            |
|                                                                                                    |                       |            |

Der Beschreibungstext kann nahezu beliebig lang sein.

Bemerkung ist die Kopfzeile des Textblockes (Zeile1)

Notiz1 enthält alle Folgezeilen.

Notiz2 wird je nach Formular ausgegeben (Standardmässug auf Produktionsvorgabe)

Text für ermöglicht die Beschränkung der Ausgabe auf eine DruckaufgabeTextmakros oder auch Baustein ermöglicht das Einfügen vorgefertigter Textbausteinen.Dies legen sie unter Textbausteine an.

### 8.18 Löschen

Mit der Schaltfläche 🔀 löschen Sie die markierte Position.

Beachten Sie dass dies eine Funktion mit weitreichender Bedeutung ist !

Im Status Angebot werden Positionen einfach gelöscht.

Es kommt folgende Sicherheitsabfrage bei Artikelpositionen. Bei Zeilen ohne Beträge erfolgt löschen ohne Rückfrage.

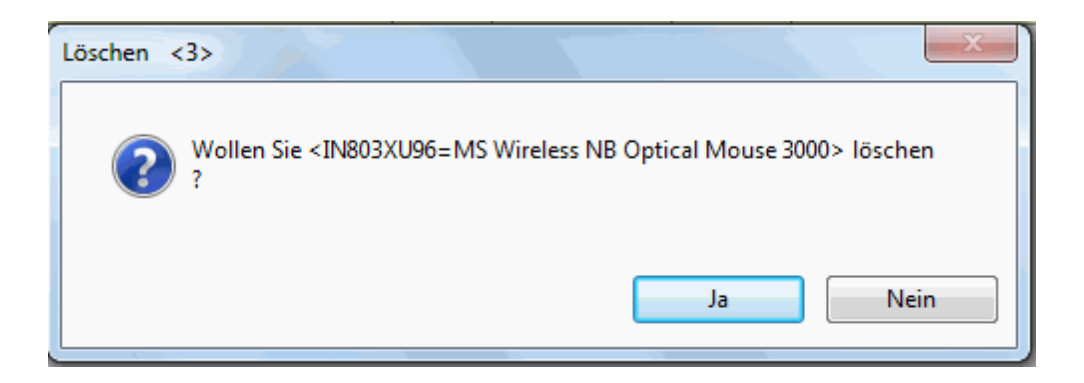

Hat der Auftrag bereits den Status Bestätigt wird genauso gelöscht und es werden die Buchungsschritte im Lager und Auftrag rückgängig gemacht !!

| Ausbuchen <2>                                   |
|-------------------------------------------------|
| Wollen Sie <=Hosenträger (150 Stk)> ausbuchen ? |
| Ja Nein                                         |

### 8.19 Mengen + Teillieferung

Für Teillieferungen muss der Auftrag Status Bestätigt haben !

Um eine Teillieferung auszuführen müsse sie nur die aktuelle Menge einer Position zu verändern aufdie gewümnschte Liefermenge.

Dazu können Sie die Position per Doppelklick bearbeiten und die Menge ändern.

Sollte ein oder mehrere Artikel im Rückstand sein, können Sie diese mit der Schaltfläche 💻 auf

Null setzen. Dazu gewünschte Position markieren (1x anklicken) und anschließend drücken. Die Menge wird vorübergehend auf Null gesetzt. Wenn sie jetzt einen Lieferschein drucken, werden alle Positionen mit der aktuellen Menge geliefert. Wenn Sie den Auftrag erneut aufrufen zeigt er als Menge die noch zu liefernde Menge (Bestätigt - geliefert)

In der Positionenmaske unten rechts sehen sie alle Mengeninformationen zu dem markierten Artikel.

Artikel mit Bestätigt: 2 Geliefert: 2

### 8.20 Leasingrate

12

Sie können ebenfalls eine Leasingrate für den Gesamtauftrag berechnen lassen. Voraussetzung ist eine aktuell gepflegte Tabelle mit Leasingparametern.

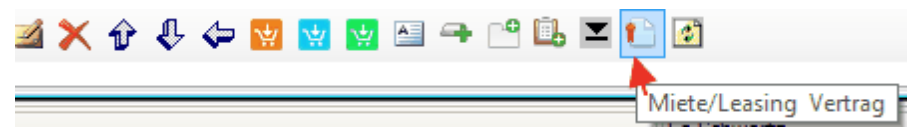

Beim Aufruf kommt folgende Maske:

| 🔮 Leas    | singparameter × |
|-----------|-----------------|
|           | >>              |
| Warenwert | 792,44 Euro     |
| Laufzeit  | 24 🗸 Monate     |
| Faktor    | 5,36 %          |
| Miete     | 42,47 Euro      |
| Setup     | <               |

Der Warenwert wird aus dem Gesamtauftrag genommen. Er kann von Ihnen übertippt werden.

Laufzeit - aus der Leasingtabelle abrufbare Laufzeiten

Faktor - aus der Leasingtabelle zur Laufzeit/Warenwert hinterlegter Faktor; kann übertippt werden.

Setup - Aufruf der Stammverwaltung/Leasingparameter

Mit OK übernehmen Sie die Werte auf eine Position in den Auftrag. Diesen können sie noch bearbeiten indem sie auf die Zeile doppelklicken. Über den Button 1 erstellen Sie einen weiteren Leasingeintrag. zB um versschiedene Laufzeiten anzubieten.

Beachte: Um einen Eintrag zu bearbeiten muss dieser die letzte Position im Auftrag sein !!

Wenn Sie die Erweiterung Miet+Serviceverträge einsetzen haben sie hier noch zusätzlich die Möglichkeit werte für Klickvertraöge zu berechnen.

über L

>>

erweitern Sie die Erfassmaske

| 9         | Pay per Page | berechnen             | ×              |
|-----------|--------------|-----------------------|----------------|
|           | <<           | Euro-Cent I           | nklusiv-Seiten |
| Warenwert | 2500,00 Euro | SW 0,8                | 2000           |
| Laufzeit  | 60 V Monate  | Color 4,5             | 500            |
| Faktor    | 2,01 %       | Scann 0,0             |                |
| Miete     | 50,25 Euro   | Kosten Service (Euro) | 38,50          |
|           |              | Monatsrate (Euro)     | 88,75          |
| Setup     |              |                       | <              |

erfassen sie hier zusätzlich die Werte für die Pay per Page Konditionen. Bei OK wird eine erweiterte Position im Auftrag angelegt mit den notwendigen Angaben fürs Angebot Seitenpreise.

### 8.21 neue Seite

7

erzwingt Seitenumbruch beim Ausdruck Der Druck des Auftrages wird ab hier auf einer neuen Seite fortgesetzt.

## 8.22 Zwischensumme

An dieser Stelle wird eine Zwischensumme erstellt und Ausgegeben beim Druck.

#### 8.23 Sortieren/Verschieben

Mit den Pfeilen

können Sie die Markierte Position nach oben/unten verschieben.

In Spalte POS werden die Zeilen fortlaufend nummeriert. Damit Positionen nachträglich eingefügt werden können ist die Nr in Zehnerschritten.

|   | Pos | Тур | Artikel Nr      | Text                 |
|---|-----|-----|-----------------|----------------------|
|   | A   | A   | 🛕 Anfang        | Anfang               |
|   |     |     |                 |                      |
|   | 10  | 1   | 69716           | Zettelbox aus hochw  |
|   | 20  | 1   | BA1584          | Philips LFH 9500 Dig |
|   | 30  | 3   |                 | Hosenträger (150 St  |
|   | 40  | 9   |                 | Leasingrate          |
|   | 50  | 9   |                 |                      |
| ► | 60  | 1   | OK43984925      | Oki B430dn Laserdru  |
|   | 60  | 2   | UHGLASERDRUCKER | UHG für Laserdruck   |

Erklärung der verschiedenen möglichen Typen

- 1 Artikel
- 2 Stückliste
- 3 Direkteingabe
- 7 Neue Seite
- 8 Zwischensumme
- 9 Text

Bei Stücklistenpositionen ist die Pos-Nr die Gleiche. Folgezeilen sind durch Typ=2 gekennzeichnet.

Diese Zeilen hängen fest an dem Hauptartikel. Die Stückliste kann aber auch aufgelöst werden.

Dazu den Hauptartikel markieren und Rechte Maus – Stückliste auflösen. Danch sind die ehemals Stücklistenelemente normale Artikelpositionen und können bearbeitet werden. (Stücklistenartikel können nicht bearbeitet werden und ihre Menge wird über den Hauptartikel gesteuert )

## 8.24 Auftrag drucken und archivieren

Im Auftrag finden Sie den Reiter **Drucken.** Hier finden Sie alles was zum Drucken und Archivieren des Auftrags wichtig ist.

Wählen Sie das Dokument, das Sie drucken möchten (Angebot, Lieferschein,...).

| g         | Termine                          | Dokumente Notizer                                       | n Position                    | en Druck                 | ten                                      |                  |
|-----------|----------------------------------|---------------------------------------------------------|-------------------------------|--------------------------|------------------------------------------|------------------|
| Dru       | icken —                          |                                                         |                               |                          |                                          |                  |
| F         | Rechnung                         | g 🔻                                                     | 8                             | 1                        | Konzept                                  | Kopien 2         |
|           |                                  |                                                         |                               |                          |                                          |                  |
| 1         | Vutzenan                         | alyse 🔻                                                 | <u>e</u>                      |                          |                                          | SerienNi         |
| A         | GB                               | 05.01.2010=100000                                       | 8                             |                          |                                          |                  |
| A         | GB<br>uck Archi                  | 05.01.2010=100000                                       | 8                             |                          |                                          |                  |
| A         | GB<br>uck Archi<br>Art           | 05.01.2010=100000                                       | 8<br>Rech-Nr                  | DOK-Nr                   | Druckdatei                               |                  |
| A<br>Dru  | GB<br>uck Archi<br>Art           | 05.01.2010=100000<br>v<br>Aktuelles Datum<br>19.05.2010 | 8<br>Rech-Nr<br>0             | DOK-Nr<br>3              | Druckdatei<br>AUF_L_3_1000               | 0644_0           |
| A/<br>Dru | GB<br>uck Archi<br>Art<br>L<br>B | v<br>Aktuelles Datum<br>19.05.2010<br>19.05.2010        | 8<br><b>Rech-Nr</b><br>0<br>0 | <b>DOK-N</b> r<br>3<br>2 | Druckdatei<br>AUF_L_3_100<br>AUF_B_2_100 | 0644_0<br>0644_0 |

und Klicken Sie zum Drucken auf das Druckersymbol.

Um Ihr Dokument in einer Vorschau zu überprüfen setzen Sie einen Haken bei Konzept und Klicken dann auf das Drucker Symbol, nun wird Ihnen eine Konzepte Seite im Vorschaumodus angezeigt.

Die Auswahl der Druckaufgabe ist in 2 Bereiche aufgeteilt:

In Zeile 1 wählen Sie unter

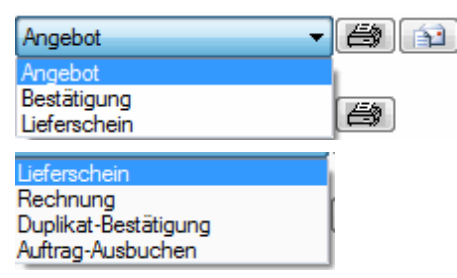

Alle Ausdrucke dieser Auftragsdokumente werden automatisch archiviert.

in Zeile 2 finden Sie

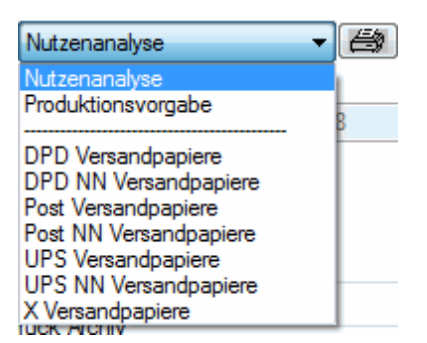

Der Ausdruck dieser Dokumente ist OHNE einen Verbuchungsvorgang. Und wird nicht Archiviert.

Angebote und Bestätigungen können sie direkt als email versenden (nur statt Drucker das Mailsymbol klicken.)

Die Anzahl der Ausdrucke ist voreingestellt wie in den Stammdaten vorgegeben. Im Einzelfall können sie aber die Anzahl der Druckkopien ändern.

Wichtig: Vor der Rechnung muss immer der Lieferschein gedruckt werden! Nach dem Lieferscheindruck erfolgt die Abbuchung vom Lager.

Beim Drucken von Auftragsdokumenten wird automatisch eine PDF-Datei erstellt und im Archiv abgelegt. Im Druckarchiv des Auftrags sehen Sie welche Dokumente schon gedruckt wurden und können diese bei Bedarf jeder Zeit öffnen um das Dokument einzusehen und erneut ausdrucken.

| Dru | uck Archiv |                 |         |        |                      |
|-----|------------|-----------------|---------|--------|----------------------|
|     | Art        | Aktuelles Datum | Rech-Nr | DOK-Nr | Druckdatei           |
| ►   | A          | 17.07.2006      | 0       | 1      | AUF_A_1_601082_0.pdf |
|     |            |                 |         |        |                      |

im Beispiel wurde ein Angebot (Art: A) gedruckt.

Alle **Druckdokumente sind automatisch im Archiv.** Siehe auch Reiter Dokumente. Somit stehen ihnen auch die Archivfunktionen wie Datei senden per mail, als PDF-Datei speichern unter zur Verfügung.

#### Summenwerte des Auftrages

Im rechten Fenster werden die Summenwerte des Auftrags angezeigt. Hier sehen sie auch ob in dem Auftrag mehrere Mwst-Sätze enthalten sind.

| Berechnen - |           |            |
|-------------|-----------|------------|
| Anzahl      |           | 3 Berech   |
| Bonus W     | ert       | 105,92     |
| Non Bon     | US        |            |
| Waren W     | /ert      | 105,92     |
| Rabatt      | %         |            |
| Steuer 1.   | 19 %      | 20,12      |
| Steuer 2.   | 7 %       |            |
| Steuer 3.   | %         |            |
| Steuer 4.   | 16 %      |            |
| Steuer 5.   | 8 %       |            |
| Ges         | amtsteuer | 20,12      |
| Endbetra    | g         | 126,04     |
| Nutzen      | 93,2 %    | 98,68      |
| Gewicht     | (kg)      |            |
|             |           | XML Sichem |

# 8.25 Projekte zuordnen

Ein Auftrag kann zu einem Projekt definiert werden.

Dann können direkt im Auftrag Arbeitszeiten dazu erfasst, angezeigt und ausgewertet werden. Dazu muss nur auf der Notizseite in Feld Projekt ein Eintrag gemacht werden (Projektbezeichnung)

| <mark>К.,</mark> ,        | Bestätigter Auftrag: [1301654]* |  |
|---------------------------|---------------------------------|--|
| Auftrag Termine Dokumente | Notizen Positionen Drucken      |  |
| Info<br>Kundenabsprache   | Projekt 1654Test                |  |

Beim nächsten öffnen des Auftrages erscheint zusätzlich ein Reiter (Maske) Zeiten. Hier können analog zu den Mitarbeiterzeiten solche Arbeitszeiten erfasst werden.

| í,      | Bestätigter Auftrag: [1301654] |           |         |            |        |                 |         |  |  |
|---------|--------------------------------|-----------|---------|------------|--------|-----------------|---------|--|--|
| Auftrag | Termine                        | Dokumente | Notizen | Positionen | Zeiten | Nachkalkulation | Drucken |  |  |
| Ku      | Kundenadresse                  |           |         |            |        |                 |         |  |  |

### WICHTIG:

Zeiten die unter Mitarbeiter erfasst werden und dieses Projekt angegeben wird werden dann auch in diesem Projekt angezeigt.

Zeiten die bei einem Projekt für einen Mitarbeiter erfasst werden sind sofort auch bei seiner Zeiterfassung enthalten und angezeigt.

Die Projektzeiten gehen nicht automatisch in den Auftrag zur Berechnung ein! Sie können jedoch die Arbeitszeiten zu diesem Projekt einfach aufzeichen und dokumentieren. Aufgelaufene Zeiten sind so jederzeit sichtbar.

## 8.26 Projektzeiten erfassen, auswerten, drucken

### Zeiten erfassen:

| 👙 Zeiterfassung für Mitarbeiter              |                             |
|----------------------------------------------|-----------------------------|
| Mitarbeiter<br>64=Werz                       | Bereich<br>AZ=Arbeitszeit ▼ |
| Auftrag<br>299999=Sammelauftrag<br>Bemerkung | Zeitdauer<br>15             |
|                                              |                             |
| Datum<br>Freitag , 27. Oktober 2006 💌        | Zeitpunkt 08:00             |

#### im Hauptmenü Listen / Drucken

Listenbereich Zeiten

es stehen vier Listen zur Auswahl 2 für Mitarbeiter und 2 für Projekte (MA-Zeiten nur wenn die Rechte Leitung oder Buchhaltung sind)

| Drucke                                                                                                 | en                                                                                           |
|----------------------------------------------------------------------------------------------------|----------------------------------------------------------------------------------------------|
| Adressen<br>Artikel<br>AuftragsListen<br>Buchungen<br>Service<br>Support<br>Termine<br>Texte<br>Zeiten | MitarbeiterAuswertungen !<br>MitarbeiterZeiten !<br>ProjektAuswertungen !<br>ProjektZeiten ! |

[Listennamen MA\_aus, MA\_Zeiten, Projekt\_aus, Projekt\_zeiten]

## 8.27 Projekt Nachkalkulation

Hier können Sie ein Projekt (Auftrag) nachkalkulieren. Alle Kosten und Zeitaufwendungen werden den Auftragsrechnungen gegenübergestellt.

|                          |               |           |         |          | Besta     | augte      | r Auftrag  | :[1301654]  |        |         |
|--------------------------|---------------|-----------|---------|----------|-----------|------------|------------|-------------|--------|---------|
| ftrag                    | Termine [     | Dokumente | Notizen | Position | en Zeiten | Nachk      | alkulation | Drucken     |        |         |
| Na                       | chkalkulation |           |         |          |           |            |            |             |        |         |
|                          | Lohnkosten    |           | [       |          | 1         | 00,00      |            | Projektwert |        | 3500,00 |
|                          | Kosten aus A  | luftrag   | [       |          |           | 1,00       |            | Ausgaben    |        | 2001,00 |
| Zugeordnete Bestellungen |               |           |         |          |           |            |            |             |        |         |
|                          | Fremdkosten   |           | [       |          | 19        | 00,00      |            | Deckungsbe  | eitrag | 1499,00 |
| Fremdkosten              |               |           |         |          |           |            |            |             |        |         |
|                          | Name der i    | USIDOIT   | AI      |          | Anfana    | Ticas      | Anfana     |             |        |         |
|                          | Anfana        |           |         | A 14     | Amang     | <b>B</b> . |            | al Among    |        |         |
|                          | Anfang        |           |         |          |           |            |            |             |        |         |
|                          | CAD Print     |           | 1       |          | 1,00      | )          | 1800,00    | xyz         |        |         |

#### Fremdkosten

oft sind bei einem Projekt Kosten aufgelaufen die so nicht im System über Artikel oder Bestellungen erfasst sind. Dafür können sie unter Fremdkosten selbige erfassen:

| Name der Position     Art     Menge     Preis     Beschreibung       Anfang     Anfang     Anfang     Anfang       CAD Print     1     1.00     1800,00       NC Werkzeug     2     2.00     50,00 |   |
|----------------------------------------------------------------------------------------------------|---|
| Anfang       Anfang       Anfang       Anfang       Anfang         CAD Print       1       1.00       1800.00       xyz         NC Werkzeug       2       2.00       50.00       Test              |   |
| CAD Print         1         1,00         1800,00         xyz           NC Werkzeug         2         2,00         50,00         Test                                                               |   |
| CAD Print         1         1,00         1800,00         xyz           NC Werkzeug         2         2,00         50,00         Test                                                               |   |
| NC Werkzeug         2         2,00         50,00         Test                                                                                                    |   |
|                                                                                                    |   |
|                                                                                                    |   |
|                                                                                                    |   |
|                                                                                                    |   |
|                                                                                                    |   |
|                                                                                                    |   |
|                                                                                                    |   |
|                                                                                                    |   |
|                                                                                                    |   |
|                                                                                                    |   |
|                                                                                                    |   |
|                                                                                                    |   |
|                                                                                                    |   |
| 🗋 🛅 🗙 🎒 🛛 Anzahl Positioner                                                                                                    | 2 |

neuen Eintrag / Bearbeiten /Löschen / Drucken / in Excel übernehmen

# 8.28 Projekt abrechnen

zusätzlich zu der "normalen" Rechnung gibt es bei Projekten die weiteren Rechnungsformen:

- Abschlagsrechnung
- Schlussrechnung

mit einer Abschlagsrechnung wird pauschal ein Betrag berechnet.

mit der Schlussrechnung wird eine Gesamtrechnung aller Positionen erstellt und alle Abschlagsrechnungen aufgeführt und vom Endbetrag abgezogen.

| б. <sub>н</sub> |                                                                                   |                                                |           |           | Be       | stätigter Auf  | trag: [1301 | 654] |
|-----------------|-----------------------------------------------------------------------------------|------------------------------------------------|-----------|-----------|----------|----------------|-------------|------|
| Auftrag         | Termine                                                                           | Dokumente                                      | Notizen   | Positione | n Zeiter | Nachkalkulatio | n Drucken   |      |
| Dr              | ucken                                                                             |                                                |           |           |          |                |             |      |
|                 | Rechnung                                                                          |                                                | ¥         | 8         | <u>.</u> | Konzept        | Kopien 2    | ~    |
|                 | Rechnung<br>Lieferschei<br>Abschlagsr<br>Schlussrec<br>Duplikat-Be<br>Auftrag-Aus | n<br>echnung<br>hnung<br>estätigung<br>sbuchen | 9         | 8         |          |                |             |      |
| [<br>Dr         | <ul> <li>Rückst</li> <li>uck Archiv</li> </ul>                                    | and Positioner                                 | n ausgebe | n         |          |                | Erledigt    |      |
|                 | Art                                                                               | Aktuelles                                      | Datum I   | Rech-Nr   | DOK-Nr   | Druckdatei     |             |      |

# 9 Bestellwesen

## 9.1 Liste vorhandener Bestellungen

#### => Analog zu Auftrag

| К., | Bestellung          |                           |            | <b>—</b> |  |  |  |  |
|-----|---------------------|---------------------------|------------|----------|--|--|--|--|
|     | Offene Bestellungen |                           |            |          |  |  |  |  |
|     | Bestellun           | Name des Lieferanten      | Datum      | Status   |  |  |  |  |
|     | Anfang              | Enthält                   | Anfang     | Anfang   |  |  |  |  |
|     |                     |                           |            |          |  |  |  |  |
| ►   | 1000267             | Wortmann AG               | 30.04.2010 | 1        |  |  |  |  |
|     | 1000266             | Marchetti + Quirner GmbH  | 30.04.2010 | Н        |  |  |  |  |
|     | 1000262             | Büroring e. G.            | 30.04.2010 | Н        |  |  |  |  |
|     | 1000261             | Ingram Micro Distribution | 28.04.2010 | 1        |  |  |  |  |
|     | 1000260             | Martmann AG               | 20.04.2010 | U        |  |  |  |  |

Status

I = neu angelegt / Preisanfrage

H = Bestellung erfolgt

# 9.2 Bestellung Grunddaten

#### => Analog zu Auftrag

Bestellungen gehen an Lieferanten. Die Adressauswahl erfolgt aus den Liererantenadressen.

| - Besta | tigte Bestellung: [100                              | 0262]^  |            |             |         |                                                                                 |        |
|---------|-----------------------------------------------------|---------|------------|-------------|---------|---------------------------------------------------------------------------------|--------|
| Auftrag | Termine Dokumente                                   | Notizen | Positionen | Bestellinfo | Drucken |                                                                                 |        |
| Lie     | eferantenadresse<br>Büroring e. G.<br>Siemensstr. 7 |         |            | đ           | 6       | Basisadresse                                                                    | - (XM  |
|         | 42781 Haan                                          |         |            |             |         | Lieferanschrift der Bestellung                                                  |        |
|         | MINDESTBESTEL                                       | LWERT 7 | 75,00 Euro |             |         | A.T.U.<br>Auto-Teile-Unger<br>Stuttgarterstr. 104<br>73230 Kirchheim unter Teck | A.T.U. |

In den Kopfdaten kann die Lieferadresse zur Bestellung mit angegeben werden. Diese kann aus den Kundenadressen gewählt werden mit einer "Unterlieferadresse" aus den Kundenadressen (Ansprechpartner)

| Lieferanschrift der Bestellung                        |                                    |
|-------------------------------------------------------|------------------------------------|
| J. Oppold                                             | Schwartz GmbH & Co.                |
| XY Abt<br>Rosenstr. 85/1<br>73733 Esslingen-Mettingen |                                    |
|                                                       | Oppold, J.; Lieferanschrift Test 👻 |
|                                                       | Flaig, Carolin                     |
|                                                       | Jud, Florian                       |
| weitere Angaben                                       | Werz, Daniel                       |
|                                                       | Oppold, J.; Lieferanschrift Test   |
|                                                       | De Neger                           |

### 9.3 Bestellung Position

#### ⇒ Analog zu Auftrag

#### ⇒

Es werden die EK-Preise des Lieferanten herangezogen. Dh wenn Sie mehrere Lieferanten mit unterschiedlichen Einkaufspreisen hinterlegt haben, wird der Ek des Lieferanten dieser Bestellung übernommen.

| Lief | jeferanten |                         |       |        |                     |                |              |
|------|------------|-------------------------|-------|--------|---------------------|----------------|--------------|
|      | Α          | Lieferant               | Haupt | Gruppe | ArtikelNr Lieferant | <b>EKPreis</b> | <b>VKPre</b> |
| ►    |            | Wortmann AG             | 1.    | STD    | 4610041             | 92,90          | ( C          |
|      |            | Ingram Micro Distributi |       | STD    | 7650329             | 93,19          | 126          |
|      | -          | Systeam GmbH            |       |        | 577006              | 95,00          | C            |
|      |            | Tech Data GmbH & C      |       | STD    | 961559              | 95,13          | 125          |

Bei der Artikelauswahl werden nur Artikel dieses Lieferanten angeboten. Also nur Artikel die unter Lieferanten einen Eintrag mit diesem Lieferanten und dessen Artikelnr haben.

### 9.4 Bestellung Drucken

=> Analog zu Auftrag

Eine **Online-Bestellung** ist möglich wenn Sie neben den Drucken/mailen Symbolen noch ein sehen. Dann sind die Daten konfiguriert für eine direkte Onlineübertragung der Bestellung und ihre Bestellung ist binnen Sekunden beim Lieferanten direkt in dessen ERP-System übergeben.

Bei Onlinebestellungen erfolgt typischerweise auch eine Online-Rückmeldung zu Bestellung angenommen und Lieferavis.

In der Seite Kopfdaten wird angezeigt wann die Bestellannahme erfolgte

Anzeige Bestellung angenommen am 30.04.2010 ==> 000119214

Und unter **Bestellinfo** wird detailliert informiert wann welche Position versandt wurde an Sie bzw die Lieferadresse.

| 🕮 Preisanfrage: [1000268] |         |           |         |            |             |         |
|---------------------------|---------|-----------|---------|------------|-------------|---------|
| Auftrag                   | Termine | Dokumente | Notizen | Positionen | Bestellinfo | Drucken |
|                           |         |           |         |            |             |         |

### 9.5 Wareneingang zubuchen

Nach Wareneingang wird die Ware in der entsprechenden Bestellung zugebucht.

Öffnen Sie die Bestellung und wechseln Sie zum Reiter Positionen.

Ändern Sie bei Bedarf die <u>Menge</u> der gelieferten Positionen (Teillieferung, nur 1 Position geliefert...). Wechseln Sie anschließend zum Reiter Drucken, wählen Sie als Dokument **Zubuchen**. Die Artikel werden jetzt dem Lager zugebucht.

#### Artikel zubuchen ohne Bestellung

Soll ein Artikel ohne vorherige Bestellung dem Lager zugebucht werden, so kann dies direkt über den Artikel erfolgen:

Öffnen Sie den Artikel und wechseln Sie auf den Reiter Lager.

| 🛅 Artikel               |          |             |         |
|-------------------------|----------|-------------|---------|
| Liste Details           | Text     | Angebot     | Preise  |
| BRBRL196640             | ==> Büra | Line Notizk | dotz 9x |
| Lagerbestand<br>Nr Lage | rort     |             |         |
| 1                       |          |             |         |
|                         |          |             |         |
|                         |          |             |         |
| Zugang                  |          |             |         |
| Zugang                  |          | 3,0         | 0 🌲     |

Hier können Sie die Menge des Zugangs eingeben und die Eingabe über die Schaltfläche **Zugang** bestätigen.

Wenn Sie den Wareneingang mit eigenen Artikelaufklebern versehen (sehr empfehlenswert) können sie für alle Artikel direkt je Mengenanzahl ein Etikett ausdrucken:

| Drucken           |     |
|-------------------|-----|
| Bestellung        | • # |
| Artikel-Etiketten | • 🞒 |
| AGR               |     |

## 9.6 Bestellvorschläge und Bestellungen

| S Drucken                                                                                                    |                                                                                                    |
|----------------------------------------------------------------------------------------------------|----------------------------------------------------------------------------------------------------|
| Adressen<br>Artikel<br>AuftragsListen<br>Buchungen<br>Kasse<br>Service<br>Support<br>Termine<br>Texte<br>Zeiten | Artikel WebShop<br>Artikel_EK_VK !<br>Artikel_Umsatz !<br>Artikel_VK_Liste !<br>Artikelbarcode !<br>Artikelbarcode !<br>Artikeletikett !<br>Artikelkartei !<br>Artikelübersicht !<br>Bestandsbewertung !<br>Bestellvorschlag-Auftrag !<br>Bildpreisliste ! |
| Vorschau PDF Excel                                                                                              |                                                                                                    |
| LL V14.8 ® 🛃 Anz Variable                                                                                       | Formular Abbruch Drucken                                                                                                    |

Bestellvorschlagliste unter Listen Drucken

und sie erhalten eine Liste wie folgt

Liste Bestellvorschlag

| ARTIKEL NR     | ArtikelText                                 | Einh. | EK-Prels | Mindestbest | La ger-Men ge | zu bestelle |
|----------------|---------------------------------------------|-------|----------|-------------|---------------|-------------|
| BRMIA53408869  | Fein staub-Filter Office 100fürLaserdrucker |       | 5,99     | 2           |               | 2           |
| BRNIP152569124 | NIPSAichlv-Ablagebox 80 anthrazit/welf3 E   |       | 0,53     |             | -40           | 40          |
| BRNOV246       | Heitklammern 24/6 DIN verzinkt              |       | 0,17     |             | -10           | 10          |
| BRNOVB17       | Aktenheiter B17 hgrau/dgrau für             |       | 20,92    |             | -1            | 1           |

die "zu bestellen-Menge" ergibt sich aus Mindestbestand und Lagermenge.

In dieser Liste wird nur das Lager betrachtet !!!

In der Bestellvorschlagliste-Auftrag werden alle Aufträge (Bestätigungen) betrachtet und Bestellmengen aufgrund dieser Aufträge vorgeschlagen.

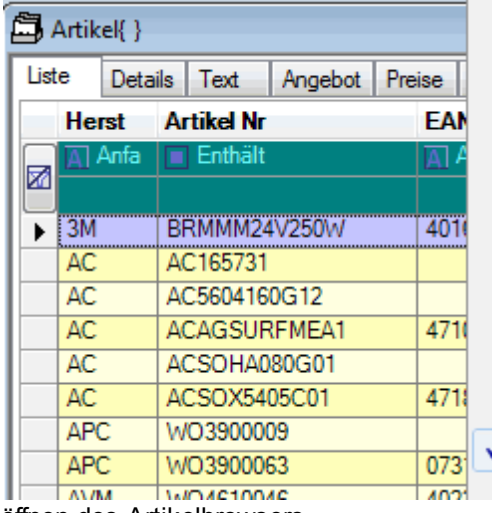

außer der Bestellvorschlagsliste können sie einfach im Artikelbrowser-Kontextmenü wählen

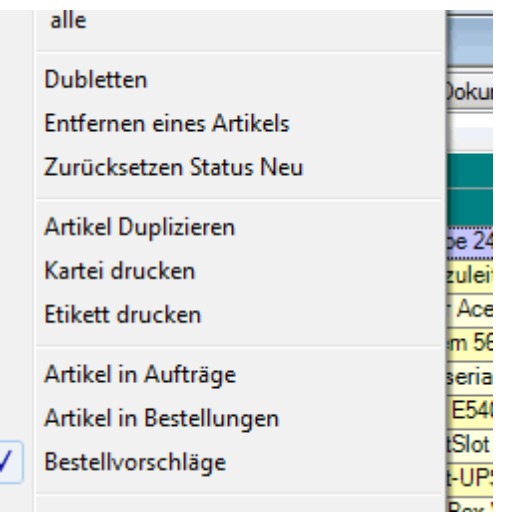

öffnen des Artikelbrowsers

oder über suchen (Strg + F) bzw Button

| wählen Sie                                    |                             |
|-----------------------------------------------|-----------------------------|
| S Artikelauswahl                              | ×                           |
| Sortierung<br>ArtikelNummer   Kurzbezeichnung | 🔘 Artikel Text 🛛 🔘 Lagerort |
| Freie Suche                                   |                             |
| Gruppe                                        | -                           |
| eClass 🗙 🔽 🔻                                  | Verändert 🔲 26.05.2010 🗐 <  |
| Artikel Daten<br>Artikel Nr                   | Internet                    |
| Lager Ort                                     | Auswahl 📝 Bestellen         |

Bestellen anwählen (Haken setzen)

---> alle zu bestellenden Artikel werden aufgelistet

d.h. Mindestbestand (muss > 0 hinterlegt sein) ist unterschritten

---> wählen sie zusätzlich einen Lieferanten + Bestellen an dann werden alle bei diesen Lieferanten zu bestellenden Artikel aufgelistet öffnen Sie jetzt zusätzlich eine "Neue Bestellung" und wählen den gleichen Lieferanten aus, über **Drag + drop** \*1 können Sie alle Artikel aus dem Artikelfenster (einzeln) in die Bestellung (Positionen-Fenster) ziehen.

| 7 | í n   |         | · · · · · · | [1000369]   |            | _   |         |        |           |         |        |              |       |             |            |
|---|-------|---------|-------------|-------------|------------|-----|---------|--------|-----------|---------|--------|--------------|-------|-------------|------------|
| 1 |       | reisani | rrage:      | [1000268]   |            | Ē,  | Artikel |        |           |         |        |              |       |             |            |
|   | Auftr | ag T    | emine       | Dokumente   | Notizen Po | Lis | te D    | etails | Text      | Angebot | Preise | KundenPreise | Lager | Stueckliste | Umsatz D   |
| 1 |       | Pos     | Тур         | Artikel Nr  | Lief-Arth  |     | Herst   | Α      | rtikel Nr | r       | E      | AN - Code    | P     | reis        | Text       |
|   |       | AA      | A           | Anfang      | 🛕 Anfan    |     | Ant     | a 🔳    | Enthält   |         | A      | Anfang       | A     | ] Anfang    | Enthält    |
| 1 |       |         |             |             |            |     | br      |        |           |         |        |              |       |             |            |
|   | ►     | 10      | 1           | BRBRL196614 | BRL1966    |     | BR      | B      | RBRL19    | 6611    | 76     | 612532012272 |       | 2,75        | BüroLine Z |
|   |       |         |             |             |            |     | BR      | B      | RBRL19    | 6612    | 76     | 612532012289 |       | 2,75        | BüroLine Z |
|   |       |         |             |             |            |     | BR      | B      | RBRL19    | 6614    | 76     | 612532012296 |       | 2,75        | BüroLine Z |
| 1 |       |         |             |             |            |     | BR      | B      | RBRL19    | 6619    | 76     | 612532012302 |       | 2,75        | BüroLine Z |
|   |       |         |             |             |            |     | BR      | B      | RBRL19    | 6625    | 76     | 612532029355 |       | 2,29        | BüroLine E |
| 1 |       |         |             |             |            | Þ   | BR      | В      | RBRL19    | 6640    | 76     | 612532025845 |       | 2,29        | BüroLine N |
| 1 |       |         |             |             |            |     | BR      | B      | RBRL19    | 6643    | 76     | 512532025852 |       | 2.29        | BüroLine N |

\*1 mit Maus markieren und bei gedrückter Maustaste ziehen in das Bestell-Positionenfenster.

### 9.7 Kontrolle Bestellungen

#### Kontrolle Auftrag – Bestellungen

Sie müssen mehrere Bestellungen überwachen um einen Auftrag abzuwickeln, dann können Sie all diese ihrem Auftrag zuordnen.

Somit ist es möglich auf einen Blick den Lieferstaus aller Bestell-Positionen zum Auftrag zu sehen.

| 📖 Bestätigte Bestellung: [1000474]                      |                                                        |
|---------------------------------------------------------|--------------------------------------------------------|
| Auftrag Termine Dokumente Notizen Positionen Bestellinf | fo Drucken                                             |
| Lieferantenadresse                                      | Basisadresse                                           |
| Wortmann AG                                             |                                                        |
| Bredenhop 20<br>32609 Hüllhorst                         | Lieferanschrift der Bestellung                         |
|                                                         |                                                        |
|                                                         |                                                        |
| Allgemeine Daten                                        | weitere Angaben                                        |
| Bearbeiten Bearbeiter Kreiter, Franl                    | H Buch-Konto 0 8404:Erlöse Büromaterial V Positionen 2 |
| Kundenbestellinformation                                | Gesamt Rabatt % 0.0 🗮 Einzel Rabatt % 0.0 🛫            |
| Auftrag 1001084                                         | Lix Auftrag 1001100                                    |
| eShop                                                   | Skonto 0 💭 0% in 8 Tg - Netto in 8 Tg                  |
| Abteilung                                               | Versandtext 0                                          |

In diese Kontrollübersicht kommen sie indem Sie im Auftragsbrowser per Rechte Maus das

Kontextmenü aufrufen und Kontrolle Auftrag/Bestellungen anwählen.

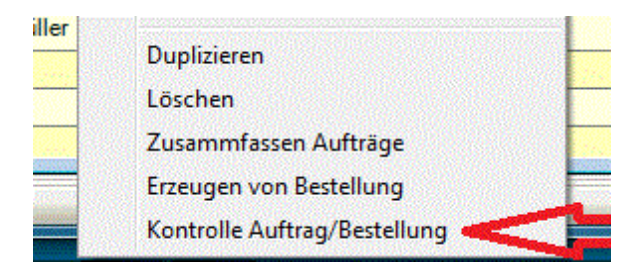

Nun öffnet sich das eigentliche "Kontroll-Auftrag-Bestellung" – Fenster, welches ihnen alle Positionen detailiert aufzeigt.

|                                                                                                    |                                                                                                    |                                                                                                    |                                                                                                    |            |                                                                                                    |                                                                       | Einkauf                                                                                                    |                                                                                                    |                                                                                                    |                                                                                                 |                                        |                     |                       |                     |                                        |         |
|----------------------------------------------------------------------------------------------------|----------------------------------------------------------------------------------------------------|----------------------------------------------------------------------------------------------------|----------------------------------------------------------------------------------------------------|------------|----------------------------------------------------------------------------------------------------|-----------------------------------------------------------------------|----------------------------------------------------------------------------------------------------|----------------------------------------------------------------------------------------------------|----------------------------------------------------------------------------------------------------|-------------------------------------------------------------------------------------------------|----------------------------------------|---------------------|-----------------------|---------------------|----------------------------------------|---------|
| os                                                                                                    | Datum                                                                                                    | Lieferant                                                                                                    | Artikel                                                                                                    | Stückliste | Bestell-Nr                                                                                                    | Termin                                                                | Lieferort                                                                                                    | Menge                                                                                                    | Bestellpreis                                                                                                    | Bestätig                                                                                        | ter Lie                                | ferDatum            | AuftragsNr            | EK-Berner           | tung                                   |         |
| Anfang                                                                                                    | Anfang                                                                                                    | Anfang                                                                                                    | Anfang                                                                                                    | Anfang     | Anfang                                                                                                    | Anfang                                                                | Anfang                                                                                                    | A Anfang                                                                                                    | Anfang                                                                                                    | An 🔝                                                                                            | fang 🛕 /                               | Anfang              | Al Anfang             | Anfang              |                                        |         |
|                                                                                                    |                                                                                                    |                                                                                                    |                                                                                                    |            |                                                                                                    |                                                                       |                                                                                                    |                                                                                                    |                                                                                                    |                                                                                                 |                                        |                     |                       |                     |                                        |         |
| 1.20                                                                                                    | 08.07.201                                                                                                    | Kindermann & Co.                                                                                                    | Epson EB W8 Dat                                                                                                    |            | 1000441                                                                                                    | 0000040                                                               | Lutro                                                                                                    | 1.00                                                                                                    | 0,00                                                                                                    |                                                                                                 |                                        |                     |                       |                     |                                        |         |
| 7.10                                                                                                    | 12.07.201                                                                                                    | Num GmbH                                                                                                    | 2GB IBM System                                                                                                    |            | 1000447                                                                                                    | 30/2010                                                               | Lutro                                                                                                    | 1,00                                                                                                    | 97,00                                                                                                    |                                                                                                 |                                        |                     | Auftrag 100           |                     |                                        |         |
| 4.10                                                                                                    | 20.07.201                                                                                                    | imcopex office su                                                                                                    | Oki Toner schwar                                                                                                    |            | 1000454                                                                                                    |                                                                       | Lutro                                                                                                    | 2,00                                                                                                    | 0,00                                                                                                    |                                                                                                 |                                        |                     |                       |                     |                                        |         |
| 4.20                                                                                                    | 20.07.201                                                                                                    | imcopex office su                                                                                                    | Oki Trommel B41                                                                                                    |            | 1000454                                                                                                    |                                                                       | Lutro                                                                                                    | 1,00                                                                                                    | 0,00                                                                                                    |                                                                                                 |                                        |                     |                       |                     |                                        |         |
| 4.30                                                                                                    | 20.07.201                                                                                                    | imcopex office su                                                                                                    | UKI Druckkassette                                                                                                    |            | 1000454                                                                                                    |                                                                       | Lutro                                                                                                    | 2,00                                                                                                    | 0,00                                                                                                    |                                                                                                 | _                                      |                     |                       |                     |                                        |         |
|                                                                                                    |                                                                                                    |                                                                                                    |                                                                                                    |            |                                                                                                    |                                                                       |                                                                                                    |                                                                                                    |                                                                                                    |                                                                                                 |                                        |                     |                       |                     |                                        |         |
| ntrolle                                                                                                    | AufNr: [100]                                                                                                    | 100]                                                                                                    |                                                                                                    |            |                                                                                                    |                                                                       |                                                                                                    |                                                                                                    |                                                                                                    |                                                                                                 |                                        |                     |                       |                     |                                        |         |
|                                                                                                    | -                                                                                                    | -                                                                                                    |                                                                                                    |            |                                                                                                    |                                                                       | Materialwirt                                                                                                    | schaft                                                                                                    |                                                                                                    |                                                                                                 |                                        |                     |                       |                     |                                        |         |
| Pos                                                                                                    | Datum                                                                                                    | Lieferant                                                                                                    | Artikel                                                                                                    | Stückliste | Restell-N                                                                                                    | Termin                                                                | Lieferort                                                                                                    | Menne                                                                                                    | Bestellor                                                                                                    | eis Rest                                                                                        | ätigter                                | Lieferund           | vollst N              | lat-Datu            | WE-Prü                                 | funa    |
| Anfan                                                                                                    |                                                                                                    | Anfang                                                                                                    | Anfang                                                                                                    | Anfang     | Anfano                                                                                                    | Anfang                                                                | Anfang                                                                                                    | Anfa                                                                                                    | na Anf                                                                                                    | and                                                                                             | Anfano                                 | Anfano              |                       | Anfang              | Anfano                                 | ung     |
|                                                                                                    |                                                                                                    |                                                                                                    |                                                                                                    |            |                                                                                                    |                                                                       |                                                                                                    |                                                                                                    |                                                                                                    |                                                                                                 |                                        |                     |                       |                     |                                        |         |
| 1.20                                                                                                    | 08.07.201                                                                                                    | Kindermann & Co.                                                                                                    | Epson EB W8 Dat                                                                                                    |            | 1000441                                                                                                    |                                                                       | Lutro                                                                                                    | 1,                                                                                                    | 00 (                                                                                                    | 0,00                                                                                            |                                        |                     |                       |                     |                                        |         |
| 7.10                                                                                                    | 12.07.201                                                                                                    | Num GmbH                                                                                                    | 2GB IBM System                                                                                                    |            | 1000447                                                                                                    | 30/2010                                                               | Lutro                                                                                                    | 1,                                                                                                    | 00 97                                                                                                    | 7,00                                                                                            |                                        |                     |                       |                     |                                        |         |
| 4.10                                                                                                    | 20.07.201                                                                                                    | imcopex office su                                                                                                    | Oki Toner schwar                                                                                                    |            | 1000454                                                                                                    |                                                                       | Lutro                                                                                                    | 2,                                                                                                    | 00 0                                                                                                    | 0,00                                                                                            |                                        |                     |                       |                     |                                        |         |
| 4.20                                                                                                    | 20.07.201                                                                                                    | imcopex office su                                                                                                    | Oki Trommel B41                                                                                                    |            | 1000454                                                                                                    |                                                                       | Lutro                                                                                                    | 1                                                                                                    | 00 0                                                                                                    | 0.00                                                                                            |                                        |                     |                       |                     |                                        |         |
|                                                                                                    |                                                                                                    |                                                                                                    |                                                                                                    |            |                                                                                                    |                                                                       |                                                                                                    |                                                                                                    |                                                                                                    |                                                                                                 |                                        |                     |                       |                     |                                        |         |
| ontrolle                                                                                                    | AufNr: [100]                                                                                                    | 1100]                                                                                                    |                                                                                                    |            |                                                                                                    |                                                                       | DL                                                                                                    | -74                                                                                                    |                                                                                                    |                                                                                                 |                                        |                     |                       |                     |                                        |         |
| ntrolle<br>Pos                                                                                                    | AufNr: (100)<br>Datum                                                                                                    | L100]                                                                                                    | Artikel                                                                                                    | Stückliste | Bestell-N                                                                                                    | Termin                                                                | Rechnungsp<br>Lieferort                                                                                                    | <b>rüfung</b><br>Menge                                                                                                    | Bestellpr                                                                                                    | eis Best                                                                                        | ätigter                                | RechNr              | Rech-Dat              | RechBetra           | Rech-Be                                | merkuna |
| ntrolle<br>Pos<br>Anfang                                                                                                    | AufNr: [100]<br>Datum                                                                                                    | L100]<br>Lieferant                                                                                                    | Artikel                                                                                                    | Stückliste | Bestell-N                                                                                                    | Termin                                                                | Rechnungsp<br>Lieferort                                                                                                    | rüfung<br>Menge                                                                                                    | Bestellpr                                                                                                    | eis Best                                                                                        | ätigter<br>Anfang                      | RechNr              | Rech-Dat              | RechBetra           | Rech-Be                                | merkung |
| ntrolle<br>Pos<br>Anfanç                                                                                                    | AufNr: [100]<br>Datum                                                                                                    | L100]<br>Lieferant<br>Anfang                                                                                                    | Artikel                                                                                                    | Stückliste | Bestell-Nr                                                                                                    | Termin                                                                | Rechnungsp<br>Lieferort                                                                                                    | rüfung<br>Menge                                                                                                    | Bestellpr<br>ng д Anf                                                                                                    | eis Best                                                                                        | ätigter<br>Anfang                      | RechNr              | Rech-Dat              | RechBetra           | Rech-Be                                | merkung |
| Pos<br>Anfang<br>1.20                                                                                                    | AufNr: [100]                                                                                                    | Lieferant<br>Anfang<br>Kindermann & Co.                                                                                                    | Artikel                                                                                                    | Stückliste | Bestell-Nr                                                                                                    | Termin                                                                | Rechnungsp<br>Lieferort                                                                                                    | rtifung<br>Menge<br>Anfai                                                                                                    | Bestellpr<br>ng 🔊 Anf<br>00 (                                                                                                    | eis Best<br>ang 👔                                                                               | ätigter<br>Anfang                      | RechNr              | Rech-Dat              | RechBetra           | Rech-Be                                | merkung |
| Pos<br>Anfang<br>1.20<br>7.10                                                                                                    | AufNr: [1001<br>Datum<br>M. Anfang<br>08.07.201<br>12.07.201                                                                                                    | Lioo]<br>Lieferant<br>Anfang<br>Kindermann & Co.<br>Num GmbH                                                                                                    | Artikel<br>Artang<br>Epson EB W8 Dat<br>2GB IBM System                                                                                                    | Stückliste | Bestell-Nr<br>Anfang<br>1000441<br>1000447                                                                                                    | Termin<br>Anfang<br>30/2010                                           | Rechnungsp<br>Lieferort<br>Anfang<br>Lutro<br>Lutro                                                                                                    | rūfung<br>Menge<br>Anfar<br>1,1                                                                                                    | Bestellpr<br>ng Anf<br>00 (0<br>00 97                                                                                                    | eis Best<br>ang 1                                                                               | ätigter<br>Anfang                      | RechNr<br>Al Anfang | Rech-Dat              | RechBetra           | Rech-Be                                | merkung |
| Pos<br>Anfang<br>1.20<br>7.10<br>4.10                                                                                                    | AufNr: [100]<br>Datum<br>M. Anfang<br>08.07.201<br>12.07.201<br>20.07.201                                                                                                    | Lieferant<br>T Anfang<br>Kindermann & Co.<br>Num GmbH<br>imcopex office su                                                                                                    | Artikel<br>Artikel<br>Epson EB W8 Dat<br>2GB IBM System<br>Oki Toner schwar                                                                                                    | Stückliste | Bestell-Nr<br>Anfang<br>1000441<br>1000447<br>1000454                                                                                                    | Termin<br>Anfang<br>30/2010                                           | Rechnungsp<br>Lieferort<br>Anfang<br>Lutro<br>Lutro<br>Lutro                                                                                                    | rūfung<br>Menge<br>Anfar<br>1,1,1,1,1,2,2,                                                                                                    | Bestellpr<br>ng Anf<br>00 (0<br>00 97<br>00 (0                                                                                                    | eis Best<br>ang Al<br>1,00<br>1,00                                                              | ätigter<br>Anfang                      | RechNr              | Rech-Dat              | RechBetra           | Rech-Be                                | merkung |
| Pos<br>Anfang<br>1.20<br>7.10<br>4.10<br>4.20                                                                                                    | AufNr: [100]                                                                                                    | Lieferant<br>Anfang<br>Kindermann & Co.<br>Num GmbH<br>imcopex office su<br>imcopex office su                                                                                                    | Artikel<br>Tri Anfang<br>Epson EB W8 Dat<br>2GB IBM System<br>Oki Toner schwar<br>Oki Trommel B41                                                                                                    | Stückliste | Bestell-Nr<br>Anfang<br>1000441<br>1000447<br>1000454<br>1000454                                                                                                 | Termin<br>Anfang<br>30/2010                                           | Rechnungsp<br>Lieferort<br>Anfang<br>Lutro<br>Lutro<br>Lutro<br>Lutro<br>Lutro                                                                                                    | xūfung<br>Menge<br>▲ Anfar<br>1,(<br>1,(<br>2,(<br>1,(<br>1,(                                                                                                    | Bestellpr<br>ng Anf<br>00 (0<br>00 97<br>00 (0<br>00 (0                                                                                                    | eis Best<br>ang A<br>0.00<br>0.00<br>0.00                                                       | ätigter<br>Anfang                      | RechNr              | Rech-Dat              | RechBetra           | Rech-Be                                | merkung |
| Pos<br>Anfang<br>1.20<br>7.10<br>4.10<br>4.20<br>4.30                                                                                                    | AufNr: [100]                                                                                                    | Lieferant<br>Lieferant<br>Anfang<br>Kindermann & Co.<br>Num GmbH<br>imcopex office su<br>imcopex office su                                                                                                    | Artikel<br>Anfang<br>Epson EB W8 Dat<br>2GB IBM System<br>Oki Toner schwar<br>Oki Trommel B41<br>Oki Druckkassette                                                                                                    | Stückliste | Bestell-Nr<br>Anfang<br>1000441<br>1000447<br>1000454<br>1000454<br>1000454                                                                                      | Termin<br>Anfang<br>30/2010                                           | Rechnungsp<br>Lieferort<br>Lutro<br>Lutro<br>Lutro<br>Lutro<br>Lutro<br>Lutro<br>Lutro<br>Lutro                                                                                                    | rüfung<br>Menge<br>I. Anfar<br>1,1<br>2,0<br>1,1<br>2,0<br>2,0<br>1,1<br>2,0<br>1,1<br>1,1<br>1,1<br>1,1<br>1,1<br>1,1<br>1,1<br>1                                                    | Bestellpr<br>ng Anf<br>00 00<br>00 97<br>00 00<br>00 00                                                                                                    | eis Best<br>ang 1                                                                               | ätigter<br>Anfang                      | RechNr              | Rech-Dat              | RechBetra           | Rech-Be<br><u>⊼</u> ] Anfang           | merkung |
| Pos<br>Anfang<br>1.20<br>7.10<br>4.10<br>4.20<br>4.30                                                                                                    | AufNr: [100]<br>Datum<br>0 [Anfang<br>08.07.201<br>12.07.201<br>20.07.201<br>20.07.201<br>20.07.201                                                                                 | Lieferant<br>Lieferant<br>Anfang<br>Kindermann & Co.<br>Num GmbH<br>imcopex office su<br>imcopex office su                                                                                                    | Artikel<br>Antang<br>Epson EB W8 Dat<br>2GB IBM System<br>Oki Toner schwar<br>Oki Trommel B41<br>Oki Druckkassette                                                                                                    | Stückliste | Bestell-Nr<br>Anfang<br>1000441<br>1000447<br>1000454<br>1000454<br>1000454                                                                                      | Termin<br>Anfang<br>30/2010                                           | Rechnungsp<br>Lieferort<br>Anfang<br>Lutro<br>Lutro<br>Lutro<br>Lutro<br>Lutro<br>Lutro                                                                                                    | rŭfung<br>Menge<br>■ Anfar<br>1,(<br>1,(<br>2,(<br>1,(<br>2,(<br>2,(<br>1,(<br>2,(<br>1,(<br>2,(<br>1,(<br>1,(<br>2,(<br>1,(<br>1,(<br>2,(<br>1,()))))))))))))))))))))))))))))))))))) | Bestellpr<br>ng Anf<br>00 00<br>00 97<br>00 00<br>00 00                                                                                                    | eis Best                                                                                        | ātigter<br>Anfang                      | RechNr              | Rech-Dat              | RechBetra           | Rech-Be                                | merkung |
| Pos<br>Anfang<br>11.20<br>17.10<br>14.10<br>14.20<br>14.30                                                                                                    | AufNr: [100]<br>Datum<br>N. Anfang<br>08.07.201<br>12.07.201<br>20.07.201<br>20.07.201<br>20.07.201<br>20.07.201                                                                    | Lieferant<br>Lieferant<br>Kindermann & Co.<br>Num GmbH<br>imcopex office su<br>imcopex office su<br>imcoces office su                                                                                                    | Artikel<br>Til Anlarg<br>Epson EB W8 Dat<br>2GB IBM System<br>Oki Tomre schwar<br>Oki Trommel B41<br>Oki Druckkassette                                                                                                    | Stückliste | Bestell-Nn<br>Anfang<br>1000441<br>1000447<br>1000454<br>1000454                                                                                                 | Termin<br>Al Anfang<br>30/2010                                        | Rechnungsp<br>Lieferort<br>Anfang<br>Lutro<br>Lutro<br>Lutro<br>Lutro<br>Lutro<br>Lutro                                                                                                    | xūfung<br>Menge<br>▲ Anfar<br>1,1,1,1,1,1,1,1,1,1,1,1,1,1,1,1,1,1,1,                                                                                                    | Bestellpr<br>ng Anf<br>00 (0<br>00 97<br>00 (0<br>00 (0<br>00 (0<br>00 (0                                                                                                    | eis Best                                                                                        | ätigter<br>Anfang                      | RechNr              | Rech-Dat              | RechBetra           | Rech-Be<br><u></u> Anfang              | merkung |
| Pos<br>Anfang<br>11.20<br>17.10<br>14.10<br>14.20<br>14.30                                                                                                    | AufNr: [100]<br>Datum<br>08.07.201<br>12.07.201<br>20.07.201<br>20.07.201<br>20.07.201<br>AufNr: [100]                                                                              | Lieferant<br>Ti Anlang<br>Kindermann & Co.<br>Num GmbH<br>Imcopex office su<br>Imcopex office su<br>Imcopex office su                                                                                                    | Artikel<br>1.1 Anteng<br>Epson EB W8 Dat<br>2GB IBM System<br>Oki Toner schwar<br>Oki Tonner B41<br>Oki Druckkassette                                                                                                    | Stückliste | Bestell-Ni<br>Anfang<br>1000441<br>1000454<br>1000454<br>1000454                                                                                                 | Termin<br>M Anfang<br>30/2010                                         | Rechnungsp<br>Lieferort<br>Lutro<br>Lutro<br>Lutro<br>Lutro<br>Lutro<br>Lutro<br>Einkau                                                                                                    | rūfung<br>Menge<br>1.1,1,1<br>1,1,1<br>2,1<br>2,1<br>1.1<br>2,1                                                                                                    | Bestellpr<br>ng Anf<br>000 (C<br>000 97<br>000 (C<br>000 (C<br>000 (C<br>000 (C<br>000 (C)<br>000 (C)                                                                                                    | eis Best<br>ang 1                                                                               | ätigter<br>Anfang                      | RechNr              | Rech-Dat              | RechBetra           | Rech-Be<br>ऒ Anfang                    | merkung |
| ntrolle<br>Pos<br>Anfang<br>1.20<br>7.10<br>4.10<br>4.20<br>4.30<br>entrolle                                                                                                    | AufNr: [100]<br>Datum<br>08.07.201<br>12.07.201<br>20.07.201<br>20.07.201<br>20.07.201<br>AufNr: [1002<br>Datum                                                                     | Lieferant<br>Lieferant<br>Antang<br>Kindermann & Co.<br>Num GmbH<br>imcopex office su<br>imcopex office su<br>1000<br>Lieferant                                                                                                    | Artikel<br>Antang<br>Epson EB W8 Dat<br>2GB IBM System<br>Oki Tromer schwar<br>Oki Trommel B41<br>Oki Druckkassette<br>Artikel                                                                                                    | Stückliste | Bestell-Ni<br>Anfang<br>1000441<br>1000454<br>1000454<br>1000454<br>Bestell-N                                                                                    | Termin<br>Anfang<br>30/2010<br>Termin                                 | Rechnungsp<br>Lieferort<br>Lutro<br>Lutro<br>Lutro<br>Lutro<br>Lutro<br>Lutro<br>Lutro<br>Lutro<br>Lutro<br>Lutro                                                                                                    | rüfung<br>Menge<br>1.1.1<br>1.1.1<br>2.1<br>2.1<br>1.1<br>1.1<br>1.1<br>1.1<br>1.1                                                                                                    | Bestellpr<br>ng Anf<br>00 C<br>00 97<br>00 C<br>00 C | eis Best<br>.00<br>.00<br>.00<br>.00<br>.00<br>.00<br>.00<br>.0                                 | ätigter<br>Anfang                      | RechNr<br>Anfang    | Rech-Dat              | RechBetra           | Rech-Be                                | merkung |
| Pos<br>Anfang<br>I1.20<br>I7.10<br>I4.10<br>I4.20<br>I4.30<br>IAnfan<br>Anfan                                                                                                    | AufNr: [1003<br>Datum<br>08.07.201<br>12.07.201<br>20.07.201<br>20.07.201<br>20.07.201<br>AufNr: [1003<br>Datum<br>20 Anfang                                                        | Lieferant<br>T. Anfang<br>Kindermann & Co.<br>Num GimbH<br>Imcopex office su<br>Imcopex office su | Artikel<br>Artang<br>Epson EB W8 Dat<br>ZGB IBM System<br>Oki Toner software<br>Oki Toner software<br>Oki Toner software<br>Artikel<br>Artikel<br>Artikel                                                                         | Stückliste | Bestell-Ni<br>1000441<br>1000447<br>1000454<br>1000454<br>1000454<br>Bestell-N<br>Anfang                                                                         | Termin<br>T Anfang<br>30/2010<br>T Termin<br>Al Anfang                | Rechnungsp<br>Lieferort<br>Lutro<br>Lutro<br>Lutro<br>Lutro<br>Lutro<br>Lutro<br>Einkau<br>Lieferot<br>XI Anfang                                                                                                    | rúfung<br>Menge<br>A Anfar<br>1,1,<br>1,1,<br>2,2,<br>2,1<br>4<br>6<br>Menge<br>Menge                                                                                                 | Bestellpr<br>ng Anf<br>00 (0<br>00 97<br>00 (0<br>00 (0) (0<br>00 (0) (0<br>00 (0) (0<br>00 (0) (0<br>00 (0) (0<br>00 (0) (0<br>00 (0) (0<br>00 (0) (0) (0) (0) (0) (0) (0) (0) (0) (                                                                                                    | eis Best<br>ng Al<br>000<br>000<br>000<br>000<br>000<br>reis Best<br>ang Al                     | ätigter<br>Anfang                      | RechNr              | Rech-Dat              | RechBetra           | Rech-Be                                | merkung |
| Pos<br>Anfang<br>11.20<br>17.10<br>14.20<br>14.20<br>14.30<br>14.30<br>14.30<br>14.30                                                                                                    | AufNr: [1003<br>Datum<br>08.07.201<br>12.07.201<br>20.07.201<br>20.07.201<br>20.07.201<br>AufNr: [1003<br>Datum<br>9 (Al Anfang                                                     | Lieferant<br>Lieferant<br>Anlang<br>Kindermann & Co.<br>Num GmbH<br>imcopex office su<br>imcopex office su<br>imcopex office su<br>imcopex office su<br>imcopex office su<br>imcopex office su<br>imcopex office su<br>imcopex office su<br>imcopex office su<br>imcopex office su<br>imcopex office su<br>imcopex office su<br>imcopex office su<br>imcopex office su                                                                                                    | Artikel<br>R   Antang<br>Epson EB \V8 Dat<br>2GB IBM System<br>Oki Tonner Schwar<br>Oki Tonnel B41<br>Oki Druckkassette<br>Artikel<br>R   Antang                                                                                  | Stückliste | Bestell-Nit<br>Alfang<br>1000441<br>1000454<br>1000454<br>1000454<br>Bestell-N<br>Anfang                                                                         | Termin<br>Anfang<br>30/2010<br>Termin<br>Anfang                       | Rechnungsp<br>Lieferort<br>Al Anfang<br>Lutro<br>Lutro<br>Lutro<br>Lutro<br>Lutro<br>Lutro<br>Lutro<br>Lutro<br>Lutro<br>Lutro                                                                                                    | rtifung<br>Menge<br>A Anfar<br>1,(<br>1,1,1<br>2,(<br>1,1,1<br>2,1<br>4<br>4<br>6<br>Menge<br>A Anfa                                                                                  | Bestellpr<br>ng <u>∧</u> Anf<br>00 (0<br>00 (0<br>00 (0<br>00 (0<br>00 (0<br>00 (0<br>00 (0<br>00 (0<br>00 (0<br>00 (0<br>00 (0<br>00 (0<br>00 (0) (0<br>00 (0) (0) (0) (0) (0) (0) (0) (0) (0) (                                                                                                    | eis Best<br>ang 1<br>00<br>00<br>00<br>00<br>00<br>00<br>00<br>00<br>00<br>00<br>00<br>00<br>00 | ätigter<br>Anfang<br>ätigter<br>Anfang | RechNr              | Rech-Dat              | RechBetra           | Rech-Be<br>Al Anfang                   | merkung |
| Pos<br>Anfany<br>11.20<br>17.10<br>14.10<br>14.20<br>14.30<br>20<br>20<br>20<br>20<br>20<br>20<br>20<br>20<br>20<br>20<br>20<br>20<br>20                                                                                                    | AufNr: [1003<br>Datum<br>08.07.201<br>12.07.201<br>20.07.201<br>20.07.201<br>20.07.201<br>AufNr: [1003<br>Datum<br>12.1Antang<br>08.07.201                                          | Lieferant<br>Lieferant<br>Anlang<br>Kindermann & Co.<br>Num GmbH<br>imcopex office su<br>imcopex office su<br>imcopex office su<br>imcopex office su<br>imcopex office su<br>Lieferant<br>Anlang<br>Kindermann & Co.                                                                                                    | Artikel<br>Artarg<br>Epson EB VK9 Dat<br>2GB IBM System<br>Oki Toren schwar<br>Oki Toren schwar<br>Oki Toruckkassette<br>Artikel<br>Artikel<br>Artikel<br>Epson EB VK9 Dat                                                        | Stückliste | Bestell-Ni<br>1000441<br>1000454<br>1000454<br>1000454<br>1000454<br>Bestell-N<br>Anfang<br>1000454                                                              | Termin<br>Anfang<br>30/2010                                           | Rechnungsp<br>Lieferort<br>Al Anfang<br>Lutro<br>Lutro<br>Lutro<br>Lutro<br>Lutro<br>Einkau<br>Lieferort<br>Al Anfang<br>Lutro                                                                                                    | rufung<br>Menge<br>1.1.1<br>1.1<br>1.1<br>1.1<br>1.1<br>1.1<br>1.1<br>1.1<br>1.1                                                                                                    | Bestellpr<br>mg A Anf<br>00 C<br>00 97<br>00 C<br>00 C<br>0  | eis Best<br>ang 1<br>.00<br>.00<br>.00<br>.00<br>.00<br>.00<br>.00<br>.0                        | ätigter<br>Anfang                      | RechNr              | Rech-Dat              | RechBetra<br>Anfang | Rech-Be<br>Al Anfang<br>merkung<br>ng  | merkung |
| Pos<br>Anfany<br>11.20<br>17.10<br>14.10<br>14.20<br>14.30<br>20<br>20<br>20<br>20<br>20<br>20<br>20<br>20<br>20<br>20<br>20<br>20<br>20                                                                                                    | AufNr: [1003<br>Datum<br>08.07.201<br>12.07.201<br>20.07.201<br>20.07.201<br>AufNr: [1003<br>Datum<br>08.07.201<br>12.07.201                                                        | Lieferant<br>T.I Ardang<br>Kindermann & Co.<br>Num GmbH<br>imcopex office su<br>imcopex office su<br>imcocex office su<br>imcocex office su<br>100]<br>Lieferant<br>T.I Anfang<br>Kindermann & Co.<br>Num GmbH                                                                                                    | Artikel<br>Tal Antang<br>Epson EB W8 Dat<br>2GB IBM System<br>Oki Tones schwar<br>Oki Tones schwar<br>Oki Tones Schwarz<br>Artikel<br>Tal Antang<br>Epson EB W8 Dat<br>2GB IBM System                                             | Stückliste | Bestell-Nit<br>Al Antang<br>1000441<br>1000454<br>1000454<br>1000454<br>Bestell-N<br>Anfang<br>1000441<br>1000441                                                | Termin Anfang 30/2010 Termin Anfang 30/2010                           | Rechnungsp<br>Lieferort<br>All Anfang<br>Lutro<br>Lutro<br>Lutro<br>Lutro<br>Lutro<br>Einkau<br>Lieferort<br>Lutro<br>Lutro<br>Lutro<br>Lutro                                                                                                    | rufung<br>Menge<br>▲ Anfar<br>1,1,1<br>2,2,2<br>1,1,1<br>2,1<br>4<br>Menge<br>Menge<br>1,1<br>1,1<br>1,1<br>1,1<br>1,1<br>1,1<br>1,1<br>1,                                            | Bestellpr<br>ng A Anf<br>00 00 (00<br>00 00 (00<br>00 (00<br>Bestellpr<br>ng A Anf<br>00 (0<br>00 (0<br>00 (0<br>00 (0<br>00 (0)<br>00 (0)<br>0                                                                                                    | eis Best<br>.00<br>.00<br>.00<br>.00<br>.00<br>.00<br>.00<br>.0                                 | ätigter<br>Anfang                      | RechNr<br>Anfang    | Rech-Dat<br>Al Anfang | RechBetra<br>Anfang | Rech-Be<br>Til Anfang<br>nerkung<br>ng | merkung |
| Pos<br>Anfang<br>11.20<br>17.10<br>14.10<br>14.20<br>14.30<br>14.30<br>1 | AufNr: [1007<br>Datum<br>08.07.201<br>20.07.201<br>20.07.201<br>20.07.201<br>AufNr: [1002<br>Datum<br>08.07.201<br>20.07.201<br>20.07.201<br>20.07.201<br>08.07.201<br>08.07.201    | Lieferant<br>Lieferant<br>Anlang<br>Kindermann & Co.<br>Num GmbH<br>imcopex office su<br>imcopex office su<br>imcopex office su<br>Lieferant<br>Anlang<br>Kindermann & Co.<br>Num GmbH<br>imcopex office su                                                                                                    | Artikel<br>Tal Antang<br>Epson EB W8 Dat<br>2GB IBM System<br>Oki Tonner Schwar<br>Oki Tonnel B41<br>Oki Druckkassette<br>Artikel<br>Tal Antang<br>Epson EB W8 Dat<br>2GB IBM System<br>Oki Toner schwar                          | Stückliste | Bestell-Nr<br>Anfang<br>1000441<br>1000454<br>1000454<br>1000454<br><b>Bestell-N</b><br>Anfang<br>1000454<br>1000454<br>1000454                                  | Termin<br>30/2010<br>Termin<br>Anfang<br>30/2010<br>30/2010           | Rechnungs;<br>Lieferort<br>Al Anfang<br>Lutro<br>Lutro<br>Lutro<br>Lutro<br>Lutro<br>Einkau<br>Lieferort<br>Al Anfang<br>Lieferort<br>Lieferort<br>Lutro<br>Lutro                                                                                                    | rūfung<br>Menge                                                                                                    | Bestellpr           ng ▲ Anf           00         00           000         00           000         00           000         00           000         00           000         00           000         00           000         00           000         00           000         00                                                                                                    | eis Best<br>100<br>100<br>100<br>100<br>100<br>100<br>100<br>10                                 | ätigter<br>Anfang                      | RechNr              | Rech-Dat<br>Al Anfang | RechBetra           | Rech-Be<br>TAT Anfang                  | merkung |
| Pos<br>Anfang<br>11.20<br>17.10<br>14.20<br>14.30<br>14.30<br>1 | AufNr: [1007<br>Datum<br>20.1 Anfang<br>88.07.201<br>12.07.201<br>20.07.201<br>20.07.201<br>20.07.201<br>20.07.201<br>20.07.201<br>08.07.201<br>08.07.201<br>12.07.201<br>20.07.201 | Lieferant<br>Lieferant<br>Anlang<br>Kindermann & Co.<br>Num GmbH<br>imcopex office su<br>imcopex office su<br>imcopex office su<br>imcopex office su<br>Lieferant<br>Anlang<br>Kindermann & Co.<br>Num GmbH<br>imcopex office su                                                                                                    | Artikel<br>Artarg<br>Epsone EB WB Dat<br>2GB IBM System<br>Oki Torens schwar<br>Oki Torens Schwar<br>Artikel<br>Artikel<br>Epson EB W8 Dat<br>2GB IBM System<br>Oki Toroner Schwar<br>Oki Toroner Schwar<br>Oki Toroner EB WB Dat | Stückliste | Bestell-NL<br>Anfang<br>1000441<br>1000454<br>1000454<br>1000454<br>Bestell-N<br>Bestell-N<br>1000454<br>1000454<br>10004451<br>10004451<br>10004451<br>10004451 | Termin<br>Anfang<br>30/2010<br>Termin<br>Anfang<br>30/2010<br>30/2010 | Rechnungsp<br>Lieferott<br>Al Anfang<br>Lutro<br>Lutro<br>Lutro<br>Lutro<br>Lutro<br>Einkau<br>Lieferott<br>Al Anfang<br>Lutro<br>Lutro<br>Lu | riðung<br>Menge                                                                                                    | Bestellpr<br>ng 承 Anf<br>00 (00<br>00 (00<br>00 (00<br>00 (00<br>00 (00<br>00 (00<br>00 (00<br>00 (00<br>00 (00<br>00 (00<br>00 (00<br>00 (00<br>00 (00<br>00 (00<br>00 (00<br>00 (00<br>00<br>00 (00<br>00<br>00<br>00<br>00<br>00<br>00<br>00<br>00<br>00                                                                                                    | eis Best<br>100<br>100<br>100<br>100<br>100<br>100<br>100<br>10                                 | ätigter<br>Anfang<br>ätigter<br>Anfang | RechNr<br>Al Anfang | Rech-Dat<br>Al Anfang | RechBetra<br>Anfang | Rech-Be<br>At Antang<br>nerkung<br>ng  | merkung |

| ~ |     |            |              |                   |                  |            |            |          |               |        |              |             |                   |          |            |   |
|---|-----|------------|--------------|-------------------|------------------|------------|------------|----------|---------------|--------|--------------|-------------|-------------------|----------|------------|---|
| ł | 🗒 к | ontrolle / | AufNr: (1001 | 100]              |                  |            |            |          |               |        |              |             |                   |          |            |   |
|   |     |            | 1855         |                   |                  |            |            |          | Materialwirts | chaft  |              |             |                   |          |            |   |
|   |     | Pos        | Datum        | Lieferant         | Artikel          | Stückliste | Bestell-Nr | Termin   | Lieferort     | Menge  | Bestellpreis | Bestätigter | Lieferung vollst. | Mat-Datu | WE-Prüfung | - |
| 1 |     | 🛾 Anfang   | Anfang       | Anfang            | Anfang           | 🛕 Anfang   | Anfang     | 🛕 Anfang | Anfang        | Anfang | 🛕 Anfang     | 🛕 Anfang    | Anfang            | Anfang   | Anfang     |   |
|   | 20  |            |              |                   |                  |            |            |          |               |        |              |             |                   |          |            |   |
|   | 4   | 41.20      | 08.07.201    | Kindermann & Co.  | Epson EB W8 Dat  |            | 1000441    |          | Lutro         | 1,00   | 0,00         |             |                   |          |            |   |
|   | 4   | 47.10      | 12.07.201    | Num GmbH          | 2GB IBM System   |            | 1000447    | 30/2010  | Lutro         | 1,00   | 97,00        |             |                   |          |            |   |
|   | 4   | 54.10      | 20.07.201    | imcopex office su | Oki Toner schwar |            | 1000454    |          | Lutro         | 2,00   | 0,00         |             |                   |          |            |   |
|   | 4   | 54.20      | 20.07.201    | imcopex office su | Oki Trommel B41  |            | 1000454    |          | Lutro         | 1,00   | 0,00         |             |                   |          |            |   |

Wählen sie im Kontextmenü zwischen 3 Erfassbereichen.

Die zu ergänzenden Daten schreiben sie direkt in die Spalten. Nicht editierbare Felder werden aus den Bestellungen automatisch gefüllt.

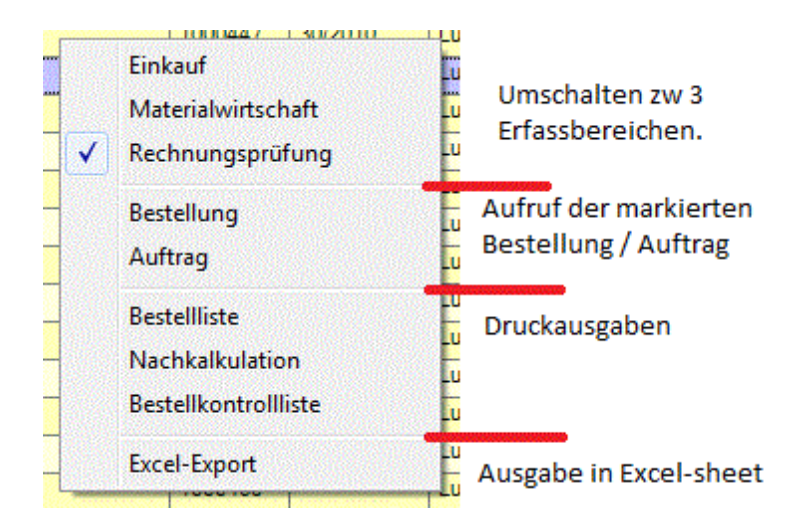

Zur besseren Kontrolle können sie die Daten in 3 verschiedenen Listen ausdrucken. Die Gestaltung der Listen ist einmalig über den Formulargenerator vorzunehmen. (unter Listen – Formulare)

Die Ausgabe kann ausserdem direkt in ein Excelsheet erfolgen. Berechnungen können so völlig frei erfolgen.

# 10 Suchen und Filtern

### **10.1 Suchen und Filtern**

- Filtern im Listenbrowser
  - Freie Suche über die Datensätze
  - Pinfunktion
  - Suchen von Adressen über Telefonnummer
  - Suchen von Adressen über Email-Adresse
  - Auftragsdokumente suchen
  - Event-Suche
  - Wer hat Geburtstag?
  - Suche nach dem aktuellen Anwender
  - Verlinkte Dokumente + Aufgaben

#### Filtern im Listenbrowser

Auf einfache Weise können Sie in jeder Spalte schnell und einfach auf bestimmte Inhalte einschränken. Geben Sie einfach den Begriff im Feld 1.) ein.

|     | 놀 к  | und | en             |             |             |            |    |
|-----|------|-----|----------------|-------------|-------------|------------|----|
|     | List | te  | Details No     | tiz 📔 Anspr | echpartner  | Konditione |    |
|     |      | Na  | men            |             | Kurzbezei   | ichnung    |    |
| 2.] |      | A   | Anfang         |             | 🛕 Anfang    |            |    |
| 1.] |      | 7   | mus            |             |             |            |    |
|     |      | Mu  | stermann       |             | Musterfirma | I          |    |
|     |      | Mu  | sterstadt-Verw | altung      |             |            | Ze |

Im Feld 2.) darüber wird angezeigt, wie die Filtereingabe behandelt wird:

| Anfang                             | Die Eingabe muss vom ersten Zeichen an übereinstimmen.                                                                 |
|------------------------------------|----------------------------------------------------------------------------------------------------|
| enthält                            | Die Eingabe muss an irgendeiner Stelle im Text vorkommen.                                                              |
| Vergleich<br>e<br>=, >, <,<br>etc. | Sehr hilfreich für Zahlen/Datum.<br>Beispiel: Sie können mit ≥ 20.06.2005 alle Datumseinträge ab diesem Datum filtern. |

#### Freie Suche über die Datensätze <STRG + F>

Öffnen Sie den Datenstamm, in dem Sie suchen möchten (Artikel, Kunden, Aufträge, …). Drücken Sie anschließend <STRG+F> oder die Schaltfläche

oder wählen Sie im Menü Bearbeiten die Option Suchen.

Die folgende Suchmaske bietet Ihnen zur Suche entsprechende Suchfelder. Über den Knopf Selektion starten Sie das Filtern (Suchen).

| 🗖 Adressaus        | swahl 🔀                              |
|--------------------|--------------------------------------|
| Sortierung<br>Nach | name OPLZ ONutzen                    |
| Freie Suche        | ,                                    |
|                    |                                      |
| Name               |                                      |
| Nummer             |                                      |
| Land               | Gebiet                               |
| PLZ                |                                      |
| Vertreter          | Filiale V                            |
| Letzter<br>Kontakt | □13.03.2008 💌 □13.03.2008 💌 □Default |
| Auswahl            | Selektion                            |
|                    |                                      |
|                    |                                      |
|                    |                                      |

| Feld           | Funktion                                                                                                    |
|----------------|----------------------------------------------------------------------------------------------------|
| Freie<br>Suche | Volltextsuche (Suche in allen Feldern)                                                                                                    |
| Name           | Einschränkung über Name "von bis" Beispiel: Feld 1= aa Feld 2= ax gesucht wird in allen Datensätzen, in denen ein Name beginnend mit aa, ab,, ax eingegeben ist. |
| Land           | Einschränkung über Land                                                                                                    |
| PLZ            | Einschränkung über PLZ "von bis" Beispiel Feld 1 = 72 Feld 2= 72, sucht in allen<br>Datensätzen mit PLZ-Bereich 72xxx                                            |
| Vertreter      | Einschränkung über Vertreter                                                                                                    |

| Kontakt   | Einschränkung über Kontakt, Datum "von bis" auswählen                                                                                                    |
|-----------|----------------------------------------------------------------------------------------------------|
| Datum     | Einschränkung über Datum, Datum "von bis" auswählen                                                                                                    |
| Auswahl   | Einschränkung über das Feld Auswahl, Schaltfläche nicht aktiviert sucht in allen<br>Datensätzen, die diese Auswahl beinhalten. Schaltfläche aktiviert (!) sucht in allen<br>Datensätzen, die diese Auswahl nicht beinhalten.<br>Die 3 Auswahlfelder werden ODER-Verknüpft |
| Selektion | Suche starten                                                                                                    |

Im Browser sehen Sie in der Kopfleiste an der Klammer "{}", dass die Datensätze "gefiltert", d.h. nach Ihrer Auswahl gefiltert sind.

Der Filter bleibt erhalten, bis Sie das Fenster schließen, oder durch erneutes Drücken von STRG+F. Dann wird der Filter aufgehoben und es werden wieder alle Datensätze angezeigt.

#### Pinfunktion

Sie möchten einen Datensatz zu einem späteren Zeitpunkt bearbeiten. Damit Sie ihn nicht suchen müssen, wählen Sie den gewünschten Eintrag in der Liste aus und klicken Sie anschließend auf den "Pin" links neben dem Eintrag.

Der Artikel wird an oberster Stelle ihrer Anzeige "festgepinnt", so finden Sie ihn schnell wieder, z.B. zur Erinnerung oder für Artikel/Aufträge/Adressen, die Sie häufig benötigen.

| - |            |         |                   |                           |     |
|---|------------|---------|-------------------|---------------------------|-----|
| ļ | 🛅 Arl      | tikel   |                   |                           |     |
|   | Liste      | Details | Text Preise Lager | Stueckliste Umsatz Bilder |     |
|   |            | Herst   | Artikel Nr        | Kurzbezeichnung           | Pre |
|   |            | 🛕 Anfa  | 🔳 Enthält         | 🔳 Enthält                 | Α   |
|   |            |         |                   |                           |     |
|   | <b>▶</b> म | ZZZ     | MAR45845          | Leutchtmarker             |     |
|   | -12        | SA      | SWMF001           | MF001                     |     |
| I | -12        | SA      | SWMF001_KOPIE     | MF001                     |     |
| I | -          | SA      | SWMFZB002         | MFZB002                   |     |
| I | -12        | SO      | DECB78000         | d-Copia 200               |     |
| I | -12        | SO      | T045450           | TONER                     |     |
|   | -12        | SO      | T087545           | TROMMEL                   |     |

Durch erneutes Klicken auf den "Pin" wird der Datensatz wieder alphabetisch in die Liste eingeordnet.

#### Aktivierung der Pinfunktion

Um im Browser mit der Pinfunktion arbeiten zu können, muss sie einmal (je Anwender) aktiviert werden. Wählen Sie dazu im Menü Optionen-Programmeinstellungen.

Wechseln Sie auf den Reiter Toolbar/Menu.

| 🔑 Programmeinstellungen                                        |                                                                                                    |  |  |  |  |  |  |
|----------------------------------------------------------------|----------------------------------------------------------------------------------------------------|--|--|--|--|--|--|
| Allgemein Optionen Toolbar/Menu                                | Pfade AdressZusatz Drucker Hilfsfunktionen                                                                                                    |  |  |  |  |  |  |
| C Keine ToolBar ändern                                         | Pinfunktion in Fenster aktivieren für<br>Kunden<br>Lieferanten<br>Adressen<br>Artikel<br>Auftrag<br>Bestellung<br>Ansprechpartner<br>Supportanfrage<br>Termine |  |  |  |  |  |  |
| C:\Programme\auf2000_Lokal\Config\AUFTRAG.Config Ubernehmen Ok |                                                                                                    |  |  |  |  |  |  |

Wählen Sie die gewünschten Datenbereiche durch markieren.

Über die Schaltfläche ALLE können sie alle Datenstämme auswählen.

Wenn Sie die STRG-Taste beim Klicken gedrückt halten, können Sie mehrere Datenstämme gleichzeitig auswählen.

"Keine ToolBar ändern" aktivieren, bedeutet, dass an diesem PC die Menüs nicht vom Anwender verändert/verschoben werden dürfen.

#### Suchen von Adressen über Telefonnummern

Über das Menü Datei-Weitere-Telefonnummern oder <STRG+T> öffnen Sie folgende Maske:

| с <b>л</b> е | Telefonnummernsuche        |     |     |            | × |  |  |  |
|--------------|----------------------------|-----|-----|------------|---|--|--|--|
| [            | Telefonnummer              |     |     |            |   |  |  |  |
|              | 93265                      |     |     | ? getunden |   |  |  |  |
|              |                            |     |     |            |   |  |  |  |
|              | Name                       | Тур | Art | Telefon    |   |  |  |  |
|              | Schwartz Büro-Organisation | К   | Tel | 0711932650 |   |  |  |  |
|              |                            |     |     |            | - |  |  |  |

Geben Sie mindestens 5 Ziffern der Telefonnummer ein und klicken Sie auf "?".

Suchergebnis sind alle Lieferanten/Kunden/Ansprechpartner deren Telefonnummer/Teile der Telefonnummer mit diesen Ziffern übereinstimmen.
Über einen Doppelklick auf eine der gefundenen Einträge kommen Sie sofort zum Datensatz. Wird nur ein Eintrag gefunden, öffnet sich die Adresse automatisch.

#### Suchen von Adressen zu Email-Adressen

Emailadressen lassen nicht immer automatisch auf den Besitzer rückschließen. Durch diese Suche finden Sie den Adressinhaber.

| ue |             | ?                         | gefunden 1                       |
|----|-------------|---------------------------|----------------------------------|
| ур | E-Mail      |                           | [                                |
|    | yp<br>unden | yp E-Mail<br>unden info@s | yp E-Mail<br>unden info@schwartz |

Geben Sie mindestens 4 Stellen der Email-Adresse ein und klicken Sie auf "?".

Suchergebnis sind alle Lieferanten/Kunden/Ansprechpartner deren Email-/Teile der Email-Adresse mit diesen Stellen übereinstimmen.

#### Auftragsdokumente suchen F3 (PDF im Archiv)

Hilft Auftragsdokumente (pdf) direkt nach Auftragsnr, Rechnungsnr oder an einem bestimmten Tag zu finden.

#### Wann wurde was gemacht - Events

Das Programm protokolliert wichtige Ereignisse. Über Optionen/Events können Sie die Eventlogs einsehen (Adminrechte notwendig).

Es gibt verschiedene Typen der Einträge (Info, Warnung, Error). Über die rechte Maustaste können Sie wählen, welche und wie viele Einträge Sie einsehen wollen.

#### Wer hat Geburtstag --> Option / Geburtstage

Zeigt an wer diese Woche Geburtstag hat.

#### Wer ist als User angemeldet --> aktueller Anwender (Optionen)

Über das Menü Optionen-aktueller Anwender können Sie ermitteln, welcher Anwender angemeldet ist.

#### Verlinkte Dokumente + Aufgaben

Hier suchen Sie nicht! Sondern sollen die Links helfen, unnötiges Suchen zu vermeiden. Ordnen Sie mit den Links Ihre Ablage. Machen Sie für alle wichtigen Dokumente wie Verträge, Kalkulation, Korrespondenz, usw. einen Linkeintrag. Und Sie finden das Dokument auch ohne zu wissen wo Sie es vor langer Zeit abgelegt haben.

Und für die wichtigen Termine mit einem Kunden (z.B. Vertragsablauf) oder Lieferant (z.B. Bonusüberwachung) usw. nutzen Sie die Wiedervorlage bei Terminen.

## 11 Weitere

### **11.1 Weitere Funtionen**

EMail-suchen Telefonnr-suchen TelefonNr(Tapi) Zeiterfassung Tourenliste Artikelreorg Artikelanalyse Barcodekorrektur

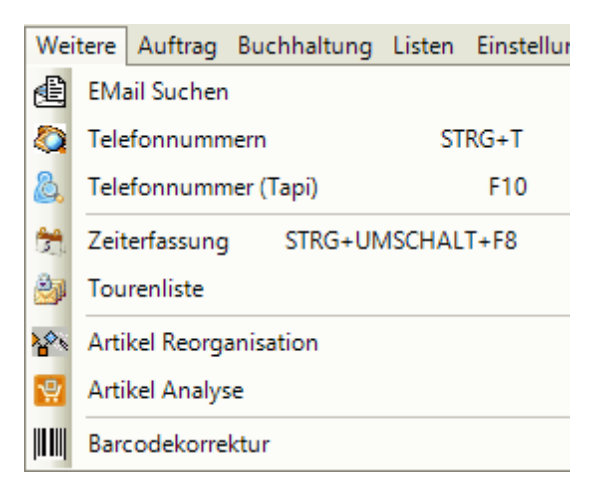

### EMail suchen

sie haben eine emailadresse und suchen die Adresse dazu

| ) E-Ma       | ail                                                      |                                                                                                    |
|--------------|----------------------------------------------------------|----------------------------------------------------------------------------------------------------|
| sprech a.opp | pold@schwartz.de                                         |                                                                                                    |
| sprech J.Opp | pold@Schwartz.de                                         |                                                                                                    |
| sprech S.Op  | ppold@Schwartz.de                                        |                                                                                                    |
| sprech A.Op  | ppold@Schwartz.de                                        |                                                                                                    |
|              |                                                          |                                                                                                    |
|              |                                                          |                                                                                                    |
|              | sprech a.op<br>sprech J.Op<br>sprech S.Op<br>sprech A.Op | E-Mail       sprech     a.oppold@schwartz.de       sprech     J.Oppold@Schwartz.de       sprech     S.Oppold@Schwartz.de       sprech     A.Oppold@Schwartz.de |

in der Regel gibt es eine Adresse zu einer mailadresse. Ansonsten werden wie oben angezeigt alle passenden Treffer angezeigt (auch wenn dann wenn es mwegen einer Teileingabe mehrere Treffer gibt)

Doppelklick auf die gewünschte Adresse öffnet sie im Adressstamm.

### Telefonnummer suchen

über die TelefonNr suchen Sie die Adresse dazu

#### Tourenliste

Auflistung aller Tourenscheine. (mit Aufscanner erstellt)

#### Artikel Reorganisation

wenn in Artikeln EAN-Dubletten enthalten sind, können sie diese hier ermitteln und beheben.

| Þ               |      |     |        |           | Artikel       | Reor      | ganisation             |        |             |        |          |        | ×    |
|-----------------|------|-----|--------|-----------|---------------|-----------|------------------------|--------|-------------|--------|----------|--------|------|
| EAN - Dubletten | - 18 | 1   | 1   🖪  | ≖ 🗹 🗲 🕯   | 40394070130   | 29        | M   X 🛄                |        |             |        |          |        |      |
| 4039407013029   | [2]  |     | Auf    | ArtikelNr | Ean           | St        | Text                   | ArtVKP | LiefArtikel | EKP    | VKP      | Liefer | Imp  |
| 4015845104512   | [2]  |     | 15.14  | Anfa      | I Anfang      | 1.        | Anfana                 | IAT An | Anfang      |        |          | 181.4  | 1814 |
| 0632983028810   | [2]  |     | , EU ' |           |               | <u>u.</u> |                        |        |             |        | <u> </u> | EL ·   |      |
| 0632983028995   | [2]  |     |        |           |               |           |                        |        |             |        |          |        |      |
| 0886111274680   | [2]  | 11+ | 2      | WO10009   | 4039407013029 |           | Terra Workstation 7100 | 994,92 | 1000914_B   | 829,10 | 1059,00  | WO     |      |
| 4027927771062   | [2]  |     | 2      | WO500914  | 4039407013029 | N         | Terra Workstation 7100 | 826.80 | 1000914     | 689.00 | 1059.00  | WO     | ok   |
| 4971850469032   | [2]  |     |        |           |               |           |                        |        |             |        |          |        |      |
| 0790069343919   | [2]  |     |        |           |               |           |                        |        |             |        |          |        |      |

in obigem Beispiel wurden 18 Dubletten erkannt. Links sehen sie die EANs und in Klammer die Anzahl mit gleicher Nr. Rechts werden zur EAN weitere Details angezeigt.

Die Spalten der Artikelanzeige:

| Auf         | (Auftragsinhalt) zeigt an in wieviel Aufträgen der Artikel benützt wurde          |
|-------------|-----------------------------------------------------------------------------------|
| ArtikelNr   | Artikelnr des Artikels (eine fehlende ArtikelNr zeigt Mehrfachlieferanten an)     |
| St          | Status (hier N für neu)                                                           |
| Text        | Artikeltext Zeile 1                                                               |
| ArtVKP      | Verkaufspreis 1                                                                   |
| LiefArtikel | ArtikelNr des Lieferanten                                                         |
| EKP         | Einkaufspreis des Lieferanten                                                     |
| Lieferant   | Name des Lieferanten                                                              |
| Imp         | ok steht wenn der Artikel oder der Lieferant über den automatischen Artikelimport |
|             | eingefügt wurde.                                                                  |

desweiteren können sie prüfen ob in Artikel eine **LieferantenArtikelNr mehrfach** verwendet ist. schalten sie dazu um auf Lieferanten-Dubletten.

| <i>ب</i>                                     |                   |   |     |           | Artik  | el Reor | ganisation          |        |             |   |
|----------------------------------------------|-------------------|---|-----|-----------|--------|---------|---------------------|--------|-------------|---|
| Lieferanten - Dublette                       | - 68              | 1 |     | 🔳 🛃 🍃     | ×      |         | M 🗙 🛄 🛛             |        |             |   |
| W0:1480821_KOPIE                             | [3] ^             |   | Auf | ArtikelNr | Ean    | St      | Text                | ArtVKP | LiefArtikel | E |
| KO:7100-01<br>TO:LDAC0627E7EUD<br>WO:1100476 | [3]<br>[2]<br>[2] |   | •   | 💽 Anfa    | Anfang |         | Anfang              | An_    | 💽 Anfang    |   |
| WO:1220231                                   | [2]               | Þ | 0   | WO14808   |        |         | NB Mobile 1525 1546 | 28,50  | 1480821_K   |   |
| WO:1220277                                   | [2]               |   | 0   | WO14808   |        |         | NB Mobile 1525 1546 | 28,50  | 1480821_K   |   |
| :131025001<br>:133025001<br>PF:HT320P        | [2]<br>[2]        |   | 0   | WO14808   |        |         | NB Mobile 1525 1546 | 28,50  | 1480821_K   |   |

### Bearbeitungsfunktionen

| /                |   |       |               |          |
|------------------|---|-------|---------------|----------|
| EAN - Dublet - 2 | 1 | ⊻ 🗹 🗲 | 0632983018170 | M    🗙 🛄 |
|                  |   |       |               |          |

### Dublettenart (zZt nur EAN)

Anzahl Dubletten

Refresch

Artikel ohne Lieferant entfernen - theoretisch gibt es keine; falls doch werden

diese gelöscht

### EAN zurücksetzten

Einzelne EAN bearbeiten -- direkte Korrektur einer EAN

| EAN festlegen       |         | ×  |
|---------------------|---------|----|
| Geben Sie die EAN-N | rein    |    |
| 0632983018170       |         |    |
|                     | Abbruch | ок |

Verschmelzen Führt 2 Artikel zu einem Artikel zusammen. Der markierte Artikel bleibt dabei erhalten. Alle Lieferanten werden übernommen. Alle Umsatz+ Auftragsdaten werden übernommen

EAN testen - prüfen der EAN mit evtl Korrektur (zB fehlende Prüfziffer ergänzen) Entfernen gelöschter Artikel Alle Artikel EAN prüfen

#### Artikel Analyse

- Option

## 11.2 Zeiterfassung

Arbeitszeiten erfassen

| ÷ |                  |                  |          |             | Zeiterfas  | sung    |             |           | ×                 |
|---|------------------|------------------|----------|-------------|------------|---------|-------------|-----------|-------------------|
|   |                  |                  |          |             |            |         |             | 1         |                   |
|   | Mitarbeiter      | ProjektNr        | Bereiche | Stundensatz | Datum      | Zeit    | Dauer [H:M] | Bemerkung |                   |
|   | Enthält          | Enthält          | Enthält  | 🔝 Anfang    | 🔝 Anfan    | 🔝 Anfan | 🔝 Anfan     | Enthält   |                   |
| • | 65=Tobias Göbel  | 1654Test         | AZ       | 0,00        | 02.01.2014 | 08:00   | 1:00        |           | <br>              |
|   | 14=Peter Johnson | 1654Test         | AZ       | 40,00       | 03.01.2014 | 08:00   | 2:30        |           |                   |
| D | )irekteingabe (A | bschluss mit Ctr | I-Enter) |             |            |         |             | <b>D</b>  |                   |
| M | litarbeiter      | Projekt Nr       | Bereich  | Da          | atum       | Dauer   |             | Demerkung | <br>Zeit (Beginn) |
|   |                  |                  |          | 31.         | 12.2013    |         |             |           |                   |
|   |                  |                  |          |             |            |         |             |           |                   |

Mitarbeiter - unter Eigene Adr hinterlegte Mitarbeiter

ProjektNr - Zuordnung zum Projekt (im Auftrag vergebene ProjektNr)

- Bereich Tätigkeitsbereich (Zeitdefinition)
- Datum Tag der Ausführung
- Dauer in HH:MM eingeben

Bemerkung - Infofeld (optional)

Zeit - Beginn (optional)

die Eingaben werden auf plausibilität geprüft am ende der Eingabe. wenn ok wird der Datensatz eingetragen.

Die erfassten Arbeitszeiten sind in den Projekten und beim Mitarbeiter sichtbar.

### 11.3 Barcodekorrektur

Sie können Dokumente mit einem Barcode ausdrucken um sie anschliessend eingescannt automatisch dem Kunden bzw Vorgang zuzuordnen.

Beispiel: Lieferschein mit Unterschrift archivieren.

Wenn der Barcode nicht erkannt wird kann auch das Dokument nicht automatisch zugeordnet werden. Dann müssen sie über die manuelle Eingabe der Auftragsnr die Zuordnung machen:

Dazu wird ihnen das Dokument angezeigt. geben sie unten im Feld AuftragNr selbige ein.

Die automatisch zu archivierenden Dokumente (mit Barcode) müssen in das Verzeichniss Archiv eingescannt werden.

# 12 Buchhaltung

## 12.1 Kundenzahlungsverkehr

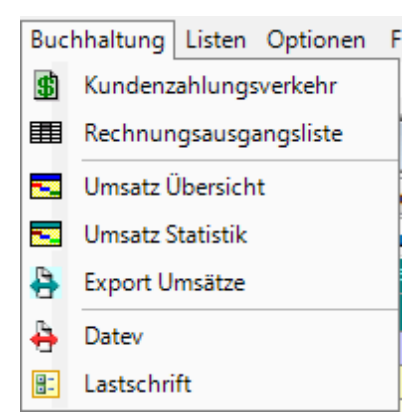

Um dieses Modul benutzen zu dürfen, benötigen Sie

- a) für den Zahlungsverkehr und OP-Verwaltung sowie Lastschriften die Rechte für Buchhaltung.
- b) Für die Auswertungen das Recht der Buchhaltungsltg
- c) Für Datev-Datenexport die Rechte Datev

### Kundenzahlungsverkehr

- zum Mahnen + Zahlungseingang erfassen
- als Kontoübersicht des Kundenzahlungsverkehrs
- Stornieren einer Rechnung
- Nachträglich ändern von Nutzen + VertreterNr

| ne Positionen   Kontoauszug       |        | 1                     |
|-----------------------------------|--------|-----------------------|
| Name                              | Anzahl | Rechnungs Nr ?        |
| Fingerle                          | 2<br>1 | Vertreter             |
| Mustermann Musterstadt-Verwaltung | 1<br>1 | 50 ==><br>999 ==>     |
|                                   |        |                       |
|                                   |        | Offene Rechnungen     |
|                                   |        | O Bezahlte Rechnungen |
|                                   |        | C Alls Das Warran     |

Hier haben Sie eine Übersicht über alle Kunden mit offenen Posten. Rechts unten können Sie auf Kunden mit bezahlten Rechnungen umschalten oder sich alle Kunden mit Rechnungen (offen und beglichen) anzeigen lassen.

Hinter dem Namen sehen Sie hier auch gleich die Anzahl der offenen Rechnungen.

Über das Feld "Rechnung Nr" können Sie gezielt nach einer Rechnungsnummer suchen.

Positionieren Sie den Kunden an und schalten auf Reiter Kontoauszug um

| Kunde Fluortechnik-WS<br>Am Kirchle<br>73733 Esslingen aN |             |            |          |              | Bezahl<br>ute:15.0 | 5.2010   |        | Stomo<br>Bezahlen | Kont<br>Ma | oauszug<br>hnung<br>etails |
|-----------------------------------------------------------|-------------|------------|----------|--------------|--------------------|----------|--------|-------------------|------------|----------------------------|
| N                                                         | 4ahnS       | itatus     | Rechnung | OPDatum      | Auftrag            | Betrag   |        | Skto %            | Offen      |                            |
| 2                                                         | Anfa        | ing        | Anfan    | g 🛕 Anfang   | Anfang             |          | Anfang | Anfang            | A          | Anfang                     |
| •                                                         | N :         | 15.04.2010 | 10547    | 7 06.04.2010 | 100051             | 1        | 54,84  |                   |            | 54,84                      |
| Ν                                                         | N .         | 16.04.2010 | 10550    | 4 07.04.2010 | 100051             | 5        | 153,39 |                   |            | 153,3                      |
| N                                                         | M 1         | 25.04.2010 | 10554    | 2 16.04.2010 | 100054             | 9        | 999,96 |                   |            | 999,9                      |
|                                                           | <u>vi 4</u> | 20.04.2010 | 10334    | 2 10.04.2010 | 100034.            | <u> </u> | 555,50 |                   |            | <u> </u>                   |

angezeigt werden alle offenen Posten des Kunden mit Mahnstatus+Stufe, Mahn+ Opdatum. Steht in Spalte M-Status ein M ist diese Rechnung / OP mahnbar. Eine **Mahnung** erstellen Sie über den Button Mahnung. Die in der Mahnung (Formular Mahnung) verwendeten Mahntexte werden je nach Mahnstufe 1-3 ausgewählt\*\*. Nach erfolgten Ausdruck wird die Mahnstufe erhöht. Eine erneute Mahnung ist frühestens nach 8 Tagen möglich. Mahngebühr/Mahnzins/Mahntext können im folgenden Druckfeld eingegeben werden.

\*\* Ihre Mahntexte für die drei Mahnstufen erfassen Sie dazu bitte unter Texte (Menü Datei-Weitere-Texte) mit den Textnummern 991-996, w obei 991 für Level1 Kopftext und 992 Level 1 Fuß ist usw.

Bei Kontoauszug erfolgt ein Druck mit einer Auflistung aller Op's (ohne eine weitere Verbuchung).

**Storno** löscht einen OP-Datensatz (Achtung weg ist weg !!). Ist aber nur möglich wenn dieser Datensatz noch nicht an Fibu gebucht ist.

**Details** zeigt alle datenfelder der Ausgangsrechnung. Die 2 Felder Nutzen und Vertreter sind änderbar. Sie benötigen dazu Rechte BuchhaltungsLtg.

Bezahlen setzt einen offenen Posten auf bezahlt. Er ist damit für das offene Postenmodul erledigt.

Über den Button Kunde kommen sie direkt auf die Kundendaten der Adressverwaltung mit allen Informationen.

Wenn Sie bezahlt per Haken anwählen schalten Sie um auf alle Rechnungen mit Status bezahlt.

## 12.2 Rechnungsausgangsliste

| Bechnungszusgangsliete | Sortierung                       |
|------------------------|----------------------------------|
|                        | <ul> <li>Heenhungs Nr</li> </ul> |
| Offene Posten          | Name                             |
| 🔘 Überfällige Posten   |                                  |
| O Bezahlte Rechnungen  |                                  |
| Selektion              |                                  |
| Vertreter 0            | Oieses Jahr                      |
|                        | C Letztes Jahr                   |
| Monat Mai 🔻            | Alle Posten                      |
| Erlöskonto 🗸 🗸         | Zwischensumme                    |
|                        |                                  |

Über diesen Punkt können Sie monatliche Rechnungslisten drucken. Über "Selektion" starten Sie die Ausgabe.

Auswahl zwischen:

- Rechnungsausgangsliste : Liste aller Ausgangsrechnungen
  - Offene Posten: Liste der offenen Rechnungen
  - Überfällige Posten: Liste der überfälligen Rechnungen (mahnbar oder mind. 1x gemahnt)
  - Bezahlte Rechnungen: Liste der bezahlten Rechnungen

| Feld       | Funktion                                                                                              |
|------------|----------------------------------------------------------------------------------------------------|
| Vertreter  | Selektion der Vertreter, 0=alle Vertreter sonst nur für den gewählten<br>Vertreter                    |
| Monat      | Monat für den die Liste erstellt werden soll – kein Monat gewählt<br>bedeutet ganzes Jahr.            |
| Erlöskonto | Selektion der Erlöskonten, keine Auswahl = alle Erlöskonten sonst<br>Druck nur für das gewählte Konto |

| Sortierung  | Sortierung der Liste nach Rechnungs-Nr. oder Name.                                                                             |
|-------------|----------------------------------------------------------------------------------------------------|
|             | Bei Sortierung nach Name kann zusätzlich eine Zwischen summe je Kunde ausgegeben werden (Feld "Zwischensumme" nur dann aktiv!) |
| Jahr        | Die Liste soll für dieses Jahr/letztes Jahr oder alle Jahre erstellt werden                                                    |
| Erlöskonten | Können individuell bearbeitet werden. Siehe Erlöskonten                                                                        |

### 12.3 Umsatz

### Umsatzübersicht

Gibt sekundenschnell die aktuelle Umsatzentwicklung aus. Ausgabe aller Umsätze, sortiert und aufsummiert nach Vertreter mit Übersicht Brutto/Netto/Nutzen.

### Umsatzstatistik

Zeigt die Entwicklung im direkten Vergleich zum Vorjahr. Ausgabe aller Umsätze im Jahresvergleich in % und €uro z.B. laufendes Jahr/Vorjahr.

#### Export Umsätze

Schreibt die Rechnungsdatensätze in eine Excel-Datei für eigene Auswertungen. Selektion s. Rechnungsausgang.

## 12.4 Export Finanzbuchhaltung

**Datev-**Schnittstelle zur Datenübertragung der OP-Datensätze aus der Auftragsabwicklung zu Datev.

| 👆 Da | itev   |        | X       |
|------|--------|--------|---------|
| A    | ▼ linq | 2010 📩 | Test    |
|      |        | Ende   | Ausgabe |

Es werden alle Ausgangsrechnungen eines Monats in eine Datei im speziellen Datev-Format geschrieben.

wenn Sie diese Übergabe vor Monatsende machen und danach im Monat noch weitere rechnungen schreiben müssen sie die Ausgabe noch einmal machen. dann werden nur die fehlenden datensätze noch ausgegeben.

| April          | •                    | 2010 🌲          | 🔽 Test     |
|----------------|----------------------|-----------------|------------|
| 163 Datensätze | n auf \\192.168.50.6 | \woy.daten\DATE | ∕\ gebucht |

Sie benötigen dafür das Datev-Modul. Sie müssen für die Übertragung Ihre Datev-Mandatenwerte bereitstellen unter Optionen/ Programmeinstellungen (siehe auch Datev Schnittstelle-Doku).

| Auftrag | Notierung | Drucker  | Programme | Service | Toolbar |
|---------|-----------|----------|-----------|---------|---------|
|         |           | - Datev  |           |         |         |
| x       | 1000643   | KurzBez  |           |         |         |
| x       | 1000267   | BeraterN | r         |         |         |
| x       |           | Mandant  | enNr      |         |         |
|         |           | Berater  |           |         |         |

Beachte: Es werden nur die Ausgangsrechnungen gebucht.

Nicht gebucht werden Zahlungen und kein Lieferantenzahlungsverkehr.

### 12.5 Lastschrift

ab Februar 2014 sind Lastschriften nur noch als Sepa-Basis-Lastschrift oder Firmenlastschrift möglich.

woyAuftrag unterstützt die Sepa-Basislastschrift. Diese erfordert eine Sepa-Mandatverwaltung und die Ausgabe als XML-Datei mit weiteren Randbedingungen.

Wenn in einem Auftrag die Zahlungsart auf L (Lastschrift) steht, wird beim Drucken der Rechnung für den Bankeinzug ein Dateneintrag mit den Bankdaten des Kunden automatisch erstellt.

Die Zahlart Lastschrift läst sich nur anwählen wenn die Bankdaten beim Kunden hinterlegt sind.

Auf die Rechnung muß ein Hinweis zB "Betrag wird durch Lastschrift eingezogen zu Mandat nnnn zum 01.01.2016" (gemäß Sepabedingungen) im Formular ausgegeben werden.

| Lastschrift                                                                     | × |
|---------------------------------------------------------------------------------|---|
| Letztes Datum 19.06.2012 Anzahl                                                 | 1 |
| \\SRV-TEST\SC\Ausgabe\Sepa\SEPA_20131213.Xml                                    |   |
| <ul> <li>Sepa</li> <li>Lastschriftvorgänge</li> <li>SEPA Lastschrift</li> </ul> |   |

starten sie die Ausgabe der Lastschriftdatensätze über Button SEPA Lastschrift.

nach erfolgter Ausgabe kommt folgende Meldung mit Anzeige der Anzahl der Datensätze. Die Sepa.XML Datei finden sie im oben ausgegebenen Verzeichniss. Laden Sie diese jetzt in ihr Online-Banking-Programm.

| ×                        |
|--------------------------|
| Ausgabe: 1 Lastschriften |
| ОК                       |

w enn es keine Daten zum Übertragen gibt erhalten sie folgendes Bild:

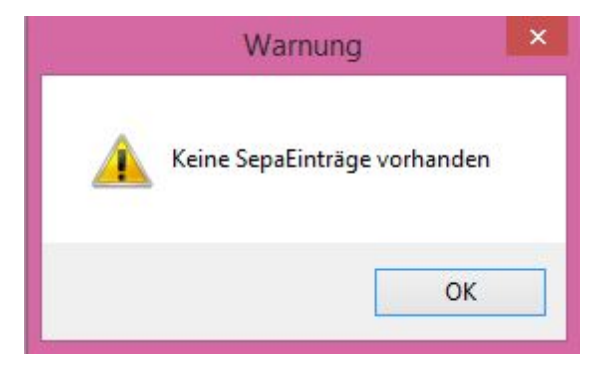

und w enn ihre Basisdaten unvollständig sind kommt untenstehende Meldung:

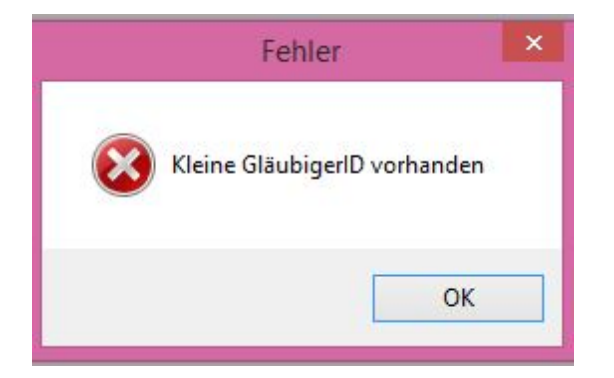

Und w enn sie die Übertragung klassisch machen möchten w ie folgt:

| Lastschrift ×                                  |
|------------------------------------------------|
| Letztes Datum 19.06.2012 Anzahl 1              |
| \\SRV-TEST\SC\Ausgabe\Sepa\SEPA_20131213.Xml   |
| ✓ Sepa<br>Lastschriftvorgänge SEPA Lastschrift |

Beim Aufruf der Funktion Lastschrift wird die Datei **dtaus.txt** erstellt um Online den Zahlungseinzug zu veranlassen.. Voraussetzung ist, dass sie die Bankdaten des Kunden bei seinen Adressdaten unter Konditionen hinterlegt haben.

- Menüpunkt nur mit Buchhaltungsrechten sichtbar

- Die Datei wird im Ordner "Ausgabe / .." abgelegt und kann mit einem Banking-Programm zur Ausführung der Lastschrift eingelesen werden

Notwendige Einstellungen: (Randbedingungen)

-Ihre Bankverbindung auf die der Eintrag gutgeschrieben wird. Dazu unter Einstellungen/Eigene Adresse/Konditionen Bankverbindungen diese als obersten Eintrag hinterlegen.

- die eigene Gläubiger-Identifikationsnr. muss unter eigeneAdr/Konditionen hinterlegt sein.

- der Kunde muß ein SepaMandat erteilt haben in der Mandatsverwaltung.

### 12.6 Erlöskonten

Die Erlöskonten Einstellung erreicht man über Optionen – Stammverwaltung - Erlöskonten:

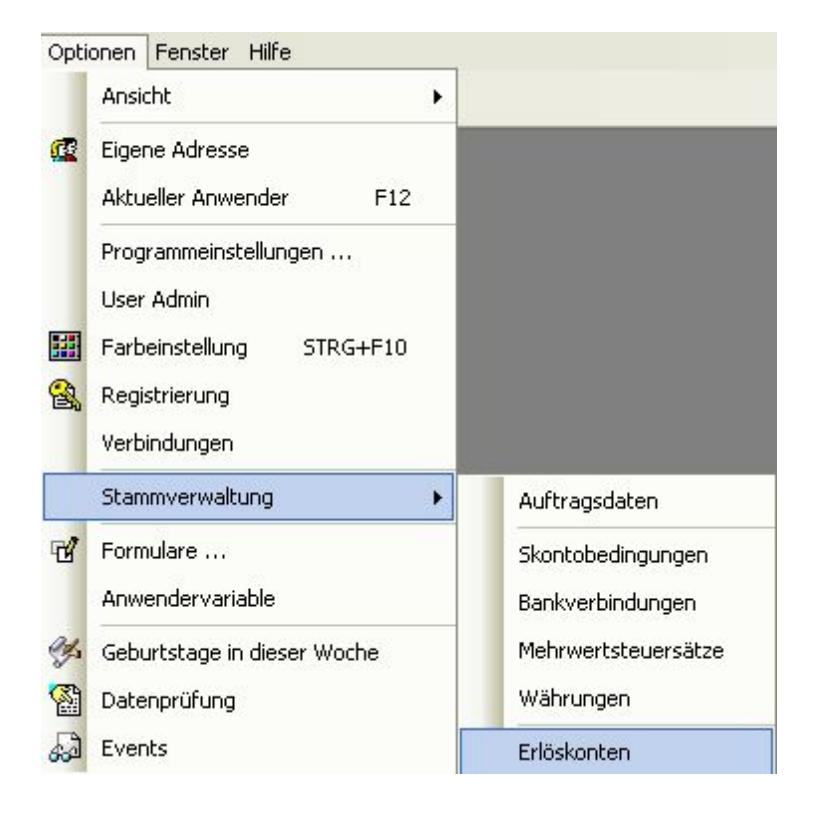

Im neu geöffneten Fenster können nun alle Erlöskonten bearbeitet werden.

| 🗧 Erlöski | onten  |                              |
|-----------|--------|------------------------------|
|           | Konten | Bemerkung                    |
| Defaul    | 8404   | Erlöse Büromaterial          |
| 1.        | 8404   | Erlöse Büromaterial          |
| 2.        | 8400   | Erlöse Maschinen neu         |
| 3.        | 8403   | Erlöse Büromöbel             |
| 4.        |        |                              |
| 5.        | 8401   | Erlöse Maschinen gebraucht   |
| 6.        | -      |                              |
| 7.        | 8407   | Erlöse Programme Verk/Schulg |
| 8.        | 8406   | Erlöse Vermietung            |
| 9.        | 8405   | Erlöse Reg. u. Ersatzteile   |
| 10.       | 8304   | Erlöse 7%                    |
| 11.       |        |                              |
| 12.       |        |                              |
| 13.       |        |                              |
| 14.       |        |                              |
| 15.       |        |                              |
|           |        | Abbruch Speichern            |

# 13 Terminverwaltung und CRM-Modul

### 13.1 Terminverwaltung + CRM-Modul

CRM steht für Customer Relationship Management ("Kundenbeziehungsmanagement") denn ohne gute Daten kein Erfolg.

Sie können vergangene und zukünftige Termine, Kontakte und Wiedervorlagen verwalten.

Alle Daten werden unter "Termine" erfasst, denn jede Information ist auch immer mit einem Datum verbunden.

Ein Eintrag setzt sich zusammen aus Betreff und Inhalt (freier Text) sowie dem Kontaktdatum (in der Maske "Starttermin" genannt), wer den Kontakt hatte (Mitarbeiter), dem Ansprechpartner beim Kunden und einem möglichen Wiedervorlagetermin.

Ein Wiedervorlagetermin wird auch in der Termine-Maske signalisiert.

Sie können Informationen gezielt mit einem Ansprechpartner anlegen oder allgemein für eine(n) Kunden/Lieferanten/Adresse.

– mit Ansprechpartner: Gehen Sie zum Ansprechpartner und wechseln Sie dort auf den Kartenreiter "Termine".

- ohne Ansprechpartner: Gehen Sie zur Adresse und wechseln Sie auf den Kartenreiter "Termine".

Die Eingabemaske ist in beiden Fällen beinahe identisch:

| dre<br>Sch | esse<br>hwartz GmbH | & Co.      |                          |                  | 2 Position |
|------------|---------------------|------------|--------------------------|------------------|------------|
| 1          | Datum               | htindamar  | Datra                    | Mitashaitas      | Annach     |
| •          | 13.03.2008          | 13.03.2008 | Besprechung Projekt 22   | 99=Max Musterman | Ansprech   |
|            | 13.03.2008          |            | Update der neuen Version | 99=Max Musterman |            |
|            |                     |            |                          |                  |            |

### Hier sehen Sie Ihre Einträge

|   | Hier können Sie den Ansprechpartner auswählen, mit dem der neue<br>Kontakt stattfand. Der Ansprechpartner muss als solcher bei den<br>Kunden/Ansprechpartnern hinterlegt sein.                                      |
|---|----------------------------------------------------------------------------------------------------|
|   | Einen neuen Eintrat hinzufügen.                                                                                                    |
|   | Wiederholungstermine hinzufügen (Wiederkehrende Terminvorlage).<br>Start-Termin: 1. Datum zur Wiedervorlage<br>Zyklus: Abstand der Wiederholung<br>Wiederholung: Anzahl, wie oft wiederholen; alternativ Ende-Datum |
| 1 | Gewählten Eintrag zum bearbeiten/lesen öffnen                                                                                                    |
| × | Gewählten Eintrag löschen                                                                                                    |
| 4 | Ansicht aktualisieren                                                                                                    |

| Auswahl: Heute, KW, | Nur Termine von Heute, Kalenderwoche, Jahr, usw. werden angezeigt.                                                                                                    |
|---------------------|----------------------------------------------------------------------------------------------------|
| Mit Erledigt        | Häkchen gesetzt: auch erledigte anzeigen; Häkchen nicht gesetzt:<br>erledigte nicht anzeigen. Das Häkchen "erledigt" bezieht sich auf den<br>Wiedervorlagetermin! (Nicht den Termin selbst) |

## 13.2 Termine erfassen und verwalten

Öffnen Sie die Terminliste im Kundenstamm oder übers Menü Datei-Termine und wählen Sie einen Eintrag aus. Per Doppelklick auf den Eintrag gelangen Sie zu folgendem Fenster:

| Starttermin<br>03.01.2006                        | Mitarbeiter<br>2 = Kreiter | Viedervorlage     Image: 15.03.2006 | 💌 🗖 Erledigt |
|--------------------------------------------------|----------------------------|-------------------------------------|--------------|
| Notiz                                            |                            |                                     |              |
| Betreff Kanülenbe                                | stellung                   |                                     |              |
| 300 Stück vorab beste<br>Verantwortlich für Best | ellungen.                  |                                     |              |
| Im März nachhaken fü                             | r 2. Bestellung.           |                                     |              |
|                                                  |                            |                                     |              |
|                                                  |                            |                                     |              |
|                                                  |                            |                                     |              |
|                                                  |                            |                                     |              |
|                                                  |                            |                                     |              |
| \                                                |                            |                                     |              |
| Ansprech<br>Namen Müllerschö                     |                            |                                     |              |

Hier geben Sie den Betreff ein (diesen sehen sie nachher in der Terminliste!), außerdem den Mitarbeiter. Im großen Textfeld können Sie Details eingeben.

### Wiedervorlage

Sie können den Termin/die Information auch auf Wiedervorlage legen.

Wählen Sie dazu bei "Wiedervorlage" das gewünschte Datum aus.

Im Kalender wird dieser Eintrag dann ab dem Wiedervorlagetermin angezeigt, solange bis Sie den Termin auf "Erledigt" setzen.

Im unteren Fenster sehen Sie, für welchen Kunden/Ansprechpartner Sie gerade einen Eintrag erfassen.

Mit der Schalfläche

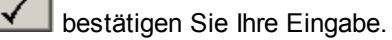

## 13.3 Terminfenster

Alle Termine können Sie über F4 oder über das Menü: Datei-Termine aufrufen. Sie gelangen zur folgenden Maske:

| 8   | Fermine [He    | eute]    |                |                    |                        | x           |
|-----|----------------|----------|----------------|--------------------|------------------------|-------------|
| Lis | te Details     |          |                |                    |                        |             |
| 1.) | Termin 🗠       | Erledigt | Datum          | Adresse            | Betreff                | Mitarbeiter |
|     | \Lambda Anfang | 🔼 Anfa   | \Lambda Anfang | 🛕 Anfang           | 🔼 Anfang               | 🛕 Anfang    |
|     |                |          |                |                    |                        |             |
|     |                |          | 03.01.2006     | Fingerle           | Besprechung Projekt 22 | 1=Baetje    |
|     | 27.04.2005     |          | 27.04.2005     | Partner            | Inspektion             | 4=Werz      |
|     | 27.05.2005     |          | 27.05.2005     | Partner            | Inspektion             | 3=Poldy     |
|     | 27.06.2005     |          | 27.06.2005     | Partner            | Inspektion             | 3=Poldy     |
|     | 27.07.2005     |          | 27.07.2005     | Partner            | Inspektion             | 1=Baetje    |
|     | 27.08.2005     |          | 27.08.2005     | Partner            | Inspektion             | 3=Poldy     |
|     | 27.09.2005     |          | 27.09.2005     | Partner            | Inspektion             | 2=Kreiter   |
|     | 27.10.2005     |          | 27.10.2005     | Partner            | Inspektion             | 2=Kreiter   |
|     | 27.11.2005     |          | 27.11.2005     | Partner            | Inspektion             | 1=Baetje    |
|     | 30.11.2005     |          | 23.11.2005     | Tester GmbH + Co K | Anfrage                | 4=Werz      |
|     | 30.11.2005     |          | 01.06.2005     | Müller             | Kontakt                | 1=Baetje    |
| ►   | 27.12.2005     |          | 27.12.2005     | Partner            | Inspektion             | 3=Poldy     |
|     | 15.03.2006     |          | 03.01.2006     | Müllerschön        | Kanülenbestellung      | 2=Kreiter   |

Für die Detailsansicht müssen Sie auf den gewünschten Eintrag doppelklicken, oder auf den Reiter "Details" wechseln.

Über die rechte Maustaste wählen Sie verschiedene Ansichten/Filter aus folgendem Kontextmenü:

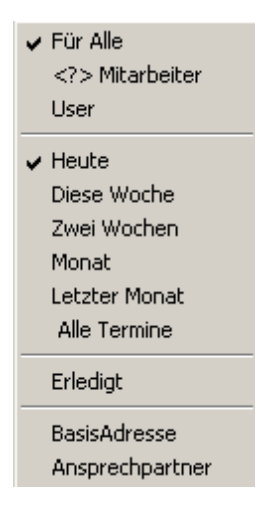

Tipp: benutzen Sie hier die Möglichkeit, offene Termine eines Kollegen/in vertretungsweise einzusehen (<?> Mitarbeiter)

#### Wiederkehrende Termine

Wiederkehrende Termine erinnern Sie an Aufgaben, die rhythmisch wiederkehren.

Beispiele:

Sie müssen:

- monatlich einen Zählerstand melden (oder abfragen)
  - dem Kunden quartalsweise eine Statistik zukommen lassen.
  - usw.

Auch Aufgaben innerhalb Ihres Unternehmens können Sie damit terminieren. Sie können auch unter eigene Adresse und jedem Mitarbeiter solche Termine zuordnen.

Beispiele:

- Hausmeister zum Jahreswechsel verschiedene Zählerstände ablesen.
  - Termine für Wartungsarbeiten an Hausgeräten.
  - Usw.

<u>Tipp:</u> wenn Sie mit Wiedervorlage-Terminen arbeiten, müssen Sie regelmäßig das Termine-Fenster öffnen. Lassen Sie dieses Terminfenster bei jedem Programmstart öffnen! (Dazu das Termine-Fenster mit F4 öffnen und über Menü/Fenster/Beim Start öffnen auswählen).

Wiedervorlagetermine unterscheiden sich grundsätzlich von einem Termin in Ihrem Terminkalender der von 10:00 – 10:30 geht.

Ein Wiedervorlagetermin bleibt solange in Ihrem Terminfenster, bis Sie ihn auf erledigt setzen. Er erinnert so auch noch nach vielen Wochen :-)

# 14 Support Zusatz-Modul

### 14.1 Support Zusatz-Modul

Dieses Modul ermöglicht eine genaue, übersichtliche Erfassung aller telefonischen Dienstleistungen (Support bzw. Supportcall auf Neudeutsch).

Das Support-Call-Modul setzt sich zusammen aus:

- Supporteinträge verwalten in der Kundenmaske (nur Kunden, keine anderen Adressen)
- Supportcallschnelleintrag F11 um direkt eine einzige Maske auszufüllen.
- Supportcall-Übersicht (Menü Datei/Supportanfragen), Anzeige aller Calls.

| :0 | Supportanfragen |                  |            |        |            |            |                                              | ×             |      |     |     |   |
|----|-----------------|------------------|------------|--------|------------|------------|----------------------------------------------|---------------|------|-----|-----|---|
|    | Call            | Mitarbeiter      | Firma      | Gebiet | Serv-Ventr | Datum      | Betreff                                      | Anz           | Sum  | Erl | Ber | ^ |
|    | Anfang          | 🔊 Anfang         | Anfang     | A      | 📐 Anfang   | 📐 Anfan    | Anfang                                       | I <u>II</u> ↓ | 🔝 An | Δ.Δ | A   |   |
| ►  | 1300526         | 55 = Roth        | 1. Systems |        |            | 10.12.2013 | Server hängt sich mehrmals Täglich auf.      | 1             | 10   |     |     |   |
|    | 1300520         | 65 = Göbel       | ł.         |        |            | 05.12.2013 | Anpassung Etikettenformular                  | 1             | 20   |     |     | 1 |
|    | 1300438         | 56 = Sonnenschei | Ri Dni     |        | 4754 EDV-S | 23.10.2013 | USV Einrichten                               | 2             | 70   |     |     |   |
|    | 1300418         | 56 = Sonnenschei | 💼 't GmbH  |        |            | 15.10.2013 | Handy Sync Hr. Benzler / DynDNS abgelauf     | 1             | 49   |     |     |   |
|    | 1300304         | 14 = Johnson     | 1 GmbH     |        |            | 10.07.2013 | Rücksicherung ZAARC Software                 | 1             | 20   |     |     |   |
|    | 1300191         | 21 = Heider      | erwaltung  |        |            | 18.04.2013 | Drucker OKI ES 6411 Y Farbe fehlt            | 1             | 15   |     |     |   |
|    | 1200317         |                  |            |        | 4743 EDV-S | 09.07.2012 | GroupWise bringt eine Fehlermeldung beim     | 0             |      |     |     |   |
|    | 1200308         |                  |            |        |            | 04.07.2012 | Es kommen keine Emails rein                  | 0             |      |     |     |   |
|    | 1200304         |                  |            |        |            | 03.07.2012 | Update installation / Daten kopieren / Backu | 0             |      |     |     |   |

## 14.2 Supporteinträge verwalten

Die Supporteinträge eines jeden Kunden sind ein zusätzlicher Reiter im Kundenstamm.

| Ľ  |              |            |         |           |              |             | Kun         | den       |          |       |            |       |       |            | ×     |
|----|--------------|------------|---------|-----------|--------------|-------------|-------------|-----------|----------|-------|------------|-------|-------|------------|-------|
| Li | ste          | Details    | Zusatz  | Notiz     | Ansprech     | Konditioner | n Preise    | Dokumente | Aufträge | Umsat | z Termin   | e Su  | pport | Kontakt    |       |
|    | ۸ <i>.</i> - |            |         |           |              |             |             |           |          |       |            |       |       |            |       |
|    | Sc           | hwartz Gm  | bH &Co. |           |              |             | ]           |           |          |       |            |       |       | 20         | Calls |
|    |              |            |         |           |              |             |             |           |          |       |            |       |       |            |       |
|    |              | Call       | Se      | ry Vertr  | Datum        | Rotra       | Æ           |           |          | An7   | Sum        | Erl   | Ror   |            |       |
|    | Þ            | 1000158    |         | IV.VCIU   | 09.06.20     | 10 Supor    | ntcall 1 Te | est       |          | 1     | 10         |       |       |            |       |
|    |              | 1000110    |         |           | 05.05.20     | 10 test     |             |           |          | 2     | 33         | X     |       |            |       |
|    |              |            |         |           |              |             |             |           |          |       |            |       |       |            |       |
|    |              |            |         |           |              |             |             |           |          |       |            |       |       |            |       |
|    |              |            |         |           |              |             |             |           |          |       |            |       |       |            |       |
|    |              |            |         |           |              |             |             |           |          |       |            |       |       |            |       |
|    |              |            |         |           |              |             |             |           |          |       |            |       |       |            |       |
|    |              |            |         |           |              |             |             |           |          |       |            |       |       |            |       |
|    |              |            |         |           |              |             |             |           |          |       |            |       |       |            |       |
|    |              |            |         |           |              |             |             |           |          |       |            |       |       |            |       |
|    |              |            |         |           |              |             |             |           |          |       |            |       |       |            |       |
|    |              |            |         |           |              |             |             |           |          |       |            |       |       |            |       |
|    | Sur          | nme Zeiter | 143 h   | Anzahl    | Support Call | s-Anrufe 3  |             |           |          |       |            |       |       |            |       |
|    |              |            |         |           |              |             |             |           |          |       |            |       |       |            |       |
| Г  | _            |            |         |           |              |             |             |           |          |       |            |       |       |            |       |
|    | Г            | ) 🚄 🗙      | : ₿     | <u>\$</u> | 20           | 010 🚔 🛛 🗳   |             |           |          |       | ✓ Mit Erle | edigt | ✓ N   | lit Berech | net   |

Die einzelnen Einträge (Calls) werden als Liste angezeigt. Mit den Feldern und Schaltflächen am unteren Rand können Sie die Anzeige und die Calls wählen:

In der Call-Übersicht sehen Sie wann, was mit wie viel Anrufen und welchem Gesamtzeitaufwand (Minuten) eines jeden Calls.

Eine Summenzeile zeigt Gesamtzeit + Call-Anzahl an.

| D        | Neuen Call anlegen                                                            |
|----------|-------------------------------------------------------------------------------|
| <b>2</b> | Gewählten Call öffnen                                                         |
| ×        | Gewählten Call löschen                                                        |
|          | Neuen Anruf zum gewählten Call eintragen                                      |
| 4        | Liste aller Calls des Kunden ausgeben                                         |
|          | Berechnung erledigter Calls – Druckausgabe einer Auflistung der unberechneten |
| 2006     | Calls aus Jahr "2006" anzeigen – wechseln des angezeigten Jahres              |
| ¢        | Ansicht aktualisieren                                                         |

| 132 | woyAuftrag |
|-----|------------|
|-----|------------|

| Mit Erledigt     | Häkchen gesetzt: auch erledigte anzeigen; Häkchen nicht gesetzt: erledigte nicht anzeigen   |
|------------------|---------------------------------------------------------------------------------------------|
| Mit<br>Berechnet | Häkchen gesetzt: auch berechnete anzeigen; Häkchen nicht gesetzt: berechnete nicht anzeigen |

## 14.3 Supportcall erfassen

Ein Supporteintrag besteht aus

- der Frage/Problemstellung des Anrufers (Details)
- und der Antwort/Lösung zur Behebung des Problems/Anrufes.

Öffnen Sie die Support-Call-Liste im Kundenstamm und wählen Sie einen Eintrag aus.

Per Doppelklick auf den Call gelangen Sie zu folgendem Fenster um den Call zu erfassen

| té                                                                                               |                                                          | SupportCa         | all: [1000110]                   |             | ×                 |  |  |
|--------------------------------------------------------------------------------------------------|----------------------------------------------------------|-------------------|----------------------------------|-------------|-------------------|--|--|
| Adresse<br>Schwartz GmbH & Co                                                                    | ).                                                       |                   |                                  | Bearbeiter  | ~                 |  |  |
| Betreff<br>Service Vertrag                                                                       |                                                          | <b>v</b>          |                                  | ×           | ~                 |  |  |
| kein mailempfang bei allen Anwendem                                                              |                                                          |                   |                                  |             |                   |  |  |
| Anrufe<br>Anruf 1 Anruf 2 N<br>erster Anruf Poibler<br>Abgeprüft ob inter<br>mailkonnector - reb | euer Anruf<br>m noch akut.<br>et ok; Providerzug<br>poot | gang ok           |                                  |             |                   |  |  |
| Datum<br>05.05.2010 ↓<br>Mitarbeiter                                                             | Uhrzeit<br>08:55<br>14 = Johnson                         | Dauer (Min)<br>20 | Vor/Nachb.(Min)<br>10<br>Anrufer | Reise (Min) | Gesamt<br>30<br>❤ |  |  |
| ✓ Erledigt     Berechnet     ▼     □                                                             |                                                          |                   |                                  |             |                   |  |  |

Call aufnehmen:

Unter Betreff geben Sie die Aufgabe ein (diesen sehen sie nachher in der Call-Liste!), außerdem den Servicevetrag (wenn vorhanden).

### Anrufe

für jeden Anruf erfassen Sie die dabei getätigten Aktionen inkl Zeiten

Wenn der Call erledigt/bezahlt wurde, markieren Sie das indem Sie das entsprechende Häkchen setzen. Bei erledigt erfolgt automatisch eine Protokollmail an den Kunden (Tätigkeitsnachweiss)

Mit der Schalfläche bestätigen Sie Ihre Eingabe.

# 15 DMS-Modul

### 15.1 Dokumente archivieren

in woyAuftrag ist ein umfangreiches DMS-System integriert.es enthält alle automatisch archivierten Dokumente und es können externe Dokumente hinzugefügt werden.

Folgende Dokumente können archiviert werden:

- Importieren von E-Mails

Es können E-Mails im Microsoft Outlook Format gespeichert und importiert werden, dies hat den Vorteil, dass die Felder Von, An und der Betreff mit übernommen werden.

- Importieren von Dateien

Die Funktion Importieren von Dateien ist für alle Formate vorgesehen.

Zum Beispiel PDF, DOC, XLS, JPG und signatur Dateien.

- Direktes Scannen ins Archiv

Mit einem eigenen Modul ist möglich durch einen TWAIN Treiber direkt ins Archiv zu scannen.

- Importieren von Faxen

Einkommende Faxe können archiviert werden.

- Einfügen aus Zwischenablage

Texte können aus der Zwischenablage direkt Archiviert werden..

- Referenz anlegen

Referenzen sind Dokumente mit denen stets gearbeitet und in ihnen Änderungen vorgenommen werden, deshalb ist es wichtig auf diese lediglich zu verweisen und sie nicht zu archivieren.

| 2 | Dok | umente     |                        |     |                      |                            |
|---|-----|------------|------------------------|-----|----------------------|----------------------------|
|   | Тур | Datum      | Dateiname              | EXT | Bemerkung            | Dateipfad                  |
|   | AA  | Anfang     | Anfang                 | Anf | Anfang               | Anfang                     |
|   |     |            |                        |     |                      |                            |
|   | 1   | 12.06.2008 | SERV_W_5_4124_3        | PDF | Servicerechnung 4124 |                            |
|   | 1   | 12.06.2008 | SERV_W_2_4745_3        | PDF | Servicerechnung 4745 |                            |
|   | 1   | 12.06.2008 | BEST_z_2_800530_0      | PDF | Zubuchen 800530      |                            |
|   | 1   | 12.06.2008 | BEST_z_2_800568_0      | PDF | Zubuchen 800568      | Datei importieren          |
| • | I   | 12.06.2008 | AUF_R_4_800927_2       | PDF | Rechnung 800927      | Scan-Datei importieren     |
|   | I   | 12.06.2008 | AUF_L_3_800927_1       | PDF | Lieferschein 800927  | Referenzen anlegen         |
|   | 1   | 12.06.2008 | AUF_B_1_801129_1       | PDF | Bestätigung 801129   | Importieren der Referenz   |
|   | 1   | 12.06.2008 | AUF_B_1_801149_0       | PDF | Bestätigung 801149   | Zwischenablage importieren |
|   | 1   | 12.06.2008 | AUF_B_1_801150_1       | PDF | Bestätigung 801150   |                            |
|   | 1   | 12.06.2008 | AUF_A_1_801151_0       | PDF | Angebot 801151       | Exportieren Datei          |
|   | 1   | 11.06.2008 | BR_Mitgliedszertifikat | PDF | Scanner              | Als Mail erstellen         |
|   | 1   | 11.06.2008 | REP_G_1_107969_2       | PDF | Reparaturrechnung 10 | Anzeigen                   |
|   | 1   | 11.06.2008 | REP_G_1_107971_1       | PDF | Reparaturrechnung 10 | Löschen                    |
|   | 1   | 11.06.2008 | AUF_R_7_800338_2       | PDF | Rechnung 800338      | Info                       |
|   | 1   | 11.06.2008 | AUF_L_6_800338_0       | PDF | Lieferschein 800338  |                            |
|   | 1   | 11.06.2008 | AUF_L_5_800338_1       | PDF | Lieferschein 800338  |                            |
|   | 1   | 11.06.2008 | BEST_z_3_800532_0      | PDF | Zubuchen 800532      |                            |
|   | 1   | 11.06.2008 | BEST_z_2_800569_0      | PDF | Zubuchen 800569      |                            |
|   | 1   | 11.06.2008 | BEST_b_1_800591_1      | PDF | Bestellung 800591    |                            |
|   | 1   | 11.06.2008 | BEST_z_2_800595_0      | PDF | Zubuchen 800595      |                            |
|   | 1   | 11.06.2008 | BEST_z_2_800596_0      | PDF | Zubuchen 800596      |                            |

# 15.2 Anzeige der archivierten Dokumente

Im nachfolgenden Fenster ist das Archiv zusehen. Folgende Angaben sind für jeden Archiveintrag zu hinterlegen.

- Тур
  - Datum des archivierten Dokuments
  - Dateiname wird automatisch vergeben
  - EXT Dateityp des Dokuments
  - Bemerkung Stichw orte zum Dokument
  - Dateipfad Link zum Dokument

Mit dem Klick der rechten Maustaste erhält man eine Übersicht der Importfunktionen.

| 0 | Dok | umente     |                   |     |                       | Dokumente X |   |  |  |  |  |  |  |  |  |
|---|-----|------------|-------------------|-----|-----------------------|-------------|---|--|--|--|--|--|--|--|--|
|   | Тур | Datum      | Dateiname         | EXT | Bemerkung             | Dateipfad   |   |  |  |  |  |  |  |  |  |
|   | A A | Anfang     | Anfang            | Anf | Anfang                | Anfang      |   |  |  |  |  |  |  |  |  |
|   |     |            |                   |     |                       |             |   |  |  |  |  |  |  |  |  |
| • | 1   | 18.06.2008 | BEST_d_2_800601_1 | PDF | Duplikat-Bestellung 8 |             |   |  |  |  |  |  |  |  |  |
|   | I.  | 18.06.2008 | Angebot_DA1513132 | PDF | Drag&Drop             |             |   |  |  |  |  |  |  |  |  |
|   | I   | 18.06.2008 | AUF_R_6_801137_2  | PDF | Rechnung 801137       |             |   |  |  |  |  |  |  |  |  |
|   | T   | 18.06.2008 | AUF_L_5_801137_0  | PDF | Lieferschein 801137   |             |   |  |  |  |  |  |  |  |  |
|   | I   | 18.06.2008 | AUF_R_3_801143_2  | PDF | Rechnung 801143       |             |   |  |  |  |  |  |  |  |  |
|   | T   | 18.06.2008 | AUF_L_2_801143_0  | PDF | Lieferschein 801143   |             |   |  |  |  |  |  |  |  |  |
|   | T   | 18.06.2008 | AUF_B_1_801143_1  | PDF | Bestätigung 801143    |             |   |  |  |  |  |  |  |  |  |
|   | Ι   | 18.06.2008 | AUF_R_4_801157_2  | PDF | Rechnung 801157       |             |   |  |  |  |  |  |  |  |  |
|   | T   | 18.06.2008 | AUF_L_3_801157_2  | PDF | Lieferschein 801157   |             |   |  |  |  |  |  |  |  |  |
|   | T   | 18.06.2008 | AUF_B_2_801157_1  | PDF | Bestätigung 801157    |             |   |  |  |  |  |  |  |  |  |
|   | 1   | 18.06.2008 | AUF_R_3_801165_2  | PDF | Rechnung 801165       |             |   |  |  |  |  |  |  |  |  |
|   | I   | 18.06.2008 | AUF_B_3_801171_1  | PDF | Bestätigung 801171    |             |   |  |  |  |  |  |  |  |  |
|   | I   | 18.06.2008 | AUF_R_4_801174_2  | PDF | Rechnung 801174       |             |   |  |  |  |  |  |  |  |  |
|   | I   | 18.06.2008 | AUF_L_3_801174_0  | PDF | Lieferschein 801174   |             |   |  |  |  |  |  |  |  |  |
|   | I   | 18.06.2008 | AUF_L_2_801174_2  | PDF | Lieferschein 801174   |             |   |  |  |  |  |  |  |  |  |
|   | I   | 18.06.2008 | AUF_B_1_801174_0  | PDF | Bestätigung 801174    |             |   |  |  |  |  |  |  |  |  |
|   | I   | 18.06.2008 | AUF_R_3_801175_2  | PDF | Rechnung 801175       |             |   |  |  |  |  |  |  |  |  |
|   | T   | 18.06.2008 | AUF_L_2_801175_0  | PDF | Lieferschein 801175   |             |   |  |  |  |  |  |  |  |  |
|   | T   | 18.06.2008 | AUF_B_1_801175_1  | PDF | Bestätigung 801175    |             |   |  |  |  |  |  |  |  |  |
|   | Ι   | 18.06.2008 | AUF_R_3_801176_2  | PDF | Rechnung 801176       |             |   |  |  |  |  |  |  |  |  |
|   | 1   | 18.06.2008 | AUF L 2 801176 1  | PDF | Lieferschein 801176   |             | - |  |  |  |  |  |  |  |  |

## 15.3 Dokumenten-Suche

Über die integrierte Suchfunktion im Dokumentenarchiv, ist es möglich innerhalb der hinterlegten Dokumentenangaben nach Datum, Dateityp, Bemerkung und dem Dateipfad zu selektieren.

#### 1) Vor der Selektion

|   | Doku | mente      |                   |       |                      |  |  |  |  |
|---|------|------------|-------------------|-------|----------------------|--|--|--|--|
|   | Тур  | Datum      | Dateiname         | EXT   | Bemerkung            |  |  |  |  |
|   | AA   | 🛕 Anfan 📼  | 📐 Anfang          | 🛕 Anf | 🛕 Anfang             |  |  |  |  |
| M |      |            |                   |       |                      |  |  |  |  |
|   | 1    | 02.06.2008 | AUF_B_2_801020_0  | PDF   | Bestätigung 801020   |  |  |  |  |
|   | I    | 02.06.2008 | AUF_A_1_801020_0  | PDF   | Angebot 801020       |  |  |  |  |
|   | I    | 30.05.2008 | REP_Q_1_107951_1  | PDF   | Garantiedruck 107951 |  |  |  |  |
|   | I    | 30.05.2008 | BEST_z_2_800471_0 | PDF   | Zubuchen 800471      |  |  |  |  |
|   | I    | 30.05.2008 | BEST_z_3_800549_0 | PDF   | Zubuchen 800549      |  |  |  |  |
|   | T    | 30.05.2008 | BEST_z_3_800555_0 | PDF   | Zubuchen 800555      |  |  |  |  |
|   | T    | 30.05.2008 | BEST_b_1_800556_0 | PDF   | Bestellung 800556    |  |  |  |  |
|   | T    | 30.05.2008 | BEST_z_2_800560_0 | PDF   | Zubuchen 800560      |  |  |  |  |

#### Suche mit Filterfunktion

| D | 📓 Dokumente  |            |                  |           |                     |  |  |  |  |  |
|---|--------------|------------|------------------|-----------|---------------------|--|--|--|--|--|
|   | Тур          | Datum      | Dateiname        | Bemerkung |                     |  |  |  |  |  |
|   | 🔄 🗛 🗛 Anfang |            | 📐 Anfang         | 🛕 Anf     | 🗛 Anfang 📃 👻        |  |  |  |  |  |
|   |              | 02.06.2008 |                  |           | Lief                |  |  |  |  |  |
|   | 1            | 02.06.2008 | AUF_L_3_801001_2 | PDF       | Lieferschein 801001 |  |  |  |  |  |
|   | 1            | 02.06.2008 | AUF_L_2_801006_2 | PDF       | Lieferschein 801006 |  |  |  |  |  |
|   | T            | 02.06.2008 | AUF_L_2_801015_0 | PDF       | Lieferschein 801015 |  |  |  |  |  |
|   | 1            | 02.06.2008 | AUF_L_4_801016_0 | PDF       | Lieferschein 801016 |  |  |  |  |  |
|   | T            | 02.06.2008 | AUF_L_3_801016_0 | PDF       | Lieferschein 801016 |  |  |  |  |  |
|   | T            | 02.06.2008 | AUF_L_2_801016_0 | PDF       | Lieferschein 801016 |  |  |  |  |  |
|   | T            | 02.06.2008 | AUF_L_2_801018_2 | PDF       | Lieferschein 801018 |  |  |  |  |  |

|      |       |                      | ×                                 |
|------|-------|----------------------|-----------------------------------|
|      | EXT   | Bemerkung            | Dateipfad                         |
|      | 🛕 Anf | 🛕 Anfang             | 🗛 Anfang 🗨 🚽                      |
|      |       |                      | ≠ Ungleich                        |
| 1_1  | PDF   | Reparaturrechnung 10 | < Kleiner                         |
| 3_2  | PDF   | Rechnung 800338      | ≤ Kleiner-Gleich                  |
| _0   | PDF   | Lieferschein 800338  | <ul> <li>Größer-Gleich</li> </ul> |
| _1   | PDF   | Lieferschein 800338  | A Anfang                          |
| 2_0  | PDF   | Zubuchen 800532      | Enthält                           |
| 9_0  | PDF   | Zubuchen 800569      | 📃 Enthält nicht 📃 💌               |
| 91_1 | PDF   | Bestellung 800591    |                                   |
| 15_0 | PDF   | Zubuchen 800595      |                                   |
| 16_0 | PDF   | Zubuchen 800596      |                                   |
| 3_2  | PDF   | Rechnung 800896      |                                   |
| 0    | PDF   | Lieferschein 800896  |                                   |

#### 2) Die Suchfunktion eines jeden Feldes enthält zusätzlich folgende Kriterien

## 15.4 Wiederherstellen der archivierten Dokumente

- Durch das Doppelklicken auf einen Eintrag öffnet sich das Dokument, dieses lässt sich dann auch drucken.

- Durch das Klicken mit der rechten Maustaste auf einen Eintrag hat man die Möglichkeit das betroffene Dokument als:

Datei in einen gewünschten Dateipfad zu exportieren.

Das Dokument als Email zu erstellen, wobei das Dokument im Anhang angehängt

wird.

Anzeigen öffnet das Dokument in seiner orginären Applikation bzw. Viewers. Drucken kann man direkt aus der Applikation / Viewer.

## 16 Listen

### 16.1 Listen drucken

### 1. Drucken

Menü mit Listen zur Schnellw ahl

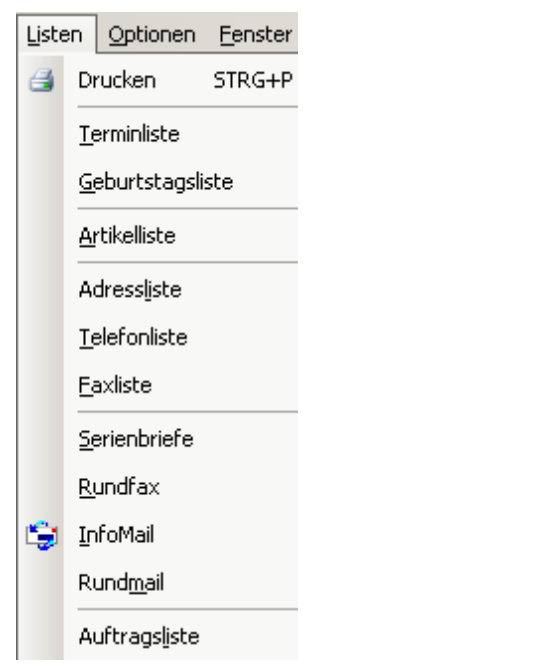

über Drucken kommen sie auf die umfassende Auswahl der Ausgabelisten

| AdressenAdressaufkleber !ArtikelAdressetikett !AuftragsListenAdressetikett !BuchungenAdressübersicht !KasseE-Mail Liste !SupportExport-AdressenTermineFaxliste !TexteEdurtstagsliste !ZeitenGeburtstagsliste ! |
|----------------------------------------------------------------------------------------------------|
| Groupwiserundschreiben<br>InfoMail<br>Kurzliste !<br>Mailrundschreiben                                                                                                    |

Die Wahl der Liste erfolgt über Bereich (Adressen, Artikel,AuftragsListen...) im linken Fenster und Listenname im rechten Fenster

| Formular                                      | Abbruch                     | Drucken |  |  |  |  |
|-----------------------------------------------|-----------------------------|---------|--|--|--|--|
| Formular - Sie gelangen in den Formulareditor |                             |         |  |  |  |  |
| alle Ausgaben sind frei gestaltbar!           |                             |         |  |  |  |  |
|                                               | Abbruch - keine Ausgabe     |         |  |  |  |  |
|                                               | Drucken - Start der Ausgabe |         |  |  |  |  |
| es folgt die Selektionsauswahl                |                             |         |  |  |  |  |

## 16.2 Listen erstellen

### Serienbriefe

-

Listen erstellen für Serienbriefe

| 🖪 Adressausv       | wahl                           |                        |
|--------------------|--------------------------------|------------------------|
| Sortierung<br>Nach | g<br>Iname O PLZ O Nutzen Ohne | ssTyp<br>Lieferanten 💌 |
| Freie Suche        | e                              |                        |
| Name               |                                |                        |
| Nummer             |                                |                        |
| Land               | Gebiet                         |                        |
| PLZ                | 73000 73999 0                  |                        |
| Vertreter          | 5 F                            | iliale 🔽               |
| Letzter<br>Kontakt | 03.09.2007 💌 🗖 03.09.2007 💌    | Default                |
| Auswahl            |                                | Selektion              |

es werden jedoch nur Adressen ausgegeben, die ein "Serie" -Kennzeichen haben

es wird von einer Adresse je Ansprechpartner (mit "Serie" - Kennzeichen) eine Adresse mit Name des Ansprechpartners ausgegeben.

Für Postversand können Sie die Sortierung auf PLZ umstellen

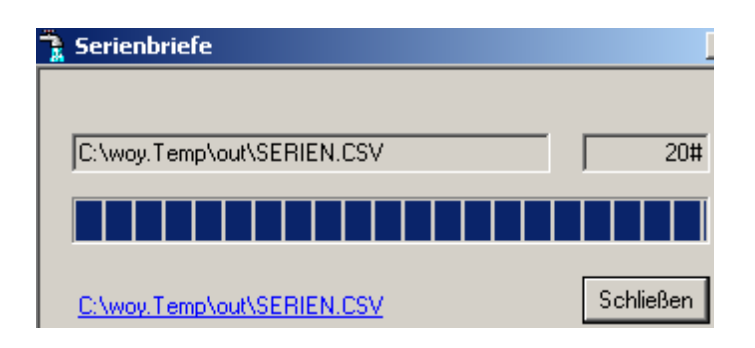

# Anzahl Adressen

C:\woy.Temp\out\serien.csv Link zur csv-datei

- die Adressen werden in eine CSV- Datei ausgegeben.

- Sie können sie direkt öffnen über den Link im Anzeigefenster

- der Speicherort der Ausgabedatei wird ihnen angezeigt wo die datei gespeichert ist

- die Anzahl Adressen bezieht sich auf die "Basis-Adressen". Die Anzahl erhöht sich bei mehreren Ansprechpartnern.

- Mit einem gängigen Textverarbeitungsprogramm wie Word, kann der Serienbrief mit Einmischen dieser Adressen erfolgen.

### Rundfax

Wie Serienbrief, es werden jedoch Name + Faxnummer ausgegeben wenn "Fax-Kennzeichen" gesetzt und eine Faxnummer hinterlegt ist.

Die Nummern können z.B. mit Fritzfax eingelesen werden für ein Rundfax.

Tipp: Um ein personalisiertes Fax zu versenden benötigen Sie z.B. Tobit Faxware. Sie erstellen einen Serienbrief der auch eine Zeile mit @@ RufNr.: 0711 Faxnummer enthält. Tobit liest dann die Nummer aus der Seite.

Rundmail wie Serienbrief Stellt die email- Adressen in einer Liste bereit.

#### Infomail

Komfortlösung für E-Mailversand. Infomail ist ein eigenes Mailprogramm das direkt mit woyAuftrag

verbunden ist. Die email- Adressübergabe erfolgt direkt in die Rundmail (Projekt Infomail).

### 16.3 Formulare

Alle Ausdrucke erfolgen über Druckformulare. Diese können hier auf Ihre Bedürfnisse eingestellt werden.

Kenntnisse der Bedienung des Formular-Generators sind Voraussetzung. Für diese Operatoren ist eine eigene umfangreiche Online-Hilfe verfügbar.

| Formular                                                                                                    |                                                                                                    |      |  |  |  |
|----------------------------------------------------------------------------------------------------|----------------------------------------------------------------------------------------------------|------|--|--|--|
| Adressen<br>Artikel<br>Auftrag<br>AuftragsListen<br>Bestellung<br>Buchungen<br>Reparatur<br>Service<br>Support<br>Termine<br>Texte<br>Zeiten | Adressaufkleber !<br>Adressetikett !<br>Adresskartei !<br>Adressübersicht !<br>Barcode<br>Druckaufkleber !<br>E-Mail Liste !<br>Faxliste !<br>Geburtstagsliste !<br>Karteikarte !<br>Kurzliste !<br>LastschriftMandat<br>Telefonliste ! | ~    |  |  |  |
| LL V 18.2 ◎ 🛣 Anz Variable                                                                                                    | Abbruch Form                                                                                                    | ular |  |  |  |

## 16.4 Geburtstage

Anzeige aller Gebutstagstermine für einen Monat. Bitte dazu bei den Ansprechpersonen das Geburtstagsdatum pflegen! Sonst bleibt die Liste klein.

| 🕑 Monatsauswahl 💌 |         |           |  |  |  |
|-------------------|---------|-----------|--|--|--|
| Ja                | nuar    | ¥         |  |  |  |
|                   | Abbruch | Selektion |  |  |  |

Über einen Task können Sie sich per email über die Geburtstage informieren lassen. Somit müssen

sie nicht agieren, sondern das Programm meldet sich von selbst.

## 17 Einstellungen

### 17.1 Ansicht

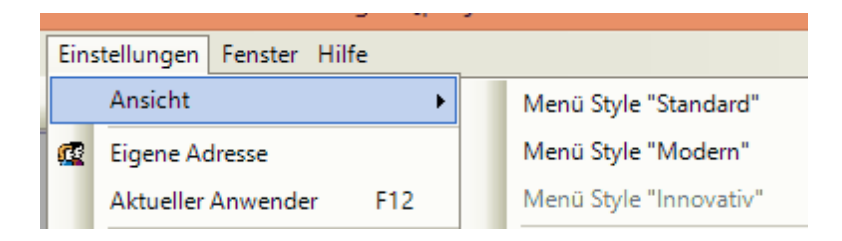

in Menü Einstellungen / Ansicht / Style

wahl zwischen Standard/ Modern/ Innovativ. wählt verschiedene Darstellungen der des Hauptfensters und der Toolbars.

-wählen sie einen Style aus und sie sehen sofort das neue Erscheinungsbild. klicken sie so ruhig alle 3 Syles durch.

Menükonfiguration zurücksetzen: stellt die Toolbar-Ansicht zurück auf die Grundeinstellung (Style Innovativ)

### 17.2 Eigene Adresse

Wichtig

hier müssen Sie alle Anwender des Programmes unter Ansprechpartner anlegen! Bitte unter Login den Anmeldenamen von Windows eintragen. Das Feld Nummer ist die Mitarbeiternummer.

Die weiteren Informationen sind für den internen Gebrauch

### 17.3 Aktueller Anwender

Hier finden sie ihre eigenen Personal-Daten

Details:
| 😃 Aktueller Anv  | vender <werz, daniel="">*</werz,> |              | ×            |
|------------------|-----------------------------------|--------------|--------------|
| Details Notiz T  | ermine Umsatz Zeiten Kontakt      |              |              |
| Adresse          |                                   |              |              |
| Anrede           | Herr                              | Level/Nummer | Technik 💌 64 |
| Vorname          | Daniel                            | KurzBez.     |              |
| Name             | Werz                              | Geburtstag   | 15.06.1981   |
| Position         | Technik                           |              |              |
| Abteilung        |                                   | Telefon —    | 9.32.65.0    |
|                  |                                   | Mobil        |              |
| Strasse          |                                   | Privat       |              |
| Ort              | 70329 Stuttgart                   | Fax          | 9 32 65 - 66 |
| Internet/Intrane | ıt                                | Daten        |              |
| E-Mail 😽         | info@Schwartz.de                  | Wochenstunde | n 40,0       |
| Web 🦲            | www.schwartz.de                   |              |              |
|                  |                                   |              |              |
| Rechte           |                                   |              |              |
| Preise/Oper      | ator/Auftrag                      |              | $\checkmark$ |

zeigt die Daten Ansprechpartner des angemeldeten USERS an.

## 17.3.1 Zeiterfassung MA

- Arbeitszeiten Mitarbeiter erfassen unter Einstellungen/Aktueller Anwender (oder Einstellungen/eigene\_Adresse/ Ansprechpartner oder F12)

### Reiter Zeiten

| 😃 Akt   | ueller Anwender           | <werz, danie<="" th=""><th>:l&gt;</th><th>X</th></werz,> | :l>                    | X                        |
|---------|---------------------------|----------------------------------------------------------|------------------------|--------------------------|
| Details | Notiz Termine U           | Jmsatz Zeiten                                            | Kontakt                |                          |
|         |                           |                                                          |                        |                          |
|         | Zeit                      | Dauer [Min]                                              | Projekt/Auftra Bereich | Bemerkung                |
|         | 07:30                     | 30                                                       | 299999 1               | Rechnerhochfahren        |
|         | 08:00                     | 30                                                       | 299999 1               | Emails                   |
|         | 08:30                     | 120                                                      | 299999 1               | Formprint Test           |
|         | 10:30                     | 30                                                       | 299999 1               | InfoMail                 |
|         | 11:00                     | 30                                                       | 299999 1               | Besprechung und internes |
|         | 11:30                     | 30                                                       | 299999 AZ              | Rechner gesäubert        |
|         | 12:00                     | 90                                                       | 299999 1               | Formprint fehlersuche    |
|         | 13:30                     | 30                                                       | 299999 1               | Infomail versendet       |
|         | 14:00                     | 30                                                       | 299999 1               | Zeiterfassung            |
|         | D 🖻 🗙 🤌                   | 420                                                      | 27.10.2006             |                          |
| ls      | ststunden                 | 42                                                       | 2 Sollstunden          | 208 Wochen Std 40,0      |
| Pre     | chte<br>eise/Operator/Auf | trag                                                     |                        |                          |

# 17.4 Programmeinstellungen Allgemein

## 17.4.1 Programmeinstellungen

Allgemein Adressen AdrZusatz Auftrag Optionen Drucker Service Pfade

#### Programmeinstellungen Allgemein

Diese Einstellungen sind Basis für den Einsatz des Programmes. Bitte nehmen sie alle Einstellungen vor bevor Sie mit dem Programm zu Arbeiten beginnen.

| P                   |                            |                               | F                    | Program        | meinste      | llungen | I        |                                       |        | × |
|---------------------|----------------------------|-------------------------------|----------------------|----------------|--------------|---------|----------|---------------------------------------|--------|---|
| Allgemein           | Adressen                   | AdrZusatz                     | Auftrag              | Optionen       | Drucker      | Service | Pfade    |                                       |        |   |
| SMTP S              | Server                     |                               |                      |                |              |         |          |                                       |        |   |
| Service             | e Host                     | localhost                     |                      |                |              | User    | Login    | Automatisch                           | ~      |   |
| Mail Se             | erver                      | 192.168.5                     | 50.2                 |                |              | User    | Rollen   | Leitung                               | ^      |   |
| User                |                            |                               |                      |                |              | User    | Test     | Verwaltung<br>Technik                 |        |   |
| Passw               | ort                        |                               |                      |                | <b>X</b>     |         | 0 ≑      | Vertrieb<br>Programmierung<br>Support | ~      |   |
| Absend              | er                         |                               |                      |                |              | User    | r Name   | ADMIN                                 |        |   |
| Admini              | strations                  | info@Sch                      | wartz.de             |                | $\checkmark$ |         |          |                                       |        |   |
| Auftrag             | Mail                       | info@Sch                      | wartz.de             |                | $\checkmark$ |         |          | Lagerorte                             |        |   |
|                     |                            |                               |                      |                |              |         | Filialen | 1A6                                   | *      |   |
| <1> SC=3<br><2> MQ= | Schwartz Bü<br>Marchetti + | iro-Organisati<br>Quimer Gmbl | on (AUF2<br>H (AUF20 | 000]<br>00_MQ] |              |         | 1 🛓      | 1A7<br>1A8<br>1B1<br>1B2<br>1B3       |        |   |
|                     |                            |                               |                      |                |              |         | <u> </u> | 184                                   | ~      |   |
| C:\woyTes           | t\                         |                               |                      |                |              | AUFTRA  | G        | Ube                                   | rnehme | n |

Service Host – für Erweiterung vorbereitet

Mail-Server – IP-Adresse Ihres SMTP-Servers (für externe SMTP kann auch User hinterlegt werden zur Anmeldung)

User Login automatisch/streng/ohne

User Test - Level für Logfile (Einstellung für Support bei problemen zur Protokollierung)

Lagerorte - zeigt alle bei Artikeln verwendete Lagerorte an.

Adressen

| P                                                                                                    |                                             | F                   | program  | meinste | llungen                  | I.                |    |           | x |
|----------------------------------------------------------------------------------------------------|---------------------------------------------|---------------------|----------|---------|--------------------------|-------------------|----|-----------|---|
| Allgemein Adressen                                                                                                    | AdrZusatz                                   | Auftrag             | Optionen | Drucker | Service                  | Pfade             | ]  |           |   |
| AdressFormatierung<br>Neue Adressen für<br>Arbeitswerte (Min)<br>Begin Arbeitstag<br>Mittagspause<br>Dauer Mittagspause<br>Default Vertreter | DIN<br>Kunden<br>0 V<br>8:0<br>12:0<br>60 1 |                     |          | Pos     | tionstexte               |                   | ~  | Gebiete   |   |
| Agentur Bezeichnung                                                                                                    | Kaufadres                                   | sen                 |          | Def     | ault                     | Minimu            | Im |           |   |
| AdressNummern H                                                                                                    | lochzählen<br>)efault Mailp<br>.auf2000.de  | rogramm)<br>/hilfe) |          | In      | fo Mail Ne<br>atus zurüc | gieren<br>ksetzen |    |           |   |
| C:\woyTest\                                                                                                    |                                             |                     |          |         | AUFTRA                   | G                 |    | Übernehme | n |

Adressnr hochzählen - beim anlegen einer Adresse wird eine fortlaufende Kundennr vergeben.

mail mit Mail to - standardmäsig werden emails mit dem internen Programm versendet. alternativ ist es über ihr mailprogramm (zB outlook usw ) möglich

Hilfe offline - lokale Hilfe (muss extra installiert sein, aktuallisiert sich nicht; nicht empfohlen!)

| Positionstexte | - Vor | gaben für die Texte in der Maske in Combobox (bei Adressen) |
|----------------|-------|-------------------------------------------------------------|
| Länder         | -     | n                                                           |
| Gebiete        | -     | n                                                           |

#### Adresszusatz

wenn Sie zusätzliche datenfelder in den Adressdaten benötigen, können sie bis zu 20 eigene Zusatzfelder definieren.

Diese erscheinen auf einem eigenen Reiter bei den Adressen.

| 2       |             |           |        |          |         |       | Kund   | den   |
|---------|-------------|-----------|--------|----------|---------|-------|--------|-------|
| Liste   | Details     | Zusatz    | Notiz  | Ansprech | Konditi | ionen | Preise | Dokum |
| Ма      | rchetti + ( | Quimer Gr | nbH    |          |         |       |        |       |
| 1. Ums  | atz         |           |        |          | 0,0     | 00    |        |       |
| 2. Grös | sse         |           |        |          |         |       |        |       |
| 3. Bere | eich        |           |        |          |         |       | ¥      |       |
| 4. Grür | ndung       |           | Mittwo | och , 1. | Januar  | 2014  |        |       |
| 5. Han  | del         |           |        |          |         |       |        |       |

hier tragen Sie ihre Zusatzfelder ein. Die Beschriftung ist mas 20Zeichen lang. Beim Typ haben Sie verschiedene Typen zur Auswahl.

Die Feldanordnung erfolgt automatisch von 1-20 (zweispaltig ab 11 Feldern.)

| P         |                                         |        |         |            | Program    | imeinste | llungen | l        |        |   |          | ×  |
|-----------|-----------------------------------------|--------|---------|------------|------------|----------|---------|----------|--------|---|----------|----|
| Allgemein | Adm                                     | essen  | AdrZusa | tz Auftrag | g Optionen | Drucker  | Service | Pfade    |        |   |          |    |
|           | Feldnamen sind auf 9 Zeichen beschränkt |        |         |            |            |          |         |          |        |   |          |    |
|           | 10                                      | Gründ  | dung    | Datum      | ~          | 20 Str   |         |          | String | ~ |          |    |
|           | 11                                      | Umsatz |         | Währung    | ~          | :        | 21      |          | String | ~ |          |    |
|           | 12                                      | MA Z   | ahl     | Integer    | ~          |          | 22      |          | String | ~ |          |    |
|           | 13                                      | Berei  | che     | Kombo      | ~          |          | 23      |          | String | ~ |          |    |
|           | 14 Handel                               |        | el      | Bool       | ~          | 24       |         | String   | ~      |   |          |    |
|           | 15                                      |        |         | String     | ~          | 25       |         | String   | ~      |   |          |    |
|           | 16                                      |        |         | String     | ~          | 26       |         | String   | ~      |   |          |    |
|           | 17                                      |        |         | String     | ~          | 27       |         | String   | ~      |   |          |    |
|           | 18                                      |        |         | String     | ~          | :        | 28      |          | String | ~ |          |    |
|           | 19                                      |        |         | String     | ~          | :        | 29      |          | String | ~ |          |    |
|           |                                         | De     | efault  |            |            |          | )       | Feld lös | schen  |   |          |    |
| C:\woyTes | t\                                      |        |         |            |            |          | AUFTRA  | G        |        |   | Übernehm | en |

## Auftrag

laufende Nr der Dokumente vorgeben. Es gibt jedoch eine Vorgabe die einzuhalten ist. Das Jahr ist der Nr immer vorangestellt. (außer Rechnungsnr.) Beim Jahreswechsel wird diese Nr automatisch angepasst.

| Datev - | ihre Date | v-Mandatsdaten | wenn Sie | die Buchun | gsdaten a | n Datev über | geben. |
|---------|-----------|----------------|----------|------------|-----------|--------------|--------|
|         |           |                |          |            | 0         |              | 0      |

| P          |             |              | Progran       | nmeinste | llunge | en         |          | x   |
|------------|-------------|--------------|---------------|----------|--------|------------|----------|-----|
| Allgemein  | Adressen    | AdrZusatz Au | trag Optioner | Drucker  | Servic | e Pfade    |          |     |
| Auftrags   | Nummer      |              |               |          |        | Datev      |          |     |
| Auftrag    |             | 1400001 🖨    | Max           | 1301687  |        | KurzBez    | St       |     |
| Angebo     | t           | 6400000 🚔    | Max           | 6300000  |        | BeraterNr  | 01099    |     |
| Bestell    |             | 1400001 🖨    | Max           | 1300819  |        | MandantenN | Vr 00061 |     |
| Rechnu     | ing         | 112668 🜲     | Max           |          | 1      | Berater    | Uwe Thor |     |
| Miete      |             | 4881         |               |          |        | Formulare  |          |     |
| Reparat    | tur         | 111669       | Alle          |          |        |            |          |     |
| Aktuelle   | es Jahr: 20 | 014          |               |          |        |            |          |     |
|            |             |              |               |          |        |            |          |     |
|            |             |              |               |          |        |            |          |     |
| C:\woyTest | λ           |              |               |          | AUFTF  | AG         | Übernehn | nen |

#### Optionen

| P                            |                                             |                        | I       | program  | meinste                                             | llungen                                                                                              | l -                                   |                                    |          | ×   |  |  |
|------------------------------|---------------------------------------------|------------------------|---------|----------|-----------------------------------------------------|----------------------------------------------------------------------------------------------------|---------------------------------------|------------------------------------|----------|-----|--|--|
| Allgemein                    | Adressen                                    | AdrZusatz              | Auftrag | Optionen | Drucker                                             | Service                                                                                              | Pfade                                 | e                                  |          |     |  |  |
| Aufgab<br>Artikel-<br>Dez.St | enverwaltun<br>Nr Typ<br>ellen Menge        | 9 Mit Mail             | s V     |          | <ul> <li>✓ Z.</li> <li>✓ Re</li> <li>— M</li> </ul> | usätzliche<br>estlieferme<br>it Lieferbeo                                                            | Individu<br>ngen a<br>dingun <u>o</u> | uelle Serien Nr<br>ausgeben<br>gen |          |     |  |  |
| ☐ mit<br>✔ mit<br>✔ mit      | Stundensatz<br>Klickverträg<br>Mietverträge | vorbelegen<br>en<br>:n |         |          | ☐ Ar<br>✔ St                                        | <ul> <li>Artikel mit Kurzbezeichnung</li> <li>Staffelpreise</li> <li>Notierungen (Preise)</li> </ul> |                                       |                                    |          |     |  |  |
| Mit                          | eigener Ang                                 | ebotsnumme             | er      |          | ✓ Ki                                                | undennum                                                                                             | mer not                               | twendig                            |          |     |  |  |
| 🗌 An                         | gebot nach E                                | Bestätigung            |         |          | A                                                   | dresse mit '                                                                                         | Voman                                 | ne                                 |          |     |  |  |
| 🗌 Au                         | ftrag=Projekt                               |                        |         |          | Anzei <u>c</u><br>Schne                             | ge in Adres<br>ellerfassung                                                                          | sse<br>g                              | Aufträge<br>ArtikelNr              | ▼<br>▼   |     |  |  |
| C:\woyTes                    | t\                                          |                        |         |          |                                                     | AUFTRA                                                                                               | G                                     |                                    | Übernehm | nen |  |  |

Detail-Einstellungen für die Programmgestaltung und Steuerung

Aufgabenverwaltung - mit/ohne mails ArtikelTypNr - Aufbau der ArtikelNr Systemvorgaben 1- ohne 2 mit 2 vorgestellen Zeichen Lieferant 3 - indiv Aufbau Dezimal Stellen Menge - in Auftrag Anzahl Nachkommastellen bei Menge mit Stundensatz vorbelegen - Reparaturabwicklung mit Klickverträgen - Anzeige der Funktion im Menü zur Auswahl mit Mietverträgen - " mit eigener AngebotsNr - Angebote erhalten eine eigene Nr. / bei Bestätigung ändert sich die AuftragsNr. Angebot nach Bestätigung - erlaubt Angebotsdruck auch noch nachBestätigung Auftrag=Projekt - jeder Auftrag ist sofort auch Projekt Zusätzliche individuelle SerienNr - Artikel mit Seriennr erhalten zusätzliche eigene SerienNr Restliefermenge ausgeben - offene noch nicht gelieferte Menge wird auf Lieferschein ausgewiesen mit Lieferbedingungen

| mit Kurzbezeichnung        | - Artikelanzeige Standardbrowser mit EAN - alternativ mit kurzbezeichnung |
|----------------------------|---------------------------------------------------------------------------|
| Artikel mit Staffelpreisen | - Staffelpreise in Artikel zusätzlich möglich                             |
| Notierungen                | - "                                                                       |
| KundenNr notwendig         | - im Auftrag wird geprüft ob Kunde Kundennr hat - sonst Meldung           |
| Adresse mit Vorname        |                                                                           |

#### Drucker

hier wird festgelegt auf welchem Drucker die Auftragsdokumente gedruckt werden. ACHTUNG: der Druckername darf keine Leerzeichen enthalten!!! Die Anzahl der Druckdokumente Auftragsdokumente wird ebenfalls hier festgelegt.

2. + 3. Drucker sind nur für Filialbetrieb von Bedeutung

| P                                                  |                                                                                                    |                                                    | Р           | rogrami   | meinste                                                  | llungen                      | I                                                                                                    |          | ×  |
|----------------------------------------------------|----------------------------------------------------------------------------------------------------|----------------------------------------------------|-------------|-----------|----------------------------------------------------------|------------------------------|----------------------------------------------------------------------------------------------------|----------|----|
| Allgemein                                          | Adressen                                                                                                    | AdrZusatz                                          | Auftrag     | Optionen  | Drucker                                                  | Service                      | Pfade                                                                                                    |          |    |
| - Druc<br>Dru<br>Dru<br>2.<br>2.<br>3.<br>3.<br>3. | ker<br>ucker (allger<br>ucker Liefen<br>Drucker (allg<br>Drucker Lief<br>Drucker Lief<br>Drucker Lief<br>Default | nein)<br>schein<br>gemein)<br>(erschein<br>gemein) | Microsoft X | (PS Docum | <pre>v ent W v v v v v v v v v v v v v v v v v v v</pre> | Druc<br>Ar<br>Be<br>Se<br>Ki | ckAnzahl bei Aufträge<br>ngebot/Bestellung<br>eferschein<br>estätigung<br>echnungsdruck<br>ervicerechnung<br>lickrechnung |          |    |
| C:\woyTes                                          | t\                                                                                                    |                                                    |             |           |                                                          | AUFTRA                       | G                                                                                                    | Übernehm | en |

#### Service

hier sind keine Eingaben notwendig. Der Service ist ein Dienst der mit installiert wird. Das Drucken der Auftragsdokumente erfolgt darüber.

| P         |             |              | F        | Program  | meinst | tellungen    |         |                | ×  |
|-----------|-------------|--------------|----------|----------|--------|--------------|---------|----------------|----|
| Allgemein | Adressen    | AdrZusatz    | Auftrag  | Optionen | Drucke | er Service   | Pfade   |                |    |
| -1. Adr   | esse        |              |          |          |        | 2. Adresse – |         |                |    |
| Verbin    | ndungsName  | SC_TCP       |          |          |        | Verbindungs  | Name    | SC_HTTP        |    |
| Serve     | r           | SRV-TES      | Т        |          |        | Server       |         | SRV-TEST       |    |
| Verbin    | ndung/Port  | net.tcp      | v 90     | 01 🜩     |        | Verbindung/  | 'Port   | http 🗸 9000    |    |
| Adres     | se          | /woySyst     | ems/SC   |          |        | Adresse      |         | /woySystems/SC |    |
|           |             |              | Akt Adre | esse     |        |              |         | Akt Adresse    |    |
| Servic    | e Drucker – |              |          |          |        | Service Star | tmodus  |                |    |
| Micros    | oft XPS Doo | cument Write | r        |          |        | AUTO         | linoado | □ ws           |    |
|           |             |              |          |          |        |              |         | TASK           |    |
|           |             |              |          |          |        |              |         | PRINT          |    |
| COMPUTER  | .+\         |              |          |          |        |              | G       | Übernehm       |    |
| Calwoyres | at (        |              |          |          |        | AUFTRA       | 0       | Obernenm       | en |

AufControll.exe und Aufagent.exe sind Tools die diesen Service bedienen.

### Pfade

Sie sollten diese Pfade nicht abändern. Sie werden bei der Installation automatisch eingetragen.

| ø         |           |                                                         | F                                         | Program                             | meinste                             | llunger                  | ı –                    |        |       |          | X   |
|-----------|-----------|---------------------------------------------------------|-------------------------------------------|-------------------------------------|-------------------------------------|--------------------------|------------------------|--------|-------|----------|-----|
| Allgemein | Adresser  | AdrZusatz                                               | Auftrag                                   | Optionen                            | Drucker                             | Service                  | Pfade                  |        |       |          |     |
| Date      | enpfad    | \\SRV-TEST                                              | \SC\                                      |                                     |                                     |                          |                        |        |       |          |     |
| UNC-1     | FTad IP   | V192.168.50<br>Formular<br>Scanner<br>Backup<br>Ausgabe | 6\SC\<br>\\SRV-TE<br>\\SRV-TE<br>\\SRV-TE | ST\SC\For<br>ST\SC\Sca<br>ST\SC\Bac | mular\<br>anner\<br>skup\<br>sgabe\ |                          |                        |        |       |          |     |
| Loka      | aler Pfad | C:\woyTest\                                             | CALL                                      | D-14 \ A D                          |                                     |                          |                        |        | T \   |          |     |
|           |           | Print (                                                 | C:\Users\<br>C:\Users\                    | Poldy \AppL<br>Poldy \AppE          | )ata \Roam                          | ing \woy s<br>ing \woy s | ystems \4<br>ystems \4 | UFTRAG | \Prt\ |          |     |
| Hilfe     | datei     | LogDatei (<br>C:\woyTest\w                              | C:\woyTe:<br>voyAuftrag                   | st\woyAuftri<br>\\Bin\AUFT          | ag\Bin\Log<br>RAG.chm               | j\                       |                        |        |       |          |     |
| Konf      | figdatei  | C:\woyTest\L                                            | okal.Confi                                | ig                                  |                                     |                          |                        |        |       |          |     |
| C:\woyTes | st\       |                                                         |                                           |                                     |                                     | AUFTRA                   | G                      |        |       | Übernehn | nen |

Daten Pfad – BasisPfad für alle Daten-Verzeichnisse. D.h. die verschiedenen Datenverzeichnisse von woyAuftrag sind Unterverzeichnisse des Datenpfades.

Lokaler Pfad - Verzeichnis für Temporäre Daten im Betrieb

## 17.4.2 Mitarbeiter Gruppen

in Mitarbeitergruppen werden die Mitarbeiter Gruppen (oder auch Abteilungen) zugewiesen. ein Mitarbeiter kann in mehreren Gruppen sein.

|      |           | N   | litarbeiter ( | Gruppen 💌      |
|------|-----------|-----|---------------|----------------|
| List | e Details |     |               |                |
|      | Gruppe    | Pos | Kurzbez       | Beschreibung   |
|      | Anfang    | Anf | 🔄 Anfan       | Anfang         |
|      | 100       | 1 4 | VER           | Verwaltung     |
| -    | 100       | 2 3 | TEC           | Technik        |
|      | 100       | 3 2 | VER           | Vertrieb       |
|      | 100       | 5 5 | PRG           | Programmierung |
|      | 100       | 6 1 | SUP           | Support        |
|      | 900       | 3 0 | BCH           | Buchhaltung    |
|      |           |     |               |                |
|      |           |     |               |                |

oben sehen sie die Gruppen und unten wie Mitarbeiter einer Gruppe zugewiesen werden.

| 93                        |                | Mitarb | eiter Gru | uppen                                                                                                    | <b>-X</b> |
|---------------------------|----------------|--------|-----------|----------------------------------------------------------------------------------------------------|-----------|
| Liste Detai               | ls             |        |           |                                                                                                    |           |
| Zugehörige<br>Göbel Tobia | e Mitarbeiter  |        |           | Alle Mitarbeiter                                                                                                    |           |
| Oppold, Jürg              | jen, Dipl. Ing |        |           | Bux, Eberhard<br>Dau, Thomas W.<br>Göbel, Tobias<br>Heider, Kurt<br>Hetzinger, Seline, Frau<br>Johnson, Peter<br>Kreiter, Franka<br>Müller, Manuel<br>Oppold, Jürgen, Dipl. Ing<br>Oppold, Simone<br>Roth, Gerold<br>Ruck, Helmut | ~         |
|                           | Nr             | Pos    | KurzBez   | Name                                                                                                    |           |
| Gruppe                    | 1005 🖨         | 5 🌲    | PRG       | Programmierung                                                                                                    |           |
| Notiz                     |                |        |           |                                                                                                    |           |
| Programmien               | ung            |        |           |                                                                                                    |           |

Gruppen werden von verschiedenen Programmmodulen verwendet. zB von Aufgaben. wenn sie für einen Aufgabe eine Gruppe angeben werden alle Gruppenmitglieder angesprochen (angemailt) usw.

## 17.4.3 User Admin

nur vom Administrator aufrufbar

Vergabe der Userberechigungen an alle USER (siehe auch eigene Adresse)

ACHTUNG: solange keine Userberechtigungen hinterlegt sind kann jeder user alles ausführen inklusiv dieser userverwaltung.

Die Userverwaltung wird aktiv sobald ein user das Administrationsrecht zugewiesen hat!

| 8 | 3                                                                                                    |                                                                                                    | Rechteverwaltung für /                                                                                                    | Anwender                                                                                                    | ×                                                                                                    |
|---|----------------------------------------------------------------------------------------------------|----------------------------------------------------------------------------------------------------|----------------------------------------------------------------------------------------------------|----------------------------------------------------------------------------------------------------|----------------------------------------------------------------------------------------------------|
|   |                                                                                                    |                                                                                                    |                                                                                                    |                                                                                                    |                                                                                                    |
|   | Login-Name                                                                                                    | Alias                                                                                                    | E-Mail                                                                                                    | Rechte                                                                                                    | LTG=Leitung                                                                                                    |
|   | ADMIN<br>ADMINISTRATOR<br>BUX<br>GAST<br>GOEBEL<br>HEIDER<br>HETZINGER<br>JOHNSON<br>KREITER<br>MUELLER<br>OPPOLD<br>POLDY<br>ROTH<br>RUCK<br>SONNENSCHEIN<br>STEINHAUER | ADMIN<br>ADMINISTRATOR<br>BUX<br>GAST<br>Göbel, Tobias<br>HEIDER<br>Johnson, Peter<br>KREITER<br>Müller, Manuel<br>OPPOLD<br>POLDY<br>Roth, Gerold<br>RUCK<br>SONNENSCHEIN<br>STEINHAUER | E.Bux@Schwartz.de<br>T.Goebel@Schwartz.de<br>k.heider@marchetti-quime<br>P.Johnson@Schwartz.de<br>F.Kreiter@Schwartz.de<br>M.Mueller@Schwartz.de<br>J.Oppold@Schwartz.de<br>J.Oppold@Schwartz.de<br>H.Ruck@marchetti-quime<br>L.Sonnenschein@Schwart<br>R.Steinhauer@Schwartz.de | LTG AUF PRS B<br>LTG AUF PRS D<br>LTG AUF PRS D<br>AUF PRS DOK D<br>AUF PRS DOK D<br>LTG AUF PRS DOK D<br>LTG AUF PRS B<br>LTG AUF PRS DOK D<br>LTG AUF PRS B<br>AUF PRS DOK D<br>AUF PRS DOK D<br>AUF PRS DOK D<br>AUF PRS DOK D<br>AUF PRS DOK D<br>AUF PRS BCH B | AUF=Auftrag<br>PRS=Preise<br>BCH=Buchhaltung<br>BCL=Buchen-Leitung<br>OPR=Operator<br>DOK=Dokumentenzugriff<br>DOB=NichtAuftragsdokumen<br>AUT= Auftrag-Teilrechte |
|   | ADMIN                                                                                                    |                                                                                                    |                                                                                                    |                                                                                                    | 2 & X %                                                                                                    |

Rechte weisen Sie einem Anwender zu indem sie

den Anwender markieren und dann

rechts die Rechte markieren (Shift+ per Mausklick markieren)

speichern über das Disksymbol (nur angezeigt nach einer Änderung)

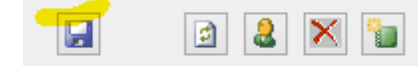

## 17.5 Programmeinstellungen Anwender

## 17.5.1 Registrierung

Um das Programm zu nützen, benötigen Sie eine Lizenznummer. Diese muss hier hinterlegt werden. Jedes Release (V 8, 9 oder 10 usw) benötigt eine eigene Lizenznr.

Installieren Sie ein update nur wenn Sie über die zugehörige LizenzNr bereits verfügen.

| 8               | Registrierung       | × |
|-----------------|---------------------|---|
| Registrierdaten |                     |   |
| Anwender        | Fa Schwartz         |   |
| E-Mail          | Info@schwartz.de    |   |
| Seriennummer    | 1039-8578-8001-1234 | ] |
| Testen          | Eintragen           |   |

Ihre Eingaben müssen Sie zuerst über den Test-Knopf prüfen. Nur wenn die Eingabe gültig ist können Sie sie abspeichern (Eintragen)

## 17.5.2 Mail Setup

#### Mail Input Setup

Um für das Archivierungssystem auf ihr eigenes email-Konto zugreifen zu können, müssen ihre Kontodaten hier hinterlegt sein.

| É;                                                                           | Setup [MailBee]                                                                                                    | ×     |
|------------------------------------------------------------------------------|----------------------------------------------------------------------------------------------------|-------|
| Input Mail Conne                                                             | ector                                                                                                    |       |
| Input Server                                                                 |                                                                                                    | ۳ 🛱   |
| User                                                                         |                                                                                                    | Port  |
| Passwort                                                                     |                                                                                                    | 143 🖨 |
| Konto                                                                        | INBOX                                                                                                    |       |
| Mail Optionen<br>Laden der Mai<br>Minuten bis No<br>Laden der<br>V Laden der | ils der letzten X Tage<br>eue Mails abgeholt werden<br>Mails im Hintergrund<br>Mails in Outlook Express<br>n Archivieren Löschen |       |
|                                                                              |                                                                                                    | ОК    |

als zusatzoption geben sie bitte an:

wieviel Tage zurück die mails angezeigt werden sollen.

ob nach dem einlesen+archivieren die mail in ihrem emailkonto gelöscht werden soll.

#### Mail Shop Setup

wenn Sie Daten mit einem Webshop austauschen, also zB Bestellungen über ein Webshopsystem per mail erhalten, müssen Sie es hier das Shop-emailkonto konfigurieren, um die Bestellungen als Auftrag zu importieren.

| 4                | Setup [MailBee] | ×     |
|------------------|-----------------|-------|
| Input eShop Mail | Connector       |       |
| Input Server     |                 | ۳ 🏢   |
| User             |                 | Port  |
| Passwort         |                 | 143 🜩 |
| Konto            | INBOX           |       |

## 17.5.3 Farben

Über das Menü Einstellungen -Anwender -Farbeinstellungen, können Sie Ihr woyAuftrag Ihrem persönlichen Geschmack anpassen.

| 🖪 Farben anpassen           |                         |
|-----------------------------|-------------------------|
| Gerade Zeile                | Bearbeitung Hintergrund |
| Ungerade Zeile              | Bearbeitung Vordergrund |
| Markierte Zeile Hintergrund | Markierung Hintergrund  |
| Markierte Zeile Vordergrund | Markierung Vordergrund  |
|                             | Default Sichern         |

Sie können 8 Parameter einstellen:

unten links können sie aus Farbvorschlägen auswählen: standard, ocean, wild, lite

oder jede Farbe individuell auswählen über

Die 4 Felder links werden in den Masken und Browsern verwendet. Die 4 Felder rechts nur in wenigen speziellen Erfassmasken (zB Zählerstanderfassung)

## 17.5.4 Pinfunktion Setup

Die Pin-Funtion im Browser ermöglicht es einen Datensatz zu markieren. er erscheint dann als erster Datensatz in der Liste.

Gilt bis zum Schließen des Programmes.

Klicken sie zum Markieren auf die Pin-Nadel

|   | 2     |            |           |          |               |        | Kunden          |           |          |          |          |
|---|-------|------------|-----------|----------|---------------|--------|-----------------|-----------|----------|----------|----------|
|   | Liste | Details    | Notiz     | Anspreck | h Konditionen | Preise | e Dokumente     | Aufträge  | Umsatz   | Termine  | Support  |
| I |       | Namen      |           |          | Kurzbezeichnu | ing i  | Abteilung       | Telefo    | nnummer  | Ort      |          |
| I |       | A Anfang   |           | ×        | Anfang        | l      | Anfang          | 🛕 Anfa    | ng       | 🛕 Anfa   | ng       |
| I |       | 2          |           |          |               |        |                 |           |          |          |          |
| I | -ą    | Marchetti  | + Quirne  | r GmbH   | MARCHETTI     |        | Büro- + Informa | t 39 69 5 | 5 -0     | Essling  | en       |
| I | -12   | A & P Indu | istriemor | ntagen   |               |        |                 | 07158/    | 99 49 89 | Wernag   | J        |
| I | -12   | A-K Auton  | nobile    |          |               |        | Inh. Ali Baba   | 0160 - 5  | 512345   | Essling  | en am Ne |
| I | -12   | A.C. Hotel | Hoferer   |          |               |        |                 | 0711/7    | 28 10-0  | Stuttgar | rt       |
| I | -12   | A.T.U.     |           |          |               |        | Auto-Teile-Ung  | e 07021/1 | 73 41 18 | Kirchhe  | im unter |

Legen Sie hier fest in welchen Listen Sie diese Funktion aktivieren möchten.

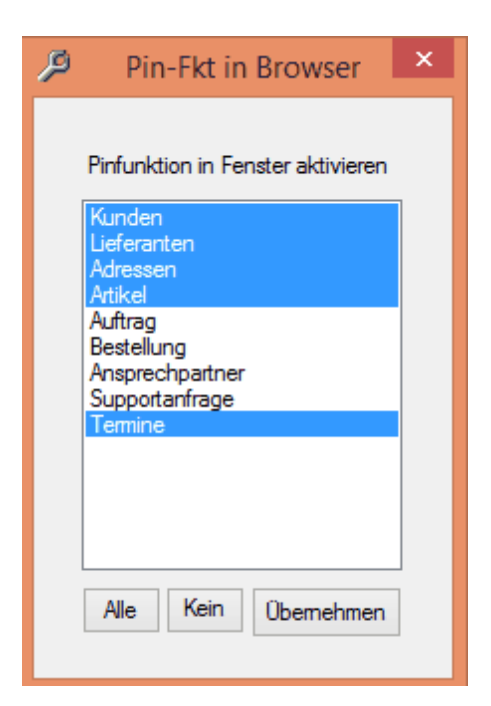

# 17.6 Programmeinstellungen Arbeitsplatz

## 17.6.1 externe Programme

richten Sie hier die Verbindung zu den externen Programmen ein. externe Programme wie Word

| P                                                                  | Externe Programme                                                                                                    | × |
|--------------------------------------------------------------------|----------------------------------------------------------------------------------------------------|---|
| LogFile<br>C:\woyTest\<br>Log ab Infe                              | woyAuftrag\Bin\Log\<br>Except Test Löschen Anzeigen                                                                                                    | ] |
| Programme<br>Editor<br>XML<br>HTML<br>Word<br>Muster<br>Startmakro | C:\Program Files (x86)\Microsoft Office\Office 14\WINWORD.EXE  *.doc* KommandoZeile (_' = Blank) /m  Ausbildung ITV Barit_F Briefe Briefe Brie |   |
|                                                                    | Übemehmen                                                                                                    |   |

## 17.6.2 Telefonwahl einrichten

Verfügt ihre Telefonanlage (oder telefon) sowie ihr PC über die Tapi-Funktion (Telefonwahl über den PC) können Sie hier das Auftragsprogramm mit Tapi verbinden.

dann können Sie direkt aus der Adresse wählen

werden ihnen eingehende Anrufe angezeigt

ab Version 9 wird diese Eintragung im Tapiserver vorgenommen:

|                                                                           | Dialer Se     | tup       |                | ×     |
|---------------------------------------------------------------------------|---------------|-----------|----------------|-------|
| Haupt Nummer<br>Nebenstelle 52<br>Firma Schwartz<br>70 - A+J Oppold (DEC1 | Amt 0         | DatenBank | projekt 💌<br>! |       |
| Filiale<br>Nebenstelle                                                    |               | DatenBank | MQ _           |       |
| Abbruch                                                                   |               |           | Speichern      |       |
| ıramm Tapişerver exe                                                      | <b>Š</b> - Di | eses Symb | ol erscheint i | n der |

# 17.7 Verbindung

Hier können Sie unterschiedliche Datenbanken anbinden. So richten Sie eine Verbindung zu einer Datenbank ein.

Achtung: darf nur von Administratoren verändert werden.

| 0                       | Verbindung     | ×  |
|-------------------------|----------------|----|
| Bezeichnung             | projekt        |    |
| Notiz                   | Firma Schwartz |    |
| Server / Instanz        | PROJEKTSERVER  | ¥  |
| Datenbank               | Auf2000        | ¥  |
| User                    |                |    |
| Anwendemame<br>Passwort | stz            |    |
| Test                    |                | ОК |

über den Button Test prüfen Sie ob die Verbindung korrekt ist. wenn alle Einträge Stimmen können Sie diese mit OK übernehmen.

## 17.8 Events

Das Programm protokolliert wichtige Ereignisse in einer Log-Datei. Die Log bzw. Eventdatei kann hier eingesehen werden.

| Liste Details |            |          |          |         |         |      |                 |           |
|---------------|------------|----------|----------|---------|---------|------|-----------------|-----------|
| L             | Datum      | Zeit     | Anwender | Rechner | Prozess | Тур  | Name            | Parameter |
| A             | Enthält    | 🔳 Enth   | Enthält  | Enthält | Enthält | Anfa | Enthält         | Enthält   |
|               |            |          |          |         |         |      |                 |           |
| 1             | 10.12.2013 | 19:31:20 |          |         |         | DATA | Speichern       | ADRESSEN  |
| 1             | 10.12.2013 | 19:30:17 |          |         |         | DATA | Speichern       | ADRESSE   |
| Î.            | 10.12.2013 | 19:19:02 |          |         |         | AUF  | Drucken         | 1201284   |
| 1             | 10.12.2013 | 19:19:01 |          |         |         | AUF  | Neue Rechnungsn | 1201284   |
| T             | 10.12.2013 | 19:18:49 |          |         |         | AUF  | Drucken         | 1201284   |
| 1             | 08.12.2013 | 21:55:08 |          |         |         | AUF  | Drucken         | 1201276   |
| Ì             | 08.12.2013 | 21:20:09 |          |         |         | DATA | Speichern       | AUFTRAG   |

## 17.9 Stammverwaltung

## 17.9.1 Stammverwaltung

Mehrwertsteuersätze

- Skontobedingungen
- Währung

Erlöskonten

- Artikel-Gruppen
- Adressgruppen Warengruppen

Texte

- Zeitdefinition
- Stundensatz
- Leasingkonditionen
- Kalkulationsparameter
- Fahrtzonen

### Mehrwertsteuersätze

gültige Sätze hinterlegen. Bei Default unbedingt den Hauptsatz hinterlegen.

| E Mehrwe | Mehrwertsteuer × |  |  |
|----------|------------------|--|--|
| Default  | 19               |  |  |
| 1.       | 7                |  |  |
| 2.       |                  |  |  |
| 3.       | 16               |  |  |
| 4.       | 8                |  |  |
| Abbruc   | h Speichem       |  |  |

## Skontobedingungen

hinterlegen Sie hier Ihre für Ihren Betrieb gültigen Konditionen (max. 20 verschiedene)

|      |           |           | SKOILOD | eunigung | y        |      |       |
|------|-----------|-----------|---------|----------|----------|------|-------|
|      | Skonto %  | Tage      | Netto   |          | Skonto % | Tage | Netto |
| Defa | 0         | 8         | 8       | 10.      | 2        | 8    | 14    |
| 1.   | 3         | 14        | 30      | 11.      | 3        | 0    | 0     |
| 2.   | 0         | 8         | 8       | 12.      | 0        | 0    | 30    |
| 3.   | 2         | 8         | 30      | 13.      | 0        | 0    | 0     |
| 4.   | 2         | 1         | 1       | 14.      | 0        | 0    | 0     |
| 5.   | 3         | 8         | 30      | 15.      | 0        | 0    | 0     |
| 6.   | 2         | 14        | 30      | 16.      | 0        | 0    | 0     |
| 7.   | 0         | 0         | 14      | 17.      | 0        | 0    | 0     |
| 8.   | 2         | 8         | 20      | 18.      | 0        | 0    | 0     |
| 9.   | 5         | 8         | 30      | 19.      | 0        | 0    | 0     |
| ×    | Default / | Abbruch S | peichem |          |          |      |       |

### Währungen :

Wenn Rechnungen in ausländischer Währung erstellt werden sollen. Es wird von Euro auf die Währung umgerechnet mit dem hier angegebenen Faktor.

Achtung : Nur die Rechnung wird in der Fremdwährung ausgestellt (vorausgesetzt das Formular ist für Währungen richtig eingerichtet.) In den offenen Posten wird mit Euro gerechnet !

| € |    | Währungen   |          |  |  |  |
|---|----|-------------|----------|--|--|--|
|   |    | Währungsnam | Umrechun |  |  |  |
|   |    | Euro        | 1        |  |  |  |
|   | 1. | SE          | 1        |  |  |  |
|   | 2. | \$          | 1        |  |  |  |
|   | 3. |             |          |  |  |  |

### Erlöskonten:

die Erlös (Gegen)-konten der Buchhaltung hier hinterlegen.

In der Buchhaltung werden die Buchungssätze der Offenen Posten mit der KundenNr als Konto und das unter Buchungskonto ausgewählte Erlöskonto als Gegenkonto des Buchungssatzes in die Datevdatei übergeben.

| E      |        | Erlöskonten                | × |
|--------|--------|----------------------------|---|
|        | Konten | Bemerkung                  |   |
| Defaul | 8404   | Erlöse Büromaterial        |   |
| 1.     | 8404   | Erlöse Büromaterial        |   |
| 2.     | 8400   | Erlöse Maschinen neu       |   |
| 3.     | 8403   | Erlöse Büromöbel           |   |
| 4.     |        |                            |   |
| 5.     | 8401   | Erlöse Maschinen gebraucht |   |
|        |        |                            |   |

#### Artikel-Gruppen

für Auswertungen und Suchen von Artikeln sollten Sie diese in Gruppen eingruppieren. Die Gruppierung ist 2-stufig.

|                                                                                                    | Artikel Gruppen                                                                                           |                                                                                                    |
|----------------------------------------------------------------------------------------------------|----------------------------------------------------------------------------------------------------|----------------------------------------------------------------------------------------------------|
| AK =Bürogeräte<br>BE =Büro-Einrichtung<br>BEL=Beleuchtung<br>BM =Büromaterial<br>DR =Drucker<br>DS =Diktiersystem<br>ENT=Entsorgung Altgeräte<br>FX =Faxgeräte<br>HAU=Haustechnik<br>INT=Internet<br>KA =Kaffemaschinen<br>KO =Kopierer<br>KS =Kassen<br>MIE=Miete<br>MM =Multimedia<br>MO =Monitore | AK =Akt<br>BES=Be<br>BIN=Bind<br>BIZ=Bind<br>HEF=He<br>KT =Küc<br>LAM=La<br>PB =Pos<br>PS =Pap<br>ZU =Zub | envemichter<br>schriftungsgeräte<br>degeräte<br>degeräte Zubehör<br>fter<br>shentechnik<br>miniergeräte<br>tbearbeitung<br>bierschneidemaschinen<br>behör |
|                                                                                                    |                                                                                                    | ★                                                                                                    |

Planen Sie ihre Gruppenstruktur bevor Sie loslegen.

die Gruppierung erfolgt in die Obergruppe (links) und die Untergruppe (rechts) legen Sie zuerst die Obergruppe und danach alle zugehörigen Untergruppen an.

| AK =Ak                                | =Aktenvemichter<br>)=Beschriftungsgeräte |  |  |  |  |  |  |
|---------------------------------------|------------------------------------------|--|--|--|--|--|--|
| BIN=6<br>BIZ=E<br>HEF=                | 🛚 Untergruppe bearbeiten 🛛 🗙             |  |  |  |  |  |  |
| KT =<br>LAM=<br>PB =<br>PS =<br>711 = | Oben AK Unten BES                        |  |  |  |  |  |  |
| 20-2                                  | Beschriftungsgeräte                      |  |  |  |  |  |  |
|                                       | eClass                                   |  |  |  |  |  |  |
| C                                     | GE=Geräte Büro - [8400] ∨ 🗶 🗸            |  |  |  |  |  |  |

Bei jeder Untergruppe können Sie den eClass-code hinterlegen (eClass ist ein 4stufuger Code)

#### Adressgruppen

für Auswertungen, Filtern und Suchen von Adressen sollten Sie diese in Adress-Gruppen eingruppieren.

Die Gruppierung ist 2-stufig.

| - | Adres                                                                                 | s Gruppen                                                                                                    | 2 |
|---|---------------------------------------------------------------------------------------|----------------------------------------------------------------------------------------------------|---|
|   | BE = Behörden<br>DI = Dienstleister<br>HA = Handel<br>HW = Handwerk<br>IN = Industrie | AE = Ărzte<br>AG = Agenturen<br>BA = Banken<br>HO = Hotel + Gastronomie<br>IM = Immobilien<br>RA = Rechtsanwälte<br>VE = Versicherungen |   |
|   |                                                                                       |                                                                                                    |   |

Planen Sie ihre Gruppenstruktur bevor Sie loslegen.

die Gruppierung erfolgt in die Obergruppe (links) und die Untergruppe (rechts)

legen Sie zuerst die Obergruppe und danach alle zugehörigen Untergruppen an.

#### Warengruppen

jede Artikeluntergruppe ist einer Warengruppe zuzuordnen. Dies ist eine weitere Einteilung der Artikel in mit einer den Artikelgruppen übergestellte Eingruppierung. Diese Gruppen sind direkt mit ihren Erlöskonten der Buchhaltung zu koppeln.

| -                                               | WarenGruppe                                                                                                    | < |
|-------------------------------------------------|----------------------------------------------------------------------------------------------------|---|
| BE<br>BV:<br>GE<br>IT=<br>PR:<br>RD<br>VE<br>ZU | =BüroEinrichtung - [8403]<br>=BüroMaterial - [8404]<br>=Geräte Büro - [8400]<br>iT + EDV - [8400]<br>whne WG - [8404]<br>=Programme + Software - [8407]<br>=Reparatur + Dienstleistung - [.]<br>=Vermietung - [.]<br>=Zubehör - [8404] |   |
| BE                                              | Büro Einrichtung                                                                                                    |   |
| 840                                             | )3:Erlöse Büromöbel 🗸 🗋 🗶 🗲                                                                                                    |   |

#### Neu, Löschen, Bearbeiten

#### Texte

Textbausteine - zum einfügen als text in sehr vielen Modulen (zB Auftargspositionen, Auftrag Kopf (Liefertext usw), Mahnungen, Mail ..

| 4 | 2             | Texte                   | e 🗾                                                 | × |
|---|---------------|-------------------------|-----------------------------------------------------|---|
| Γ | Liste Details |                         |                                                     |   |
|   | Kennung       | Text                    | Notiz                                               | 1 |
|   | 📕 🔝 Anfang    | 🔝 Anfang                | 🔲 Anfang 📃 🗸                                        |   |
|   | Z             |                         |                                                     |   |
|   | 2             | Neujahrswünsche         | Einen Guten Rutsch und ein erfolgreiches Jahr 201   |   |
|   | 3             | Aktion                  | LED-Beleuchtung - Jetzt riesen Auswahl bei uns      |   |
|   | 4             | News                    | Schwartz erhält Security-Award. Profitieren Sie von |   |
|   | 5             | leer                    |                                                     |   |
|   | 801           | Lieferung unfrei        | Lieferung zzgl. Versandkosten                       |   |
|   | 802           | Versandtext 2           | Lieferung frei Haus                                 |   |
|   | 900           | mail absender Fuss text |                                                     |   |
|   | 920           | Mail Zählerstandmeldung |                                                     |   |
|   | 991           | Mahnung 1 kopf          | Sicher haben Sie die Fälligkeit der folgenden Rech  |   |
|   | 992           | Mahnung 1 Fuss          | Sollte sich die Zahlung mit diesem Schreiben übers  |   |
|   | 993           | Mahnung 2 Kopf          | Leider ist die erbetene Zahlung nicht eingegangen.  |   |
|   | 994           | Mahnung 2 Euss          | Wir erwarten Ihre Zahlung innerhalb von 8 Tagen     |   |

über Reiter Details kommen sie in den Text um ihn zu bearbeiten. Der eigentliche Textbaustein ist unter Notiz zu erfassen. Text dient als Bezeiner um den text schnell zu erkennen. Die Kennung kann alfanummerisch sein. Nr'n werden in den Formularen verwendet wie zB für Mahnung.

| Liste Details  |                  |              |
|----------------|------------------|--------------|
| Kennung        | 801              | Versandtexte |
| Text           | Lieferung unfrei |              |
| Lieferung zzgl | . Versandkosten  |              |

#### Zeitdefinition

wird in der Zeiterfassung verwendet.

Kurz - darüber wählen sie die Tätigkeit aus beim erfassen

Bereich - beschreibt die Tätigkeit

Zuschlag - Betrag der auf den Stundensatz (bei MA hinterlegt) aufgeschlagen wird

| ۹ |      | Zeit                 | definitionen |           | ×   |
|---|------|----------------------|--------------|-----------|-----|
|   | Kurz | Bereich              | Zuschlag     | Minuten ^ |     |
| ۲ | 1    | Arbeitszeit          | 0,00         | 0         |     |
|   | 2    | CAD                  | 30,00        | 0         |     |
|   | 3    | CNC                  | 40,00        | 0         |     |
|   | 95   | Feiertag             | 0,00         | 0         |     |
|   | 96   | Interna              | 0,00         | 0         |     |
|   | 98   | Krankheit            | 0,00         | 0         |     |
|   | 99   | Urlaub               | 0,00         | 0         |     |
|   | AF   | Fahrzeit             |              | 0         |     |
|   | AZ   | Arbeitszeit          |              | 0         |     |
|   | GF   | Garantie Fahrzeit    |              | 0         |     |
|   | GZ   | Garantie Arbeitszeit |              | 0         |     |
|   | 1    | Intern               |              | 0         | K)  |
|   | К    | Krank                |              | -1        | X   |
|   | Р    | Privat               |              | 0 🗸       | • 1 |
| ۲ |      |                      |              | >         | 4   |
| 1 |      | Arbeitszeit          | 0,00         | 0         | ✓   |

Löschen Anzeige\_Akktualisieren Fertig

#### Stundensatz

für die Reparaturabwicklung. Die Stundensätze (alternativ Sätze für AW) die Sie für eine Tätigkeit in Rechnung stellen.

| 🥙 Stundensaetze 🖃 |              |       |                               |        |  |  |  |  |
|-------------------|--------------|-------|-------------------------------|--------|--|--|--|--|
| List              | e De         | tails |                               |        |  |  |  |  |
|                   | Key PreisGrp |       | Bezeichnung                   | Betrag |  |  |  |  |
|                   | <u>∎</u> ≀   | Anf 📃 | Anfang                        | Anfang |  |  |  |  |
|                   |              |       |                               |        |  |  |  |  |
| ►                 | CMP          | 4     | EDV-Peripherie                | 80,00  |  |  |  |  |
|                   | DG           | 3     | Bürogeräte                    | 60,00  |  |  |  |  |
|                   | INS          | 71    | Installation Hardware         | 80,00  |  |  |  |  |
|                   | km           | 20    | KM-Kosten                     | 0,40   |  |  |  |  |
|                   | LI           | 90    | Lieferung Teile               | 0,00   |  |  |  |  |
|                   | MOB          | 7     | Büromöbel, Montage, Reparatur | 60,00  |  |  |  |  |
|                   | MTG          | 80    | Montage Kabel                 | 60,00  |  |  |  |  |
|                   | NWI          | 70    | Netzwerkinstallation          | 90,00  |  |  |  |  |
|                   | PRG          | 5     | Programme/ Software           | 80,00  |  |  |  |  |
|                   | SEC          | 6     | Security                      | 110,00 |  |  |  |  |
|                   | VDE          | 0     | VDE-Prüfung gem. Vorschrift   | 8,00   |  |  |  |  |
|                   |              |       | •                             |        |  |  |  |  |
|                   |              |       |                               |        |  |  |  |  |

um einen neuen Stundensatz zu ergänzen wählen sie "neuer Datensatz" im Menü oder Tasnkombi Strg+N

Betrag ist der in Rechnung gestellte Stundensatz.

Die Bezeichnung wird in der Reparaturrechnung mit ausgegeben.

die Preisgruppe dient der Text-Steuerung im Formular. So können sie Texte wählen. Beispiel: bei PGrg 7= "Installation von" bei 9= "Lieferung von" usw

| ۴             | Stundensaetze         |
|---------------|-----------------------|
| Liste Details |                       |
|               |                       |
| Art           | INS                   |
| Preisgruppe   | 71 🖨                  |
| Bezeichnung   | Installation Hardware |
| Betrag        | 80,00                 |

#### Leasingkonditionen

in Aufträgen können sie Leasingraten berechnen und ausweisen lassen. Für diese Berechnung werden hier die Leasingfaktoren hinterlegt.

Sie erhalten sie von ihrer Leasingpartnerbank.

| ▦ | LeasingRaten bearbeiten |             |      |      |         |           |      |          |         |         |  |
|---|-------------------------|-------------|------|------|---------|-----------|------|----------|---------|---------|--|
|   | Warenwert               | 24          | 30   | 36   | 42      | 48        | 54   | 60       | 66      | 72      |  |
| ► | 400                     | 4,55        | 3,88 | 3,18 | 2,82    | 2,49      | 2,28 | 2,11     | 1,96    | 1,84    |  |
|   | 2501                    | 4,47        | 3,68 | 3,09 | 2,71    | 2,39      | 2,18 | 1,99     | 1,88    | 1,71    |  |
|   | 5001                    | 4.40        | 3,65 | 3,04 | 2,69    | 2,34      | 2,11 | 1,91     | 1,84    | 1,66    |  |
|   | 12501                   | 4,39        | 3,61 | 3,03 | 2,67    | 2,32      | 2,09 | 1,89     | 1,77    | 1,62    |  |
|   | 25001                   | 4,38        | 3,59 | 3,01 | 2,65    | 2,30      | 2,08 | 1,88     | 1,74    | 1,61    |  |
|   | 50001                   | 4,37        | 3,57 | 3,00 | 2,62    | 2,29      | 2,07 | 1,86     | 1,72    | 1,59    |  |
|   |                         |             |      |      |         |           |      |          |         |         |  |
| < |                         |             |      |      |         |           |      |          |         | >       |  |
|   | Neu Lad                 | en Speicher | ı    | Entf | emen Ne | eue Reihe |      | Neue Spa | alte Üt | emehmen |  |

tragen Sie die Werte direkt in die Tabelle ein.

Jede Gesellschaft hat ihre eigene Tabelle mit Wert ab und Laufzeit-Monate. Sie können jede Tabelle nachbilden. dazu können Sie Spalten und Reihen einfügen und löschen.

Neu - Neue Tabelle aufbauen

Laden - einlesen einer Sicherungsdatei

Speichern - sichern der Tabelle in eine Datei

übernehmen - speichert die Werte und beendet Eingabe

#### Kalkulationsparameter

Artikelpreise können automatisch sowie manuell über die Kalkulationsparameter berechnet werden. Dies ist hilfreich wenn sie Artikel automatisch importieren und die Verkaufspreise dann selbst kalkulieren müssen und dazu feste Regeln definieren können.

| €                   | Kalkulationsbasis       | ×       |
|---------------------|-------------------------|---------|
| Gruppen             | [STD]                   | ~~~     |
| VK 🗸                | Standard-Aufschlag 1,2  |         |
| OKL ^<br>OKM<br>OKN | Einkauf % Rabatt        | 0,000 🜩 |
| OKO<br>OKT          | VK1 Aufschlag           | 1,200 🜩 |
| OKV<br>OKY          | VK2 Aufschlag           | 0,000 ≑ |
| OLV<br>S13          | VK3 Aufschlag           | 0,000 🜩 |
| S14<br>S15          | VK4 Aufschlag           | 0,000 🜩 |
| S20<br>STD ✓        | VK5 Aufschlag           | 1,220 🜩 |
| ↑ ×                 |                         | √       |
| Es wird eine ne     | ue Preisgruppe angelegt |         |

in obigem Beispiel wird der Einkaufspreis x 1,2 für den Verkaufspreis VK1 berechnet. der VK5 = EK x 1,22 VK2,3 +4 wird nichts berechnet. aber ACHTUNG - wenn ein Betrag in den Preisfeldern steht bleiben sie stehen!

Sie können beliebig viele Kalkulationsparameter anlegen. Beim Artikel unter Preise /Lieferant wird dann die passende Kalkulation zugeordnet.

Enkauf % Rabatt verw enden Sie w enn sie vom Lieferanten auf den empf. Verkaufspreis einen Rabatt erhalten, hinterlegen sie diesen hier (20,00 für 20%).

Wenn sie beide Werte EK-Rabatt und VK-Aufschlag hinterlegen, wird immer zuerst aus empf VK der EK berechnet und aus diesem dann VK1-5

#### Fahrtzonen

für die Reparaturabwicklung. Wenn sie beim Kunden eine Zone hinterlegen (Konditionen) wird in einem Reparaturauftrag beim einfügen Fahrt automatisch der Betrag aus der Fahrtzone als Anfahrtkosten übernommen.

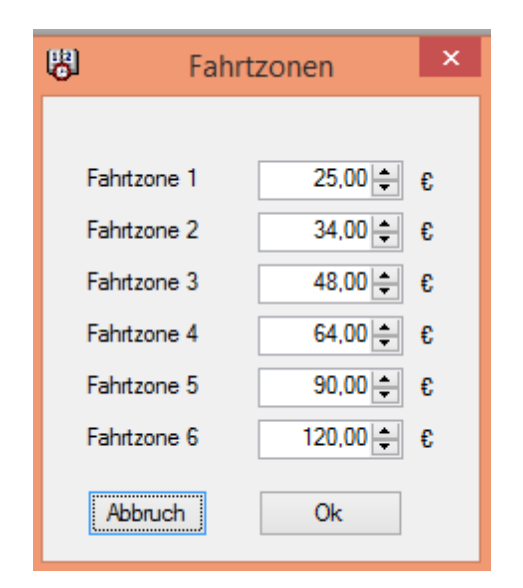

## 17.10 Fenster

## 17.10.1 Fenster

### Fenster

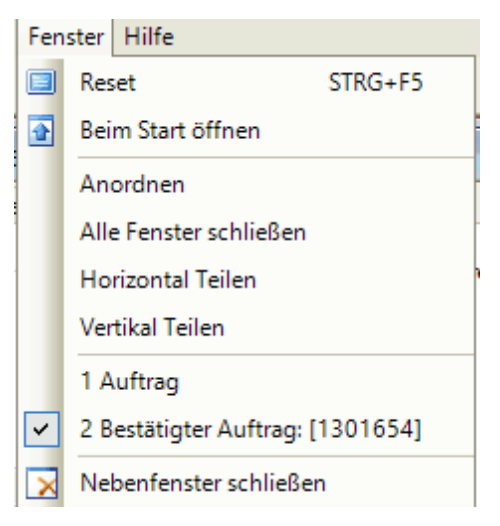

#### Reset Fenster auf Grundposition setzen

### Beim Start öffnen

legen Sie fest, welche Fenster beim Programmstart automatisch geöffnet sein sollen.
Öffnen Sie dazu die Fenster, die Sie geöffnet wünschen. (alle anderen schließen Sie)
Jetzt wählen Sie einmal diesen Menüpunkte an. Ab sofort werden diese Fenster
beim Programmstart automatisch mitgeöffnet.

2.

#### Anordnen

3.

Ordnet alle offenen Fenster von links nach rechts an

#### Horizontal teilen

Ordnet die offenen Fenster an der Oberkante seitlich versetzt an.

#### 4. Vertikal teilen

Ordnet die offenen Fenster an der linken Kante in der Höhe versetzt an.

5. im Menü werden alle geöffneten Fenster aufgelistet. Durch Anwahl kommt das Fenster in den Vordergrund.

#### Nebenfenster schliessen

Unterfenster werden geschlossen

## 17.11 Hilfe

## 17.11.1 Hilfe

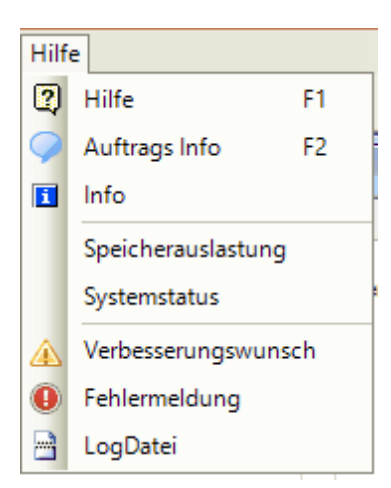

#### Hilfe (oder Taste F1)

Diese Programmhilfe zu woyAuftrag wird geöffnet und angezeigt. Dazu benötigt der Rechner Internetzugang, da die aktuelle Hilfe online ist (www.woyAuftrag.de/hilfe/index.htm

#### Auftrags Info

eigene Hilfetexte zB Definitionen die sie in ihrem Unternehmen getroffen haben werden hier dokumentiert (sofern sie zur Programmanwendung notwendig sind.)

Erfasst wird dieser Text unter Einstellungen/Stammverwaltung/Texte. Hier legen Sie einen Text mit der Kennung "Hilfe" an und erfassen unter diesen Textbausteinen z.B. alles, was Sie zur Arbeit mit woyAuftrag organisatorisch festlegen.

#### 2. Info

Anzeige von Version und Lizenzdaten sowie aktiven Modulen

#### Verbesserungswunsch

Ihnen fehlt eine Funktion oder eine Bedienung ist zu Umständlich oder oder. Dann teilen Sie uns dies bitte mit. Gleich hier eine mail senden.

#### Fehlermeldung

Sie sind über einen Programmfehler gestolpert. Dann bitte uns mitteilen. Am einfachsten hier direkt per mail. Niemand ist unfehlbar. Auch wir nicht. Danke für ihre Mithilfe.

4.

## 17.12 Login Rechteverwaltung

Rechte + Funktionen zu Kontaktdaten-Logininformationen

|   | Pos | Info/Rechte    | Login Name | Р | Тур   | Url | Bemerkung               |  |  |
|---|-----|----------------|------------|---|-------|-----|-------------------------|--|--|
|   | 1   | woyAuftrag     | HARTMANN   |   | OS    |     | Login woyAuftrag        |  |  |
|   | 2   | Count online   | Hartmann   | • | Intra |     | Intranet Count (user+pw |  |  |
|   | 3   | Bestellwesen   |            |   | FTP   |     | FTP Zugangsdaten Lief   |  |  |
| 9 | 4   | Bestellwesen i |            |   | eShop |     | webshop+Filialen        |  |  |
|   | ↓   |                |            |   |       |     |                         |  |  |

- OS Logindaten User (automatisch Passwort aus AD)
- Intra Intranet + CountOnline User + PW verwendet auch emailadresse !
- WS WebService Zugangsdaten Lieferant (beim Lieferant hinterlegen)

| Pos | Info/Rechte | Login Name | Ρ | Тур | Url                      | Bemerkung                   |
|-----|-------------|------------|---|-----|--------------------------|-----------------------------|
| 1   | SC          | 101723-w   | • | FTP | ftp.Bueroring.de         | Zugriff Firma Schwartz      |
| 2   | MQ          | 132654-w   | • | FTP | ftp.Bueroring.de         | Zugrriff Firma MQ           |
| 3   | SC          | Lager      | • | WS  | http://wa01.bueroring.de | Online Lagerbestand Abfrage |
| 4   | MQ          | Lager      | • | WS  | http://wa01.bueroring.de | Online Lagerbestand Abfrage |

FTP - FTP Zugangsdaten Lieferant/ Bestellwesen Dazu muss ein Datenaustausch mit dem Lieferant definiert sein. zB. Datenformat Open Trans per Schemadatei. Diese Definition ist im Programm hinterlegt mit einen eigenen Exporterschlüssel. Bestellungen werden dann automatisch per DFÜ (FTP) versandt.

eShop – internes Bestellwesen Datenaustausch Aufträge zwischen Filialen, Webshop +woyAuftrag,

KundenWebShop + WoyAuftrag.

# 18 Tools Hilfsprogramme

# 18.1 Tools Übersicht

Tools sind kleine Hilfsprogramme (Werkzeuge) um spezielle Funktion ausserhalb des eigentlichen Programmes durchzuführen.

| Admindbs     | - Datenbank woyAuftrag betrachten (nur Administrator!)          |
|--------------|-----------------------------------------------------------------|
| Artikel      | - Pflege Artikel in Listansicht                                 |
| AufAgent     | - einrichten der Tasks                                          |
| AufControl   | - Überwachen des Taskverwalters                                 |
| AufScanner   | - Erstellen der Tourenliste                                     |
| AufTermin    | - eigenständiges Fenster Termine (unabhängig von auftrag)       |
| Kundenimport | - Datenimportmodul zur Datenübernahme; muss konfiguriert werden |
| Patch        | - Hilfsmodul Datenbankpflege                                    |
| PopUp        | - Anzeigefenster für automatische updates                       |
| TapiServer   | - Tapi Verbindungsmodul zur Telefonanlage                       |
| woyArtimport | - Artikelimport der Lieferantenpreisdaten                       |

## 18.2 Tapiserver

Telefonwahl aus PC und Programm woyAuftrag

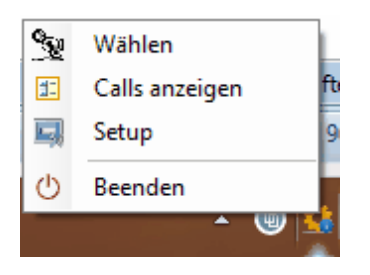

Wählen - Wahl einer Rufnummer über PC. kopieren Sie eine Rufnr aus ihrem Bildschirm in das Eingabefeld und wählen.

| • | Wählen   | × |
|---|----------|---|
|   | <u> </u> |   |

Calls anzeigen - Liste der eingegangenen Anrufe

Setup - Konfigurieren des TapiServers

## 18.3 aufAgent

### --- neue Oberfläche ab V9

| 👫 🚺 📜 🔚 📕 AufAgent V 9.0.1    |               |                             |                  |             |          |          |
|-------------------------------|---------------|-----------------------------|------------------|-------------|----------|----------|
| Datei Aurgabe Optionen        |               |                             |                  |             |          | <b>U</b> |
| Aufgabe Auftrag:ArtImport 🗸   | 5             | E-MAIL=t.goebel@schwartz.de | Aktuelle Aufgabe | Lieferanten |          |          |
| Artikel Import                | <u> </u>      |                             | 附 Aufgabenliste  | Daten       |          |          |
| Auftrag:Artikel_Update        |               | <b>_</b>                    | Abbrechen        |             | 1        | ,        |
| Auftrag:Artikel_KundenPreisTe | telle Aufgabe |                             | Ausführen        |             | Laufzeit |          |
| Auttrag:Artikei_Loeschen      |               |                             |                  |             |          |          |
|                               |               |                             |                  |             |          |          |
|                               |               |                             |                  |             |          |          |

aufAgent ist ein Zusatzprogramm für woyAuftrag um täglich anfallende Routinen rund um das Programm zentral anzulegen und zu steuern. Mit dem aufAgent stehen Ihnen eine Vielzahl an vordefinierten Werkzeugen zu Verfügung, welche Sie ohne großen Aufwand einsetzen können.

Diese Dokumentation geht auf die verschiedenen Werkzeuge ein und zeigt deren Einsatzmöglichkeiten.

Beachten Sie bitte das nur Administratoren und eingewiesenes Fachpersonal mit diesem Programm arbeiten sollten, um Fehlbedienungen und Folgeschäden an der Datenbank zu vermeiden. Änderungen können nicht wieder rückgängig gemacht werden, und fühlen unter Umständen dazu das woyAuftrag nicht mehr richtig arbeitet oder das Daten verloren gehen!

Die Oberfläche des aufAgenten. Das Programm besteht aus zwei Oberflächen, **Eingabe** und **Logdatei**.

Die Eingabemaske gliedert sich in drei Teile auf:

- Akutelle Aufgabe
  - Aktuelle Aufgaben
  - Vorhandene Jobs

Die Logdateimaske beinhaltet zwei Teile:

- Details
  - Daten

#### Eingaben – Speichern und Laden

Bevor Sie mit dem aufAgent arbeiten können müssen Sie einen neuen Task anlegen, in dem die gewünschten Jobs abgelegt werden. Dazu gehen Sie unten auf den Button *Neuen Task erstellen* und wählen Sie den Speicherpfad für die Taskdatei aus. Danach können Sie die gewünschten Jobs auswählen.

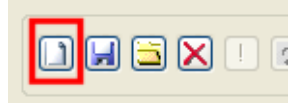

Um einen bestehenden Task zu öffnen gehen Sie auf den Button *Task öffnen* und wählen Sie den Speicherort der Datei aus. Anschließend können Sie den Task erweitern oder ändern.

Um Änderungen an einem Task zu speichern gehen Sie einfach auf den Button Task speichern.

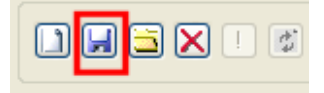

Eine Liste der vorhandenen Jobs finden sie unter Tasks

Um einen der gewünschten Jobs zu aktivieren markieren Sie diesen und führen Sie einfach einen Doppelklick aus. Der Job erscheint dann im Fenster **Aktuelle Aufgaben**.

#### Eingaben – Aktuelle Aufgaben

Wenn Sie einen neuen Task angelegt haben können Sie nun Jobs hinzufügen. Wie man einen Task anlegt wurde weiter oben schon aufgeführt.

Nach dem Doppelklick auf den gewünschten Job in der Auswahlliste erscheint der Job in diesem Fenster. Drücken Sie danach unten auf *speichern*.

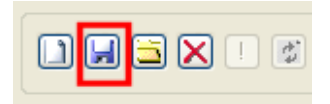

Erst danach können Sie persönliche Einstellungen am Job selbst vornehmen und die Felder ausfüllen. Dazu markieren sie einfach das gewünschte Feld und führen Sie einen Doppelklick aus. In der nun erscheinenden Maske können Sie dann Ihren Wert eintragen und mit *OK* bestätigen.

Um die Einstellungen anzuzeigen gehen klicken Sie vor dem Jobname auf den kleinen Kasten mit dem Kreuz. Sollte dort kein Kasten sein hat der Job keine veränderbare Einstellungen.

Wenn Sie einen Job aus der Liste entfernen wollen markieren Sie den Job und gehen Sie unten in der Statusleiste auf löschen.
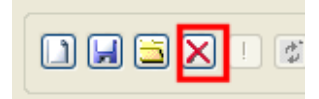

#### Nachdem Sie alle Einstellungen vorgenommen haben vergessen Sie das abspeichern nicht!

#### Eingaben – Aktuelle Aufgabe

Wenn Sie nun den gewünschten Job aktiviert und eingestellt haben gibt es zwei Möglichkeiten diesen anzustarten. Einmal direkt über die Oberfläche von aufAgent, oder per Batchaufruf.

Wenn sie alle Jobs in dem Task starten wollen gehen Sie unten in der Leiste auf den Button *Alle Jobs ausführen.* aufAgent arbeitet dann alle Jobs der Reihenfolge nach ab.

Wenn Sie einen einzelnen Job anstarten wollen markieren Sie ihn in der Liste und drücken Sie unten auf den Button *Job ausführen*. aufAgent wird dann den einzelnen Job ausführen und anschließend stoppen.

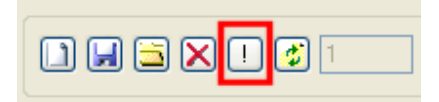

Wenn ein Job läuft können Sie oben in der Statuszeile die Meldungen mitverfolgen. Ein Ladebalken zeigt den Fortschritt an. In dem Feld rechts unten wird die Anzahl der einzelnen Schritte angezeigt nebst dem Fortschritt der Jobverarbeitung in Prozent. Bei auftretenden Fehlern wird oben links der Zähler erhöht.

Links unten wird der Name der Tabelle anzeigt, die gerade bearbeitet wird.

Als letzte Option können Sie einen ganzen Task per Batchfile aufrufen und ausführen lassen. Das bietet sich vor allem für tägliche Backups an, da diese Batches mit dem Windows Taskmanager zeitgesteuert aufgerufen werden können. Der Aufruf über Batchfile wie folgt:

- Vollständiger Pfad der aufAgent.exe
  - Vollständiger Pfad der Taskdatei.

Beispiel:

#### echo off

echo backup auf xml-datei auf C:\woy.Daten\Zweitsicherung C:\Programme\woyAuftrag\aufAgent.exe c:\Programme\woy.Daten\Tasks\Backup\_to\_C.task echo Erfolgreich!

aufAgent wird dann mit dem Task gestartet, und nach Abschluss automatisch geschlossen.

#### Logdatei

Nach dem Abschluss eines Jobs können Sie über den Reiter **Logdatei** die Auswartung des Jobs überprüfen. Hier werden auch Fehlermeldungen angezeigt die während der Verarbeitung auftreten.

Das obere Fenster *Details* erhält eine Zusammenfassung des Jobs nebst Auflistung von aufgetretenen Fehlern. In dem unteren Fenster *Daten* werden *alle* aufgetretene Meldungen angezeigt

#### 18.3.1 Tasks

Tasks sind Jobs für bestimmte Aufgaben. Tasks müssen eingerichtet werden im AufAgent mit allen Parametern und zu welcher zeit sie ausgeführt werden sollen.

Auflistung der vorhandenen Tasks (Jobs)

Verfügbar

Adressen:Adressen\_ABC Adressen:Geburtstag Adressen:Wiedervorlage Auftrag:Aufgaben Auftrag:BestellFTP Auftrag:Artikel\_KundenPreisTest Auftrag:Artikel\_Loeschen Auftrag:ArtikelPreisBerechnen Auftrag:Artikel\_Update Auftrag:ArtImport Auftrag:Barcode Auftrag:DruckArbeitsZeiten Auftrag:AutoAuftrag Auftrag:Sync Auftrag:Reorganisation Auftrag:TermineMelden Auftrag:ZaehlerStandAuto Auftrag:VertragsEnde Auftrag:ZaehlerStandFaellig Schwartz:InternetImport Schwartz:InternetBilder Schwartz:InternetKopie SQL:Backup Test:AdressTest Test:ArtikelTest

# 18.4 AufControl

Aufcontrol stellt eine Verbindung zum Aufservice her.

| mit   | Aufcontrol | erstellen sie | die ' | Taskliste  | Die | Tasks | müssen | ZUVOr  | mit : | aufAde  | ent konfi | auriert | sein |
|-------|------------|---------------|-------|------------|-----|-------|--------|--------|-------|---------|-----------|---------|------|
| THUE, |            | crotenen or   |       | raskiiste. |     | ruono | massen | 20,001 |       | uun ige |           | gunon   | 0000 |

| ens<br>hsti | ste Serv<br><sup>e</sup> Einstellu | ice SC<br>ungen | :_HTTP=http://SQL:9000/woySy:<br>Test   Objekte | ∙                                                                |        | Hi |
|-------------|------------------------------------|-----------------|-------------------------------------------------|------------------------------------------------------------------|--------|----|
|             | Status                             | Тур             | Name                                            | Bemerkung                                                        | Zeiten |    |
|             | Start                              | WS              | AuftragService                                  | net.tcp://sql:9001/woySystems/SC   http://sql:9000/woySystems/SC | 10     |    |
|             | Start                              | DIR             | PrintPDF                                        | C:\woySystems\SC\woy.Daten\Auftrag\                              | 10     |    |
|             | Start                              | TASK            | Task:BestellFTP                                 | C:\woySystems\SC\woy.Daten\TASK\BestellFTP.task                  | 10     |    |
|             | Start                              | TASK            | Task:geb_monatlich                              | C:\woySystems\SC\woy.Daten\TASK\geb_monatlich.task               | 10     |    |
|             | Start                              | TASK            | Task:geb_taeglich                               | C:\woySystems\SC\woy.Daten\TASK\geb_taeglich.task                | 10     |    |
|             | Start                              | TASK            | Task:TermineMelden                              | C:\woySystems\SC\woy.Daten\TASK\TermineMelden.task               | 10     |    |
|             | Start                              | TASK            | Task:VertragsEnde_klick                         | C:\woySystems\SC\woy.Daten\TASK\VertragsEnde_klick.task          | 10     |    |
|             | Start                              | TASK            | Task:Adress_ABC_ermitteln                       | C:\woySystems\SC\woy.Daten\TASK\Adress_ABC_ermitteln.task        | 10     |    |
|             | Start                              | TASK            | Task:Zahelerstand                               | C:\woySystems\SC\woy.Daten\TASK\Zahelerstand.task                | 10     |    |
|             | Start                              | TASK            | Tasktinternetbilder                             | C:\woySystems\SC\woy.Daten\TASK\internetbilder.task              | 10     |    |
|             | Start                              | TASK            | Task:Archivieren                                | C:\woySystems\SC\woy.Daten\TASK\Archivieren.task                 | 10     |    |
|             | Start                              | TASK            | Task:auftrag_reorg                              | C:\woySystems\SC\woy.Daten\TASK\auftrag_reorg.task               | 10     |    |
|             | Start                              | TASK            | Task:Copy_Artikel_to_web20                      | C:\woySystems\SC\woy.Daten\TASK\Copy_Artikel_to_web20.task       | 10     |    |

weitere Funktionen von woyAufcontroll:

| 🦉 Auftrag Control |                                      |                             |          |           |       |        |  |         |         |
|-------------------|--------------------------------------|-----------------------------|----------|-----------|-------|--------|--|---------|---------|
| Г                 | Dienste Service SC_HTTP=http://SQL:9 |                             |          |           |       |        |  | 100/wo  | ySystem |
|                   | A P                                  | Star                        | t        |           |       |        |  |         |         |
|                   | A 22                                 | Stop                        |          |           |       |        |  |         |         |
| 1                 | 3)                                   | Aktu                        | Jelle Ta | ask ausfi | ühren | Strg+R |  |         | B       |
| 6                 | 2                                    | aufA                        | Agent s  | starten   |       | Stra+A |  |         | ne      |
|                   | -                                    |                             |          |           |       |        |  |         | C:Y     |
|                   | 70                                   | Taskliste bearbeiten Strg+T |          |           |       |        |  |         | C:V     |
|                   | 6                                    | Druckerqueues               |          |           |       |        |  |         | C:V     |
|                   |                                      | Serv                        | /ice sta | arten     |       |        |  |         | C:\     |
|                   | A 13                                 | Serv                        | ice an   | halten    |       |        |  |         | C:V     |
|                   |                                      | Konl                        | figurat  | ion Lade  | :n    |        |  | lick.   | C:V     |
|                   | Konfiguration Speichern              |                             |          |           |       |        |  | mitteln | C:V     |
| Ш.                |                                      |                             |          |           |       |        |  |         | C:\     |
| 14                | ₽•                                   | End                         | e        |           |       | Alt+F4 |  |         | C:V     |
|                   | Start TASK Task:Archivier            |                             |          |           |       |        |  |         | C:V     |

# 18.5 woyArtimport

neue Version ab V9

ArtImport dient dazu den Inhalt ausgewählter und importfähiger Preislisten in eine SQL-Tabelle zu kopieren. Über das Konfigurationsfile können Preislisten und Felder angegeben werden, welche in eine festgelegte *woyAuftrag-Datenbank* geschrieben werden. Es besteht zudem die Möglichkeit der Artikelpflege.

Beachten Sie bitte das zum Betrieb von ArtImport eine woyAuftrag-Installation mit SQL-Datenbank vorhanden sein muss!

#### Lieferanten anlegen

Um ArtImport in Betrieb zu nehmen müssen Sie die gewünschten Lieferanten zuerst in woyAuftrag anlegen (s. Lieferanten)

Wichtig ist, dass Sie auf dem Reiter *Konditionen* rechts bei Lieferanten den *LieferantenCode* eintragen. Hier können Sie maximal drei Zeichen eintragen, wir empfehlen die gleiche Bezeichnung zu nehmen, welche Sie schon bei der *Kurzbezeichnung* eingetragen haben.

Wenn Sie diese drei Felder ausgefüllt haben, dann gehen Sie auf *Bearbeiten/Speichern* und bestätigen Sie. Anschließend gehen Sie auf *Optionen/Datenprüfung* und warten Sie bis das graue Fenster sich wieder geschlossen hat. Anschließend können Sie woyAuftrag zumachen.

Im Stammverzeichnis von woyAuftrag finden Sie nun die Zulieferer.Config. Dort sind alle angelegten Lieferanten mit ihrer ID aus woyAuftrag hinterlegt. Als Beispiel wieder Büroring:

<Lieferant>

<Name>Bueroring</Name>

<ID>L9008221860</ID>

<Kenn>BR</Kenn>

</Lieferant>

#### Art\_Import Funktionsweise

ArtImport wird über "Art\_Import.bat" gestartet. Nach dem Start wird zuerst die Preisliste heruntergeladen, soweit diese in der Konfigurationsdatei angeben ist. Danach startet der eigentliche Kopierprozess, die Laufzeit hängt von der Größe der Preisliste und der Beschaffenheit des SQL-Servers zusammen.

ArtImport arbeitet alle Einträge in der Konfigurationsdatei ab, und beendet sich dann selbstständig. Wichtige Meldungen werden automatisch in der "artimportlog.txt" mit Uhrzeit und Datumsangabe abgespeichert, so können Fehler jederzeit nachvollzogen werden. Diese Logdatei sollte in regelmäßigen Abständen gesichert und dann aus dem Ordner gelöscht werden.

Als Ergebnis sind die Artikel in der Tabelle "Art\_Import" eingestellt. Artikel, welche nicht mehr in der Lieferantendatei aufgeführt sind werden nach zwei Wochen ohne Preisupdate inaktiv gesetzt wenn diese keinen Lagerbestand aufweisen.

Die Übernahme der Artikel zum woyAuftrag Datenstamm, oder das löschen markierter Artikel wird durch den Aufagent übernommen, ein Programm welches im Lieferumfang zu woyAuftrag enthalten ist.

| 🔑 aufAgent ==> nelson@auf2000                           | ×                                                                                                    |
|---------------------------------------------------------|----------------------------------------------------------------------------------------------------|
| Eingaben Logdatei                                       |                                                                                                    |
| Artikel_Update<br>Aktueller Preis wird berechnet        | Kein Erfolg                                                                                                    |
| Artikel_Update                                          | 0/0 0%                                                                                                    |
| Aktuelle Aufgaben Artikel_Update Artikel_PreisBerechnen | Vorhandene Jobs<br>→ Adressen_Testen<br>→ Artikel_Insert<br>→ Artikel_LieferantenTest<br>→ Artikel_Loeschen<br>→ Artikel_Update<br>→ Artikel_Update<br>→ ArtLieferReorg<br>→ Backup |
| 🗋 属 📉 ! 🗳 2 🛛 H:\a                                      | uf2000\woy.Daten\Task\Test.tas                                                                                                    |

Die drei Optionen **Artikel\_Update**, **Artikel\_Insert** und **Artikel\_PreisBerechnen** pflegen die Artikel aus Art\_Import in den Artikelstamm von woyAuftrag ein. Nähere Informationen zu der Einrichtung des AufAgent finden Sie in der mitgelieferten AufAgent-Dokumentation.

# 18.6 Patch

Die Zusatzprogramm Patch dient dazu um SQL-Statements auszuführen, welche in einer Extradatei abgelegt sind. Es ist damit möglich für Wartungsarbeiten an der Datenbank fertige SQL-Skripts zu erstellen und anzuwenden.

Patch benötigt zwei Parameter beim Aufruf:

Patch <FileName> <Konfiguration>

Filename

Hier wird der Name des SQL-Skripts übergeben. Diese müssen die Endung \*.sql haben und beinhalten nur das SQL-Statement. Bitte beachten Sie das Patch keine Rückgabenwert ausgibt, das heißt Statements mit SELECT werden zwar erfolgreich ausgeführt, liefern aber keine Ergebnisse.

Konfiguration

für woyAuftrag sollte hier der Wert AUFTRAG angeben werden. Damit wird die erste Datenbankverbindung aus der Konfigurationsdatei von woyAuftrag ausgelesen und genutzt. Beispiel für Datenverbindungsangeben in der Auftrag.config:

```
<ConnectParams Typ="SQL" Server="(local)" Data="woyAuftrag" User="sa"
PWD="woyAuftrag" REM="" />
```

Patch wird über eine Batchdatei gestartet, die alle Angeben beeinhaltet. Ein Beispiel für einen Aufruf:

patch.exe test.sql AUFTRAG

pause

Die Ausgabe erfolgt über ein Dosfenster, in der anzeigt wird ob die Datenbankverbindung zustandgekommen ist oder nicht, und ob der SQL-Befehl fehlerfrei ausgeführt wurde.

# C:\windows\system32\cmd.exe C:\auf2000>patch.exe test.sql auftrag Verbindung vorhanden Erfolg bei <Select \* from Artikel > - Anzahl Zeilen:-1 Datei: [test.sql] Select \* from Artikel > C:\auf2000>pause Drücken Sie eine beliebige Taste . . . \_

# 18.7 mySystem

#### 18.7.1 mySystem

#### mySystem

MySystem ist ein Zusatzprogramm für woyAuftrag um die Struktur der Datenbank zu verwalten. Die geschieht über XML-Dateien, speziell für woyAuftrag die System.xml.

Mit MySystem kann diese System.xml geladen, abgeändert, abgespeichert oder auf die aktuelle Datenbank aufgespielt werden bzw. von dort extrahiert werden. Mit Hilfe der System.xml ist es möglich die Datenbankstruktur jederzeit abzuändern, ohne das die Daten an sich verändert werden. Es können neue Tabellen und Felder angelegt oder bestehende angepasst werden.

Diese Änderungen haben erst bestand wenn die System.xml auf die aktuelle woyAuftrag Datenbank eingespielt wird.

#### Beachten Sie bitte das nur Administratoren und eingewiesenes Fachpersonal mit diesem

Programm arbeiten sollten, um Fehlbedienungen und Folgeschäden an der Datenbank zu vermeiden. Änderungen können nicht wieder rückgängig gemacht werden, und fühlen unter Umständen dazu das woyAuftrag nicht mehr richtig arbeitet oder das Daten verloren gehen!

#### 18.7.2 die Oberfläche

#### die Oberfläche

| <i>₿</i> Systemb | eschreibung |          |                   |          |  |
|------------------|-------------|----------|-------------------|----------|--|
| System •         | Tabelen +   | Felder • | $Datenbank \star$ | Code - 🗸 |  |
|                  |             |          |                   |          |  |
|                  |             |          |                   |          |  |
|                  |             |          |                   |          |  |
|                  |             |          |                   |          |  |

#### 18.7.3 Menü System

#### Menü System

| Sys | tem 👻         |                 |        |  |
|-----|---------------|-----------------|--------|--|
|     | Neue Be       | schreit         | oung   |  |
|     | <u>L</u> aden |                 |        |  |
|     | Speiche       | 'n              | STRG+S |  |
|     | Speicher      | rn <u>U</u> nte | er     |  |
|     | E <u>xi</u> t |                 | ALT+F4 |  |

• Neue Beschreibung

Erstellt eine neue System.xml, welche den Aufbau der Datenbank beeinhaltet. Der Speicherort wird vom Benutzer bestimmt.

• Laden

Eine Bestehende System.xml wird geladen und im Programm geöffnet

• Speichern

Die aktulle Datenbankstruktur wird in eine System.xml abgespeichert. Dieser Menüpunkt taucht nur auf wenn schon einmal eine System.xml erstellt wurde. Das Programm überschreibt dann ohne Nachfrage diese bestehende Datei.

• Speichern Unter

Die aktuell geöffnete System.xml wird abgespeichert. Der Speichert wird vom Benutzer

bestimmt.

• Exit

Beendet das Programm

## 18.7.4 Menü Tabellen

## Menü Tabellen

| Tabellen 👻 |                     |  |  |  |  |  |  |
|------------|---------------------|--|--|--|--|--|--|
|            | Neu                 |  |  |  |  |  |  |
|            | <u>L</u> öschen     |  |  |  |  |  |  |
|            | Kopieren            |  |  |  |  |  |  |
|            | <u>U</u> mbenennen  |  |  |  |  |  |  |
|            | <u>I</u> mportieren |  |  |  |  |  |  |

Wie Sie eine Tabelle auszuwählen schlagen Sie bitte unter dem Kapitel X.1.4 Tabellenauswahl nach

Neu

Damit kann eine neue Tabelle angelegt werden. Diese Tabelle enthält automatisch ein neues Feld ID, um die Datensätze eindeutig zu bezeichnen.

Löschen

Eine existierende Tabelle wird gelöscht.

Wenn Sie eine Tabelle löschen und die System.xml auf die woyAuftrag Datenbank zurückspielen wird die Tabelle dort mit allen Daten gelöscht!

Kopieren

Eine Tabelle wird 1:1 kopiert und mit einem neuen Namen versehen. Diesen legt der Benutzer fest.

Umbenennen

Eine ausgewählte Tabelle wird umbenannt.

• Importieren

Eine Tabelle aus einer anderen System.xml wird importiert. Dazu muss der Benutzer als ersten Schritt die System.xml auswählen, und dann die gewünschte Tabelle.

## 18.7.5 Tabellenauswahl

#### Tabellenauswahl

| J | System                                                       | = <d:\auf2000_te< th=""><th>st\SYSTEM.x</th><th>ml&gt;</th><th></th><th></th><th></th><th></th><th></th></d:\auf2000_te<> | st\SYSTEM.x | ml>     |       |         |      |                                 |  |  |  |  |
|---|--------------------------------------------------------------|----------------------------------------------------------------------------------------------------|-------------|---------|-------|---------|------|---------------------------------|--|--|--|--|
|   | System * Tabellan * ADRESSEN 💌 Felder * Datenbank * Code * 🖕 |                                                                                                    |             |         |       |         |      |                                 |  |  |  |  |
|   | POS                                                          | FELD                                                                                                    | TYP         | INDEX   | Länge | Dezimal | Geld | Kommentar                       |  |  |  |  |
| Þ | 10                                                           | ID                                                                                                    | Char        | Primaer | 36    | (       | 0    | _:LieferantenNr                 |  |  |  |  |
|   | 20                                                           | MODI                                                                                                    | Char        |         | 14    |         | 0 1  | @:Letzte Anderung JUJMMTThhmmss |  |  |  |  |
|   | 30                                                           | ERZEUGER                                                                                                    | VChar       |         | 30    | ) 1     | 1    | @:Username des Anlegers         |  |  |  |  |
|   | 40                                                           | LETZTER                                                                                                    | VChar       |         | 30    |         | 0 E. | @:Username des Modifizierers    |  |  |  |  |
|   | 50                                                           | NEU_DATUM                                                                                                    | Datum       |         | 16    | 1       |      | @:Datum des Anlegans            |  |  |  |  |

Wurde eine gültige System.xml geöffnet wird in dem Hauptfenster die erste Tabelle mit ihren Feldern aufgelistet. Um zu einer anderen Tabelle zu wechseln gehen Sie bitte oben in der Programmleiste zu der Auswahlbox und wählen Sie die gewünschte Tabelle aus.

Die Felder werden nach folgenden Arten aufgeteilt:

POS

Die Position des Feldes, wird automatisch gesetzt

• FELD

Die Bezeichnung des Feldes

• *TYP* 

Der Datentyp des Feldes. Hier bietet Ihnen das Programm über beim Klick auf dieses Feld eine Auswahl an möglichen Datentypen, aus denen Sie eine auswählen können.

INDEX

Handelt es sich bei dem Feld um den Primärschlüssel der Tabelle kann dieser hier gesetzt werden.

Länge

Die Länge des Feldes.

• Dezimal

Die Anzahl der Nachkommastellen

• Geld

Ist dem in dem Feld eine Währung gespeichert muss hier der Hacken gesetzt werden

Kommentar

Das Feld kann zwecks Übersicht und Dokumentation mit einem Kommentar versehen werden.

Um nach dem einem der Felder zu sortieren klicken Sie auf die Bezeichnung. Es erscheint ein kleiner Pfeil im Feld, und die Daten werden nach dieser Sortierung neu aufgebaut

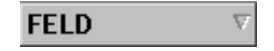

Um in absteigender Folge zu sortieren klicken Sie bitte erneut auf das Feld. Um die Sortierung ganz auszuschalten klicken Sie so lange auf das Feld bis der kleine Pfeil verschwunden ist.

#### 18.7.6 Menü Felder

## Menü Felder

| Feld | der 🔻                  |        |
|------|------------------------|--------|
|      | <u>N</u> eu            | STRG+N |
|      | Löschen                | STRG+D |
|      | <u>R</u> eorganisieren | STRG+R |

Neu

Damit wird in der auswählten Tabelle ein neues Feld erstellt.

• Löschen

Damit wird ein markiertes Feld in der ausgewählten Tabelle nach Rücksprache gelöscht.

#### Reorganisieren

Die Positionierungsnummern werden neu gesetzt.

Beim Einfügen eines neuen Feldes, zum Beispiel zwischen 10 und 20, wird eine Positionsnummer 15 eingegeben.

Nach dem Reorganisieren sind die Felder wieder in Zehnerschritten sauber durchnummeriert.

#### 18.7.7 printPDF

Drucken erfolgt über den Webservice "aufservice", der auf dem Server läuft. in besonderen Fällen kann Printpdf das Drucken übernehmen (Probleme mit Webservice)

#### 1 PrintPDF

PrintPDF ist ein Zusatzprogramm von woyAuftrag, um alle Dokumente aus woyAuftrag automatisch auszudrucken und zu archivieren.

Um PrintPDF zu starten brauchen Sie einen installierten Standarddrucker auf dem Rechner, auf dem das Programm ausgeführt wird.

#### 1.1 Auftrag.Config

PrintPDF benötigt für die Archivierung den Datenpfad von woyAuftrag. Dieser wird aus der *Auftrag.Config* ausgelesen . Achten Sie darauf das in dem Feld <Daten> die richtige Pfadangaben hinterlegt sind. Standardangaben von woyAuftrag:

<Daten>C:\programme\woyAuftrag\woy.Daten\</Daten>

#### 1.2 Oberfläche

Nach dem Start des Programms erscheint folgende Oberfläche:

| tatus                   |                                               |
|-------------------------|-----------------------------------------------|
| PDF Verzeichnis         | H:\auf2000\woy.Daten\Auftrag\                 |
| Archiv Verzeichnis      | H:\auf2000\woy.Daten\Archiv\                  |
| Drucker auswählen:      | OKI C7200 (PCL) Mono 🔍 Wartezeit 5            |
| Status                  | ,                                             |
| Anzahl der Dateien im C | Ordner H:\auf2000\woy.Daten\Auftrag\: 0 Stück |
| Letzter Fehler:         |                                               |
| Keiner                  |                                               |
|                         |                                               |
|                         |                                               |

Das Feld *PDF* Verzeichnis (1) und Archiv Verzeichnis (2) werden aus dem Angaben der Auftrag. Config erstellt und können während der Laufzeit nicht verändert werden.

Alle PDF-Dokumente, welche in woyAuftrag erstellt werden , landen im PDF Verzeichnis. PrintPDF prüft in regelmäßigen Intervallen ob neue Dokumente in diesem Ordner angelegt wurden. Die *Wartezeit (4)* kann über das entsprechende Feld jederzeit gesetzt werden. Standartvorgabe ist 5 Sekunden.

Ebenso wird mit dem *Drucker (3)* verfahren. Hier können Sie auswählen über welchen Drucker die Dokumente automatisch ausgedruckt werden. In der Liste finden sie alle Drucker, welche unter Windows installiert wurden. Standardgemäß wird im Programm der Windowsstandartdrucker ausgewählt. Nach dem Ausdruck wird die Datei ins das Archiv verschoben, den Pfad dazu können Sie im Feld *Archiv Verzeichnis (2)* nachprüfen. Das Dokument befindet sich danach nicht mehr im PDF Verzeichnis.

Mit dem Feld *Vorschau anzeigen (8)* können Sie bestimmen ob eine Vorschau des PDF Dokumentes während des Druckens angezeigt werden soll. Diese Vorschau verschwindet automatisch wenn das Dokument ins Archiv verschoben wird.

Wenn mehrere Dokumente auf einmal in dem PDF Verzeichnis vorliegen erstellt das Programm nach Erstelldatum sortiert eine Liste, welche in dem Feld *Dateien (7)* anzeigt wird. Diese Liste wird abgearbeitet bis PrintPDF alle Dokumente in dem PDF Verzeichnis ausgedruckt und archiviert hat.

Mit den Tasten *Start (9)* und *Stop (9)* aktivieren bzw. deaktivieren sie PrintPDF. Mit *Stop (9)* wird das Programm angehalten, das heißt es werden keine Dokumente mehr gedruckt oder verschoben. Mit *Start(9)* wird das Programm aktiviert, und nach der eingestellten Wartezeit wird wieder der Inhalt des PDF Verzeichnisses geprüft.

Im Feld *Status (5)* wird angezeigt was PrintPDF im Augenblick durchführt, im Feld *Fehler (6)* wird der letzte aufgetretene Fehler angezeigt.

# 19 technischer Anhang

## 19.1 LDAP

## LDAP Datenaustausch über LDIF aus woyAuftrag

woyAuftrag schreibt die Datensätze in die Übergabe-Datei im LDIF-Format.

Datensätze werden für LDIF-Export markiert (Kunden, Lieferanten,... alle Bereiche)

| 🦉 Kun                                     | den                 |           |            |             |        |           |          |        |         |         |         |     |
|-------------------------------------------|---------------------|-----------|------------|-------------|--------|-----------|----------|--------|---------|---------|---------|-----|
| Liste                                     | Details             | Notiz     | Ansprech   | Konditionen | Preise | Dokumente | Aufträge | Umsatz | Termine | Support | Kontakt |     |
| Adr                                       | resse<br>& P Indust | riemonta  | gen GmbH & | & Co. KG    |        |           |          |        |         |         |         | X 🖻 |
| E-I                                       | Mail                |           |            |             |        | Werbung   | ,        |        | Bild    |         |         |     |
| in                                        | fo@ap-in            | dustriema | ontage.de  |             | ₹      | 🔽 Serie   | e        |        |         |         |         |     |
|                                           | InfoMail            |           | H          | IML -       | •]     | 📝 Fax     |          |        |         |         |         |     |
|                                           | Mail Stat           | us        |            |             |        | - Sorache |          |        |         |         |         |     |
| Print Annuda Salar gashita Daman und Hamm |                     |           |            |             |        | Sprache   | ,<br>For | mular  |         |         |         |     |
|                                           | A Venedo            | Jun       | georite Da |             |        | Standar   | d        |        |         |         |         |     |
| _ Log                                     | inInformat          | ionen —   |            |             |        |           |          |        |         |         |         |     |

Allgemeines:

1. dc=schwartz,dc=local stellt die variable LDAP Server Domain da.

2. DNs (Distinguished Names) müssen eindeutig sein. Deshalb gruppieren wir Mitarbeiter in Firmen. Für jede Firma muss daher vorher eine OU (Organisation Unit) angelegt werden bevor ein Mitarbeiter dieser Firma hinzugefügt werden kann. Siehe Eintrag 2 in LDIF Datei.

3. DNs (Distinguished Names) dürfen keine Sonderzeichen enthalten. Für den DN Eintrag jedes Datensatzes müssen wir beinhaltende Sonderzeichen umwandeln.

Siehe http://www.selfadsi.de/ldap-path.htm#Comma.

ü -> \C3\BC

+ -> \2B

unser LDAP-Server läuft auf 192.168.50.99 (zZt - Achtung muss noch geändert) die Datei soll adressbuch.ldif heissen. diese Datei soll auf woy.Daten\Ausgabe\Idap\

Task LDAP vorsehen

von da wird die Datei vom LDAP-Server abgeholt (Cron-Job wird eingerichtet)

# 19.2 Installation

## 19.2.1 Installation

#### Installation --- ab V8 geänderte Installation !!

WICHTIGE INFORMATION – Unbedingt vor der Installation lesen! Erst wenn woyAuftrag komplett mit allen Komponenten installiert wurde, und Installationsfenster geschlossen sind starten Sie bitte den PC selbst neu.

# Voraussetzungen

Für woyAuftrag benötigen Sie einen PC mit Windows 7 oder Windows Server 2008. Empfohlene Ausstattung:

- Einzelplatz- und Serverinstallation mindestens 4 GB Arbeitsspeicher
- Clientversion mindestens 2 GB Arbeitsspeicher

Alle anderen benötigen Treiber und Komponenten werden mit diesem Setup mitgeliefert.

Es gibt zwei unterschiedliche Möglichkeiten um woyAuftrag zu installieren. Einmal die Basisversion, und die Server/Standalone Version.

Die Basisversion/Clientversion ist als Netzwerkarbeitsplatz gedacht, und installiert Ihnen nur woyAuftrag ohne Serverfunktionen. Die Basisinstallation setzt eine SQL-Datenbank im Netz voraus, auf die Sie über ein lokales Netzwerk zugreifen kann.

Die Server/Standalone Version ist als Netzwerkarbeitsplatz gedacht, und installiert Servertools, und bietet ihnen die Möglichkeit einen SQL Express Server auf Ihrem System zu installieren, auf der sie eine leere woyAuftrag Datenbank installieren und in Betrieb nehmen können.

Es folgen Schritt-für-Schritt Installationsanweisungen für die jeweiligen Versionen

Bitte Beachten Sie das die Installation vom DOT.NET Framework 4.5 bis zu 30 Minuten beanspruchen kann.

## **Basis**

 Legen Sie die woyAuftrag-CD in ihr Laufwerk ein und warten Sie bis das Setup startet. Sollte der Autostart bei ihrem Laufwerk deaktiviert sein, so starten Sie bitte folgende Datei: <a href="https://www.setup.exe"></a>

- woyAuftrag Setup wird im ersten Schritt ermitteln ob sie Microsoft .NET Framework 2.0 und MDAC 2.8 auf ihrem System installiert haben. Wenn dies nicht der Fall ist wird es auf ihrem System installiert. Folgen sie den Anweisungen des Installationsprogramms.
- Im nächsten Schritt es wird ihnen nun die Lizenzvereinbarung dieser Software angezeigt. Lesen Sie diese durch, und bestätigen Sie diese wenn Sie mit den Konditionen einverstanden sind.
- 4. Sie kommen nun zu der Möglichkeit Ihre Version von woyAuftrag auszuwählen.

| 🙀 auf2000 - InstallShield Wizard                                                                                            | ×                                                                                                    |
|----------------------------------------------------------------------------------------------------|----------------------------------------------------------------------------------------------------|
| Angepasstes Setup<br>Wählen Sie die Features, den Sie installieren wollen.                                                  | <u>auf2000</u>                                                                                                    |
| Klicken Sie auf eine der Symbole in der Liste, um die Art einer Fr<br>Basis/Client<br>Server/Standalone<br>SQL Express 2005 | eature-Installation zu ändern.<br>— Feature-Beschreibung                                                                                                  |
|                                                                                                    | Dieses Feature benötigt OKB auf<br>Ihrer Festplatte. Es sind 0 von 2<br>Subfeatures ausgewählt. Die<br>Subfeatures erfordern OKB auf<br>Ihrer Festplatte. |
| Installieren nach:                                                                                                    | Ändern                                                                                                    |
| InstallShield                                                                                                    | Weiter > Abbrechen                                                                                                    |

- 5. Es folgt eine Zusammenstellung ihrer Installationszusammenstellung, gehen Sie diese noch einmal durch und setzen Sie dann das Setup fort.
  - 6. Das Programm wird nun auf ihrem System installiert. Nach erfolgreicher Installation können Sie das Setup fertig stellen.
  - 7. Sie müssen nun den Rechner Neustarten, und anschließend woyAuftrag einrichten. Sehe Sie dazu unter Punkt 5 dieses Dokumentes nach.

## Server/Standalone

- Legen Sie die woyAuftrag-CD in ihr Laufwerk ein und warten Sie bis das Setup startet. Sollte der Autostart bei ihrem Laufwerk deaktiviert sein, so starten Sie bitte folgende Datei: <Laufwerksbuchstab>:\bin\Setup.exe
- woyAuftrag Setup wird im ersten Schritt ermitteln ob sie Microsoft .NET Framework 2.0 und MDAC 2.8 auf ihrem System installiert haben. Wenn dies nicht der Fall ist wird es auf ihrem System installiert. Folgen sie den

Anweisungen des Microsoft Installationsprogramm.

- Führen Sie das woyAuftrag Setup fort es wird ihnen nun die Lizenzvereinbarung dieser Software angezeigt. Lesen Sie diese durch, und bestätigen Sie diese wenn Sie mit den Konditionen einverstanden sind.
- 4. Es folgt eine kurze Readmedatei, welche die wichtigsten Punkte für die Installation beinhaltet.

Sie kommen nun zu der Möglichkeit Ihre Version von woyAuftrag auszuwählen. **Für eine Server/Standaloneversion aktivieren Sie alle Serverfeatures, wie auf dem Bild dargestellt. (typischerweise voreingestellt)** Sollten Sie bereits über einen Microsoft SQL-Server auf ihrem System verfügen, so brauchen SQL Express 2005 nicht installieren.

| 🙀 auf2000 - InstallShield Wizard                                                                                       | ×                                                                                                    |
|----------------------------------------------------------------------------------------------------|----------------------------------------------------------------------------------------------------|
| Angepasstes Setup<br>Wählen Sie die Features, den Sie installieren wollen.                                             | <u>auf2000</u>                                                                                                    |
| Klicken Sie auf eine der Symbole in der Liste, um die Art ein<br>Basis/Client<br>Server/Standalone<br>SQL Express 2005 | er Feature-Installation zu ändern.<br>Feature-Beschreibung<br>Dieses Feature benötigt 3432KB<br>auf Ihrer Festplatte. |
| Installieren nach:<br>C:\Programme\auf2000\<br>InstallShield<br>Hilfe Speicherplatz < Zurück                           | Ändern <u>Ä</u> ndern                                                                                                 |

- 5. Es folgt eine Zusammenstellung ihrer Installationszusammenstellung, gehen Sie diese noch einmal durch und setzen Sie dann das Setup fort.
- Das Programm wird nun auf ihrem System installiert. Nach erfolgreicher Installation können Sie das Setup fertig stellen. Es folgt nun die automatische Installation von SQL Express 2005, wenn sie diese ausgewählt haben. Folgen

Sie den Anweisungen der Microsoft-setups.

WICHTIG: Führen sie keine Neustarts durch, bis woyAuftrag komplett installiert wurde!

Wenn SQL Express und woyAuftrag komplett installiert wurden schließen sie die komplette Installation ab.

 Sie müssen nun den Rechner Neustarten, und anschließend woyAuftrag einrichten. Sehe Sie dazu unter Punkt 6 dieses Dokumentes nach.

# 5. woyAuftrag Basisversion einrichten

- 1. Sie müssen in der Konfiguration den Zugriff auf Ihre MSDE-SQL Datenbank einstellen.
- Öffnen Sie die Konfiguratiosdatei von woyAuftrag: C:\Programme\woyAuftrag\ AUFTRAG.Config Suchen Sie bitte folgenden Abschitt in dieser Datei:

<DBS>

```
<ConnectParams Typ="SQL" Server="(local)" Data="woyAuftrag"
User="sa" PWD="woyAuftrag" REM="" />
</DBS>
```

Sie müssen nun folgende Werte ersetzen: "(local)" muss durch den Namen ihres aktiven SQL-Servers ersetzt werden. User und PWD müssen Sie mit dem Accountnamen und dem dazugehörigen Passwort für Ihren SQL-Server ersetzen. (default sa + woyAuftrag)

Nach diesem Schritt ist woyAuftrag erfolgreich bei Ihnen installiert und eingerichtet, und kann genutzt werden.

# woyAuftrag Server/Standalone einrichten

 Sie müssen noch eine leere woyAuftrag Datenbank einrichten. Wenn sie die MSDE 2000 aus dem woyAuftrag-Setup installiert haben gehen Sie einfach auf: Start >Programme> woyAuftrag> Datenbank> Erstelle neue Datenbank

Es öffnet sich ein DOS-Fenster, in dem Sie verfolgen können wir die woyAuftrag Datenbank auf ihrem System erstellt wird.

sie die MSDE 2000 aus dem woyAuftrag-Setup installiert haben gehen Sie einfach auf:

Start >Programme> woyAuftrag> Datenbank> Erstelle neue Datenbank

Es öffnet sich ein DOS-Fenster, in dem Sie verfolgen können wir die woyAuftrag Datenbank auf ihrem System erstellt wird.

Wenn sie einen bestehenden SQL-Server benützen wollen müssen Sie vor dem erstellen eine Datei anpassen:

C:\Programme\woyAuftrag\CreateNewDatabase.bat

Der Inhalt:

C:\Programme\woyAuftrag\SetupSQL.exe woyAuftrag C:\Programme\woyAuftrag\ (LOCAL) sa woyAuftrag

Sie müssen folgende Einträge durch ihre SQL-Serverdaten ersetzen

(LOCAL)= □ Der Name ihres SQL-Server

- sa=□Anmeldename für ihren SQL-Server
  - woyAuftrag= Passwort für ihren SQL-Server
  - Anschließend starten Sie: Start >Programme> woyAuftrag> Datenbank> Erstelle neue Datenbank

#### Datenbank

Es wird ein Micrsoft SQI Server verwendet, Es können von einfachen, kostenlosen MSDE Anwendungen verwendet werden als auch "große" SQL Server. Die Tabellen können mit Tools erstellt werden. Die verwendeten Tabellen werden in einem eigenen Repository gehalten. Das Repository ist eine XML Datei "System.XML". In der Entwicklungsphase wird dieses Datei im Verzeichnis:

#### [ROOT]\dot.net\AUFTRAG\woyAuftrag\XML\System.XML

gespeichert.

Mit Hilfe des Programms mySystem.exe kann diese XML Datei bearbeitet werden. Damit können auch Tabellen gelöscht und erzeugt werden.

Alle relevanten Tabellen werden in einer Datenbank gespeichert.

# **19.3 Aufbau des Programms**

## 19.3.1 Aufbau des Programms

#### Aufbau des Programms

Das Programm ist als MDI Anwendung aufgebaut. Es können beim Start einige Hauptfenster automatisch geöffnet werden. Die aktuellen Fenster können durch "Fenster/Beim Start öffnen" ausgewählt werden um sie direkt zu starten.

#### 19.3.2 Datenstruktur Dateien

Server:

Client/Arbeitsplatz:

# 19.4 Datenobjekte der Anwendung

## 19.4.1 Adressen

Aktuell gibt es 4 Verschiedene Adresstypen die durch ein Flag im ADR\_TYP Feld unterschieden werden können.

#### K Kunden

Damit werden die Kunden für die Anwendung verwaltet.

#### L Lieferanten

Damit können die Lieferanten und die Hersteller verwaltet werden.

#### A Adressen

Diese Adressen können zu einer temporären Speicherung von Adressen verwaltet werden.

#### E Eigene Adresse (ID = "\_EIGENE-ADRESSE

Damit kann die eigene Adresse des Anwenders verwaltet werden.

Diese Adressbeschreibungen wurden sehr allgemein gehalten, so dass die Kernprogramme auch für andere Anwendungen verwendet werden können.

..

Mit Hilfe der eigenen Adresse und deren Ansprechpartner können die Mitarbeiter des Anwenders verwaltet werden. Es kann auch der aktuell angemeldete Anwender eindeutig identifiziert werden. Ist dieser Ansprechpartner nicht vorhanden wird ein neuer Ansprechpartner mit dem Anmeldenamen angelegt.

#### 19.4.2 Artikel

#### 19.4.2.1 Stücklisten

Damit können Stücklisten zu jedem Artikel erfasst und bearbeitet werden. Bei jeder Position kann festgelegt werden ob diese Position einen Beitrag für die Preisermittlung verwendet werden soll oder nicht.

#### 19.4.2.2 Lieferantenbeschreibung

Zu jedem Artikel können verschiedene Lieferanten mit jeweils einem speziellen EK und VK Preis verwaltet werden. Als Standard Lieferant wird der Lieferant mit dem billigsten EK verwendet. Dadurch kann der Preis an die verschiedenen Lieferanten angepasst werden.

Es lässt sich aber auch der Standardlieferant festlegen.

## 19.4.3 Aufträge/Bestellungen

#### 19.4.3.1 Aufträge/Bestellungen

Die Informationen für Aufträge und Bestellungen befinden sich in zwei Tabellen Auftrag/Bestellungen.

An jedem Auftragsobjekt hängt ein Adressobjekt an diesem Adressobjekt hängen dann die jeweiligen Ansprechpartner dieser Adresse. Aus diesen Ansprechpartnern werden dann Adressmodifikationen, Liefer- und Rechnungsadressen abgelegt.

#### 19.4.3.2 FTP Bestellung

## FTP Bestellung (Büroring)

#### Büroringbestellungen über FTP

In der aktuellen woyAuftrag-Version haben Sie die Möglichkeit Bestellungen über den Lieferanten Büroring direkt per FTP-Zugriff abzuschließen.

Sie benötigen dazu einen FTP-Zugang für den Büroringserver. Wenden Sie sich bitte dazu an Ihren Büroringansprechpartner um die Zugangsdaten (Servername + Benutzername + Passwort) zu erhalten.

#### Einrichten des FTP-Zugriffs in woyAuftrag

1) Öffnen Sie woyAuftrag und gehen Sie auf **Lieferanten**. Wählen Sie in der Liste den Lieferanten **Büroring** aus.

Sollten Sie den Lieferanten noch nicht angelegt haben müssen Sie dieses als ersten Schritt machen. Sehen Sie bitte hierzu in diesem Handbuch unter dem Kapitel *Lieferanten* nach.

| 🖉 Lieferanten |                                                                              |                 |           |                  |          |
|---------------|------------------------------------------------------------------------------|-----------------|-----------|------------------|----------|
| Liste Deta    | Liste Details Notiz Ansprechpartner Konditionen Links Umsatz Termine Kontakt |                 |           |                  |          |
| Namen         |                                                                              | Kurzbezeichnung | Abteilung | Telefonnummer    | Ort      |
| 🔄 🖪 Anfang    | )                                                                            | 🛕 Anfang        | 🛕 Anfang  | 🛕 Anfang         | 🛕 Anfang |
| 💾 büro        |                                                                              |                 |           |                  |          |
| Büroring e    | : G.                                                                         | 70410           |           | 02129/ 55 71 -10 | Haan     |

2) Gehen Sie auf den Reiter **Konditionen**. Unten links finden Sie das Feld Lieferanten. Dort muss unter **XML Exporter** das Kürzel *BR1* stehen. Falls nicht, tragen Sie es bitte nach.

| 👻 Lieferanten                                                                                                    |                                                                                                    |
|----------------------------------------------------------------------------------------------------|----------------------------------------------------------------------------------------------------|
| Liste   Details   Notiz   Ansprechpartner [Konditionen] Links Adresse Buroring e. G.                                                                                                    | Umsatz Termine Kontakt                                                                                                    |
| Bankverbindung         Bank         BLZ         Konto         Zahlung         Skonto       0 - 2% in 8 Tg         Netto: 30 Tg         Währung       0 - Euro         Zahlat       ▼         Verkaufspreis       1 - Porto         Orto       0 - F | Rabatt       0.0 ±         Gesamtrabatt       0.0 ±         Einzelrabatt       0.0 ±         Lizenzinformation       Geräteinformation |
| Umsatzsteuer ID                                                                                                    | Lieferanten<br>LieferantenCode BR<br>XML Exporter BR1                                                                                  |

3) Gehen Sie auf den Reiter **Ansprechpartner**. Klicken Sie unten auf den Button **Neu** und bestätigen Sie das anlegen eines neuen Ansprechpartners.

Tragen Sie unter Details folgende Informationen ein:

| Feldname | Inhalt                      |
|----------|-----------------------------|
| Name     | FTP                         |
| Position | FTP-Zugang für Bestellungen |
| Web      | ftp.bueroring.de            |

| Unter Contemporate Contemporate | ner<br>ırmine   Kontakt            |                   |                   | EX |
|----------------------------------------------------------------------------------------------------|------------------------------------|-------------------|-------------------|----|
| Adresse<br>Anrede<br>Vorname                                                                                                    | ▼                                  | Level<br>KurzBez. | Normal            |    |
| Name<br>Position                                                                                                    | FTP<br>FTP-Zugang für bestellungen | Geburtstag        | 15.08.2006        | •  |
| Abteilung                                                                                                    |                                    | Telefon           |                   |    |
| Strasse<br>Ort                                                                                                    |                                    | Privat<br>Fax     |                   |    |
| Internet/Intrane<br>E-Mail 😽                                                                                                    | <br>                               |                   |                   |    |
| Web 🥭                                                                                                    | ftp.bueroring.de                   |                   |                   |    |
| Adresse<br>Büroring e. G.                                                                                                    |                                    |                   | <u>a</u> <u>b</u> | ✓  |

4) Gehen Sie anschließend auf den Reiter **Kontakt**. Tragen Sie nun Ihre FTP-Zugangsdaten ein welche Sie von Büroring bekommen haben.

| Feldname   | Inhalt                           |
|------------|----------------------------------|
| Login Name | <ihren benutzernamen=""></ihren> |
| Passwort   | <ihr passwort=""></ihr>          |

| <b>B</b> Ansprechpartner      |      |
|-------------------------------|------|
| Details Notiz Termine Kontakt |      |
| FTP                           |      |
| Login Name                    | Bild |
| 101723-w                      |      |
| Rechte ?                      |      |
| E-Mail                        |      |
|                               |      |
| InfoMail HTML ▼               |      |
| Start Info                    |      |
| Keine Mails                   |      |
|                               |      |
| Mail <u>S</u> tatus           | X    |
| Adresse<br>Büroring e. G.     |      |
| , -                           |      |

Speichern Sie die Änderungen ab indem Sie unten links auf den schwarzen Haken gehen.

5) Die Installation ist nun abgeschlossen. Gehen Sie nun auf eine offene Bestellung an den Lieferanten Büroring und öffnen Sie diese.

Gehen Sie auf den Reiter **Drucken**. Über den neu angezeigten Button wird nun die Bestellung in ein externes Datenformat gepackt, und per FTP auf den Büroringserver hochgeladen. Beim Büroring wird die Bestellung sofort ins System eingetragen.

| 🖨 Bestätigte Bestellung: [600519]                           |
|-------------------------------------------------------------|
| Auftrag Notizen Positionen Drucken                          |
| Drucken<br>Duplikat-Bestellung 🗨 🎒 👔 🖉 🔽 Konzept Kopien 1 💌 |
| Artikel-Etiketten                                           |
| Druck Archiv Art Aktuelles Datum Rech-Nr DOK-Nr Druckdatei  |
| b 15.08.2006 0 1 BEST_b_1_600519_1.pdf                      |

#### Bitte beachten!

Bei diesen Bestellungen dürfen nur gültige Büroringartikel mit Bestellnummer angeben werden. Direkteingaben und Textpositionen werden von Büroring nicht verarbeitet und führen zum kompletten Abbruch des Bestellvorgangs!

|   | Pos        | Тур | Artikel    | Text                                   |  |
|---|------------|-----|------------|----------------------------------------|--|
|   | AA         | A   | 🔼 Anfang   | Anfang                                 |  |
|   |            |     |            |                                        |  |
|   | 10         | 1   | OK43459408 | Oki Toner für C3300/3400 Serie schwarz |  |
|   | 20         | 1   | OK43459407 | Oki Toner für C3300/3400 Serie Cyan    |  |
|   | 30         | 1   | OK43459406 | Oki Toner für C3300/3400 Serie Magenta |  |
|   | 40         | 1   | OK43459405 | Oki Toner für C3300/3400 Serie gelb    |  |
|   |            |     |            |                                        |  |
| [ | <b>1</b> X | Ŷ   |            | Z 🛋 🗶 📳 🖡 Arti                         |  |

#### 19.4.3.3 Statusflag

Für einen Auftrag kann im Feld [STATUS] ein entsprechender Statuswert abgespeichert werden. Für die unterschiedlichen Typen sind unterschiedliche Flags möglich:

AUFTRÄGE (ABCD FGHIJKLMNOP RS VW Y )

- [A] Angebot Neuer Auftrag oder erstes Angebot erstellt !
- [B] Bestätigter Auftrag Auftrag wurde bestätigt oder Lieferschein wurde erstellt!
- [R] Berechneter Auftrag

Dokumente die erstellt werden und den Status beeinflussen

- A Angebote (Angebot wird erstellt)
- B Bestätigung (Schaltet den Zustand von A auf B)
- L Lieferschein (gelieferte Menge erhöhen)
- R Rechnung (gelieferte Menge wird berechnet)

#### → → Ist alles Geliefert wird auf Auftragsstatus [R] geschaltet

- D Duplikatbestätigung
- N Nutzenanalyse
- P Produktionsvorgabe
- X Auftrag-Ausbuchen
  - →→ Beim Ausbuchen gibt es eine Warnung wenn eine Lieferung erfolgt ist.

Eigentlich müsste man diese gelieferten Artikel durch einen Lieferschein (mit negativer Menge) rückliefern oder eine Rechnung schreiben. Wird diese Warnung ignoriert, dann werden diese gelieferten Positionen verworfen (Verfügbarkeit/Lagerbestand) werden nicht korrigiert.

Rest des Verfahrens geht dann wie folgt:

- B\_Menge wird auf R\_Menge gesetzt
  - T\_Menge und L\_Menge werden auf NULL gesetzt.
  - Ist die B\_MENGE=0 wird die Position gelöscht.
  - Hat der Auftrag keine Positionen wird er gelöscht.
  - Hat der Auftrag noch Positionen wird er als Berechnet markiert.

Dokumente können auch von den anderen Auftragstypen aufgerufen werden

- O DPD Versandpapiere
- I Post Versandpapiere
- J Post NN Versandpapiere
- C UPS Versandpapiere
- H UPS NN Versandpapiere"
- Y X Versandpapiere

#### REPARATUREN

- [T] Technikauftrag /Arbeitskarte
- [E] Erledigter Technikauftrag

Dokumente können auch von den anderen Auftragstypen aufgerufen werden

- K Arbeitskarte
- F Fremdreparatur
- V Kostenvoranschlag
  - Reparaturrechnung (Schaltet den Zustand von [T] auf [E])
  - Garantierechnung (Schaltet den Zustand von [T] auf [E])

#### MIETVERTRÄGE

G

Q

- [V] Vorlagen Miet/Servicevertrag
- [V] Fällige Miet/Servicerechnung Datum liegt in der Vergangenheit! Feld TERMIN muss bei Serviceverträgen gesetzt werden!
   Dokumente können auch von den anderen Auftragstypen aufgerufen werden
  - M Mietvertrag
  - S Servicevertrag
  - W Servicerechnung

#### BESTELLUNGEN

- [I] Preisanfrage
- [H] Bestätigte Bestellung

| [X] | Erledigte Bestellung |                          |                                           |                  |  |  |  |
|-----|----------------------|--------------------------|-------------------------------------------|------------------|--|--|--|
|     | Dokum                | iente können auch von de | en anderen Auftragstypen aufgerufen werde | en               |  |  |  |
|     | а                    | Preisanfrage             |                                           |                  |  |  |  |
|     | b                    | Bestellung               | Staus von [l] auf [H]                     | (B-Menge setzen) |  |  |  |
|     | d                    | Duplikat Bestellung      |                                           |                  |  |  |  |
|     | z                    | Zubuchen                 | Wenn alles geleifert [H] auf [X]          |                  |  |  |  |

r Rücklieferung

x Bestellung-Ausbuchen

#### 19.4.3.4 Zustände beim Erstellen von Aufträgen

Von einem neuen Auftrag können beliebig viele Angebote oder Hilfsdokumente erstellt werden. Es kann auch direkt ein Lieferschein gedruckt werden. Dann wird automatisch eine Bestätigung erstellt.

(R-Menge=geliefert addieren)

(R Menge reduzieren)

Nach einem Lieferschein können weitere Lieferscheine erstellt werden oder man kann eine Rechnung drucken. Vor jeder Rechnung muss zwingend ein Lieferschein erstellt werden. Vor dem Verbuchen erfolgt ein Konsistenzcheck mit der Eingabe von Seriennummern. Diese müssen vorhanden sein.

Jedes Dokument hat eine einfache, fortlaufende Dokumentennummer. Diese Dokumentennummer muss im Auftrag/Bestellung gespeichert werden.

#### 19.4.3.5 Auftragsnummer

Die Basisauftragsnummer ist 5 stellig. Als PRE-Index werden 2 Stellen des aktuellen Jahres verwendet. Die Vorlagenauftragsnummern haben Nummern kleiner als 10000. Die Auftragsnummer ist mit diesen 7 Stellen der Primärindex und wird über die Lebensdauer nicht verändert.

Es wurde Integer gewählt um eine bessere Sortierung zu erhalten.

#### 19.4.3.6 Adresse eines Auftrages

Jeder Auftrag hat genau eine zugeordnete Adresse. Diese sollte immer konstant bleiben. An diese Adresse können die Rechnung/Lieferschein gesendet werden. Diese Adresse ist auch die relevante Adresse zum verbuchen des jeweiligen Auftrages.

Es ist möglich zu jedem Dokument noch eine Lieferanschrift und Rechnungsanschrift anzugeben. Diese Adressen müssen in den jeweiligen Ansprechpartnern der aktuellen Adresse hinterlegt sein. Von allen Einträgen kann man auf die entsprechende Adressen/Ansprechpartner öffnen können.

#### 19.4.3.7 Programmgestaltung

Es gibt zwei MDI Startfenster mit denen einzelne Aufträge/Bestellungen gestartet werden können. Diese Startfenster enthalten jeweils die Nummer eines Auftrages/Bestellung sowie den Namen des Kunden/Lieferanten sowie das Datum des jeweiligen Auftrages. Mit Hilfe eines Kontextmenüs das durch die Rechte Maus geholt werden kann können verschiedene Sichten auf diese Auftrag/ Bestellung hergestellt werden. Diese beiden Startfenster sollen dockbare Fenster sein, die am linken und Rechten Rand der Anwendung "angeklebt" werden.

Angebote, Offene, Erledigte, Mietvorlagen können gefiltert werden. Dazu wird ein Fensterlokales Propertyfenster verwendet. Durch einen Doppelclick wird der jeweilige Auftrag in einem einzelnen Fenster geöffnet werden. Es gibt einen Menüpunkt Letzten Auftrag öffnen F12 der den zuletzt bearbeiteten Auftrag als MDI Fenster öffnet.

Erledigte Aufträge/Bestellungen können nicht mehr geändert werden.

#### 19.4.3.8 Formular zur Bearbeitung der Auftragspositionen

19.4.3.8.1 Textdialog

#### Textdialog

In dieser Dialogbox können zwei Texte und eine Artikelzeile bearbeitet werden. Über eine Kombobox können Texte aus der Textdatei abgerufen werden.

Über eine Kombobox können Auftragstexte direkt einem bestimmten Formular zugeordnet werden. Es werden die folgenden Formulare unterstützt:

- "A" = "Angebot"
- "B" = "Bestätigung"
- "P" = "Produktionsvorgabe"
- "L" = "Lieferschein"
- "R" = "Rechnung"

Bei der Zuordnung wird der Einheits\_ID auf die entsprechenden Buchstaben gesetzt. Außerdem wird im Artikel\_Txt zum Stichwort Text noch " für Angebot" usw. eingefügt. Diese Aktionen können direkt mit einer Methode aus Alnhalt abgerufen werden.

virtual public void setTextTyp(string cWas)

#### 19.4.3.9 Formulargestaltung eines Auftrages

19.4.3.9.1 Programmreiter

#### Programmreiter

Auftrag Kopfdaten eines Auftrages Basisadresse Lieferanschrift Rechnungsanschrift Allgemeine Daten weitere Angaben

**Drucken** Funktionen zum Berechnen und Drucken des jeweiligen Auftrages, sowie Funktionen zum erstellen von bereits gedruckten Aufträgen. Es können die aktuellen Auftragsdaten gedruckt werden. Es wird immer eine PDF – Datei erstellt. Eventuell kann man auch eine Vorschau machen. Zu jedem Ausdruck wird der Druck (PDF) und das entsprechende DataSet gespeichert. Von einem Auftrag können je nach Status verschiedene Ausdrucke gemacht werden. Alle Ausdrucke müssen sicher verwaltet werden können. Man kann alle Ausdrucke nach der Zeit sortiert abrufen und diesen Status bearbeiten (ansehen) oder das Dokument wieder ausdrucken.

**Notizen** Zwei Notizfelder zum Auftrag werden unterstützt

Positionen Es werden die aktuellen Positionen des Auftrages dargestellt.

#### Felder:

Pos Status Typ ArtikelNr ArtikelText Menge Einheit Rabatt Preis

#### 19.4.3.9.2 Inhalt eines Auftrages

#### Inhalt eines Auftrages

Die Aufträge haben Positionen verschiedener Typen.

#### CODE Typ der Position

- 1 Artikel
- 2 Folgeartikel
- 3 Direkteingabe
- 4 Techniker
- 5 Anfahrtszeit
- 6 Anfahrt (km)

- 7 Neue Seite
- 8 Zwischensumme
- 9 Texte

Berechnungsgrundlagen Material/Lohnkosten = EK VK anzeigen. Inhalte verbuchen

#### 19.4.3.10 sichern der Ausdrucke von Aufträgen/Bestellungen

19.4.3.10.1 sichern der Ausdrucke von Aufträgen

#### Sichern der Ausdrucke von Aufträgen

Die Kundendokumente werden als PDF Dokumente gesichert in der Datenbank. Dabei wird das Namensschema verwendet: AUF\_<Typ des Auftrages:B>\_<LfdNr>\_<Auftrag\_NR>\_<Anzahl Kopien>.PDF Beispiel AUF\_B\_7\_333469\_3.pdf

#### 19.4.3.11 ausdrucken von Aufträgen

19.4.3.11.1 ausdrucken von Aufträgen

#### ausdrucken von Aufträgen

Dazu wird ein Zentrales Programm printPDF genutzt.

#### 19.4.3.12 verwalten von Seriennummern

19.4.3.12.1 verwalten von Seriennummern

#### verwalten von Seriennummern

Seriennummer können nur bei bestätigten Aufträgen eingegeben werden. Es sollen

Verbuchung

#### 19.4.3.13 Verbuchung von Aufträgen

19.4.3.13.1 einplanen/bestätigen

#### einplanen/bestätigen

B\_Menge := T\_Menge

L\_Menge := 0

- R\_Menge := 0
- T\_Menge := T\_Menge
- Menge := T\_Menge

19.4.3.13.2 liefern (es erfolgt eine Lieferung)

## liefern (es erfolgt eine Lieferung)

- L\_Menge := T\_Menge
  - R\_Menge := 0
  - T\_Menge := (B\_Menge T\_Menge) | Minimum bei 0
  - Menge := T\_Menge
  - Ist die Gelieferte und Berechnete Menge größer als die B\_Menge wird die B\_Menge direkt auf den neuen Wert gesetzt! Damit köännen auch Positionen nachträglich eingegeben werden!

19.4.3.13.3 berechnen (die aktuell gelieferten Posten)

#### berechnen (die aktuell gelieferten Posten)

- R\_Menge := R\_Menge + L\_Menge
  - L\_Menge := 0
  - T\_Menge := B\_Menge R\_Menge

Menge := T\_Menge

19.4.3.13.4 ausbuchen (Auftrag wird beendet)

#### ausbuchen (Auftrag wird beendet)

Nach einer Rechnungsstellung wird festgestellt ob der Auftrag keine offenen Positionen mehr haben. Daher wird der Auftrag als erledigt gekennzeichnet. Er kann dann nicht mehr verändert werden.

R\_Menge >= B\_Menge und B\_Menge > o

19.4.3.13.5 löschen (Auftrag wird vollständig gelöscht)

#### löschen (Auftrag wird vollständig gelöscht)

Auswahl von Adressen In einem flexiblen Fenster kann man Adressen direkt auswählen. In einer Kombobox können meiner Ansicht nach schlechter auswählen.

#### 19.4.3.14 Auftragsdokumente

19.4.3.14.1 Auftragsdokumente

#### Auftragsdokumente

Mit Hilfe der Auftragsabwicklung können verschiedene Dokumente erstellt werden. Dabei gibt es 2 wichtige, stornierfähige Dokumente:

Lieferschein (positive und negative Mengen)

Rechnungen

Diese relevanten Dokumente müssen als PDF/XML Datenbestand in der Tabelle AUF\_DOKS gespeichert werden. Diese Dokumente können jederzeit aus dem Speicher erstellt werden.

Eine Rechnung kann nur erstellt werden wenn mindestens ein Lieferschein vorhanden ist. Daher muß dieser Lieferschein ausgedruckt werden.

Die Bestätigen eines Auftrages erfolgt implizit ohne dass ein Dokument erstellt wird oder explizit über das eine gedruckte Bestätigung.

Eine Gutschrift ist eine normale Rechnung bei der einige Positionen negative Mengen enthalten.

Ist der Endbetrag einer Rechnung negativ, wird das Wort "Rechnung" durch "Gutschrift" ersetzt.

Flags bleiben bei "R"

Lieferscheine

Im Auftrag gibt es ein Feld L\_NR das bei jedem gedruckten Lieferschein inkrementiert wird. Typischerweise ist dies sub Nr 2 Stellig

Name eines PDF Files : "[AuftragsNr 7Stellig] L ii.PDF"

Bei Rechnung "[AuftragsNr 7Stellig]\_R\_iiii.PDF"

Stornieren von Lieferscheinen

Es können nur Lieferscheine die noch nicht berechnet sind storniert werden

Lagerzubuchen (Lagerbest + Verfügbar)

Dokumenteneinträge löschen

Drucken von Auftragsdokumenten

Konzeptdruck vorsehen

E-Mail Versand vorsehen.

Auftragsdokument muss eine E-Mail haben

Diese kann nicht editiert werden,

Sie wird aus allen E-Mail-Adressen der Adresse (inkl. Ansprechpartner) über eine

KomboBox Selektiert

Kein Druckarchiv, Ausdruck erfolgt über "normale" Druckselektion

## 19.4.3.15 stornieren von Rechnungen

19.4.3.15.1 stornieren von Rechnungen

## stornieren von Rechnungen

Zustand im Auftrag rückbuchen (Berechnete Menge) auf gelieferte Löschen des Dokumentes Rechnung Alle zugehörigen Lieferscheine automatisch stornieren

# 20 Support

# 20.1 Support

Sie haben Fragen zum Programm und der Bedienung oder Installations +Konfigurationsfragen

# Index

# - A -

Adressdaten 200 Adressen 41 Adressen eines Auftrages 207 Adressgruppen 165 AGB 77 Aktueller Anwender 144 Anmelduna 12 Ansicht 144 Anzeige der archivierten Dokumente 136 Arbeiten mit dem Programm 14 184 art import Artikel 79 Artikel anlegen 44 Artikel duplizieren 55 Artikel löschen 61 Artikel-Bilder 51 Artikel-Dateneingabe 47 Artikel-Details 45 Artikel-Gruppen 165 Artikel-Karteikarte drucken 56 Artikelnummer ändern 55 Artikelpreise 53 Artikel-Stückliste 56 Artikeltext 47 Artikel-Umsatz 58 aufAgent 179 Aufbau des Programms 199 Auftrag duplizieren 76 76 Auftrag löschen Aufträge 63 Aufträge / Bestellungen 201 Aufträge zusammenführen 77 Auftragsdokumente 212 Auftrags-Kopfdaten 67 207 Auftragsnummer ausbuchen Auftrag wird beendet 211 Ausdrucken von Aufträgen 210

# - B -

Bearbeitungs-Schaltknöpfe Toolbar 14

berechnen die aktuell gelieferten Posten 211 **Bestellkontrolle** 102 Bestellüberwachung 100.102 Bestellung aus Auftrag erzeugen 77 Bestellung Drucken 98 Bestellung Kopfdaten 97 Bestellung Position 98 Bestellvorschläge und Bestellungen 100 97, 98, 100, 102 Bestellwesen

# - D -

Datenbank 195 119 Datev Der Startbildschirm 16 die Oberfläche 188 83 Direkteingabe Dokumente archivieren 135 Dokumenten-Suche 137 Drucken 89

# - E -

Eigene Adresse 144 einplanen / bestätigen 210 Erlöskonten 123, 165 Events 164 Export Finanzbuchhaltung 119

# - F -

Fahrtzonen 165 Farben 159 Fenster 174 FTP Bestellung 201 Funktionstasten 19

# - | -

Individuelle Zusatzinformationen 37 Inhalt eines Auftrages 209 Installation 195

# - K -

Kalkulationsparameter 165

Klickverträge 71 Konditionen 25 Kontext Menü 19 Kontrolle Bestellungen 102 Kunden anlegen/löschen 22 Kunden-Ansprechpartner 35 Kunden-Ansprechpartner anlegen 36 Kunden-Dateneingabe 22 Kundenliste 21 Kunden-Notiz 24 Kunden-Support 33 Kundenumsatz 32 Kundenzahlungsverkehr 115

# - L -

Lager 48 Lastschrift 119 Leasingkonditionen 165 Lieferanten 40 Lieferantenbeschreibung 201 liefern es erfolgt eine Lieferung 211 Liste vorhandener Aufträge 64 Liste vorhandener Bestellungen 97 139 Listen Drucken 140 Listen erstellen Logischer Ablauf Aufträge 63 Löschen 85 löschen Auftrag wird vollständig gelöscht 211

# - M -

Mehrwertsteuersätze 165 Menü Felder 191 Menü System 188 Menü Tabellen 189 mySystem 187

# - N -

neue Seite 88 Neuen Auftrag anlegen 65

# - P -

Patch 186 Positionen im Auftrag 78 Preisgruppen anlegen/verwalten 58 printPDF 191 Programmgestaltung 208 Programmreiter 209 Programmstart 12 Projekte zuordnen 92 Projektzeiten erfassen auswerten drucken 93

# - R -

Rechnungsausgangsliste 118

# - S -

Serviceverträge Miete 69 Sichern der Ausdrucke von Aufträgen 210 Skontobedingungen 165 Sortieren/Verschieben 88 Stammverwaltung 123 Statistik 119 Statusflag 205 stornieren von Rechnungen 115, 213 Stücklisten 200 Stundensatz 165 Suchen und Filtern 105 Support 214 Support Zusatz-Modul 130 Supporteinträge verwalten 130 Supportfenster 132

# - T -

Tabellenauswahl 190 Technikaufträge Arbeitskarten 67 Termine erfassen und verwalten 127 Terminfenster 128 Terminverwaltung 37 Terminverwaltung + CRM-Modul 125 Text 84 Textdialog 208 165 Texte Trainer 20

# - U -

Umsatz 119
| Index | 217 |
|-------|-----|
|       |     |

## - V -

Verbindung 163 verwalten von Seriennummern 210 Vorwort 11

## - W -

Währung 165 Wareneingang zubuchen 99 Warengruppen 165 Welcome 10 Wiederherstellen der archivierten Dokumente 138

## - Z -

Zeitdefinition 165 Zusatzfunktionen 86 Zustände beim Erstellen von Aufträgen 207 Zwischensumme 88 Endnotes 2... (after index)

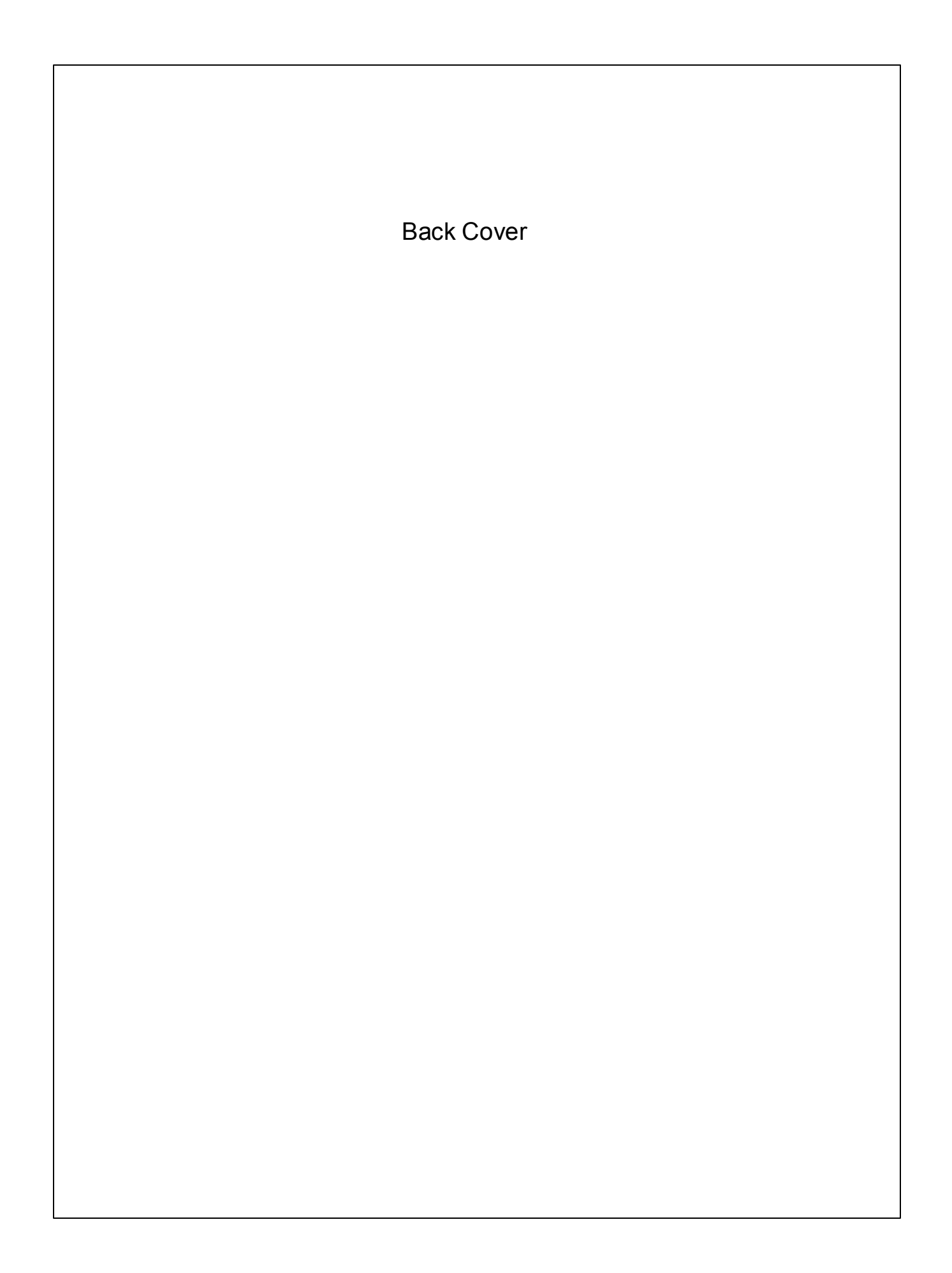